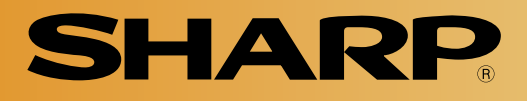

Version 1.0 Produced in Mar. 2002

# **Compact Color Image Sensor Camera**

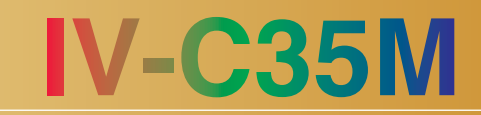

# **User's Manual (Introduction and Hardware)**

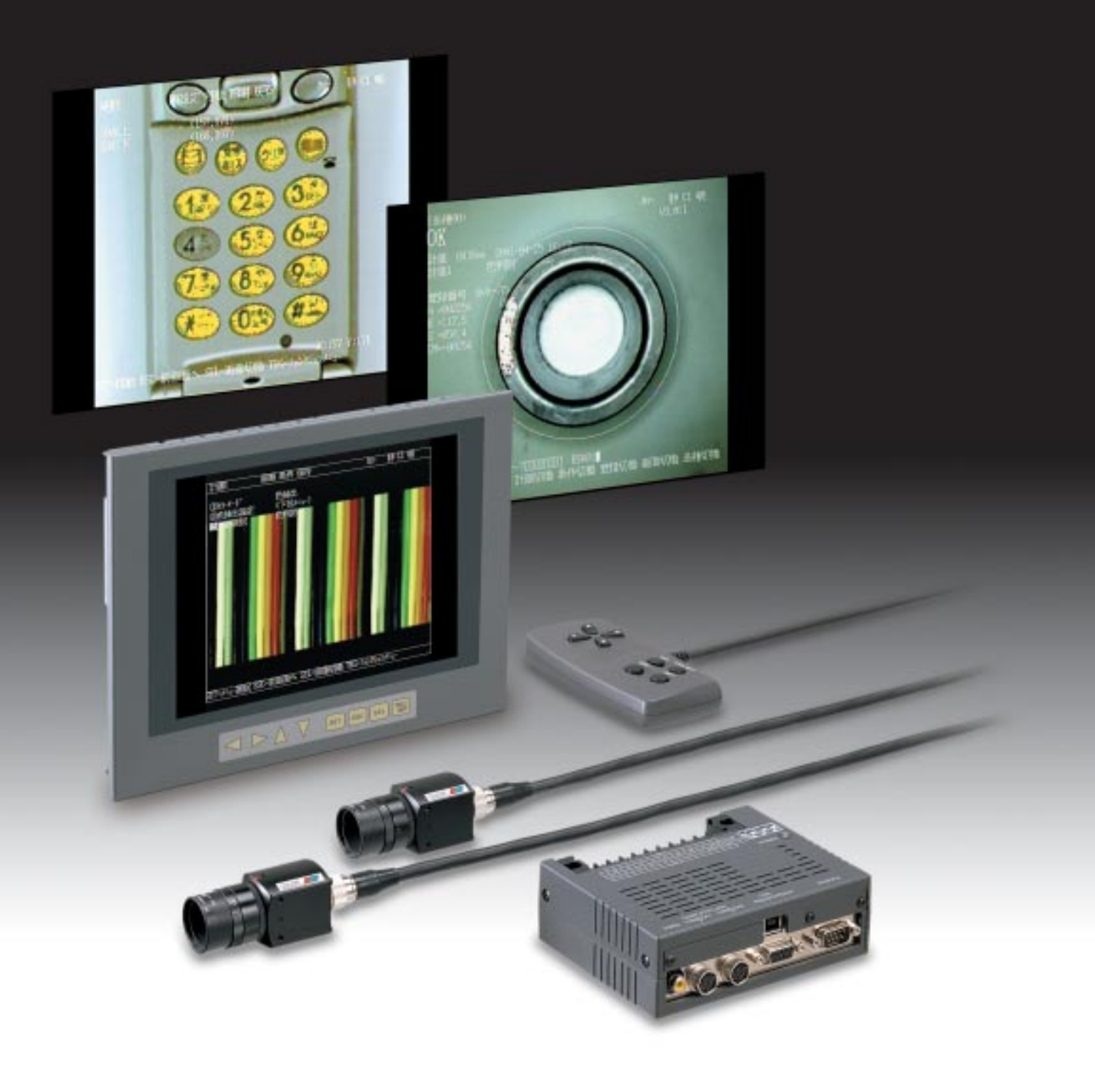

Thank you for purchasing the SHARP IV-C35M compact color image sensor camera.

Read this introductory user's manual carefully to thoroughly familiarize yourself with the functions and proper procedures for operation.

Store this user's manual in a safe place. We are confident that the manual will be helpful whenever you encounter a problem.

In addition to this manual, there are other IV-C35M manuals as follows. Read them in conjunction with this manual.

IV-C35M —— User's Manual (Introduction and Hardware: **This manual**)

— User's Manual (Function and Operation)

Instruction Manual

| Manual type                                             | Major subjects                                                                                                    | How to use                                                                                                    |  |
|---------------------------------------------------------|----------------------------------------------------------------------------------------------------|----------------------------------------------------------------------------------------------------|--|
| IV-C35M<br>User's Manual<br>(Introduction and Hardware) | <ul> <li>Outline of the IV-C35M (features and functions)</li> <li>Description of the hardware</li> <li>Startup method</li> <li>General performance specifications.</li> <li>Example of operation and instruction</li> </ul>                             | <ul> <li>Become acquainted with the IV-C35M</li> <li>Learn how to install the IV-C35M and wire it up</li> <li>When mastering the outline of operation</li> </ul>                                                                                          |  |
| IV-C35M<br>User's manual<br>(Function and Operation)    | <ul> <li>Detailed explanations of all the measurement functions.</li> <li>How to make menu selections for each measurement</li> <li>Details of inputting and outputting data and communications with other devices.</li> <li>Troubleshooting</li> </ul> | <ul> <li>Learn how to specify measurement<br/>/inspection conditions, good or NG<br/>judgment conditions, etc.</li> <li>Lear how to connect a programmable<br/>controller or personal computer.</li> <li>Learn what to do if a problem occurs.</li> </ul> |  |

Notes

- This manual was written with the utmost care. However, if you have any questions or inquiries concerning the product, please feel free to contact our dealers or service agents.

- Copying all or part of this booklet is prohibited.

- The contents of this manual may be revised or modified for improvement without prior notice.

## **Safety Precautions**

Read this user's manual and the attached documents carefully before installing, operating, or performing any maintenance, in order to keep the machine working correctly. Make sure you understand all of the equipment details, safety information, and cautions before using this machine. In this user's manual, the safety precautions are divided into "Dangers" and "Cautions" as follows.

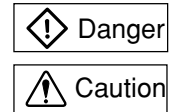

: Improper handling is likely to lead to death or serious injury.

: Improper handling may lead to injury or damage to equipment.

Even when only a ACaution is given, serious results may occur depending on the circumstances. In all cases, important points are described. Be sure to follow the advice given.

The following symbols are used to prohibit or explain required action.

: This means do not do what is described. For example, prohibited disassembly is shown as  $\langle N \rangle$ 

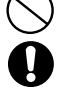

: This means an action you must take. For example, a ground connection that must be made is shown as

### (1) Installation

## ▲ Caution

- Use only in the environments specified in the instruction manual, or user's manual. Electric shock, fire or malfunction may result if used in high temperature, high humidity, dusty or corrosive environments, or if excessive vibration or impact occurs.
- Install the equipment only as described in the manual.
- An improper installation may cause the equipment to fail, breakdown, or malfunction. - Never leave wire cuttings or any other foreign matter lying about.
- A fire, breakdown or malfunction may result from inappropriate objects left near the equipment.

### (2) Wiring

## **Caution**

- Do not connect any camera not specified by SHARP to the controller.
- Connecting any other camera to the controller may damage the controller or the camera. - Connect only to the specified power source.
- Connection to the wrong power source may cause a fire.
- Wiring should be performed by a qualified electrician.
- Improper wiring may lead to a fire, machine failure or electric shock.

### (3) Use

## < Danger

Don't touch the terminals while the power is turned ON or you may receive an electric shock.
 Assemble an external emergency stop circuit and interlock circuit (external to the IV-C35M compact color image sensor camera). Otherwise a breakdown or damage to other equipment may occur due to a problem with the IV-C35M.

## Caution

- Take special care to follow all safety guidelines if you are changing the parameters for the operating conditions or performing an "enforced output," "run," or "stop" during operation. Misoperation may damage the machine or cause an accident.
- Turn ON the power supplies in the specified sequence. Turning ON the supplies in the wrong order may lead to a machine breakdown or cause an accident.

### (4) Maintenance

## Varning

- The controller contains a lithium battery. Do not expose the IV-C35M directly to flames as the battery may explode and seriously injure people nearby.

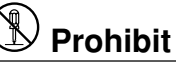

- Don't disassemble or modify the camera.

Fires, breakdowns or malfunctions may occur, if the camera is disassembled.

## 🕂 Caution

- Turn OFF the power source before connecting or disconnecting the IV-C35M. If you don't, electric shocks, malfunctions or breakdowns may occur.

**Chapter 1: Outline** 

**Chapter 2: Precautions for Use** 

**Chapter 3: System Configuration** 

**Chapter 4: Part Names and Functions** 

**Chapter 5: Connection and Installation Methods** 

**Chapter 6: Setting and Operating Outlines** 

**Chapter 7: Setting Examples Using the Set Wizard** 

**Chapter 8: Specifications** 

Glossary

Appendix

**Alphabetical Index** 

## **Table of contents**

| Chapter 1: Outline                                                                   | 1 to 15        |
|--------------------------------------------------------------------------------------|----------------|
| 1-1 Features                                                                         | 1_1            |
| 1-2 Color extraction                                                                 |                |
| 1-2 Color filter                                                                     |                |
| 1-4 Moasurement program                                                              | 1-5<br>1_6     |
| [1] Color extraction mode                                                            |                |
| [1] Color Filter mode                                                                | 1-0            |
| [2] Color liter mode                                                                 | 1-0<br>1-14    |
|                                                                                      |                |
| Chapter 2: Precautions for Use                                                       | 2-1            |
| Chapter 3: System Configuration                                                      | 3-1 to 6       |
| 3-1 Basic system configuration                                                       | 3-1            |
| 3-2 System configuration examples                                                    | 3-3            |
| [1] System configuration example for measurement triggered by an external trigger    | 3-3            |
| [2] System configuration example for measurement triggered by the internal CCD sense | or trigger 3-4 |
| [3] System configuration example for measurement triggered by a command from a PC    | C 3-6          |
| Chapter 4: Part Names and Functions                                                  | 4-1 to 5       |
| 4-1 Controller (IV-C35M)                                                             | /_1            |
| 4-2 Camera                                                                           | ۲-۲<br>۸-2     |
| 11 Camera                                                                            |                |
| [1] Camera lens (IV-S20) 16)                                                         | ۲-4<br>۸-۸     |
| [2] Camera cable (IV-S20EC)                                                          | 4-4<br>4_4     |
| 4-3 Remote keynad (IV-S30RK1)                                                        |                |
|                                                                                      |                |
| Chapter 5: Connection and Installation Methods                                       | 5-1 to 24      |
| 5-1 Installation conditions                                                          | 5-1            |
| [1] Lighting equipment                                                               | 5-1            |
| [2] Optimum lens and resolution                                                      | 5-2            |
| 5-2 Installing, connecting and wiring the IV-C35M controller                         | 5-8            |
| [1] Connecting equipment to the controller                                           | 5-8            |
| [2] Installation                                                                     | 5-9            |
| [3] Connecting a power supply                                                        | 6-11           |
| [4] Connecting to the input/output terminals (parallel I/F)                          | 5-12           |
| [5] Connection for communications with personal computer (general purpose serial I/F | ) 5-13         |
| [6] Connecting a programmable controller using the computer link function            | 5-15           |
| 5-3 Installing and connecting the IV-C30C5, IV-S30C3/S30C4 camera                    | 5-16           |
| [1] Installing and connecting the IV-C30C5, IV-S30C3 color/high-speed monochrome c   | ameras . 5-16  |
| [2] Installing and connecting the IV-S30C4 micro, high-speed monochrome cameras      | 5-20           |
| Chapter 6: Setting and Operating Outlines                                            | 6-1 to 19      |
| 6-1 Setting and operating procedures                                                 | 6-1            |
| 6-2 Description of the operation screen                                              | 6-2            |
| 6-3 Wizard                                                                           | 6-5            |
| [1] How to start the standard wizard                                                 | 6-5            |
| [2] Other operations in the "Set wizard" program                                     | 6-6            |
| 6-4 Operation chart                                                                  | 6-8            |

| [1] Method for displaying the operation chart                                           | 6-8             |
|-----------------------------------------------------------------------------------------|-----------------|
| [2] How to edit an operation chart                                                      |                 |
| 6-5 Menu tree                                                                           | 6-1             |
| 6-6 Relationship between the set wizard program, the operation chart, and the menu tree |                 |
| 6-7 Editing operation screen                                                            |                 |
|                                                                                         |                 |
| 6-9 Environment settings                                                                | 6-10            |
| 6-10 Memory card                                                                        | 6-1             |
| [1] Installation of a memory card                                                       | 6-1             |
| [2] Storage method                                                                      | 6-1             |
| Chapter 7: Setting Examples Using the Set Wizard                                        | 7-1 to 3        |
| 7-1 Color evaluation                                                                    |                 |
| 7-2 Fault inspection                                                                    |                 |
| 7-3 Positional deviation measurement                                                    |                 |
| Chapter 8: Specifications                                                               | 81 to 8         |
| 8-1 Controller (IV-C35M)                                                                | 8- <sup>-</sup> |
| 8-2 Camera specifications                                                               | 8-4             |
| [1] Camera (IV-SC30C5/S30C3/S30CC4)                                                     | 8-4             |
| [2] Camera lens (IV-S20L16)                                                             | 8-5             |
| [3] Camera cable (IV-S30KC3/KC5)                                                        | 8-5             |
| 8-3 Support tools                                                                       | 8-6             |
| [1] LCD monitors (IV-10MT/10MTV/10MTK)                                                  | 8-6             |
| [2] Monochrome monitor (IV-09MT: When using IV-S30C3/C4)                                | 8-7             |
| [3] LED lighting equipment (IV-60LD: When using IV-S30C3/C4)                            | 8-8             |
| Glossary                                                                                | . G-1 to 14     |
| Appendix                                                                                | A-1 to 3        |
| Appendix 1: Commercially available peripheral devices                                   | A-'             |
| Appendix 2: Working samples                                                             | A-3             |
|                                                                                         |                 |
|                                                                                         | 141.7           |

## in tone and density.

In addition to filtering the three primary colors (red, green, and blue), the IV-C35M can make accurate images of objects using brightness and other optional filters.

A variety of color filters and a color extraction function clearly distinguish subtle differences

The IV-C35M compact color image sensor camera has an integrated color image processing function to inspect and measure images, that could not be inspected or measured using a monochrome camera. Thanks to SHARP's unique partial image capture function and a high-speed gray search function, it will reduce overall processing time. It will not only contribute to high-speed, high-efficiency

inspection and measurement processes, but also help you keep your prices competitive.

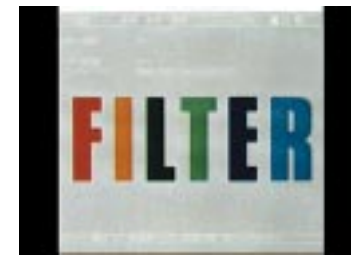

**Chapter 1: Outline** 

**1-1 Features** 

Original color image

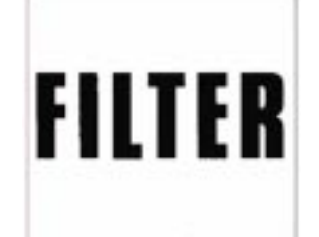

Conventional monochrome processing If the hue or color saturation is very similar between adjacent areas, the images cannot be evaluated.

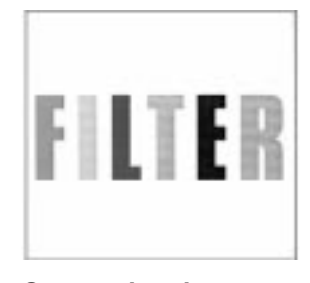

**Conventional gray image processing** The density of this image can be measured. However, the hue and color saturation cannot be evaluated.

 Color filter functions for the three primary colors (RGB) and brightness and 5 optional filters.

Select the color components and brightness of an area you want to evaluate, and display just the specified component brighter. Then convert it to a 256 gray scale or binary image. The color filter can be set to display the specified color brightly after gray scale image processing. This is effective in evaluating subtle differences in color, or for finding flaws or dirt that have similar colors or tones.

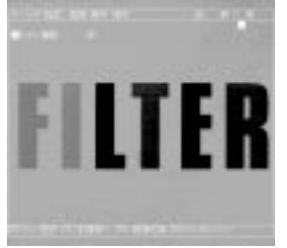

R (red) filter Displays red areas more brightly.

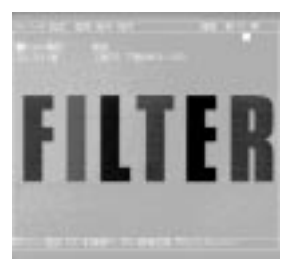

Brightness filter Displays areas that are within the specified brightness range (within the specified upper and lower limits) more brightly.

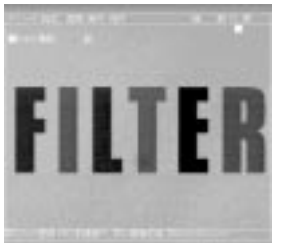

G (green) filter Displays green areas more brightly.

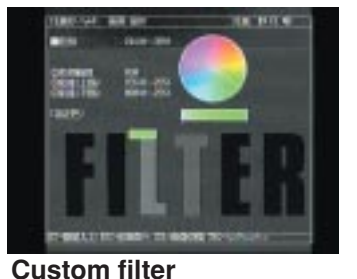

Specify the optimum color filter parameters to use, based on the original image conditions. The optional filter is effective if the RGB filters are not used to show areas as brighter.

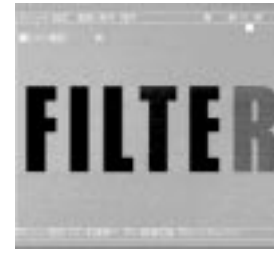

B (blue) filter Displays blue areas more brightly.

### • Specify a color to extract from the original image.

The controller eliminates all areas of the image except those that have the specified color. Then, it converts what is left into a binary image. This color extraction function not only works with hue and saturation, but also with brightness. Therefore, achromatic objects that cannot be processed using a color filter can still be extracted.

The controller can extract up to 8 colors in one object type. By specifying multiple object types, it can be used to evaluate even more colors.

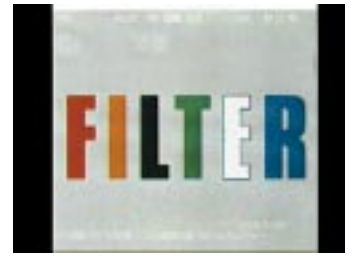

**Color extraction** For example, you can extract just the blue area of the letter E in the image on left.

### The measurement menu has been improved further by adding new menu items.

In addition to conventional measurement menu items, new items have been added for color related functions including evaluating the color of objects, uneven color inspection, color positional measurement, and fault inspection. You can select the menu program items that match your application from 18 measurement menu items.

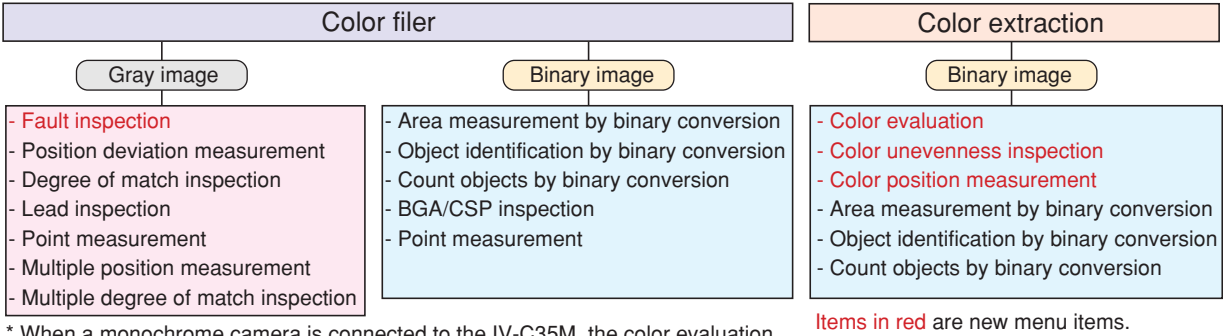

When a monochrome camera is connected to the IV-C35M, the color evaluation, color unevenness inspection, and color position measurement features cannot be used.

### Easy operation menu

### Setting wizard

The IV-C35M wizard asks you to make selections using a questionnaire, thus allowing anyone to set up the measurement operations and preferences, and decrease the chance of mistaken settings.

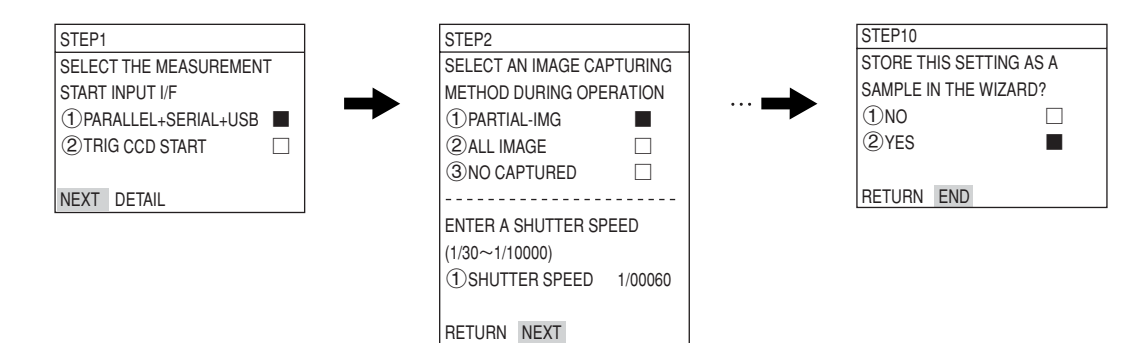

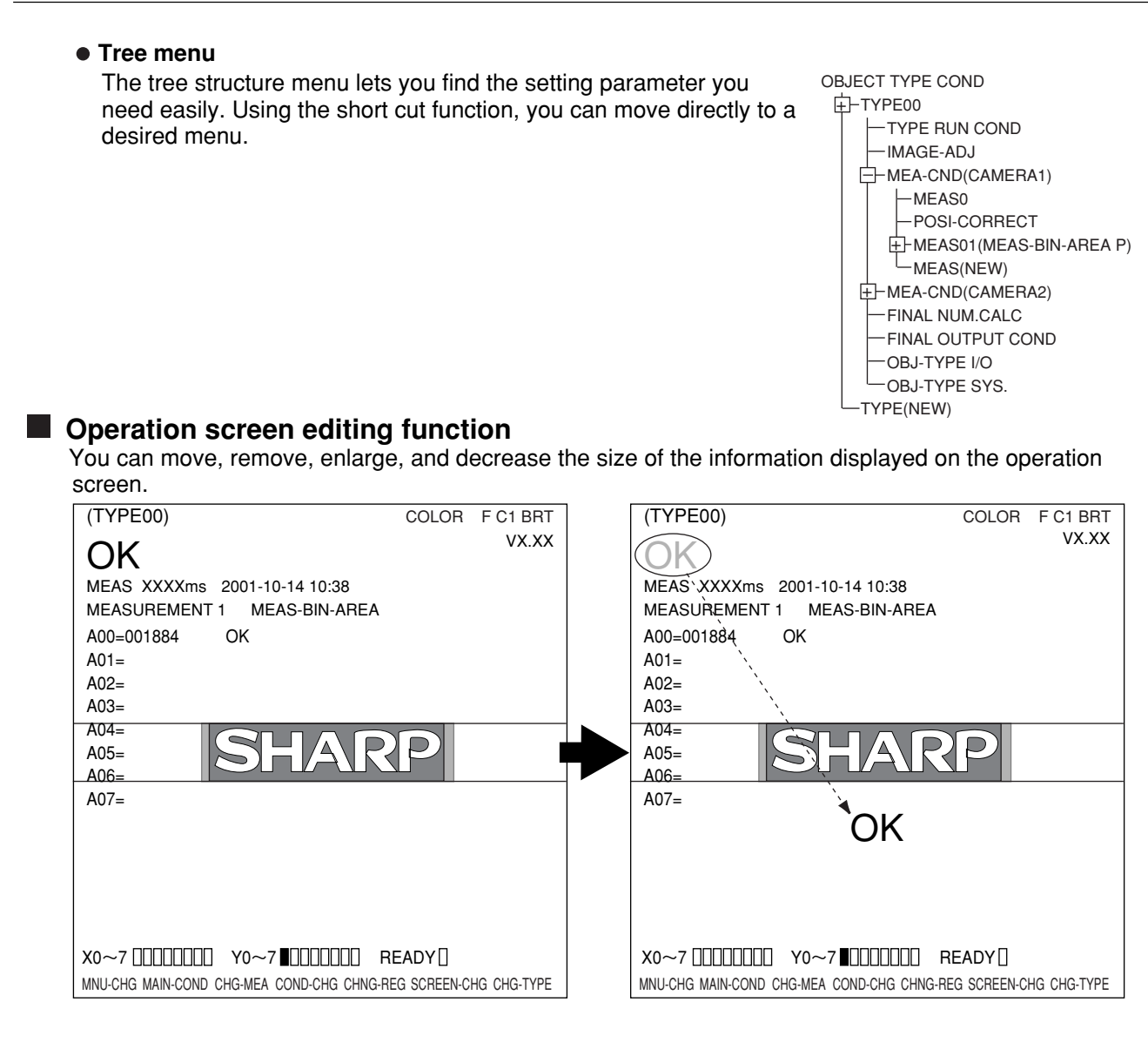

### Shorten the cycle time by connecting two cameras

The two IV-C30C5 color cameras or two IV-S30C3/C4 high-speed monochrome cameras can be simultaneously connected to IV-C35M controller. By connecting two cameras, your system can reduce the processing time by positioning two areas at the same time, and then inspecting two areas at the same time. By triggering the cameras at the same time, the system can capture two images, and display the images above and below each other, or left and right.

Note: Combined use of a color camera and a high-speed monochrome camera is not possible.

• High-speed processing now possible using a color camera or a high-speed monochrome camera and partial image capture

Sharp's unique partial image function offers high-speed image capture.

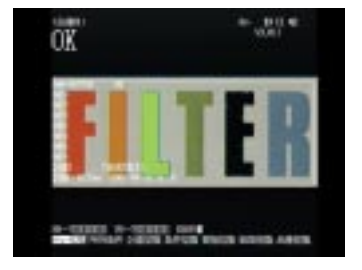

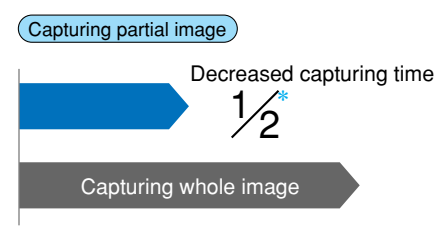

### • CCD trigger function does not need an external sensor

After a trigger window is setup, the IV-C35M does not need an external sensor if it is scanning moving objects. To set up a trigger, you can select from color, binary image conversion, average density, gray search, and edge detection techniques. The gray search mode is useful for a workpiece for which you cannot easily establish the density range.

|           | - Sc<br>dire | anning<br>ection |
|-----------|--------------|------------------|
|           |              |                  |
|           |              |                  |
|           |              |                  |
| CCD trigg | ger          |                  |

### • Shutter speed freely set

The shutter speed can be set anywhere between 1/30 and 1/10000 second for each object type. Practically, this means that the light level can be adjusted without changing the lighting equipment for each object type. The random shutter function is used to close the shutter when a trigger event is detected, so that precise still images of moving objects can be scanned.

### CE approval applied for, widely accepted in international markets

The reliability of the IV-S30 means that it can be used in units destined for overseas markets.

### Displays and transfers NG images while measurements are being made

While in measurement, NG images and NG history of the IV-C35M can be seen. Using the USB communication, the controller transfers NG images to a personal computer in approximately 7 seconds. This is convenient to investigate NG images for feedback for designing, and contributes to quality improvement.

### • Automatically stores NG images on a flash memory card.

The controller is equipped with an interface for a compact flash memory card. When a compact flash memory card is inserted in the controller housing, NG images can be stored on the card. A flash memory card can store up to 264 NG images.

\* 512x480 pixels: When a 192 MB capacity flash memory card is used.

# • Read the OK/NG results easily by looking at a colored display of the measurement area and evaluation result information.

Since the IV-C35M can display the measurement area in any color and the results of the evaluation can be display in any specified color, you can easily see for yourself if the result is OK or NG. This function is available even when a monochrome camera is connected.

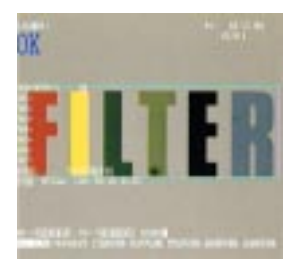

### Customize to your own specification

An IV-S30LB1 image processing library and IV-S30SP parameter setting support software are both available. Using these tools, the menu screen can be modified to suit your specialized needs to create your own unique image processing system.

## **1-2 Color extraction**

The color extraction function extracts a color in a certain area from the original image, and registers it as a reference color. The controller converts areas of color that are within the upper and lower limit ranges of hue, saturation, and brightness of the reference color to binary images, as well as colors outside of these ranges.

Then, the controller measures these binary images with conventional measurement procedures.

### Effects of extracting color

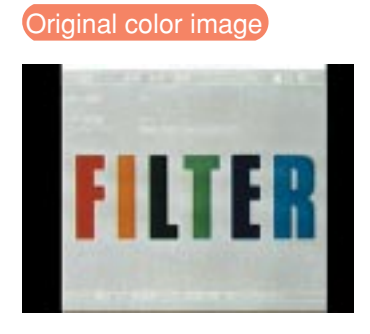

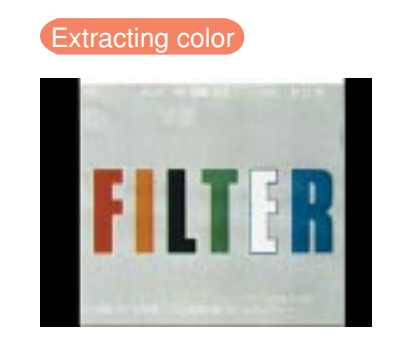

Available measurement programs that can be used with the color extraction function are area measurement by binary conversion, object counting by binary conversion, object identification by binary conversion, color evaluation, color unevenness inspection, and color position measurement.

## **1-3 Color filter**

Color filter is to filter red, green, blue, brightness, or optionally, the captured image, and display the filtered color as bright gray.

Then, the controller measures these gray images with conventional measurement

| R (red) filter    | Displays red areas more brightly.                                                                                                    |  |
|-------------------|----------------------------------------------------------------------------------------------------|--|
| G (green) filter  | Displays green areas more brightly.                                                                                                    |  |
| B (blue) filter   | Displays blue areas more brightly.                                                                                                    |  |
| Brightness filter | htness filter Displays areas that are within the specified brightness range (with the specified upper and lower limits) more brightly. |  |
| Custom filter     | Specify the optimum color filter parameters to use, based on the original image conditions.                                            |  |

### Filter types

The color filter function can be used with positional deviation measurement, degree of match inspection, lead inspection, BGA/CSP inspection, area measurement by binary conversion, object counting by binary conversion, object identification by binary conversion, point measurement, multiple position measurement, multiple degree of match inspection, and fault inspection.

## 1-4 Measurement program

The IV-C35M integrates the following measurement programs.

| Color extraction mode: | Color evaluation, color shading (uneven color) inspection, color position     |
|------------------------|-------------------------------------------------------------------------------|
|                        | measurement, area measurement by binary conversion, object identification by  |
|                        | binary conversion, and counting objects by binary conversion.                 |
| Color filter mode:     | Fault inspection, position deviation measurement, degree of match inspection, |
|                        | lead inspection, BGA/CSP inspection, area measurement by binary conversion,   |
|                        | counting objects by binary conversion, object identification by binary        |
|                        | conversion, point measurement, multiple position measurement, and multiple    |
|                        | degree of match inspection.                                                   |

You can select operating condition parameters to suit your application of the IV-C35M.

A description of each screen area is shown below.

## [1] Color extraction mode

## (1) Color evaluation

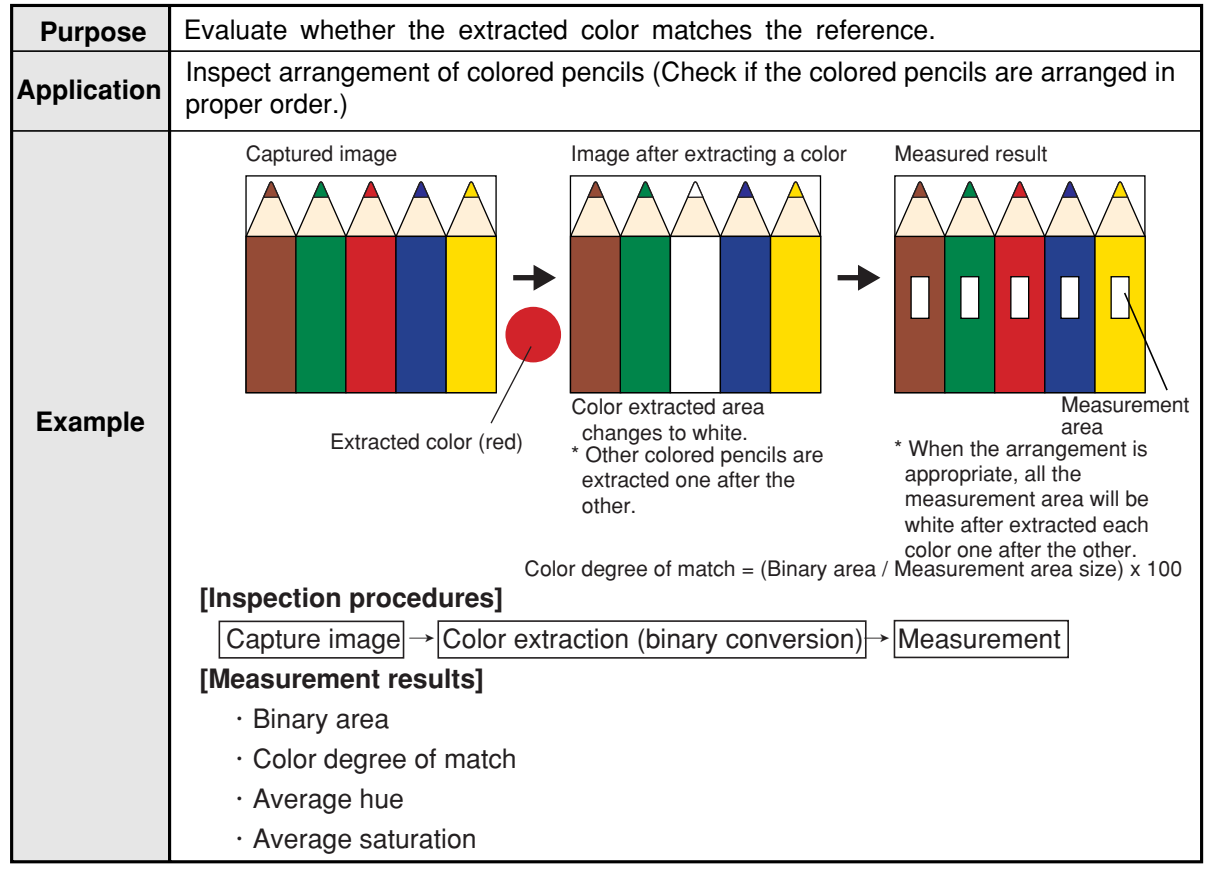

1

| Purpose     | Evaluate color unever that are outside the ref | nness based<br>erence color | on the size of c<br>range. | certain extr | acted areas of color                   |
|-------------|------------------------------------------------|-----------------------------|----------------------------|--------------|----------------------------------------|
| Application | Evaluate ripeness of to                        | omatoes.                    |                            |              |                                        |
|             | Captured image                                 | Im                          | age after extracting a     | a color Me   | OK                                     |
| Example     | Setting<br>extracting                          | Upper<br>value              | Evaluation<br>condition    | NG           | NG<br>Measurement area                 |
|             | color                                          |                             |                            | OK           | Number of<br>NGs (number<br>of pixels) |
|             |                                                | Level<br>value              | Level value                | NG           |                                        |
|             | [Inspection procedure                          | es]                         | ion conditions (u          | oper and lo  | wor limit values)                      |
|             | → Measurement                                  | Sel evalual                 |                            |              | wer infit values)                      |
|             | [Measurement results                           | 5]                          |                            |              |                                        |
|             | <ul> <li>Number of objects</li> </ul>          |                             |                            |              |                                        |
|             | Total area                                     | +                           |                            |              |                                        |
|             | Area of each objec     Max /min_hue            | t                           |                            |              |                                        |
|             | <ul> <li>Max./min. saturatio</li> </ul>        | n                           |                            |              |                                        |
|             | · Number of objects                            | having faulty               | hue                        |              |                                        |
|             | Number of objects                              | having faulty               | saturation                 |              |                                        |

## (2) Color unevenness inspection (color shading inspection)

### Outline

### (3) Color positional measurement

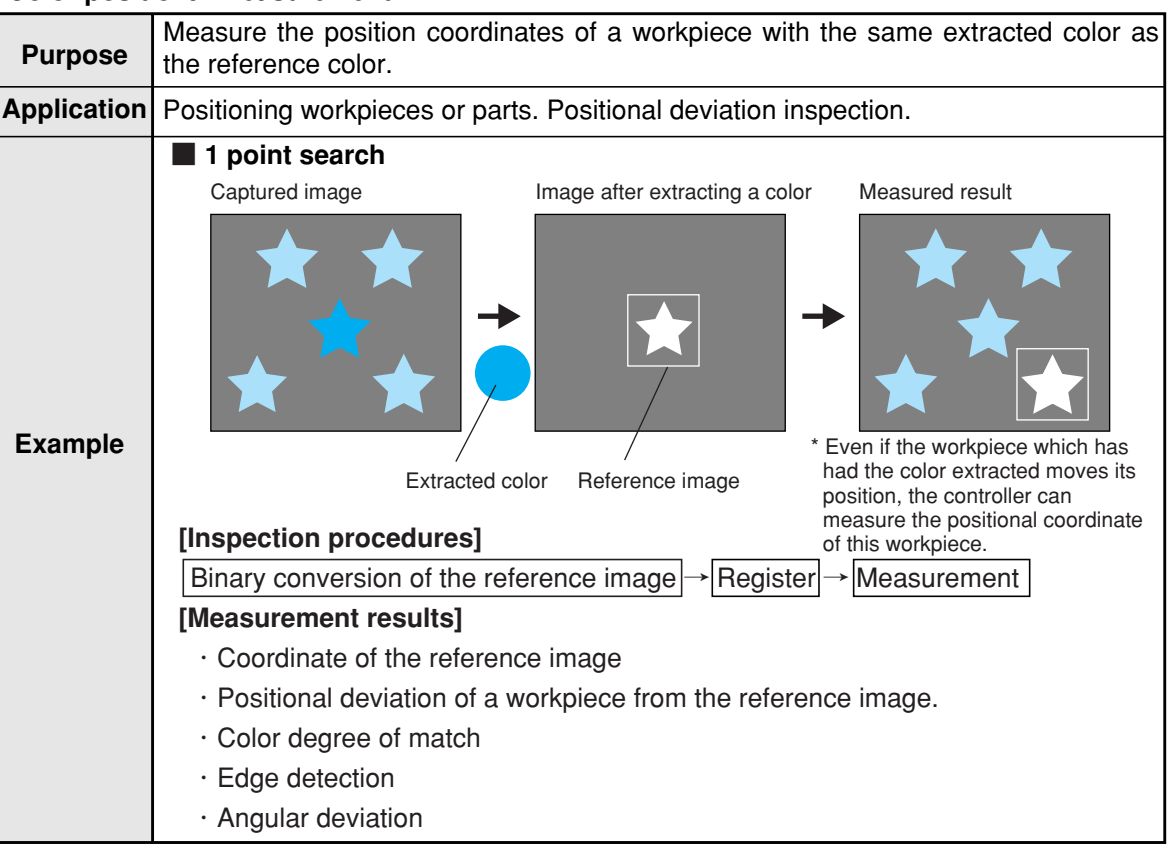

#### [2] Color filter mode (1) Fault inspection

| Purpose     | Detect flaws or dirt on a workpiece that color was emphasized using a color filter function.(Using a gray search function after filtering a color, the controller detects cells having the maximum density and minimum density in the search area. It can measure the maximum density difference with all of the area (total difference), a position that has maximum density difference with an adjacent cell (adjacent difference). |
|-------------|----------------------------------------------------------------------------------------------------|
| Application | Detect flaws or dirt on a workpiece that are the same color as was emphasized using a color filter function.                                                                                                    |
| Example     | <ul> <li>Inspection of whole of color LCD monitor screen</li> <li>Cell</li> <li>Image → Specify search area</li> <li>Captured image → Specify search area → Specify a cell → Measurement</li> <li>IMeasurement results]</li> <li>Average hue</li> <li>Average saturation</li> <li>Binary area</li> <li>Color degree of match</li> </ul>                                                                                               |

1-8

1

### (2) Positional deviation measurement

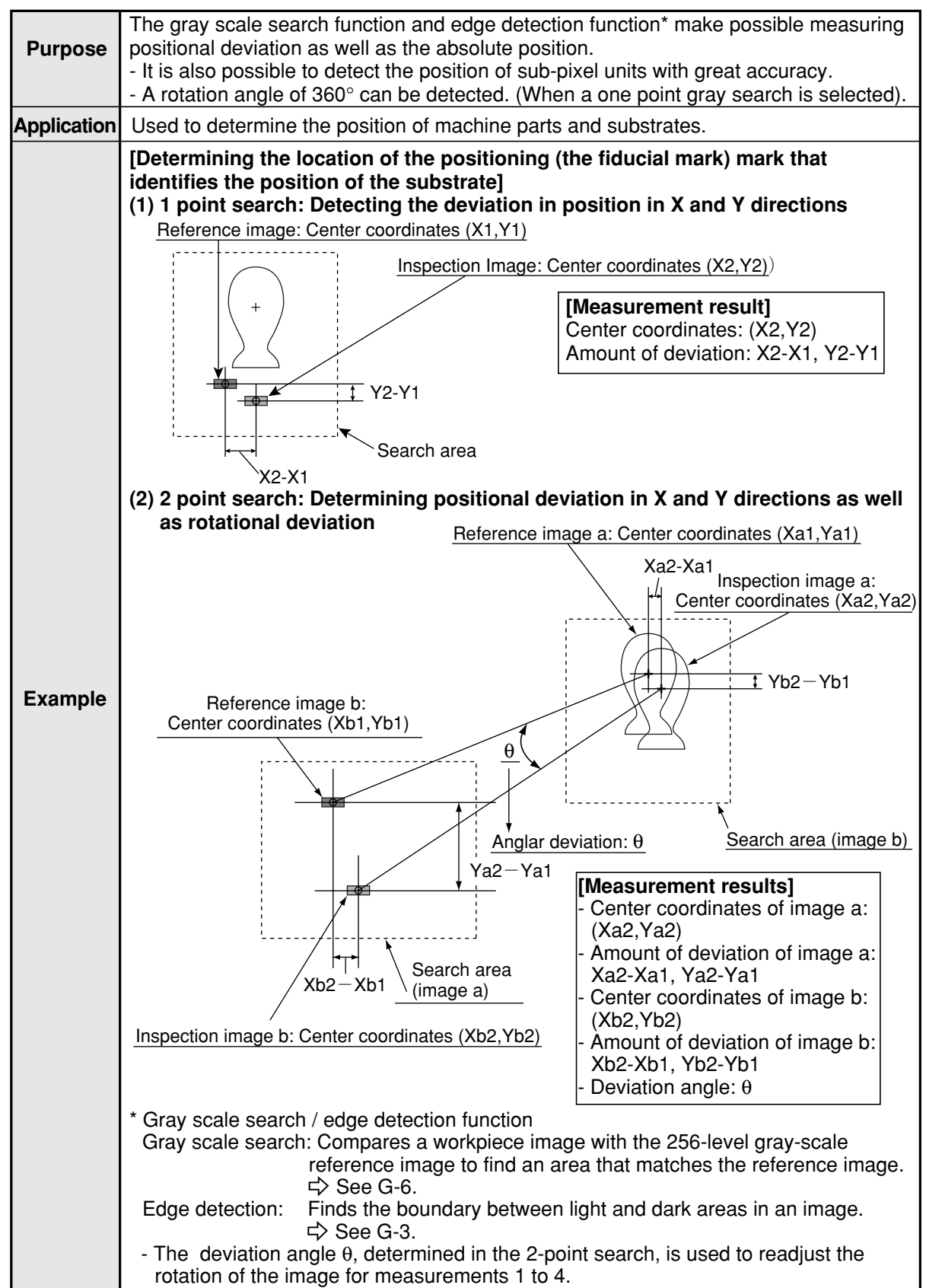

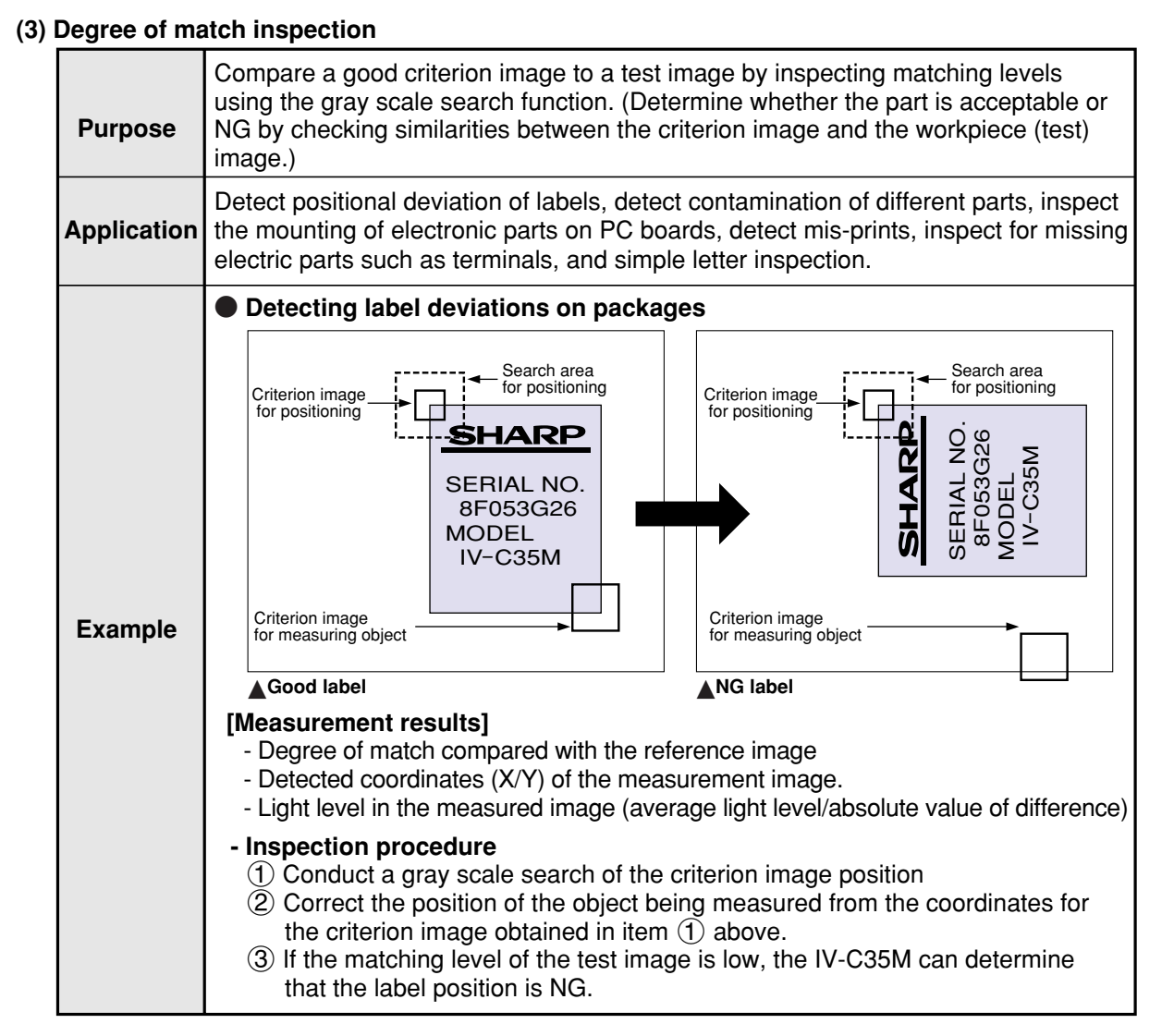

### (4) Point measurement

| Purpose     | <ul> <li>Evaluate whether workpieces are present or not at multiple specified points.</li> <li>Gray processes or converts to binary the image and evaluates whether specified pixel area is white or black.</li> <li>Obtains average density of specified pixel area, and evaluates whether the density is within the specified range.</li> </ul> |  |  |
|-------------|----------------------------------------------------------------------------------------------------|--|--|
| Application | Existence inspection of packing parts, inspect lighting conditions of mobile phones, LEDs, and fluorescent tubes, and sorting products.                                                                                                    |  |  |
| Example     | <ul> <li>Inspection for LED lightings on mobile phones</li> <li>Image capture</li> <li>Binary conversion</li> <li>Average light level</li> <li>Light level evaluation of points</li> </ul>                                                                                                    |  |  |

#### Based on positional information obtained from the gray scale search function. Purpose inspect the condition of the IC leads and connector pins. (No. of lead pins that can be detected in one image: Max. 128.) Application Inspect the IC leads and connector pins. Inspect the layout of the IC leads and connector pins [Lead inspection] D0 D1 D2 - Number of leads K Lead measurement - D0 to D2: Distance limit line Lead between K0 leads - W0 to W3: Lead Example width **Reference** line Lead L0 to L3: length W0 WЗ W1 W2 - Inspection procedure (1) Determine the measurement points (K0 to K3) from the mid points of the leads and the reference line. (2) Calculate the distances between the leads (D0 to D2) using the measurement points. ③ Calculate the lead lengths (L0 to L3) from the measurement points (K0 to K3) toward the lead measurement limit line.

### (5) Lead inspection (Gray processing using a brightness filter)

### (6) BGA/CSP inspection (Gray processing using a brightness filter)

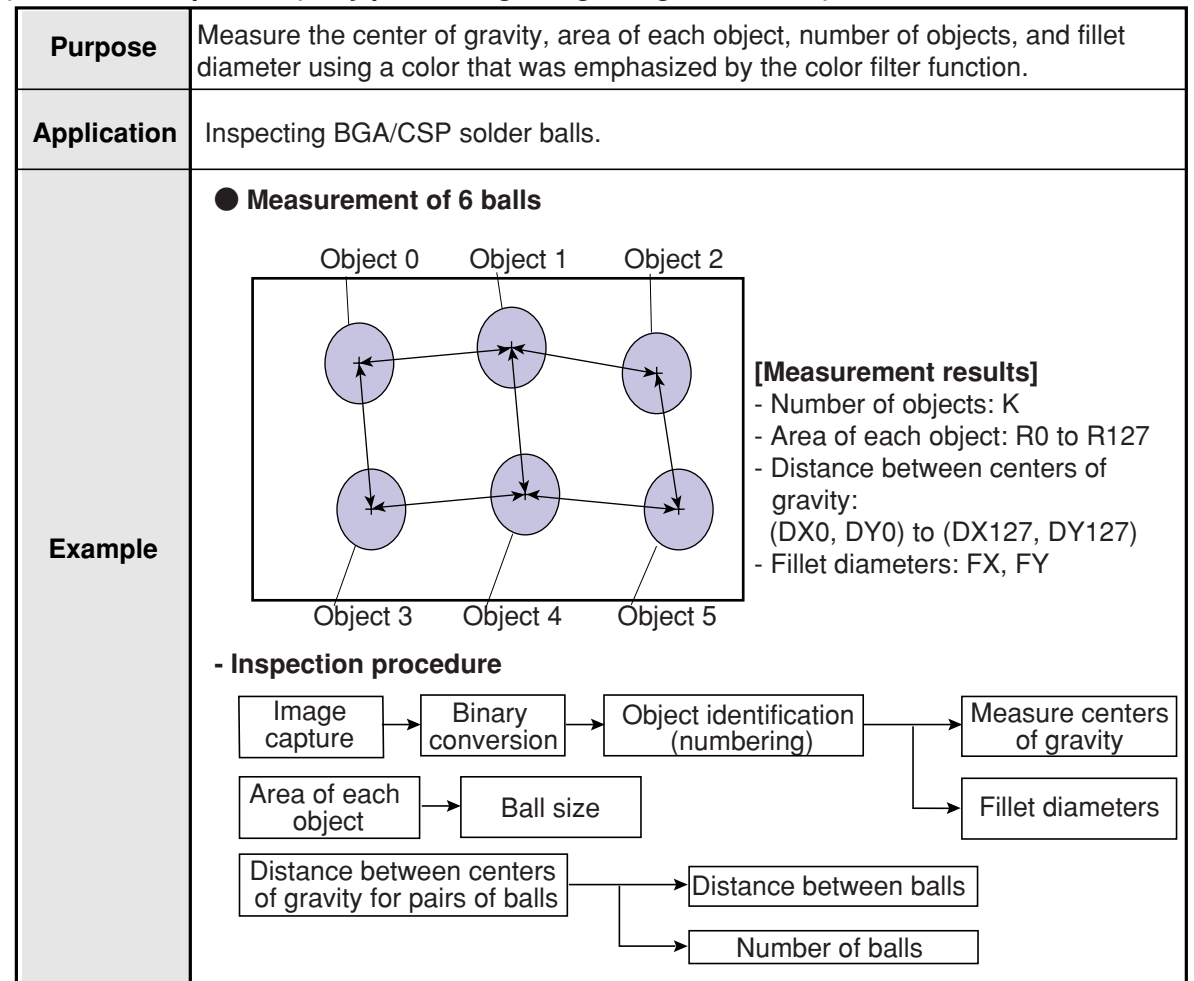

### (7) Multiple position measurement

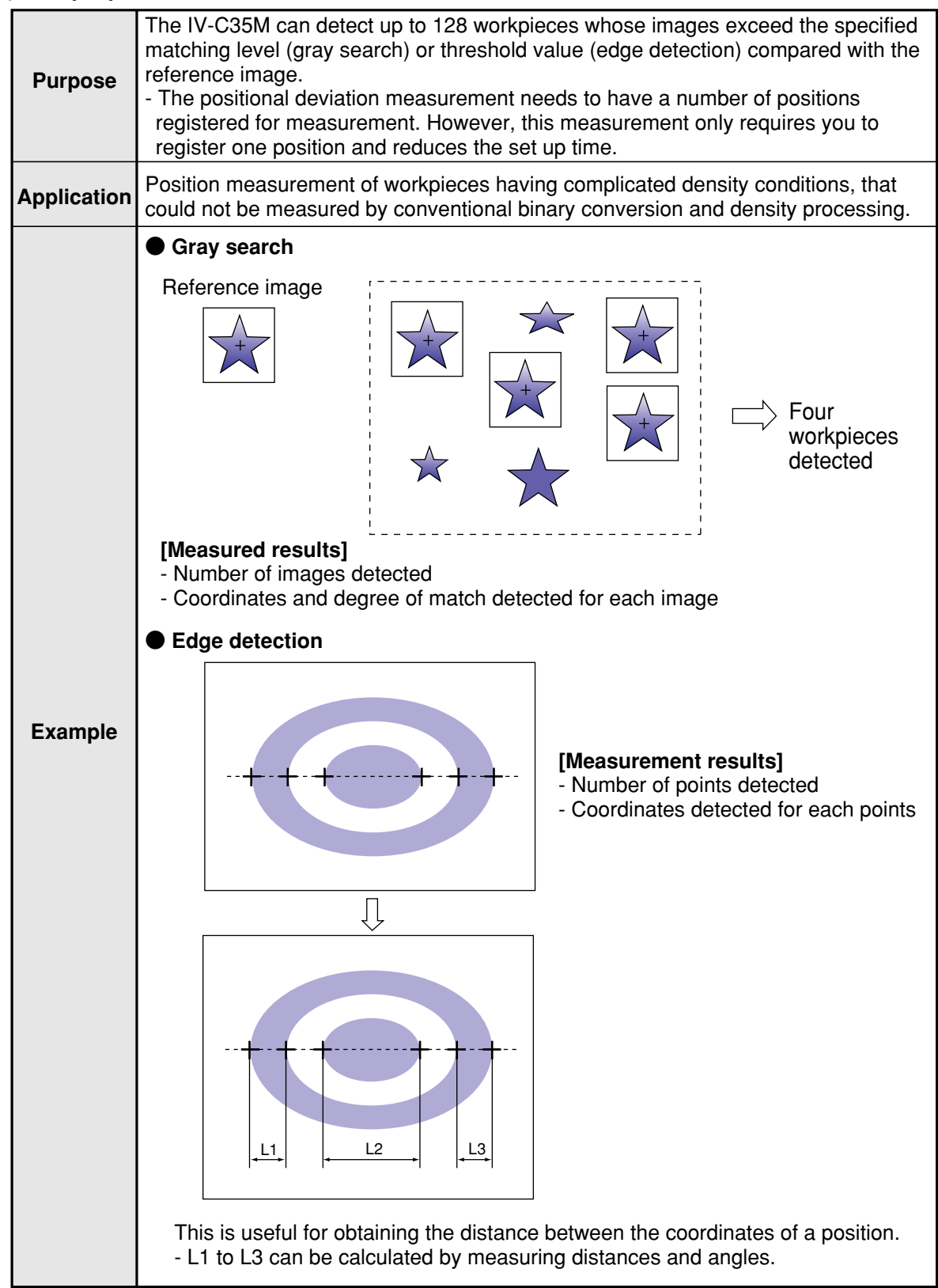

1

| 8) Multiple de | gree of match inspection                                                                                                    |
|----------------|----------------------------------------------------------------------------------------------------|
| Purpose        | Using the gray search function, the IV-C35M can detect up to 128 workpieces whose captured image exceeds the required degree of match with the reference                                                                                                    |
| Application    | Position measurement of workpieces having complicated density conditions, that could not be measured by conventional binary conversion and density processing.                                                                                                    |
| Example        | Reference image       Image       Image |

## (8

### [3] Common for both color extraction and color filter modes (1) Area measurement by binary conversion

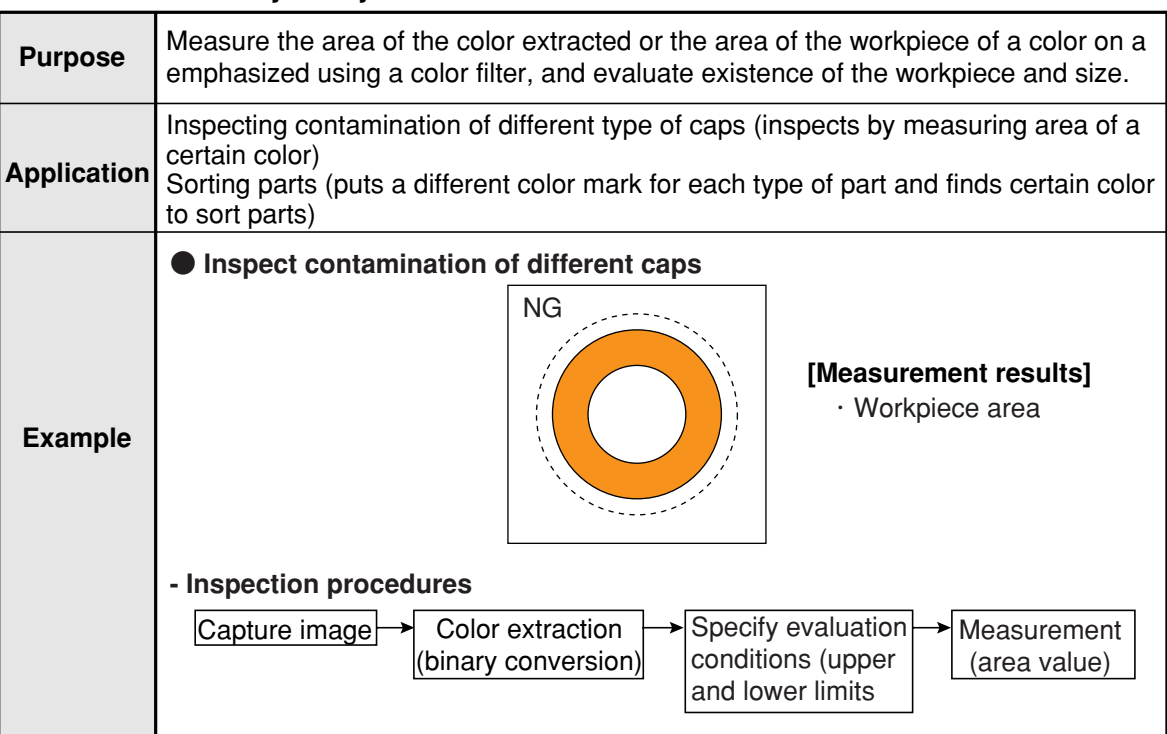

### (2) Object identification (labeling) by binary conversion

| Purpose     | <ul> <li>When there are several objects and the measuring position is arbitrary, the presence or absence of objects and the size of the objects can be determined.</li> <li>The specified pixel area is converted to a binary image. The number of objects, total size of the white area (the objects) and the area, center of gravity, main axis angle, fillet diameter, center point, and circumference of each white area can be measured.</li> </ul>                                                                                                    |  |  |
|-------------|----------------------------------------------------------------------------------------------------|--|--|
| Application | Counting the number of food products or parts, measuring the sloped angle or center of gravity of parts, and measuring the size of food products.                                                                                                    |  |  |
| Example     | <ul> <li>Measurement of 6 objects</li> <li>Mo.1</li> <li>No.2</li> <li>No.3</li> <li>Objects</li> <li>No.4</li> <li>No.5</li> <li>No.6</li> <li>Image: No.6</li> <li>Image: No.7</li> <li>Image: No.7</li></ul> |  |  |
|             | - Inspection procedure  Image Color extraction (binary conversion)  Object identification (numbering)  Measurement (area, gravity center, main axis angle, fillet diameter, circumference, and center point)                                                                                                    |  |  |

1

### (3) Count objects by binary conversion

| Purpose     | Count the number of separate colored areas on a workpiece that were extracted color or with a color emphasized by using a color filter. |  |  |
|-------------|----------------------------------------------------------------------------------------------------|--|--|
| Application | Inspecting LED lighting indication on mobile phones, missing pills on sheets.                                                           |  |  |
| Example     | (Measurement result] • Number of workpieces/total area size • Pill • Measurement area • Color extraction (binary conversion)            |  |  |

### (4) Distance and angle measurement

This measurement setting screen can be accessed from the measurement condition setting screen of the positional deviation measurement, degree of match inspection, object identification by binary conversion (gravity center measurement: Yes), multiple position measurement, and multiple degree of match inspection.

| Purpose     | <ul> <li>Measure the distance and angle of two points using the center detection function in a gray scale search and the edge detection function, as well as center of gravity detection by functions.</li> <li>This function can measure the following distances and angles: distance between two points, X coordinate distance, Y coordinate distance, the angle between three points, the horizontal angle of two points, and the vertical angle of two points.</li> <li>The following points and lines can be set: center point, circle center point, gravity center point where two straight lines cross, and line passing through two points.</li> </ul>                                                                                                    |  |  |  |
|-------------|----------------------------------------------------------------------------------------------------|--|--|--|
| Application | Measurement of mounted electronic parts                                                                                                    |  |  |  |
| Example     | <ul> <li>Measuring IC packages</li> <li> <b>Criterion image a Search area</b>             (criterion image b)             (criterion image a)             Criterion image b             Criterion image b             Criterion image b             Criterion image b             Criterion image b             Criterion image b             Criterion image c             Criterion image b             Criterion image c             Criterion image c             Criterion image b             Criterion image c             Criterion image c             Criterion c             Criterion c             Criterion c             Criterion c             Criterion c             Criterion c             Criterion c             C             Criterion c             Criterion c             C</li></ul> |  |  |  |

## **Chapter 2: Precautions for Use**

Pay attention to the points below when handling the IV-C35M.

### (1) Installation

- Each device in the IV-C35M system must be installed in an environment as specified in this manual. (Operating ambient temperature: 0 to 45°C, operating ambient humidity: 35 to 85%RH (noncondensing.))
- Do not install the devices in the following locations. Installation in any of these locations may cause electrical shock, fire, or malfunction of the devices.
  - 1. Places exposed to direct sunlight
  - 2. Places with exposed to corrosive gases
  - 3. Places with excessive amounts of dust, salt, or metal powder in the air.
  - 4. Places exposed to water

### (2) Mounting

Make sure to tighten the mounting and terminal screws securely and check everything before supplying power. A loose screw may cause faulty operation.

### (3) Power source

- Do not use the IV-C35M (power supply for the controller) power supply with any other equipment.
- Do not turn OFF the power while the menu is displayed or while communicating with external equipment. Turning OFF the power may erase the data settings.

### (4) Connection of cameras

Note that the IV-C35M cannot be connected with EIA cameras that are available on the market.

### (5) Measurement settings

Make sure to specify 4000 ms (4 seconds) or less for the measurement processing time on each measurement item (MEASUREMENT 0 CAMERA 1, MEASUREMENT 0 CAMERA 2, and MEASUREMENT 1 to 4). For example, if the various tasks require 7000 ms of measurement processing time, assign 3500 ms to MEASUREMENT 1 and 3500 ms to MEASUREMENT 2 so that each of the assigned processing times is less than 4000 ms.

If the measurement processing time exceeds 4000 ms, the IV-C35M assumes that an abnormal operation has occurred and may try to reset the system.

### (6) Data saving

- The data set by using the remote keypad is temporarily stored in the memory (RAM) of the IV-C35M. However, it is not stored in the flash memory yet. Therefore, make sure to save the data settings before returning to the operation screen from any condition settings menu by pressing the SET key. If you do not save the data, the data will disappear when you turn OFF the power to the IV-C35M controller.
- We recommend that you save the data settings and reference images on a floppy diskette using the IV-S30SP parameter setting support software for the IV-C35M.

### (7) Storing the devices

Do not put any object on top of any of the devices, or the device may malfunction.

### (8) Maintenance

Be careful not to get any dirt or stains on the CCD surface or camera lens. This may cause mis measurement.

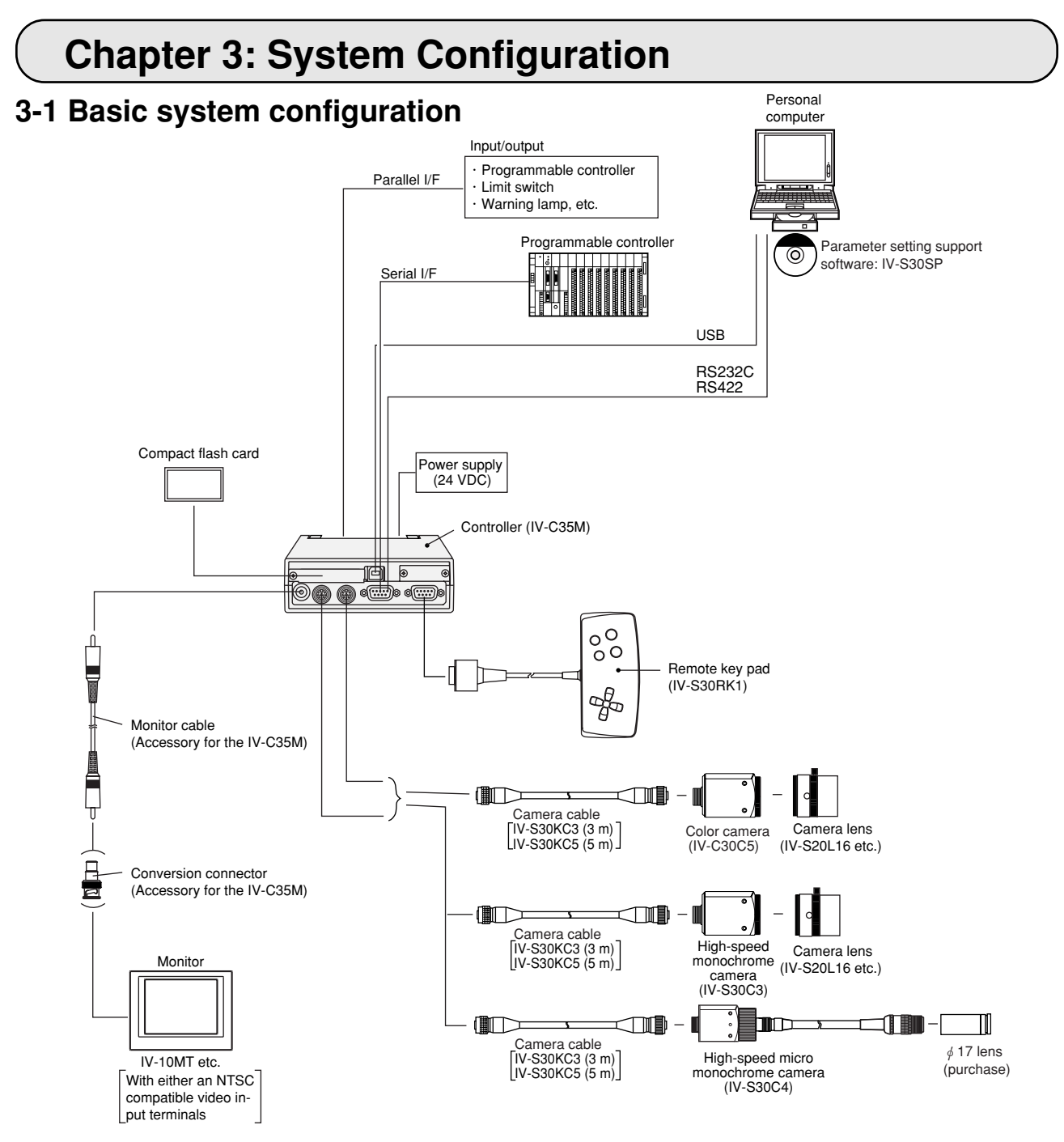

- A maximum of two cameras can be connected to the IV-C35M.
- Mixed use of IV-C30C5 color camera and IV-S30C3/C4 high-speed monochrome camera is not available.

| Note: The IV-C35M cannot be connected with EIA came | eras that are available on the market. |
|-----------------------------------------------------|----------------------------------------|
|-----------------------------------------------------|----------------------------------------|

| IV-C            | oamora           |                    |
|-----------------|------------------|--------------------|
| Camera mode     | Camera connector | Camera             |
| Color modo      | CAMERA1          | IV-C30C5           |
|                 | CAMERA2          | IV-C30C5           |
| Monochromo modo | CAMERA1          | IV-S30C5, IV-S30C4 |
|                 | CAMERA2          | IV-S30C3, IV-S30C4 |

## Product lines

| Item name                          |          |                       | Model name | Specification or details                                 |  |
|------------------------------------|----------|-----------------------|------------|----------------------------------------------------------|--|
|                                    | Color    |                       | IV-C30C5   | Camera main housing (without lens or camera cable)       |  |
| Camora                             | Monochro | High-speed            | IV-S30C3   | Camera main housing (without lens or camera cable)       |  |
| Camera                             | me       | Micro, high-<br>speed | IV-S30C4   | Camera main housing (without lens or camera cable)       |  |
| Camera c                           | ablo     |                       | IV-S30KC3  | Cable for camera, 3 m                                    |  |
|                                    | able     |                       | IV-S30KC5  | Cable for camera, 5 m                                    |  |
| Camera lens                        |          |                       | IV-S20L16  | C mount lens with a 16 mm focal length                   |  |
| Remote keypad                      |          |                       | IV-S30RK1  | Keys for remote entry                                    |  |
|                                    |          |                       | IV-10MT    | Bare chassis type                                        |  |
| I<br>II CD moni                    | itors    |                       | IV-10MTV   | Model with a mounting frame                              |  |
|                                    |          |                       | IV-10MTK   | Model with a built-in remote keypad and a mounting frame |  |
| Monochrome monitor                 |          |                       | IV-09MT    | Monochrome 9 inch monitor                                |  |
| LED lighting equipment             |          |                       | IV-60LD    | Integrated light source and controller in one housing    |  |
| Parameter setting support software |          |                       | IV-S30SP   | Runs on Windows95/98/Me/NT4.0/2000                       |  |
| Image processing library           |          |                       | IV-S30LB1  | Runs on Windows95/98/Me/NT4.0/2000                       |  |

- For details about the IV-S30SP, IV-S30LB1, IV-09MT, IV-10MT, and IV-60LD, see the individual instruction manuals.

## 3-2 System configuration examples

This section outlines the system configurations for measurement using an external trigger, as follows:

- Measurement using a photo sensor.
- Measurement using CCD trigger.
- Measurement triggered by a command from a personal computer.
- See "Chapter 21: Setting the Input/Output Conditions" in the IV-C35M User's Manual (Function and Operation).

# [1] System configuration example for measurement triggered by an external trigger, such as a photo sensor

### (1) When IV-C35M is used in a stand-alone mode

### - Purpose/application

Measurement is started by an external trigger (a photo sensor or proximity sensor), and the measurement result is output externally (warning lamp). The object type number is selected by an external switch.

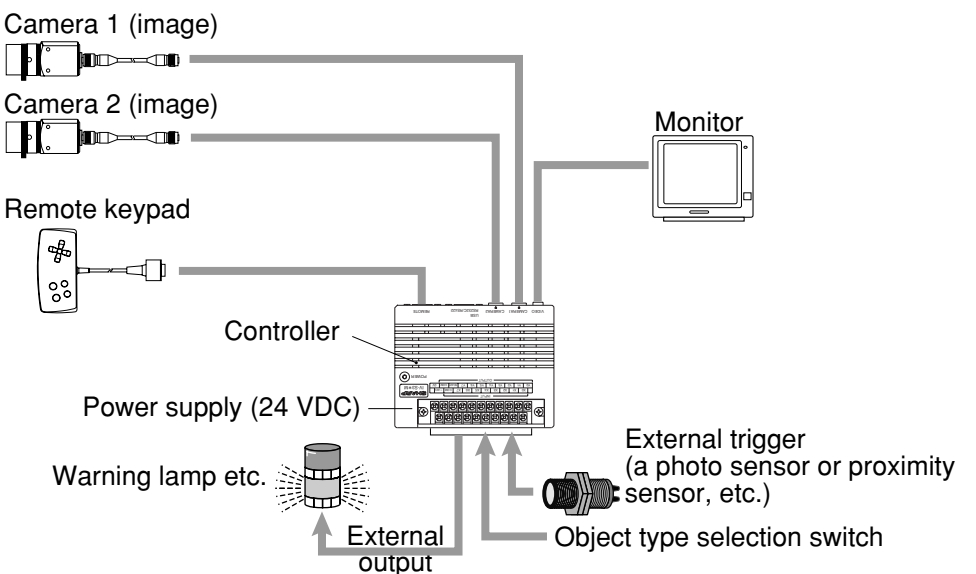

### (2) When a programmable controller is connected

### - Purpose/application

Measurement is started by an external trigger (a photo sensor or proximity sensor), and the measurement data is output to a programmable controller. The object type number is selected by the programmable controller.

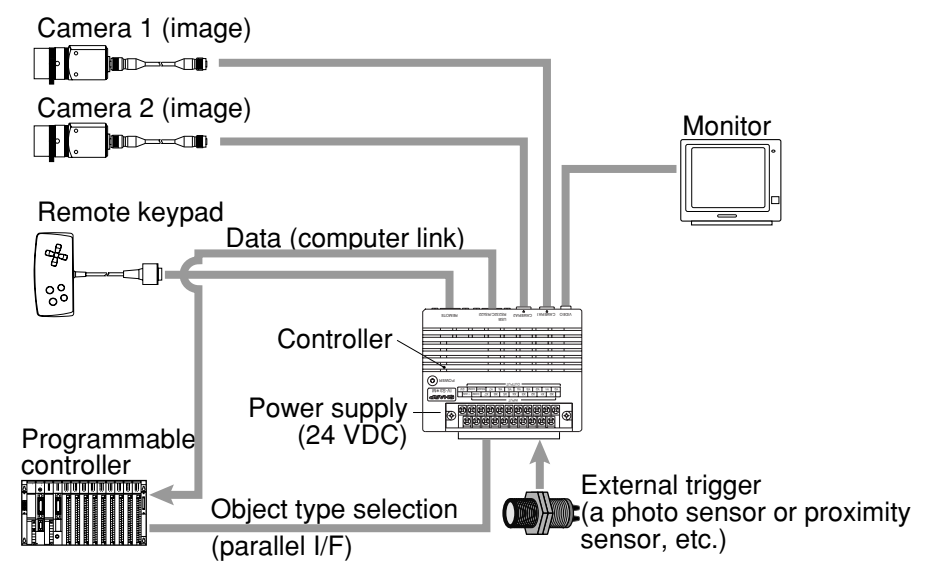

### (3) When a personal computer is connected

#### - Purpose/application

Measurement is started by a CCD trigger (sampling start input: personal computer), and the measurement data is output to a personal computer. The object type number is selected by the personal computer.

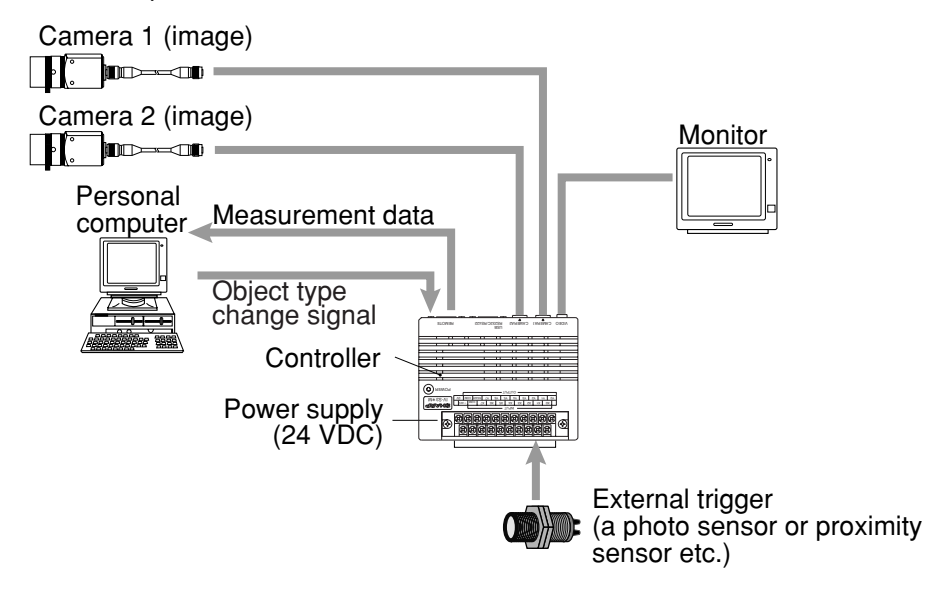

# [2] System configuration example for measurement triggered by the internal CCD sensor trigger

The internal CCD trigger can be used with camera 1, but with camera 2. (1) When IV-C35M is used in a stand-alone mode

### - Purpose/application

Measurement is started by a CCD trigger, and the measurement result is output externally (warning lamp etc.). In this case, sampling operation is automatically started.

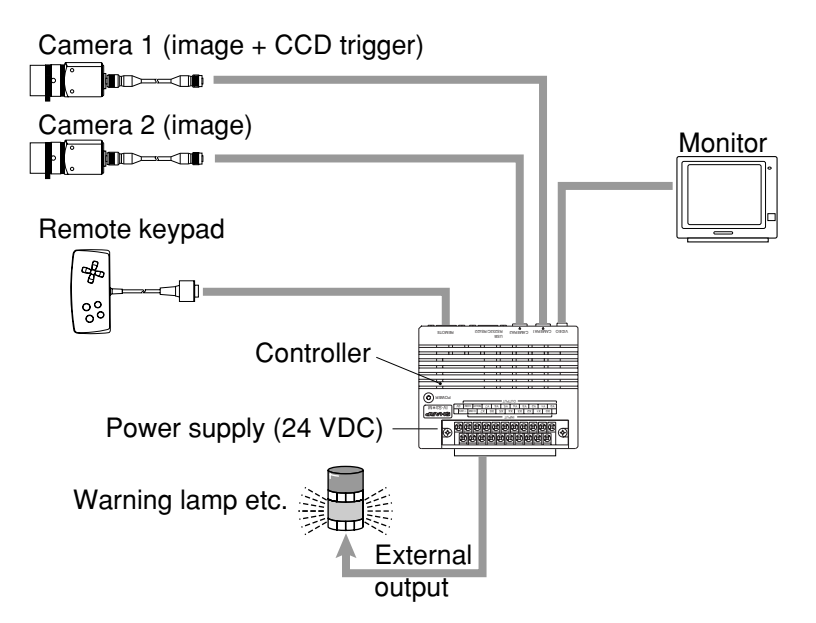

### (2) When a programmable controller is connected

### - Purpose/application

Measurement is started by a CCD trigger (sampling start input: a photo sensor etc.), and the measurement data is output to a programmable controller. The object type number is selected by the programmable controller.

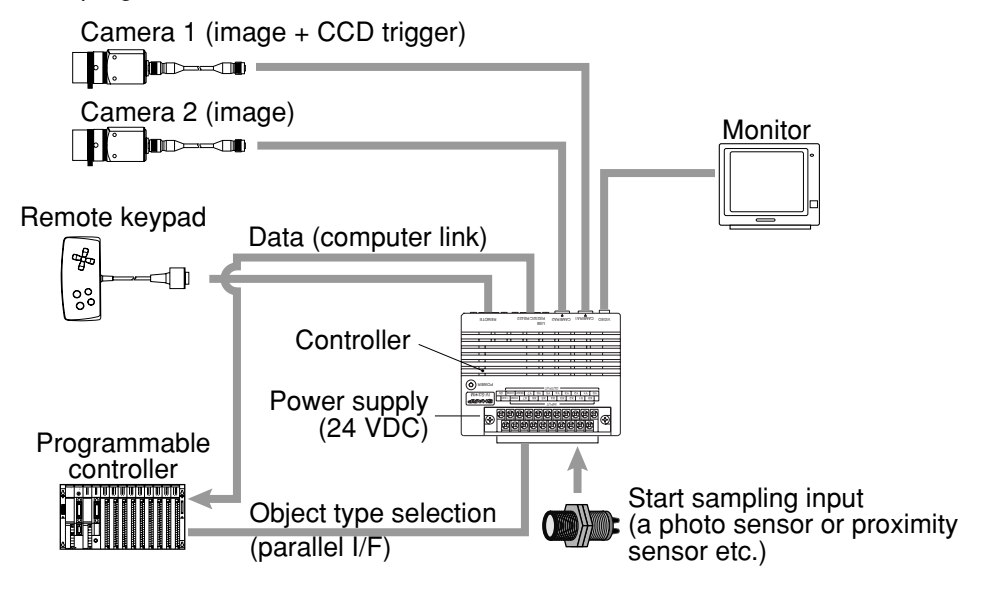

### (3) When a personal computer is connected

#### - Purpose/application

Measurement is started by a CCD trigger (sampling start input: personal computer), and the measurement data is output to a personal computer. The object type number is selected by the personal computer.

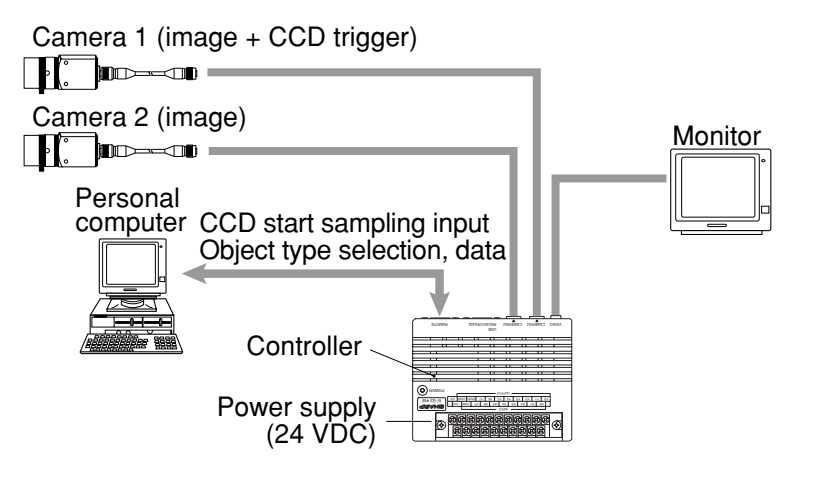

3

# [3] System configuration example for measurement triggered by a command from a personal computer

### - Purpose/application

Measurement is started by a trigger from a personal computer, and the measurement data is output to the personal computer. The object type number is selected by the personal computer.

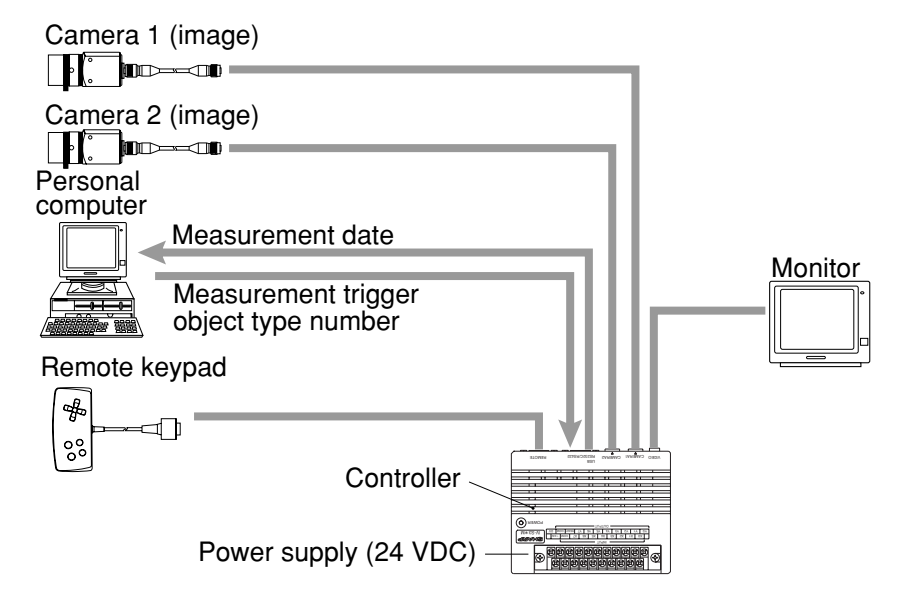

## **Chapter 4: Part Names and Functions**

This section describes the names and functions of the controller, camera (camera body, camera converter, camera lens and camera cable), and the remote keypad which comprise the IV-C35M system.

See section in Chapter 5 "Connection and Installation Methods" for details about the housing brackets and camera angle bracket.

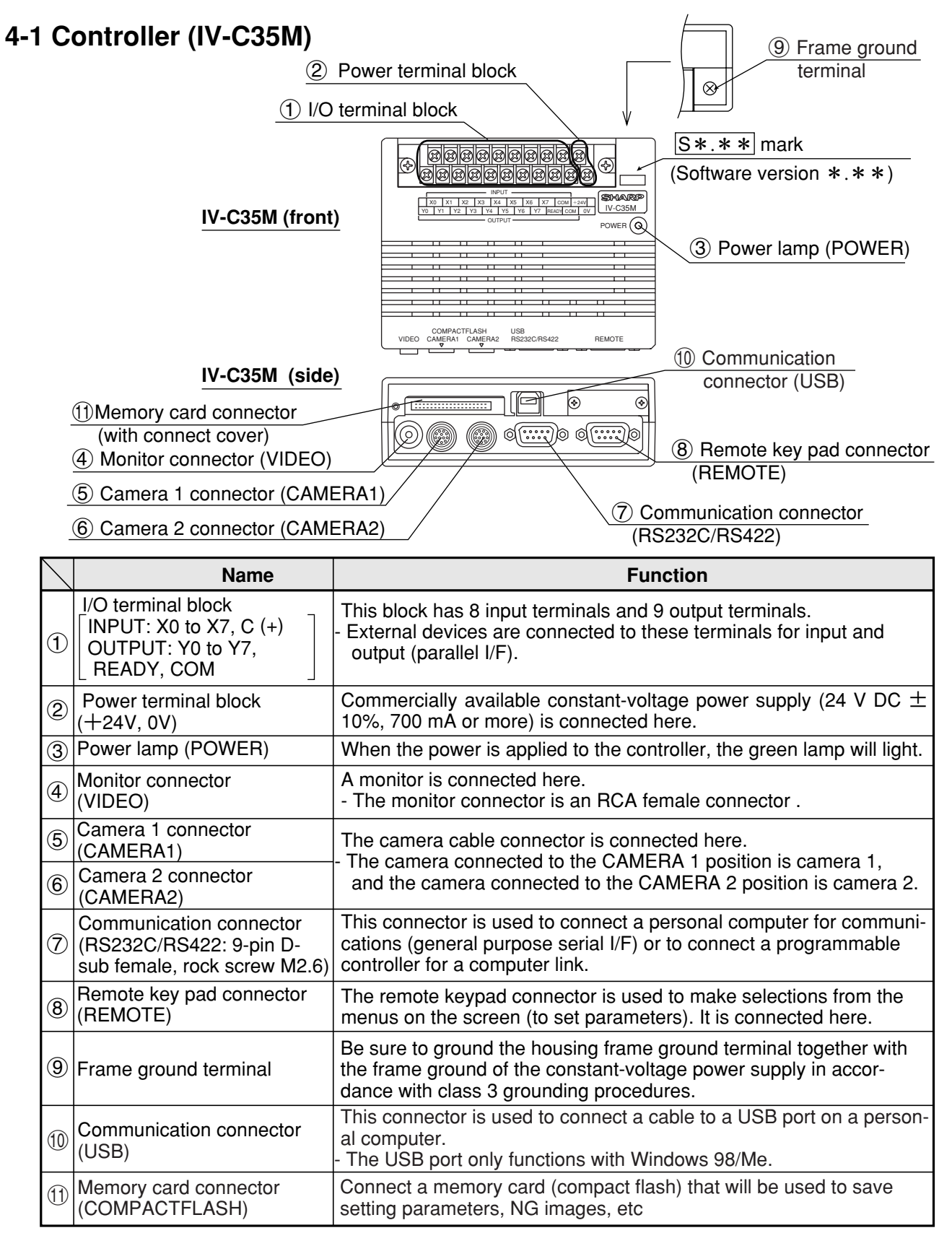

### 4-2 Camera

### [1] Camera

(1) Color camera (IV-C30C5)

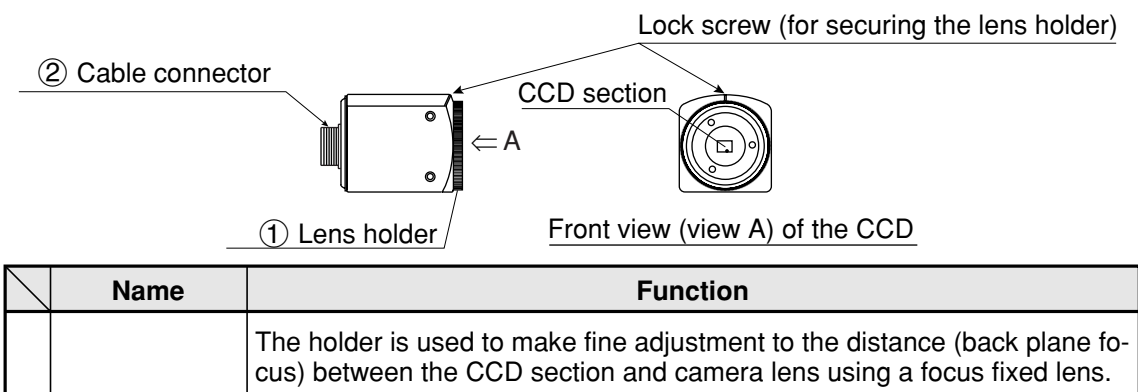

| 1 | Lens holder        | <ul> <li>(The distance has been adjusted before shipment. Usually, it does not need to be adjusted.)</li> <li>To adjust it, loosen the upper lock screw, and turn the lens holder counter-clockwise. The maximum allowable distance is 1.5 mm.</li> </ul> |  |
|---|--------------------|----------------------------------------------------------------------------------------------------|--|
| 2 | Cable<br>connector | Connect this connector to the camera cable (IV-S30KC3/KC5).                                                                                                    |  |

To connect a color camera (IV-C30C5) to the IV-C35M controller, use the camera cable (IV-S30KC3/KC5) shown above.

### (2) High-speed monochrome camera (IV-S30C3)

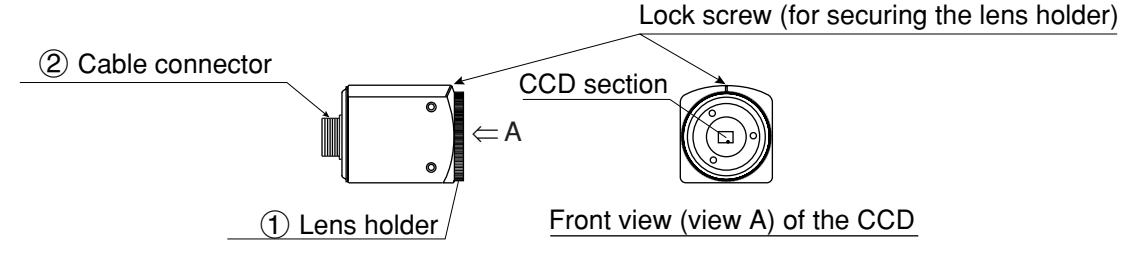

| $\sum$ | Name            | Function                                                                                                    |
|--------|-----------------|----------------------------------------------------------------------------------------------------|
| 1      | Lens holder     | <ul> <li>The holder is used to make fine adjustment to the distance (back plane focus) between the CCD section and camera lens using a focus fixed lens. (The distance has been adjusted before shipment. Usually, it does not need to be adjusted.)</li> <li>To adjust it, loosen the upper lock screw, and turn the lens holder counter-clockwise. The maximum allowable distance is 1.5 mm.</li> </ul> |
| 2      | Cable connector | Connect this connector to the camera cable (IV-S30KC3/KC5).                                                                                                    |

- To connect a high-speed monochrome camera (IV-S30C3) to the IV-C35M controller, use camera cable (IV-S30KC3/KC5) shown above.

### (4) Micro, high-speed monochrome camera (IV-S30C4)

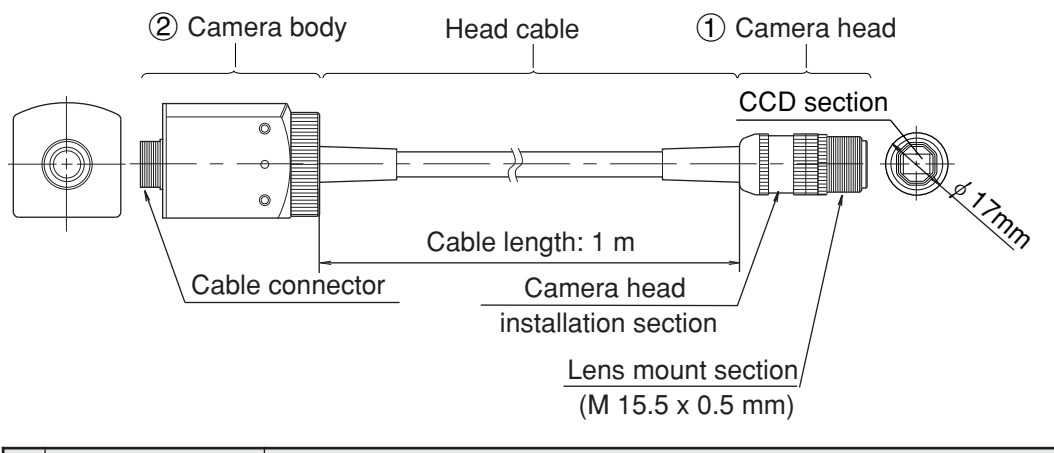

|   | Name        | Function                                                                                                    |
|---|-------------|----------------------------------------------------------------------------------------------------|
| 1 | Camera head | Install a (commercially available) lens<br>- The maximum external diameter of the camera head is ø17 mm, and<br>the one for lens mount is M 15.5 x 0.5 mm. |
| 2 | Camera body | Connect to the camera connector of the camera cable (IV-S30KC3/KC5)                                                                                        |

- To connect micro, high-speed monochrome camera (IV-S30C4) to the IV-C35M controller, use the camera cable (IV-S30KC3/KC5) shown above.

### [2] Camera lens (IV-S20L16)

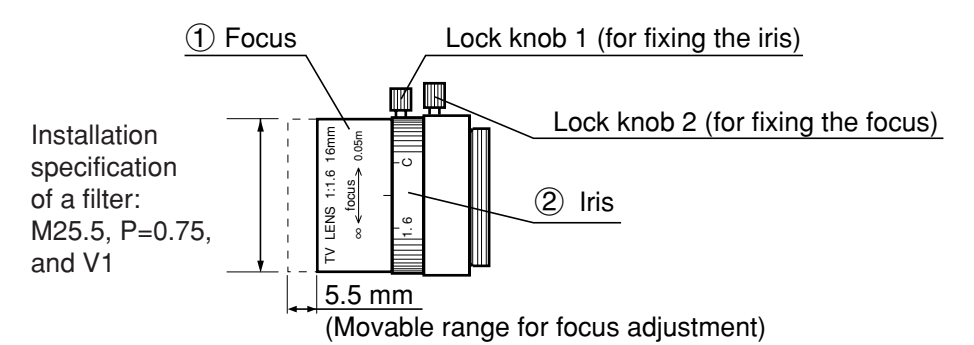

 
 Name
 Function

 ①
 Focus
 To focus an image -The focall enght (distance from an object) is 50 mm to infinity (from the front of lens).

 ②
 Iris
 To adjust the image brightness. -The iris a perture can be set from 1.6mm to closed.

## [3] Camera cable (IV-S30KC3/KC5)

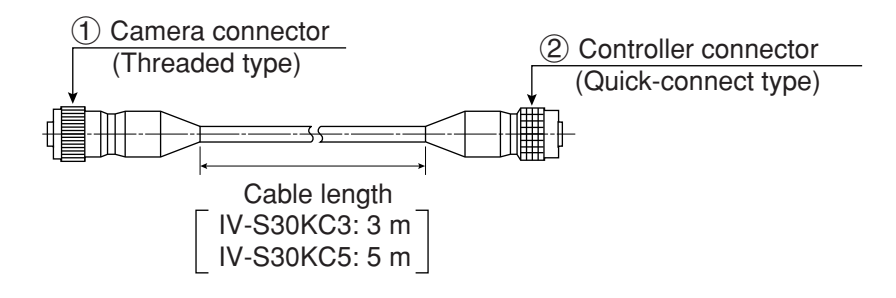

| $\overline{\ }$ | Name                 | Function                                                                         |
|-----------------|----------------------|----------------------------------------------------------------------------------|
| €               | Camera<br>connector  | Connect to a connector for camera cable of the camera (IV-C30C5,IV-S30C3/S30C4). |
| 2               | Controller connector | Connect to camera 1 connector or camera 2 connector of the IV-C35M controller.   |

## 4-3 Remote keypad (IV-S30RK1)

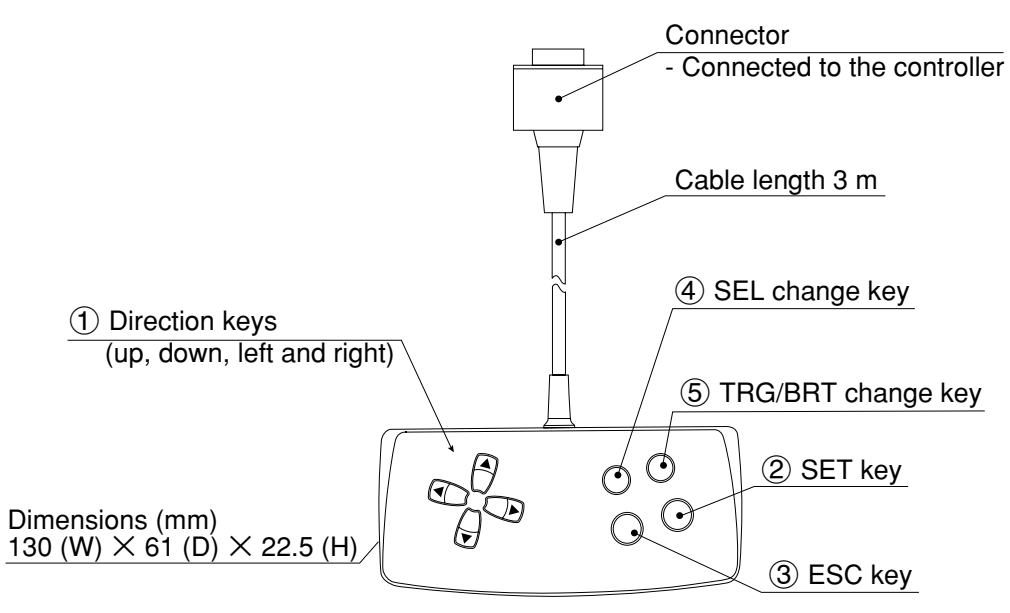

| $\backslash$ | Key name                                         | Function                                                                                                    | Description                                                                                                    |
|--------------|--------------------------------------------------|----------------------------------------------------------------------------------------------------|----------------------------------------------------------------------------------------------------|
| 1            | Direction keys*<br>(up, down, left<br>and right) | Selecting an item on a menu screen                                                                                                    | Select an item with the up, down, left and right keys.                                                                                                    |
|              |                                                  | Setting a window                                                                                                    | Set each coordinate.                                                                                                    |
|              |                                                  | Setting a value                                                                                                    | <ul> <li>Select a digit or an item with the left and right keys, and then specify a value with the up and down keys.</li> <li>Specify a value with the up, down, right and left keys.</li> </ul>                                                                                                    |
|              |                                                  | To enter nested menus                                                                                                    |                                                                                                    |
| 2            | SET KOV                                          | Determine a highlighted item                                                                                                    |                                                                                                    |
|              | OET KCy                                          | Determine the setting value                                                                                                    |                                                                                                    |
| 3            | ESC key                                          | Returning a setting to its<br>original state before be-<br>ing changed                                                                                   | On the REG-COND screen,<br>- Press the left arrow key + ESC key to change between                                                                                                    |
|              |                                                  | Returning to the previous menu                                                                                                    | a display of all items and just one item at a time.                                                                                                    |
| 4            | SEL key                                          | Use to select the display<br>of object images:<br>choose between "F"<br>(Freeze) and "T"<br>(Through) and between<br>"BRT" (bright) and<br>"DRK" (dark). | <ul> <li>When the screen is changed from "Through" to "Freeze," the IV-S30 will capture an image.</li> <li>Change the brightness of the image displayed on the screen.</li> <li>On the setting screen,</li> <li>Press the left arrow key and the SEL key to change between Through and Freeze.</li> <li>Press the right arrow key and the SEL key to change between Bright and Dark.</li> </ul> |
| 5            | TRG/BRT key                                      | Start measurement input                                                                                                    | Press this key on the operation screen, and a new measurement is triggered.                                                                                                    |
|              |                                                  | Move the cursor to the function menu at the upper area.                                                                                                  |                                                                                                    |
|              |                                                  | Displays popup menu.                                                                                                    |                                                                                                    |

\* The direction keys have an auto-repeat function.

## **Chapter 5: Connection and Installation Methods**

## 5-1 Installation conditions

### [1] Lighting equipment

Lighting for the workpieces is an important factor in image processing. The lighting conditions affect the measurement results. Select the proper lighting equipment.

- Make sure there is uniform illumination of the whole measurement field where object images will be taken.
- Use flicker-free lighting equipment, such as a high frequency fluorescent lamps or halogen lamps.
- Consult us about the right lighting equipment for your application.

#### (1) Backlighting

Light should uniformly illuminate the field behind an object, so that the IV-C35M measure the object with it's shadow. Since the shadow picture will be converted to binary values, reliable measurements can be executed.

### Example:

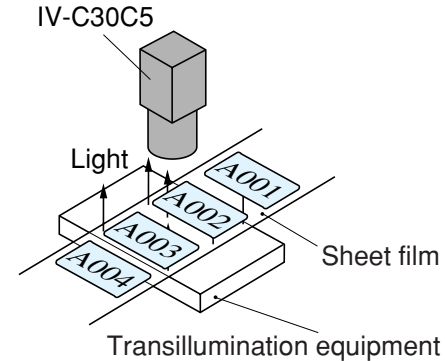

Color letter inspection on film

### (2) Reflective lighting

A light shone on the front of an object with angle will be reflected, and the IV-C35M will pick up the reflected light. If too much light is reflected, such as from a metallic surface or similar materials, a proper image may not be obtained.

### Example:

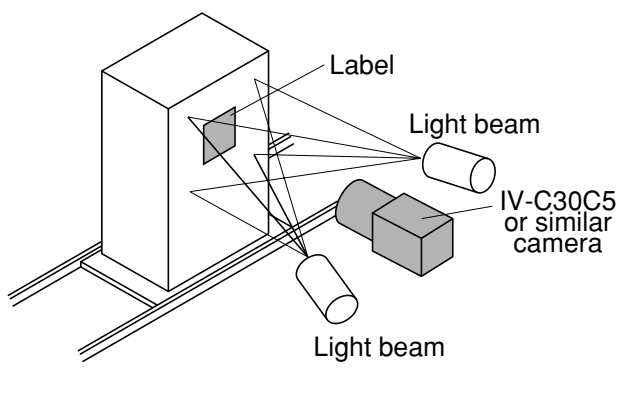

Label detection

### [2] Optimum lens and resolution

The optimum lens for your system can be selected, based on the camera installation distance and the field of view (workpiece size).

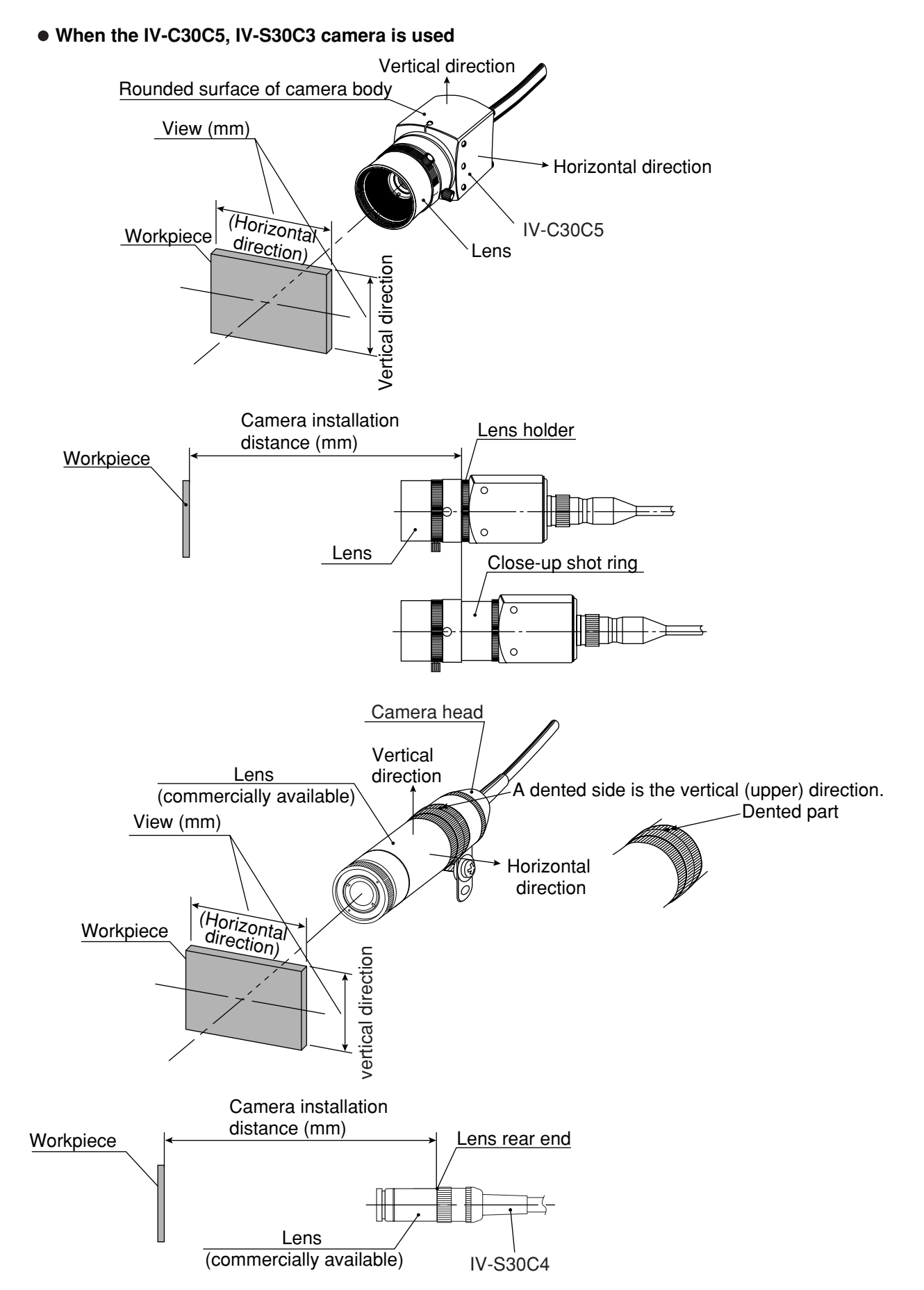
There is a relationships as shown on page 5-4 to page 5-6, among the camera installation distance, the field of view (in the vertical/horizontal direction), the lens focal length f, the aperture setting, the focal length, and the resolution.

#### [Example]

When the IV-C30C5 camera is used, the camera installation distance is 500 mm, and the field of view (in the horizontal direction) is 110 mm, the optimum lens can be selected as described in the following procedure. The required information is taken from the table on page 5-4.

|                               | <br>       |                 |                 |                 |      |
|-------------------------------|------------|-----------------|-----------------|-----------------|------|
| Camera                        | <br>Lens f | iocal len       | gth f=1         | 6mm             |      |
| installa-<br>tion<br>distance | Vie<br>(mr | w<br>n)         | Focal<br>length | Reso-<br>lution |      |
| (mm)                          | Vertical   | Hori-<br>zontal | (mm)            | (µm)            | > 1) |
|                               |            |                 |                 |                 | 2)   |
| 450                           | 96.3       | 102.8           | 16.6            | 200.7           | 3)   |
| 500                           | 107.4      | 114.6           | 16.5            | 223.9           | ,    |
| 600                           | <br>129.6  | 138.3           | 16.4            | 270.1           | _    |
|                               |            |                 |                 |                 |      |

#### 1) Selecting the lens focal length f

Follow the line for a camera installation distance of 500 mm for the view (in the horizontal direction) that is closest to 110 mm, which is 114.6 mm. A 114.6 mm field of view is shown in the column for a lens focal length f, of 16 mm. Therefore, a lens with focal length of 16 mm is considered to be optimum.

#### 2) Considering the focal length

The actual focal length, 16.5 mm, is longer than the lens focal length, f = 16 mm, by 0.5 mm. However, if the camera installation distance of 500 mm is within the focal range (distance from an object) of the actual lens (f = 16 mm), you can use it.

- 1. The focus range of the IV-S20L16 camera lens (f = 16 mm) built into the controller is from 50 mm to infinity. Therefore, the camera installation distance of 500 mm is within the focal range, and the IV-S20L16 lens can be used.
- When another lens (with a focal range of 16 mm) is used, if its focal range exceeds 500 mm, install a commercially available C mount close-up shot ring. Use a ring that is 0.5 mm thick (16.5 16 = 0.5 mm).

#### 3) Resolution

When the displayed image fills the whole monitor screen, and the view (in the horizontal direction) is 114.6 mm wide, the resolution is 223.9  $\mu$ m.

 $\Rightarrow$  See "G-9" for the definition of resolution.

#### Notes

- The values shown in the tables on page 5-4 to 5-6 are only reference data for installation. These values may vary, according to the characteristics of lenses you are using. When using any lens, check the data using the actual equipment.
- When the IV-C30C5, IV-S30C3 camera is used.
- If you want to use a camera lens other than the IV-S20L16, buy a lens with a C type lens base. (The IV-S20L16 has a C type lens base.)
- A lens with too short focal length (f = 4.2 mm or 8 mm) will distort the edges of the field of view.
- When the IV-S30C4 camera is used
- Use a commercially available ø17 mm lens.
- When a wide-angle lens is used, the distortion at the edges will be larger.

5

# Relation among the camera installation distance, the field of view, and the focal length

• When the IV-C30C5, IV-S30C3 camera is used

|                        | Lons     | focal lor | nath f_ | 8mm    | Lonst    | iocal ler | ath f_ | 16mm   | Lons     | focal la | nath f_ | 25mm   |
|------------------------|----------|-----------|---------|--------|----------|-----------|--------|--------|----------|----------|---------|--------|
| Ê                      | Lens     |           | igini-  |        | Lensi    |           | igini- |        | Lens     |          | igini-  |        |
| un m                   | Vie      | W         | ,bue    | rior   | Vi       | ew        | pngi   | Ition  | Vie      | ew       | angt    | Ition  |
| iera<br>Illati<br>Ince | (m       | m)        | alle    | solt   | (m       | ım)       | al le  | solt   | (m       | m)       | alle    | solt   |
| am<br>Sam<br>Sam       |          | Hori-     |         | Be     |          | Hori-     | -00    | Re     |          | Hori-    | Ö       | Ве     |
| 0.≌ ⊅                  | Vertical | zontal    | (mm)    | (µm)   | Vertical | zontal    | (mm)   | (µm)   | Vertical | zontal   | (mm)    | (µm)   |
| 55                     | 14.2     | 15.2      | 10.0    | 29.6   | _        | _         | _      | _      | _        | _        | _       | _      |
| 60                     | 16.4     | 17.5      | 9.7     | 34.2   | 9.8      | 10.4      | 21.8   | 20.4   | 5.0      | 5.3      | 42.9    | 10.4   |
| 70                     | 20.9     | 22.3      | 9.4     | 43.5   | 12.0     | 12.8      | 20.7   | 25.0   | 6.4      | 6.8      | 38.9    | 13.3   |
| 80                     | 25.3     | 27.0      | 9.1     | 52.7   | 14.2     | 15.2      | 20.0   | 29.6   | 7.8      | 8.3      | 36.4    | 16.3   |
| 90                     | 29.7     | 31.7      | 9.0     | 62.0   | 16.4     | 17.5      | 19.5   | 34.2   | 9.2      | 9.9      | 34.6    | 19.2   |
| 100                    | 34.2     | 36.5      | 8.8     | 71.2   | 18.6     | 19.9      | 19.0   | 38.9   | 10.7     | 11.4     | 33.3    | 22.2   |
| 120                    | 43.1     | 45.9      | 8.7     | 89.7   | 23.1     | 24.6      | 18.5   | 48.1   | 13.5     | 14.4     | 31.6    | 28.1   |
| 140                    | 51.9     | 55.4      | 8.5     | 108.2  | 27.5     | 29.4      | 18.1   | 57.4   | 16.3     | 17.4     | 30.4    | 34.0   |
| 160                    | 60.8     | 64.9      | 8.5     | 126.7  | 32.0     | 34.1      | 17.8   | 66.6   | 19.2     | 20.5     | 29.6    | 40.0   |
| 180                    | 69.7     | 74.4      | 8.4     | 145.2  | 36.4     | 38.8      | 17.6   | 75.9   | 22.0     | 23.5     | 29.0    | 45.9   |
| 200                    | 78.6     | 83.8      | 8.4     | 163.7  | 40.8     | 43.6      | 17.4   | 85.1   | 24.9     | 26.5     | 28.6    | 51.8   |
| 250                    | 100.8    | 107.5     | 8.3     | 210.0  | 51.9     | 55.4      | 17.1   | 108.2  | 32.0     | 34.1     | 27.8    | 66.6   |
| 300                    | 123.0    | 131.2     | 8.2     | 256.2  | 63.0     | 67.3      | 16.9   | 131.4  | 39.1     | 41.7     | 27.3    | 81.4   |
| 350                    | 145.2    | 154.9     | 8.2     | 302.5  | 74.1     | 79.1      | 16.8   | 154.5  | 46.2     | 49.3     | 26.9    | 96.2   |
| 400                    | 167.4    | 178.6     | 8.2     | 348.7  | 85.2     | 90.9      | 16.7   | 177.6  | 53.3     | 56.8     | 26.7    | 111.0  |
| 450                    | 189.6    | 202.2     | 8.1     | 395.0  | 96.3     | 102.8     | 16.6   | 200.7  | 60.4     | 64.4     | 26.5    | 125.8  |
| 500                    | 211.8    | 225.9     | 8.1     | 441.2  | 107.4    | 114.6     | 16.5   | 223.9  | 67.5     | 72.0     | 26.3    | 140.6  |
| 600                    | 256.2    | 273.3     | 8.1     | 533.8  | 129.6    | 138.3     | 16.4   | 270.1  | 81.7     | 87.1     | 26.1    | 170.2  |
| 700                    | 300.6    | 320.6     | 8.1     | 626.3  | 151.8    | 162.0     | 16.4   | 316.4  | 95.9     | 102.3    | 25.9    | 199.8  |
| 800                    | 345.0    | 368.0     | 8.1     | 718.8  | 174.0    | 185.7     | 16.3   | 362.6  | 110.1    | 117.5    | 25.8    | 229.4  |
| 900                    | 389.4    | 415.4     | 8.1     | 811.3  | 196.2    | 209.3     | 16.3   | 408.9  | 124.3    | 132.6    | 25.7    | 259.0  |
| 1000                   | 433.8    | 462.7     | 8.1     | 903.8  | 218.4    | 233.0     | 16.3   | 455.1  | 138.5    | 147.8    | 25.6    | 288.6  |
| 1100                   | 478.2    | 510.1     | 8.1     | 996.3  | 240.6    | 256.7     | 16.2   | 501.4  | 152.7    | 162.9    | 25.6    | 318.2  |
| 1200                   | 522.6    | 557.5     | 8.1     | 1088.8 | 262.8    | 280.4     | 16.2   | 547.6  | 166.9    | 178.1    | 25.5    | 347.8  |
| 1300                   | 567.0    | 604.8     | 8.1     | 1181.3 | 285.0    | 304.1     | 16.2   | 593.9  | 181.2    | 193.2    | 25.5    | 377.4  |
| 1400                   | 611.4    | 652.2     | 8.0     | 1273.8 | 307.2    | 327.7     | 16.2   | 640.1  | 195.4    | 208.4    | 25.5    | 407.0  |
| 1500                   | 655.8    | 699.5     | 8.0     | 1366.3 | 329.4    | 351.4     | 16.2   | 686.4  | 209.6    | 223.6    | 25.4    | 436.6  |
| 1600                   | 700.2    | 746.9     | 8.0     | 1458.8 | 351.6    | 375.1     | 16.2   | 732.6  | 223.8    | 238.7    | 25.4    | 466.2  |
| 1700                   | 744.6    | 794.3     | 8.0     | 1551.3 | 373.8    | 398.8     | 16.2   | 778.9  | 238.0    | 253.9    | 25.4    | 495.8  |
| 1800                   | 789.0    | 841.6     | 8.0     | 1643.8 | 396.0    | 422.5     | 16.1   | 825.1  | 252.2    | 269.0    | 25.4    | 525.4  |
| 1900                   | 833.4    | 889.0     | 8.0     | 1736.3 | 418.2    | 446.2     | 16.1   | 871.4  | 266.4    | 284.2    | 25.3    | 555.0  |
| 2000                   | 877.8    | 936.4     | 8.0     | 1828.8 | 440.4    | 469.8     | 16.1   | 917.6  | 280.6    | 299.3    | 25.3    | 584.6  |
| 2500                   | 1099.8   | 1173.2    | 8.0     | 2291.3 | 551.4    | 588.2     | 16.1   | 1148.9 | 351.6    | 375.1    | 25.3    | 732.6  |
| 3000                   | 1321.8   | 1410.0    | 8.0     | 2753.9 | 662.4    | 706.6     | 16.1   | 1380.2 | 422.7    | 450.9    | 25.2    | 880.6  |
| 3500                   | 1543.8   | 1646.8    | 8.0     | 3216.4 | 773.4    | 825.1     | 16.1   | 1611.4 | 493.7    | 526.7    | 25.2    | 1028.7 |
| 4000                   | 1765.8   | 1883.6    | 8.0     | 3678.9 | 884.4    | 943.5     | 16.1   | 1842.7 | 564.8    | 602.5    | 25.2    | 1176.7 |
| 4500                   | 1987.8   | 2120.4    | 8.0     | 4141.4 | 995.4    | 1061.9    | 16.1   | 2074.0 | 635.8    | 678.2    | 25.1    | 1324.7 |
| 5000                   | 2209.8   | 2357.2    | 8.0     | 4604.0 | 1106.4   | 1180.3    | 16.1   | 2305.2 | 706.8    | 754.0    | 25.1    | 1472.7 |
| 5500                   | 2431.8   | 2594.0    | 8.0     | 5066.5 | 1217.4   | 1298.7    | 16.0   | 2536.5 | 777.9    | 829.8    | 25.1    | 1620.7 |
| 6000                   | 2653.8   | 2830.9    | 8.0     | 5529.0 | 1328.4   | 1417.1    | 16.0   | 2767.7 | 848.9    | 905.6    | 25.1    | 1768.7 |
| 6500                   | 2875.8   | 3067.7    | 8.0     | 5991.5 | 1439.4   | 1535.5    | 16.0   | 2999.0 | 920.0    | 981.4    | 25.1    | 1916.7 |
| 7000                   | 3097.8   | 3304.5    | 8.0     | 6454.1 | 1550.4   | 1653.9    | 16.0   | 3230.3 | 991.0    | 1057.1   | 25.1    | 2064.7 |
| 7500                   | 3319.8   | 3541.3    | 8.0     | 6916.6 | 1661.4   | 1772.3    | 16.0   | 3461.5 | 1062.0   | 1132.9   | 25.1    | 2212.7 |

| tion           | Lens f   | ocal ler | ngth f=3 | 5mm    | Lens focal length f=50mm |        | Lens focal length f=75mm |        |          |        |        |       |
|----------------|----------|----------|----------|--------|--------------------------|--------|--------------------------|--------|----------|--------|--------|-------|
| stallat<br>im) | Vio      |          | Focal    | ion    | Vio                      |        | Focal                    | ion    | Vio      |        | Focal  | ion   |
| a ins<br>e (m  | (mr      | n)       | length   | solut  | (mr                      | m)     | length                   | solut  | (mr      | m)     | length | solut |
| tanc           |          | Hori-    |          | Be     |                          | Hori-  | (mm)                     | Be     |          | Hori-  | (mm)   | Be    |
| Ca<br>dis      | Vertical | zontal   | (mm)     | (µm)   | Vertical                 | zontal | , ,                      | (μm)   | Vertical | zontal | · ,    | (µm)  |
| 55             |          |          |          |        |                          |        |                          |        |          |        |        |       |
| 60             | _        | _        | _        | _      |                          |        |                          |        |          |        |        |       |
| 70             | 4.0      | 10       |          | 0.5    | -                        | -      | _                        | -      |          |        |        |       |
| 00             | 4.0      | 4.9      | 57.2     | 9.5    |                          |        |                          |        |          |        |        |       |
| 100            | 5.0      | 7.0      | 53.8     | 13.7   |                          |        |                          |        |          |        |        |       |
| 120            | 8.6      | 9.0      | 19.0     | 18.0   | 33                       | 3.6    | 103.2                    | 70     | —        | —      | —      | —     |
| 140            | 10.7     | 11.4     | 46.7     | 22.2   | 4.8                      | 5.1    | 87.3                     | 9.9    |          |        |        |       |
| 160            | 12.7     | 13.5     | 44.8     | 26.4   | 6.2                      | 6.6    | 78.7                     | 12.9   |          |        |        |       |
| 180            | 14.7     | 15.7     | 43.4     | 30.7   | 7.6                      | 8.1    | 73.4                     | 15.8   |          |        |        |       |
| 200            | 16.7     | 17.9     | 42.4     | 34.9   | 9.0                      | 9.6    | 69.7                     | 18.8   |          |        |        |       |
| 250            | 21.8     | 23.3     | 40.7     | 45.5   | 12.6                     | 13.4   | 64.1                     | 26.2   |          |        |        |       |
| 300            | 26.9     | 28.7     | 39.6     | 56.0   | 16.1                     | 17.2   | 61.0                     | 33.6   | 8.8      | 9.3    | 105.4  | 18.3  |
| 350            | 32.0     | 34.1     | 38.9     | 66.6   | 19.7                     | 21.0   | 59.0                     | 41.0   | 11.1     | 11.9   | 98.9   | 23.2  |
| 400            | 37.0     | 39.5     | 38.4     | 77.2   | 23.2                     | 24.8   | 57.6                     | 48.4   | 13.5     | 14.4   | 94.7   | 28.1  |
| 450            | 42.1     | 44.9     | 38.0     | 87.7   | 26.8                     | 28.6   | 56.6                     | 55.8   | 15.9     | 16.9   | 91.8   | 33.1  |
| 500            | 47.2     | 50.3     | 37.6     | 98.3   | 30.3                     | 32.4   | 55.9                     | 63.2   | 18.2     | 19.5   | 89.6   | 38.0  |
| 600            | 57.3     | 61.2     | 37.2     | 119.5  | 37.4                     | 39.9   | 54.7                     | 78.0   | 23.0     | 24.5   | 86.6   | 47.9  |
| 700            | 67.5     | 72.0     | 36.8     | 140.6  | 44.5                     | 47.5   | 54.0                     | 92.8   | 27.7     | 29.6   | 84.6   | 57.7  |
| 800            | 77.6     | 82.8     | 36.6     | 161.8  | 51.6                     | 55.1   | 53.4                     | 107.6  | 32.4     | 34.6   | 83.2   | 67.6  |
| 900            | 87.8     | 93.6     | 36.4     | 182.9  | 58.8                     | 62.7   | 53.0                     | 122.4  | 37.2     | 39.7   | 82.2   | 77.5  |
| 1000           | 97.9     | 104.5    | 36.3     | 204.0  | 65.9                     | 70.2   | 52.7                     | 137.2  | 41.9     | 44.7   | 81.4   | 87.3  |
| 1100           | 108.1    | 115.3    | 36.2     | 225.2  | 73.0                     | 77.8   | 52.4                     | 152.0  | 46.6     | 49.8   | 80.7   | 97.2  |
| 1200           | 118.2    | 126.1    | 36.1     | 246.3  | 80.1                     | 85.4   | 52.2                     | 166.8  | 51.4     | 54.8   | 80.2   | 107.1 |
| 1300           | 128.4    | 136.9    | 36.0     | 267.5  | 87.2                     | 93.0   | 52.0                     | 181.6  | 56.1     | 59.9   | 79.7   | 116.9 |
| 1400           | 138.5    | 147.8    | 35.9     | 288.6  | 94.3                     | 100.6  | 51.9                     | 196.4  | 60.9     | 64.9   | 79.4   | 126.8 |
| 1500           | 148.7    | 158.6    | 35.8     | 309.8  | 101.4                    | 108.1  | 51.8                     | 211.2  | 65.6     | 70.0   | 79.1   | 136.7 |
| 1600           | 158.8    | 169.4    | 35.8     | 330.9  | 108.5                    | 115.7  | 51.6                     | 226.0  | 70.3     | 75.0   | 78.8   | 146.5 |
| 1700           | 169.0    | 180.2    | 35.7     | 352.0  | 115.6                    | 123.3  | 51.5                     | 240.8  | 75.1     | 80.1   | 78.5   | 156.4 |
| 1800           | 179.1    | 191.1    | 35.7     | 373.2  | 122.7                    | 130.9  | 51.4                     | 255.6  | 79.8     | 85.1   | 78.3   | 166.3 |
| 1900           | 189.3    | 201.9    | 35.7     | 394.3  | 129.8                    | 138.5  | 51.4                     | 270.4  | 84.5     | 90.2   | 78.2   | 176.1 |
| 2000           | 199.4    | 212.7    | 35.6     | 415.5  | 136.9                    | 146.0  | 51.3                     | 285.2  | 89.3     | 95.2   | 78.0   | 186.0 |
| 2500           | 250.2    | 266.9    | 35.5     | 521.2  | 1/2.4                    | 183.9  | 51.0                     | 359.2  | 113.0    | 120.5  | 77.4   | 235.3 |
| 3000           | 300.9    | 321.0    | 35.4     | 626.9  | 207.9                    | 221.8  | 50.9                     | 433.2  | 136.6    | 145.8  | 76.9   | 284.7 |
| 3500           | 351.6    | 3/5.1    | 35.4     | /32.6  | 243.5                    | 259.7  | 50.7                     | 507.2  | 160.3    | 1/1.0  | 76.7   | 334.0 |
| 4000           | 402.4    | 429.2    | 35.3     | 838.4  | 2/9.0                    | 297.6  | 50.6                     | 581.2  | 184.0    | 196.3  | 76.4   | 383.3 |
| 4500           | 453.1    | 483.4    | 35.3     | 944.1  | 314.5                    | 335.5  | 50.6                     | 700.0  | 207.7    | 221.5  | 76.3   | 432.7 |
| 5000           | 503.9    | 501.5    | 35.2     | 1049.8 | 300.0                    | 3/3.4  | 50.5                     | 129.2  | 231.4    | 246.8  | 76.2   | 482.0 |
| 6000           | 554.6    | 591.0    | 35.2     | 100.0  | 101.1                    | 411.3  | 50.5                     | 877 0  | 200.0    | 2/2.1  | 76.0   | 500 7 |
| 6500           | 656 1    | 600 0    | 35.2     | 1367.0 | 421.1                    | 449.1  | 50.4                     | 951 0  | 210.1    | 231.3  | 70.0   | 500.7 |
| 7000           | 706.9    | 754 0    | 35.2     | 1472 7 | 402 1                    | 524 0  | 50.4                     | 1025 3 | 302.4    | 347.9  | 75.9   | 679.4 |
| 7500           | 757.6    | 808.1    | 35.2     | 1578.4 | 527.6                    | 562.8  | 50.3                     | 1099.3 | 349.8    | 373.1  | 75.8   | 728 7 |

### • When the IV-S30C4 camera is used

|                                         | Len                    | s focal ler           | ngth f=7.2          | mm           | Lens focal length f=15mm |                     |                        |            | Lens focal length f=24 mm |                                         |                        |              |
|-----------------------------------------|------------------------|-----------------------|---------------------|--------------|--------------------------|---------------------|------------------------|------------|---------------------------|-----------------------------------------|------------------------|--------------|
| Vertical direction 7.50 d               |                        | Vertical direction    | Vertica             | l direction  | n 15.00                  | Vertical direction  | Vertical               | direction  | 24.00                     |                                         |                        |              |
| Camera<br>installation<br>distance (mm) | H<br>Workpiece<br>size | E Workpiece<br>a size | B<br>E Focal length | B Resolution | Morkpiece<br>size        | E Workpiece<br>size | B<br>B<br>Focal length | Besolution | Morkpiece<br>size         | H Workpiece<br>size                     | B<br>E<br>Focal length | B Resolution |
|                                         | (107                   | (11111)               |                     |              | (111111)                 | (111111)            | (1111)                 | (μ)        | (111111)                  | ((((((((((((((((((((((((((((((((((((((( | (11111)                | (μπ)         |
| 55                                      | 10.7                   | 20.0                  | 9.0                 | 39.0         |                          |                     | 10.0                   | 10.0       |                           |                                         |                        | -            |
| 60                                      | 21.1                   | 22.5                  | 8.8                 | 43.9         | 8.8                      | 9.3                 | 18.2                   | 18.3       | 4.1                       | 4.4                                     | 30.9                   | 8.0          |
| /0                                      | 25.8                   | 27.5                  | 8.6                 | 53.8         | 10.5                     | 11.9                | 17.0                   | 23.2       | 5.6                       | 6.0                                     | 29.1                   | 11.7         |
| 80                                      | 30.5                   | 32.6                  | 8.4                 | 63.6         | 13.5                     | 14.4                | 17.1                   | 28.1       | 7.1                       | 7.6                                     | 28.0                   | 14.8         |
| 90                                      | 35.3                   | 37.6                  | 8.3                 | /3.5         | 15.9                     | 16.9                | 16.8                   | 33.1       | 8.6                       | 9.2                                     | 27.3                   | 17.9         |
| 100                                     | 40.0                   | 42.7                  | 8.2                 | 83.4         | 18.2                     | 19.5                | 16.6                   | 38.0       | 10.1                      | 10.7                                    | 26.8                   | 21.0         |
| 120                                     | 49.5                   | 52.8                  | 8.1                 | 103.1        | 23.0                     | 24.5                | 16.2                   | 47.9       | 13.0                      | 13.9                                    | 26.2                   | 27.1         |
| 140                                     | 59.0                   | 62.9                  | 8.0                 | 122.8        | 27.7                     | 29.6                | 16.0                   | 57.7       | 16.0                      | 17.1                                    | 25.8                   | 33.3         |
| 160                                     | 68.4                   | 73.0                  | 7.9                 | 142.6        | 32.4                     | 34.6                | 15.9                   | 67.6       | 18.9                      | 20.2                                    | 25.5                   | 39.5         |
| 180                                     | 77.9                   | 83.1                  | 7.9                 | 162.3        | 37.2                     | 39.7                | 15.8                   | 77.5       | 21.9                      | 23.4                                    | 25.3                   | 45.6         |
| 200                                     | 87.4                   | 93.2                  | 7.8                 | 182.0        | 41.9                     | 44.7                | 15.7                   | 87.3       | 24.9                      | 26.5                                    | 25.1                   | 51.8         |
| 250                                     | 111.1                  | 118.5                 | 7.8                 | 231.4        | 53.8                     | 57.3                | 15.5                   | 112.0      | 32.3                      | 34.4                                    | 24.9                   | 67.2         |
| 300                                     | 134.7                  | 143.7                 | 7.7                 | 280.7        | 65.6                     | 70.0                | 15.4                   | 136.7      | 39.7                      | 42.3                                    | 24.7                   | 82.6         |
| 350                                     | 158.4                  | 169.0                 | 7.7                 | 330.1        | 77.4                     | 82.6                | 15.4                   | 161.3      | 47.1                      | 50.2                                    | 24.6                   | 98.1         |
| 400                                     | 182.1                  | 194.2                 | 7.7                 | 379.4        | 89.3                     | 95.2                | 15.3                   | 186.0      | 54.5                      | 58.1                                    | 24.5                   | 113.5        |
| 450                                     | 205.8                  | 219.5                 | 7.6                 | 428.7        | 101.1                    | 107.9               | 15.3                   | 210.7      | 61.9                      | 66.0                                    | 24.5                   | 128.9        |
| 500                                     | 229.5                  | 244.8                 | 7.6                 | 478.1        | 113.0                    | 120.5               | 15.3                   | 235.3      | 69.3                      | 73.9                                    | 24.4                   | 144.3        |
| 600                                     | 276.8                  | 295.3                 | 7.6                 | 576.7        | 136.6                    | 145.8               | 15.2                   | 284.7      | 84.1                      | 89.7                                    | 24.3                   | 175.1        |
| 700                                     | 324.2                  | 345.8                 | 7.6                 | 675.4        | 160.3                    | 171.0               | 15.2                   | 334.0      | 98.9                      | 105.5                                   | 24.3                   | 206.0        |
| 800                                     | 371.5                  | 396.3                 | 7.6                 | 774.1        | 184.0                    | 196.3               | 15.2                   | 383.3      | 113.7                     | 121.2                                   | 24.3                   | 236.8        |
| 900                                     | 418.9                  | 446.8                 | 7.6                 | 872.8        | 207.7                    | 221.5               | 15.1                   | 432.7      | 128.5                     | 137.0                                   | 24.2                   | 267.6        |
| 1000                                    | 466.3                  | 497.4                 | 7.6                 | 971.4        | 231.4                    | 246.8               | 15.1                   | 482.0      | 143.3                     | 152.8                                   | 24.2                   | 298.5        |
| 1100                                    | 513.6                  | 547.9                 | 7.6                 | 1070.1       | 255.0                    | 272.1               | 15.1                   | 531.3      | 158.1                     | 168.6                                   | 24.2                   | 329.3        |
| 1200                                    | 561.0                  | 598.4                 | 7.6                 | 1168.8       | 278.7                    | 297.3               | 15.1                   | 580.7      | 172.9                     | 184.4                                   | 24.2                   | 360.2        |
| 1300                                    | 608.3                  | 648.9                 | 7.5                 | 1267.4       | 302.4                    | 322.6               | 15.1                   | 630.0      | 187.7                     | 200.2                                   | 24.2                   | 391.0        |
| 1400                                    | 655.7                  | 699.4                 | 7.5                 | 1366.1       | 326.1                    | 347.8               | 15.1                   | 679.4      | 202.5                     | 216.0                                   | 24.1                   | 421.8        |
| 1500                                    | 703.1                  | 750.0                 | 7.5                 | 1464.8       | 349.8                    | 373.1               | 15.1                   | 728.7      | 217.3                     | 231.8                                   | 24.1                   | 452.7        |
| 1600                                    | 750.4                  | 800.5                 | 7.5                 | 1563.5       | 373.4                    | 398.4               | 15.1                   | 778.0      | 232.1                     | 247.5                                   | 24.1                   | 483.5        |
| 1700                                    | 797.8                  | 851.0                 | 7.5                 | 1662.1       | 397.1                    | 423.6               | 15.1                   | 827.4      | 246.9                     | 263.3                                   | 24.1                   | 514.3        |
| 1800                                    | 845.1                  | 901.5                 | 7.5                 | 1760.8       | 420.8                    | 448.9               | 15.1                   | 876.7      | 261.7                     | 279.1                                   | 24.1                   | 545.2        |
| 1900                                    | 892.5                  | 952.0                 | 7.5                 | 1859.5       | 444.5                    | 474.1               | 15.1                   | 926.0      | 276.5                     | 294.9                                   | 24.1                   | 576.0        |
| 2000                                    | 939.9                  | 1002.6                | 7.5                 | 1958.1       | 468.2                    | 499.4               | 15.1                   | 975.4      | 291.3                     | 310.7                                   | 24.1                   | 606.8        |
| 2500                                    | 1176.7                 | 1255.2                | 7.5                 | 2451.5       | 586.6                    | 625.7               | 15.0                   | 1222.1     | 365.3                     | 389.6                                   | 24.1                   | 761.0        |
| 3000                                    | 1413.5                 | 1507.8                | 7.5                 | 2944.9       | 705.0                    | 752.0               | 15.0                   | 1468.7     | 439.3                     | 468.6                                   | 24.1                   | 915.2        |
| 3500                                    | 1650.3                 | 1760.4                | 7.5                 | 3438.2       | 823.4                    | 878.3               | 15.0                   | 1715.4     | 513.3                     | 547.5                                   | 24.1                   | 1069.4       |
| 4000                                    | 1887.1                 | 2013.0                | 7.5                 | 3931.6       | 941.8                    | 1004.6              | 15.0                   | 1962.1     | 587.3                     | 626.4                                   | 24.0                   | 1223.5       |
| 4500                                    | 2123.9                 | 2265.6                | 7.5                 | 4424.9       | 1060.2                   | 1130.9              | 15.0                   | 2208.8     | 661.3                     | 705.4                                   | 24.0                   | 1377.7       |
| 5000                                    | 2360.7                 | 2518.2                | 7.5                 | 4918.3       | 1178.6                   | 1257.2              | 15.0                   | 2455.4     | 735.3                     | 784.3                                   | 24.0                   | 1531.9       |
| 5500                                    | 2597.5                 | 2770.8                | 7.5                 | 5411.7       | 1297.0                   | 1383.5              | 15.0                   | 2702.1     | 809.3                     | 863.3                                   | 24.0                   | 1686.1       |
| 6000                                    | 2834.3                 | 3023.4                | 7.5                 | 5905.0       | 1415.4                   | 1509.8              | 15.0                   | 2948.8     | 883.3                     | 942.2                                   | 24.0                   | 1840.2       |
| 6500                                    | 3071.1                 | 3276.0                | 7.5                 | 6398.4       | 1533.8                   | 1636.1              | 15.0                   | 3195.5     | 957.3                     | 1021.1                                  | 24.0                   | 1994.4       |
| 7000                                    | 3307.9                 | 3528.6                | 7.5                 | 6891.7       | 1652.2                   | 1762.4              | 15.0                   | 3442.2     | 1031.3                    | 1100.1                                  | 24.0                   | 2148.6       |
| 7500                                    | 3544.7                 | 3781.2                | 7.5                 | 7385.1       | 1770.6                   | 1888.7              | 15.0                   | 3688.8     | 1105.3                    | 1179.0                                  | 24.0                   | 2302.8       |

# • Table of magnifications and viewing size

| Magnification | 1/3" viewing field | 14" monitor magnification |
|---------------|--------------------|---------------------------|
| ×0.14         | 25×27×36.6         | 8.3                       |
| ×0.16         | 22×23×32.2         | 9.4                       |
| ×0.18         | 20×21×29.2         | 10.6                      |
| ×0.2          | 18×19×26.3         | 11.8                      |
| ×0.3          | 12×13×17.5         | 17.8                      |
| ×0.5          | 7.2×7.7×10.53      | 29.6                      |
| ×0.75         | 4.8×5.1×7.02       | 44.4                      |
| ×0.8          | 4.5×4.8×6.58       | 47.4                      |
| ×1            | 3.6×3.8×5.26       | 59.3                      |
| ×2            | 1.8×1.9×2.63       | 118.6                     |
| ×4            | 0.9×0.96×1.316     | 237.2                     |
| ×4.5          | 0.8×0.85×1.170     | 266.8                     |
| ×6            | 0.6×0.64×0.877     | 355.8                     |
| ×8            | 0.45×0.48×0.658    | 474.4                     |
| ×10           | 0.36×0.38×0.526    | 593                       |
| ×12           | 0.3×0.32×0.439     | 711.6                     |

(Vertical size x Horizontal size x Diagonal size) mm

# 5-2 Installing, connecting and wiring the IV-C35M controller

# [1] Connecting equipment to the controller

Connect the cameras (up to 2 cameras), remote keypad, and monitor to the controller (IV-C35M).

Camera 2 connector (CAMERA2)

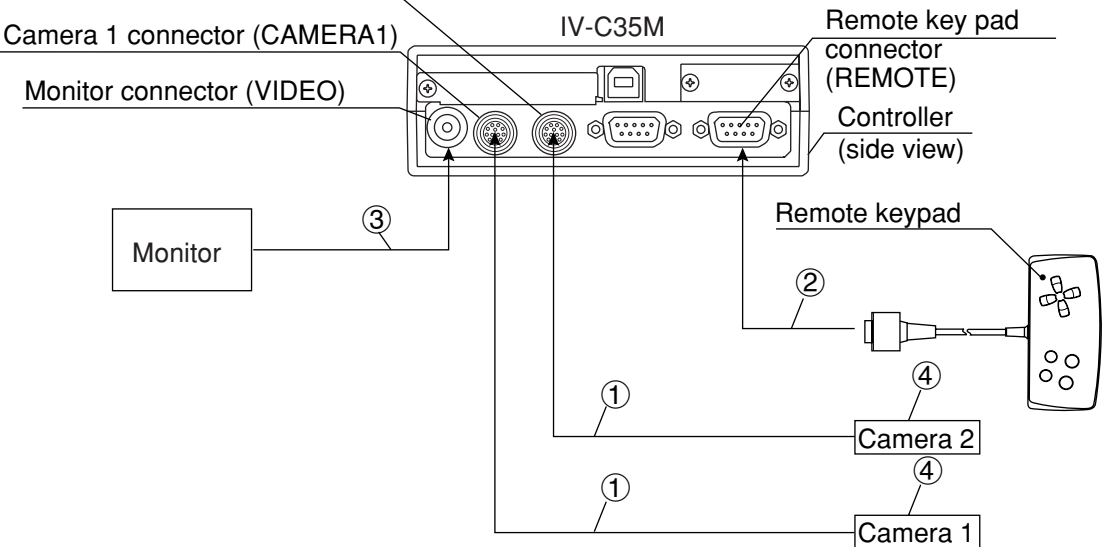

(1) Connect the camera cable (IV-S30KC3/KC5) connector or a connector of the main interface cable supplied with the IV-C35M to the camera 1 (CAMERA1) and camera 2 (CAMERA2) connectors on the controller.

Note: Only connect or disconnect the camera connectors while the power is OFF.

- Push the convex side of the connector into the concave side of the mating connector. When the connector is all the way on, it clicks.
- To disconnect the connector, hold the plug of the connector, and pull it straight out.
- A camera connected to the camera 1 connector (CAMERA1) is treated as camera 1 by this system, and a camera connected to the camera 2 connector (CAMERA2) is treated as camera 2.

Note: You must have a camera connected to the camera 1 connector.

- (2) Plug the remote keypad (IV-S30RK1) connector into the remote keypad connector (REMOTE) on the controller.
- ③ Connect the monitor to the monitor connector (VIDEO: RCA jack) on the controller using the monitor cable (supplied with the controller) and a conversion connector (supplied with controller). If the monitor has an RCA jack, the conversion connector is not required.
  - Use a monitor with either an EIA or NTSC compatible video input terminal.
  - Connect the cable to the monitor connector straight and treat it carefully.

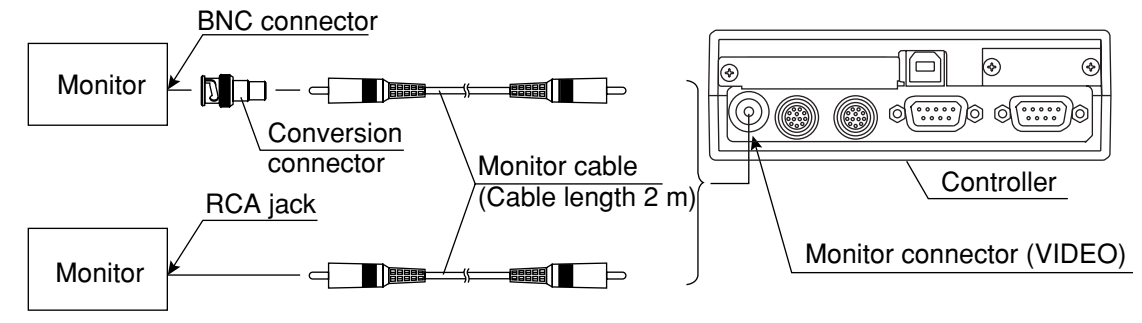

- If you need a monitor cable longer than 2 m, you can purchase a one at a video store.
- ④ For details about connecting and installing cameras, see page 5-16 and after in this manual.

#### Leave enough space around the controller (IV-C35M)

In order to connect camera cables, the remote key pad cable, monitor cable and D-sub connector to the controller, the following space (min.) is required.

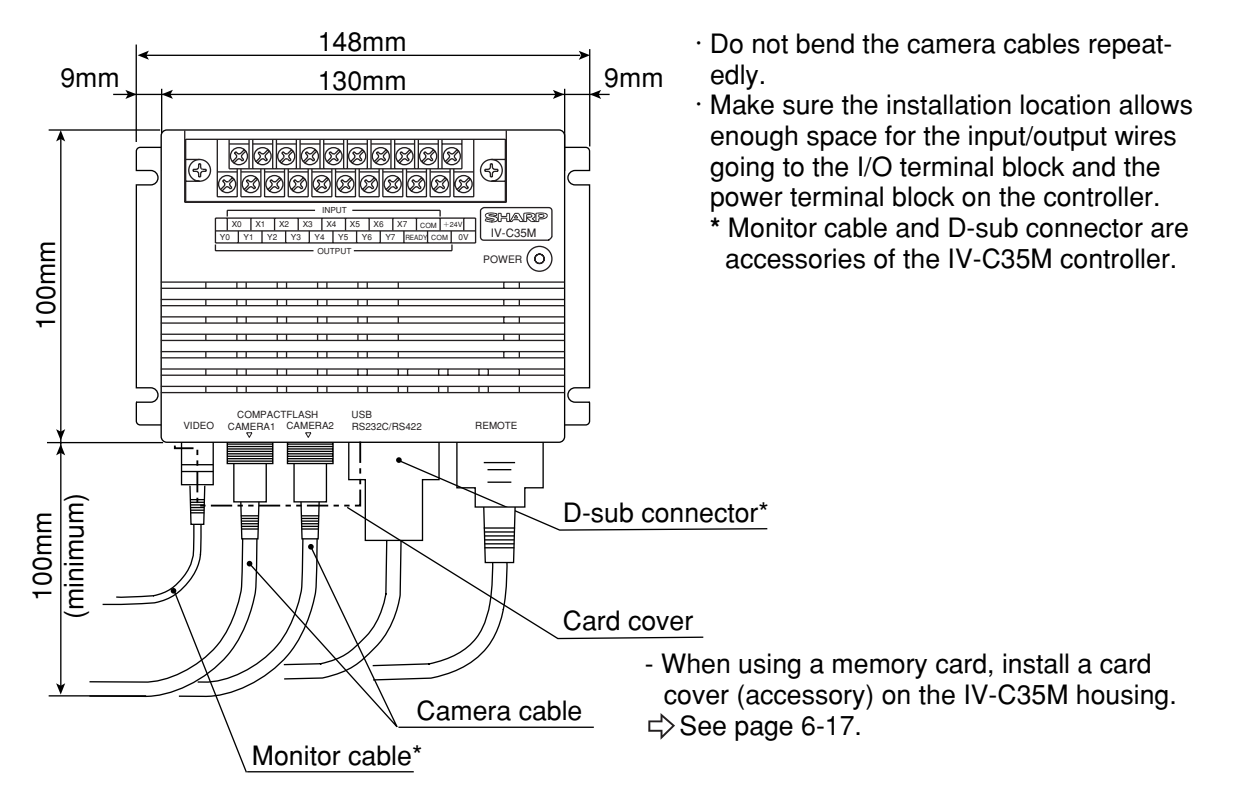

#### [2] Installation

To install the IV-C35M controller, secure the bottom of the housing on the mounting surface with the two main housing brackets (supplied with the controller.)

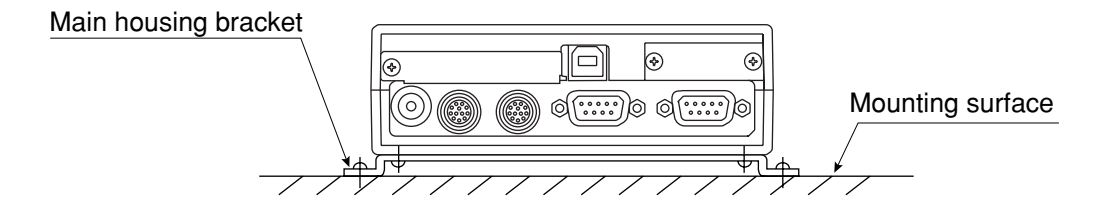

#### Mounting procedure

1. Install the main housing angle bracket at the bottom of the IV-C35M housing, and secure using 4 screws (M3 x 6: Accessory).

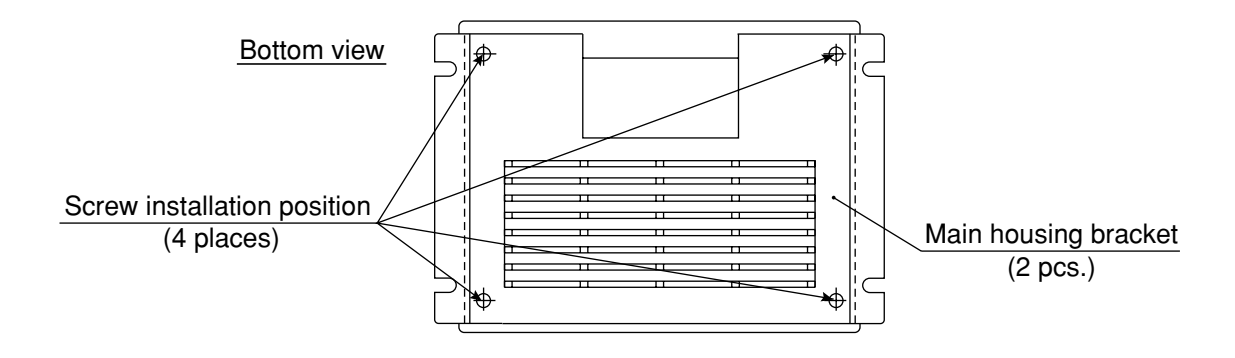

2. Using installation holes (4.5 mm width and 4 positions) of the main housing angle bracket, install the IV-C35M main housing on a panel.

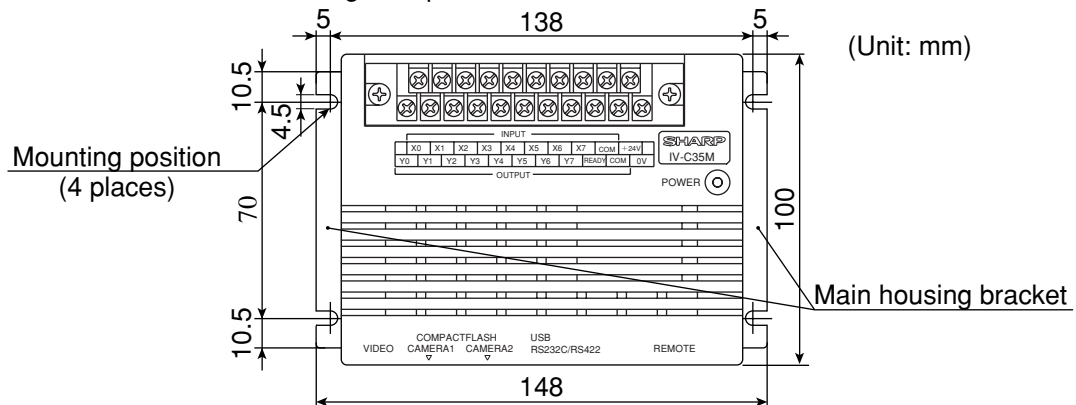

⇒ The external dimensions of the main housing brackets and the controller are shown on the following page.

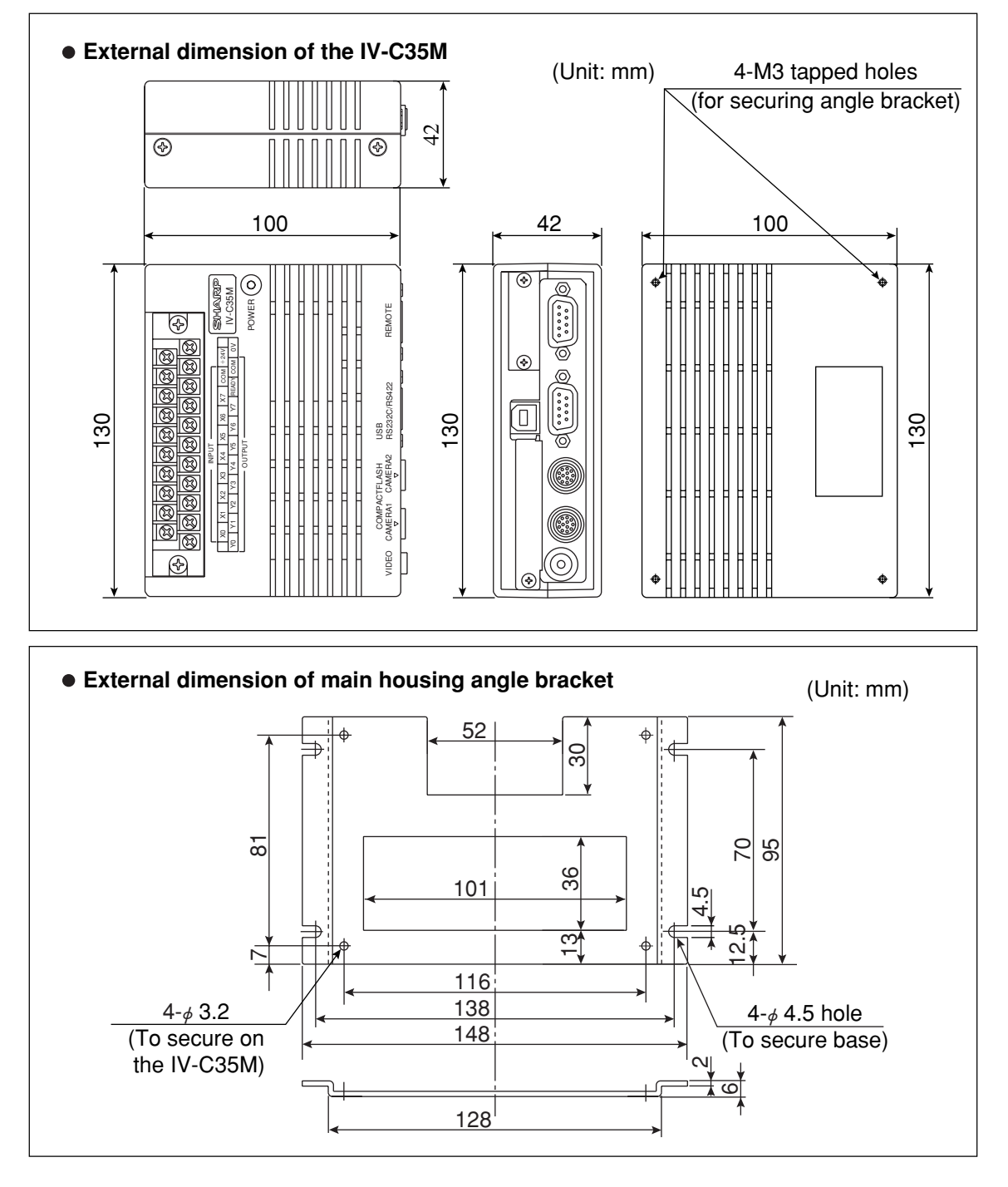

## [3] Connecting a power supply

Connect a commercially available constant-voltage power supply to the power terminals (POWER: +24 V,

- 0 V) on the controller (IV-C35M). Use a 24 VDC ±10%, 1200 mÅ or more constant-voltage power supply.
   Use an individual power supply to supply power to the controller. If the power supply is used to power other equipment, measurement errors may occur.
- Check the polarity of the power supply terminals, +24 V and 0 V. If power is supplied with the polarity inverted, the controller may be damaged.
- Only connect or disconnect the camera cable and other equipment while the power is OFF.

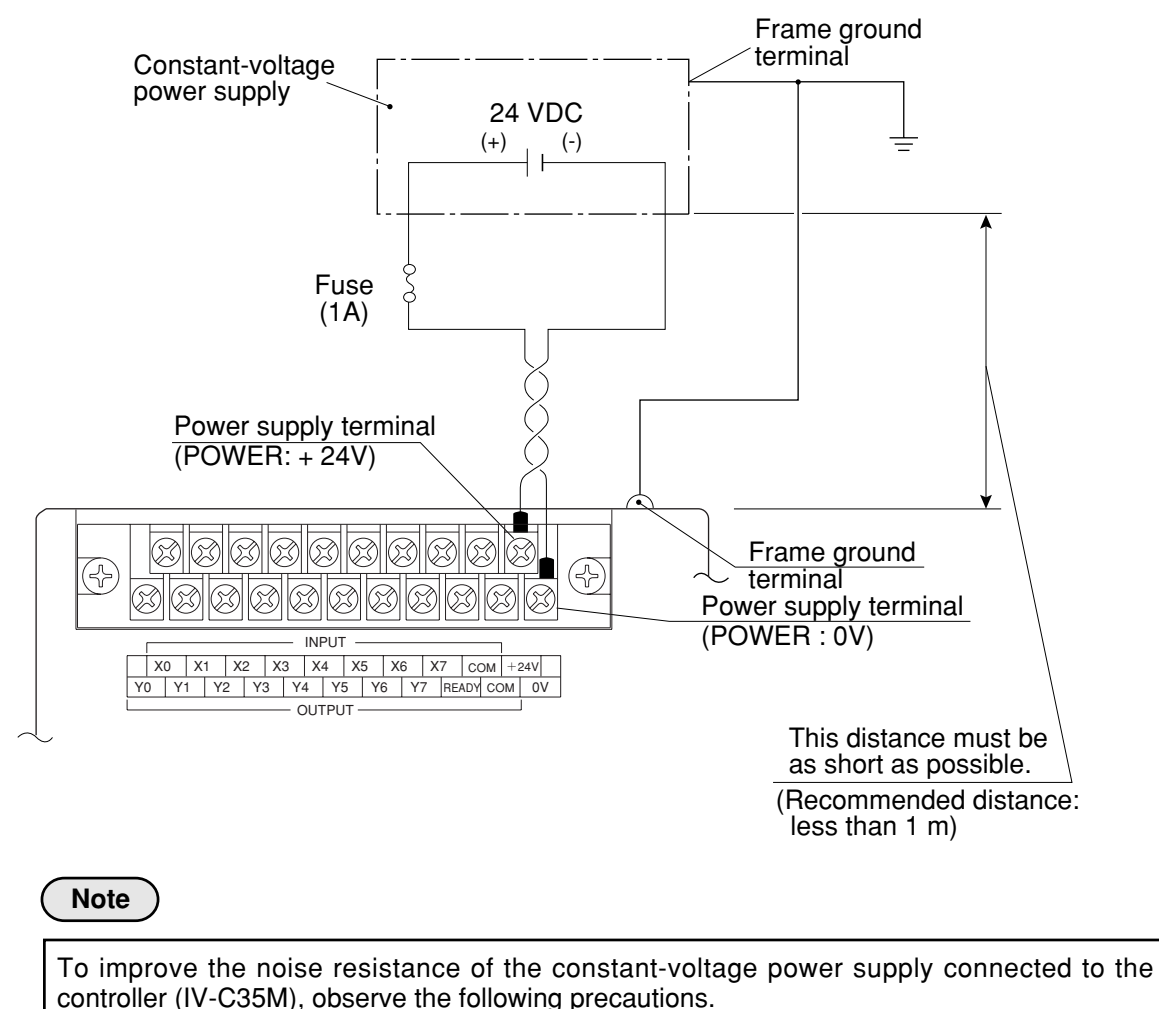

- Ground the FG terminal of the constant-voltage power supply according to the class 3 grounding.
- The power line between the controller and the constant-voltage power supply must be as short as possible. (Recommended distance: less than 1 m) Do not run the power supply line near any noise generating sources, such as electric motor lines.
- Use twisted-pair wire for the power supply line.

### [4] Connecting to the input/output terminals (parallel I/F)

8 input terminals and 9 output terminals are available on the input/output terminal block on the controller (IV-C35M).

The input terminal block has INPUT terminals X0 to X7 and COM , and the output terminal block has OUTPUT terminals Y0 to Y7, READY and COM .

#### Input/output terminal block on the controller

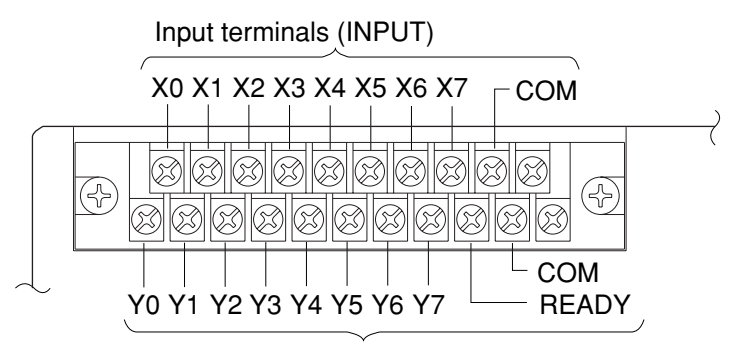

Output terminals (OUTPUT)

|          | Interrupt processing input (1 terminal) | External trigger (X0)                                                               |  |  |  |
|----------|-----------------------------------------|-------------------------------------------------------------------------------------|--|--|--|
|          | Input (7 terminals)                     | Object type change (X1 to 5): 5 terminals<br>External input (X6 and 7): 2 terminals |  |  |  |
| Terminal | Common for input (1 terminal)           | (+) or (-) common                                                                   |  |  |  |
| DIOCK    | Output (9 terminals)                    | READY: 1 terminal<br>Logical output set by user (Y0 to 7): 8 terminals              |  |  |  |
|          | Common for output (1 terminal)          | (+) or (-) common                                                                   |  |  |  |
|          | Power supply (2 terminals)              | 24 VDC: 1 terminal, 0 V: 1 terminal                                                 |  |  |  |

#### • I/O port

The input/output terminals are isolated by photocouplers, to prevent malfunctions due to noise. Use them within the rated range. The specifications of the input/output ports are listed below.

|        | Item                      | Rating                               |  |  |  |
|--------|---------------------------|--------------------------------------|--|--|--|
|        | Rated input voltage       | 12/24 VDC                            |  |  |  |
|        | Input voltage range       | 10.8 to 26.4 VDC                     |  |  |  |
| Input  | Input voltage level       | ON: 10.5 V or less OFF: 5 V or more  |  |  |  |
|        | Input current level       | ON: 3 mA or less OFF: 1.5 mA or more |  |  |  |
|        | Input impedance           | 3.3 k ohm                            |  |  |  |
|        | Response time             | 1 ms or less (OFF to ON, ON to OFF)  |  |  |  |
|        | Rated output voltage      | 12/24 VDC                            |  |  |  |
|        | Load voltage range        | 10.8 to 26.4 VDC                     |  |  |  |
| Output | Rated max. output current | 100 mA DC                            |  |  |  |
| Output | Output type               | MOS FET open drain                   |  |  |  |
|        | Drop of ON voltage        | 1.2V or less (100mA)                 |  |  |  |
|        | Isolation method          | Photo MOS isolation                  |  |  |  |
|        | Response time             | 3 ms or less (OFF to ON, ON to OFF)  |  |  |  |

#### • Wiring to the controller (IV-C35M)

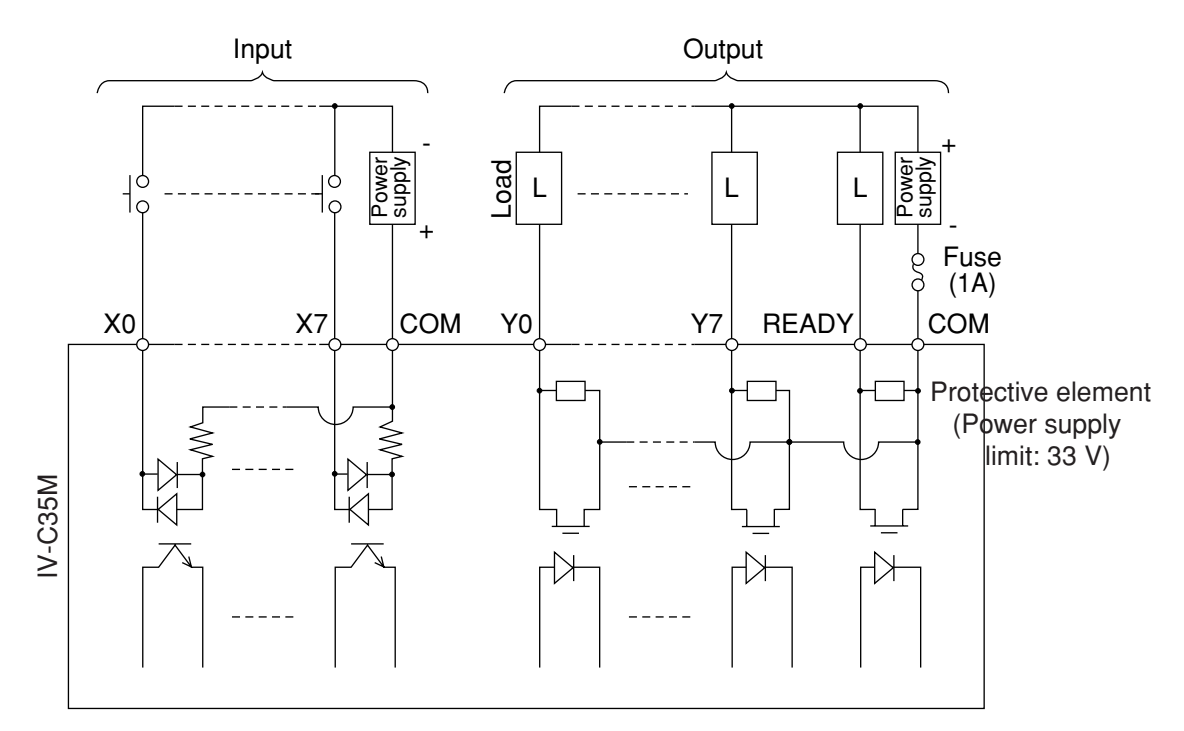

# [5] Connection for communications with personal computer (general purpose serial I/F)

Connect a personal computer to the communication connector (RS232C/RS422) on the controller (IV-C35M).

A 9-pin D-sub, male connector is included with the controller.

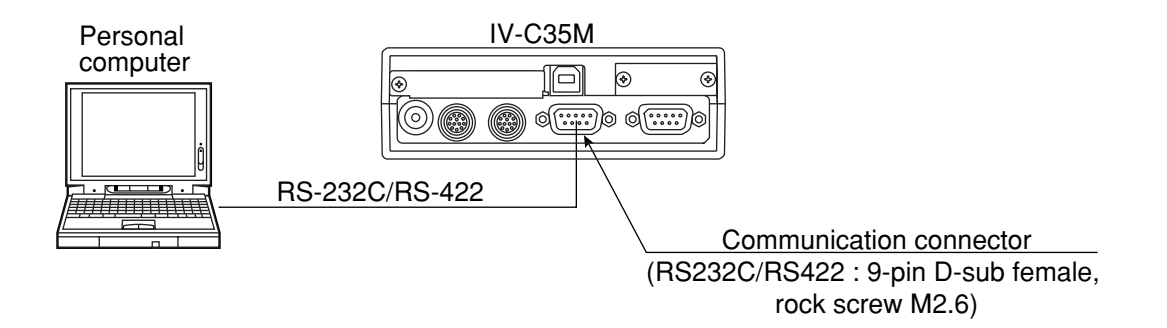

#### • The controller pin arrangement of the communication connector (for RS-232C)

|                             | Communication standard | Pin No. | Signal<br>name | Details                                              | Direc-<br>tion |
|-----------------------------|------------------------|---------|----------------|------------------------------------------------------|----------------|
|                             |                        | 2       | RD             | Received data<br>(Personal computer ぢ Controller)    | Input          |
| 5 1                         | RS-232C                | 3       | SD             | Transmitted data<br>(Controller ➪ Personal computer) | Output         |
|                             |                        | 5       | SG             | Signal ground                                        | _              |
| 9 6<br>(9-pin D-sub fomalo) | RS-422C                | 4       | TA             | Transmitted data                                     | Qutout         |
| (9-pin D-Sub, lemale)       |                        | 7       | TB             | (IV-C35M ≒> Personal computer)                       | Oulpul         |
|                             |                        | 8       | RA             | Received data                                        | 1              |
|                             |                        | 9       | RB             | (Personal computer ⊏> IV-C35M)                       | Input          |
|                             | Connector case         |         | FG             | Frame ground                                         | _              |

# (1) When communicating through the RS-232C port The controller pin arrangement of the communication connector (for RS-232C)

| Personal               | computer                |                |            |    |                      |                      |                                       |
|------------------------|-------------------------|----------------|------------|----|----------------------|----------------------|---------------------------------------|
| DOS/V, II              | BM-PC<br>PC98 series    |                | _          | Сс | ommunicati<br>(RS232 | on conne<br>2C/RS422 | ctor on the IV-C35M<br>: 9-pin D-sub) |
| 9-pin D-sub<br>Pin No. | 25-pin D-sub<br>Pin No. | Signal<br>name |            |    | Pin No.              | Signal<br>name       | Function                              |
| Connector<br>case      | Connector case          | FG             | <u> </u>   |    | Connector case       | FG                   | Frame ground                          |
| 3                      | 2                       | SD             |            |    | 2                    | RD                   | Received data                         |
| 2                      | 3                       | RD             |            |    | 3                    | SD                   | Transmitted data                      |
| 5                      | 7                       | SG             |            |    | 5                    | SG                   | Signal ground                         |
| 7                      | 4                       | RS             |            |    |                      |                      |                                       |
| 8                      | 5                       | CS             |            |    |                      |                      |                                       |
| 6                      | 6                       | DSR            |            |    |                      |                      |                                       |
| 1                      | 8                       | CD             |            |    | 1                    | FL1                  | Memory protection 1                   |
| 4                      | 20                      | DTR            |            |    | 6                    | FL2                  | Memory protection 1                   |
|                        |                         |                | *(RS-232C) |    |                      |                      |                                       |

Note: When terminal 1 and 6 are opened, flash memory protection will be ON. If you do not want to use a flash memory in serial, we recommend not to short circuit terminal 1 and 6.

\* The maximum length of the communication cable depends on the communication speed.

| Communication speed (kbps) | Cable length | - ( |
|----------------------------|--------------|-----|
| 9.6, 19.2                  | 15 m or less | t   |
| 38.4, 57.6, 115.2          | 2 to 3 m     | I   |

Conduct a communication test before using the devices for measurements.

#### (2) When communicating through the RS-422

4-line system or 2-line system of RS422 shall be set as serial communication on the "I/O condition settings."

See "Chapter 21: Setting the Input/Output Conditions" in the IV-C35M User's Manual, Function and Operation.

#### • 4-wire system

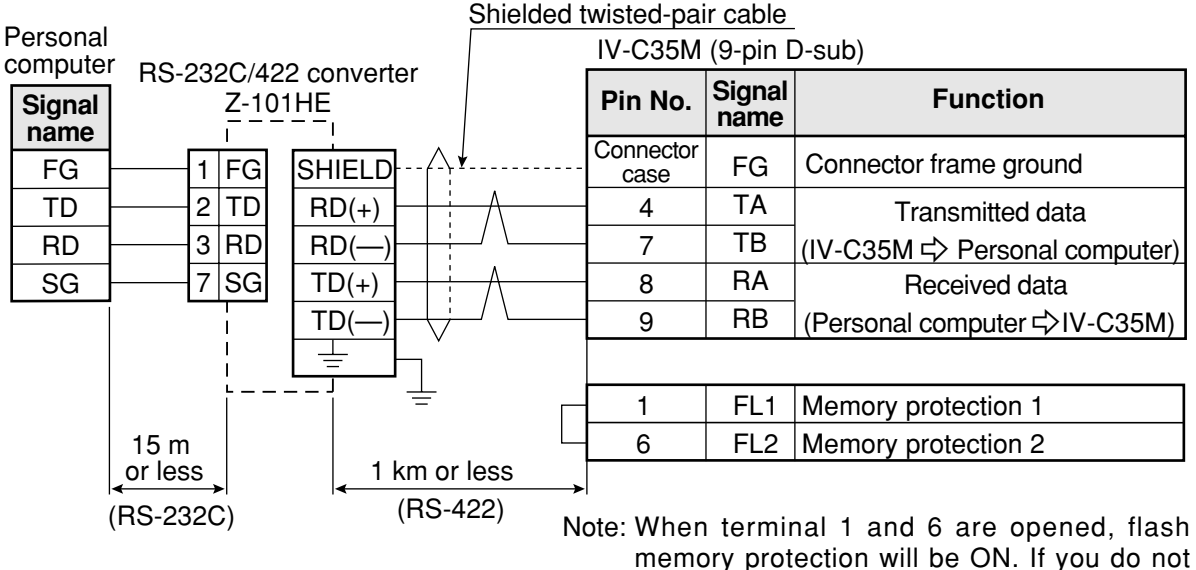

want to use a flash memory in serial, we recommend not to short circuit terminal 1 and 6.

#### • 2-wire system

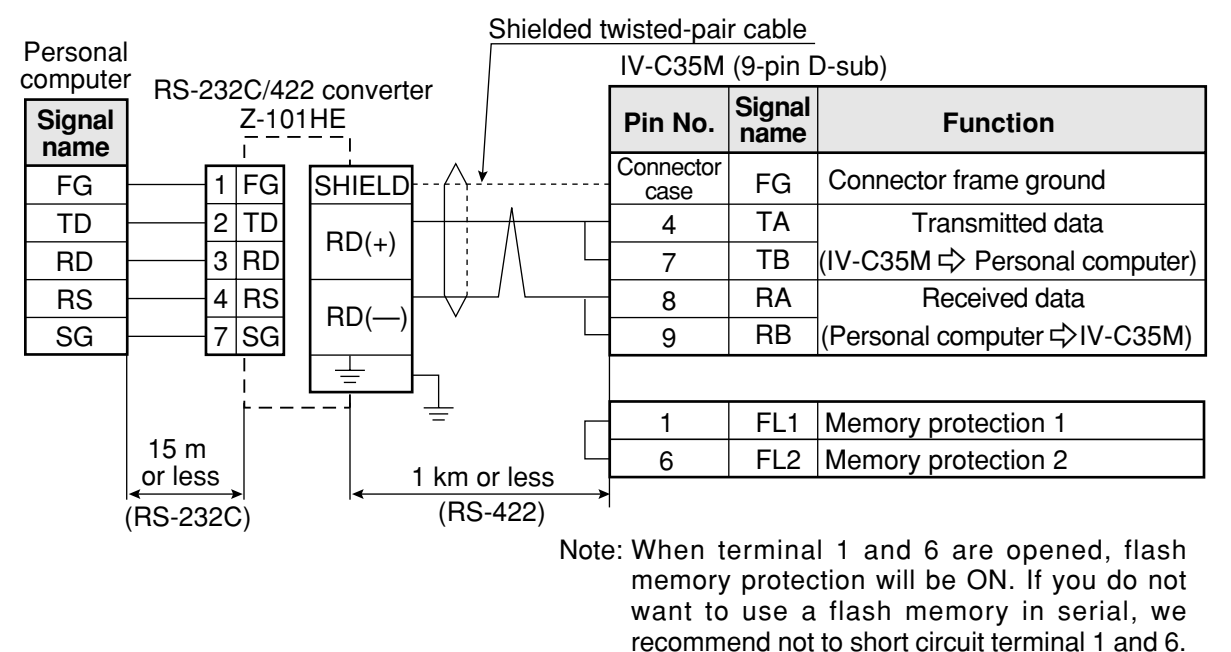

# [6] Connecting a programmable controller using the computer link function

Connect a programmable controller to the communication connector (RS232C/RS422) and the input/ output terminals on the controller (IV-C35M).

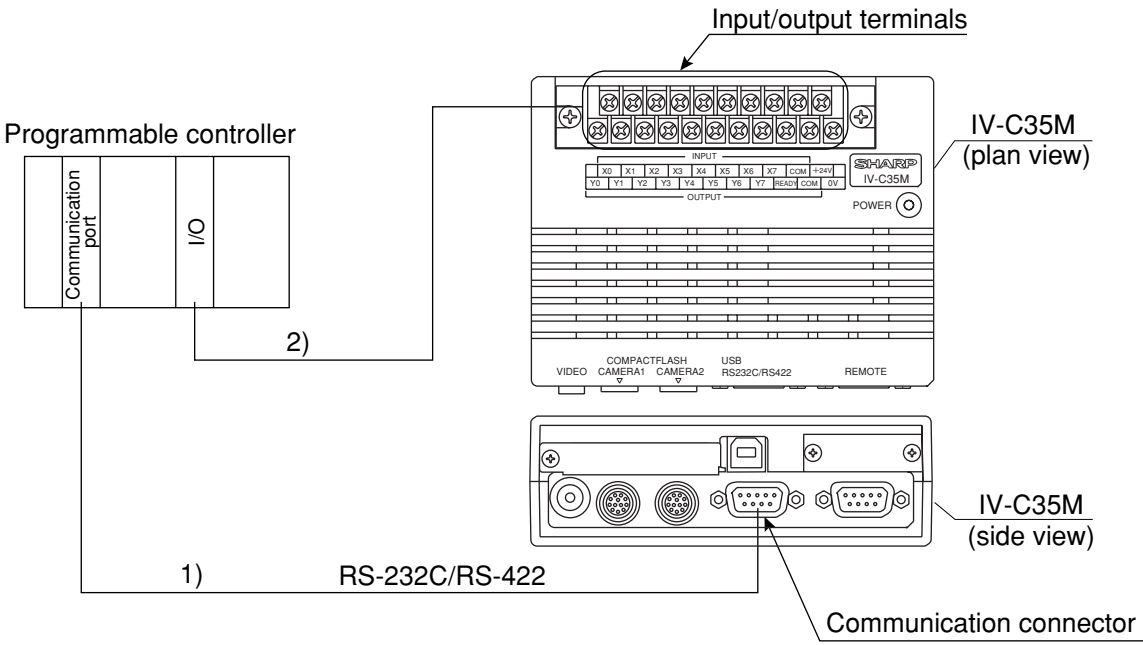

(RS232C/RS422)

- Connect the computer link connector (RS-232C/RS-422) of a programmable controller to the communication connector (RS232C/RS422: 9-pin D-sub, female) on the controller.
   ⇒ See "Chapter 23 : Computer Link" in the IV-C35M User's Manual (Function and Operation).
   In the case of RS-232C, the maximum communication cable length depends on the communication speed.
   ⇒ See page 5-14.
- 2) Connect the input/output terminals of the programmable controller to the input/output terminals on the controller.
  - ⇒ See page 5-12.

# 5-3 Installing and connecting the IV-C30C5, IV-S30C3/S30C4 camera [1] Installing and connecting the IV-C30C5, IV-S30C3 color and high-speed

# monochrome cameras

## (1) Connections

Up to two IV-C30C5 color cameras or IV-S30C3 high-speed monochrome cameras can be connected to the following controllers using camera cables.

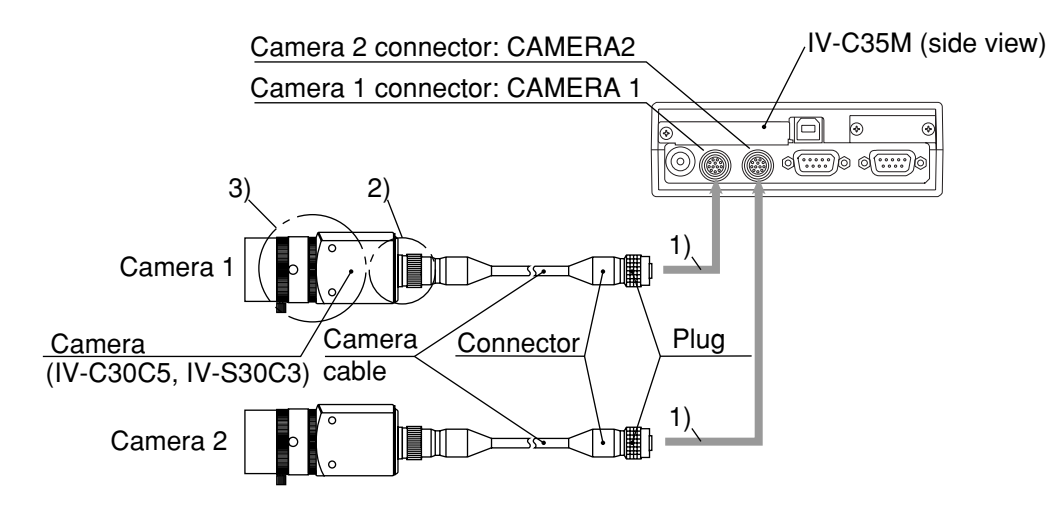

- 1) Connect the IV-S30KC3/S30KC5 camera cable(s) to the CAMERA 1 and CAMERA 2 connectors on the controller.
  - To connect them, match the keyed portion of the connectors and press in. When they are firmly connected, you will hear a click.
  - To unplug a connector, hold the plug housing and pull it straight out.
  - Any camera plugged into the CAMERA 1 connector will be system camera 1 and any camera plugged into the CAMERA 2 connector will be system camera 2 in the IV-C35M system. Note 1: Make sure to turn OFF the power before connecting or disconnecting the cameras.
- Note 2: If there is only one camera, make sure to connect it as system camera 1. 2) Plug the other end of the camera cable into the IV-C30C5, IV-S30C3 and tighten the securing
- ring on the plug housing.3) Screw the IV-S20L16 camera lens (or similar) into the lens holder on the IV-C30C5, IV-S30C3 until it is secure.

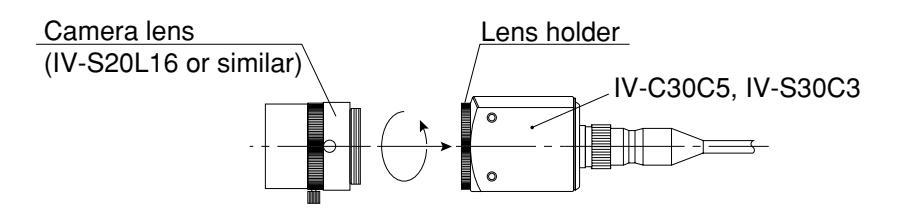

## Remarks

- You cannot use different types of cameras at the same time with the same controller (color and high-speed monochrome camera cannot be mixed). When an IV-C30C5 or IV-S30C3 is connected to the controller, the other cameras that can be connected to the controller are as follows:

| Camera                                        | Compatible second cameras                      |
|-----------------------------------------------|------------------------------------------------|
| Color camera<br>(IV-C30C5)                    |                                                |
| High-speed<br>monochrome camera<br>(IV-S30C3) | IV-S30C4 (Micro, high-speed monochrome camera) |

#### (2) Installing the camera body

Attach the camera (IV-C30C5, IV-S30C3) on the mounting surface with the camera angle bracket (supplied with the camera).

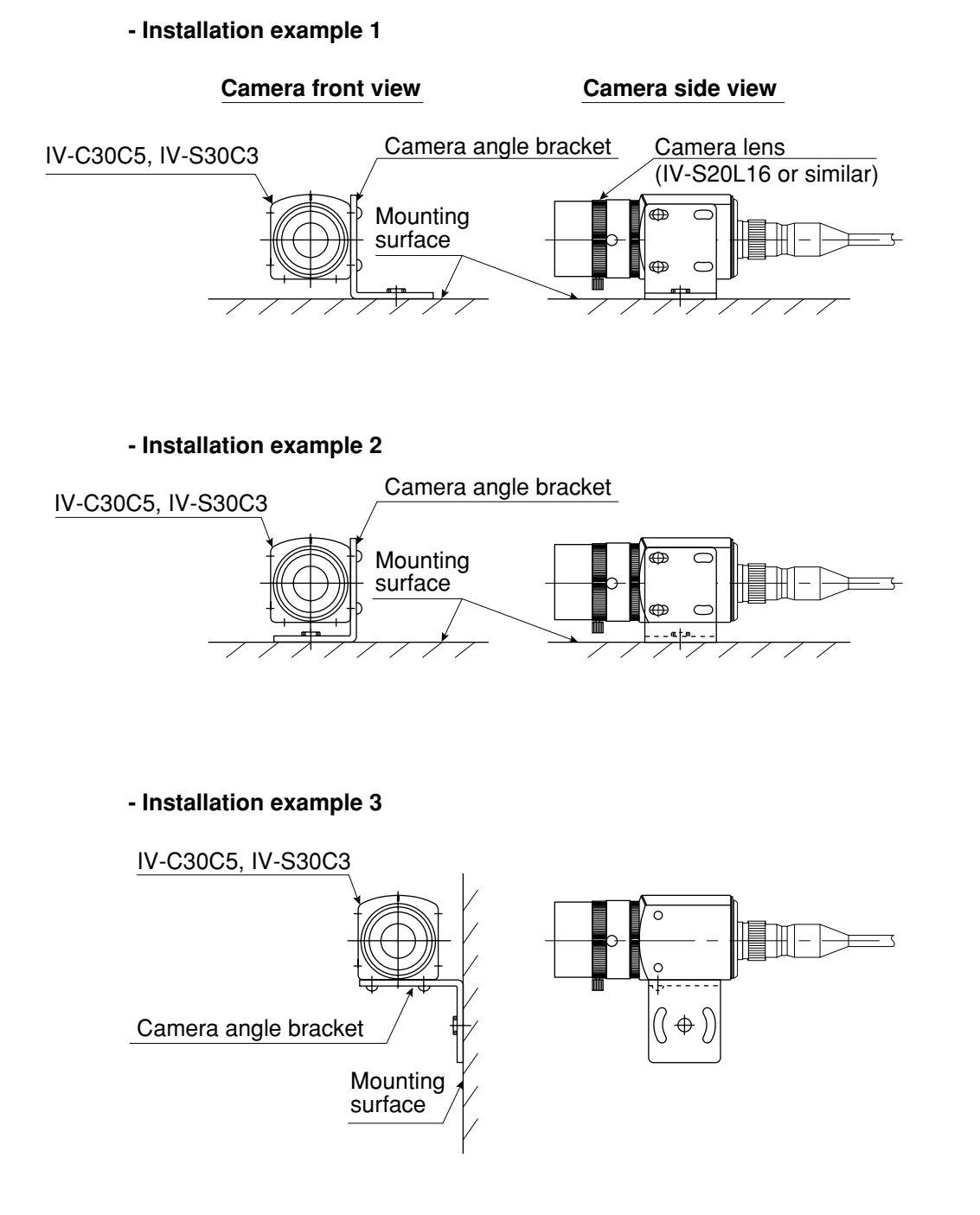

#### Installation procedure

- 1. Attach the camera angle bracket to the tapped M3 hole on the camera body (20 mm mounting pitch: one of three holes). Two screws (M 3 x 6) are supplied with the camera for attaching the angle.
- Attach the camera controller angle to the mounting surface with the slotted holes 3.2 mm wide (20 mm mounting pitch) or 1/4-20 UNC threaded hole.

The external dimensions of the camera angle bracket and the IV-C30C5, IV-S30C3 camera body are shown on the following page.

# • External dimensions when the IV-S20L16 camera lens and IV-S30KC3/KC5 camera cable are connected to the IV-C30C5/IV-S30C3 camera.

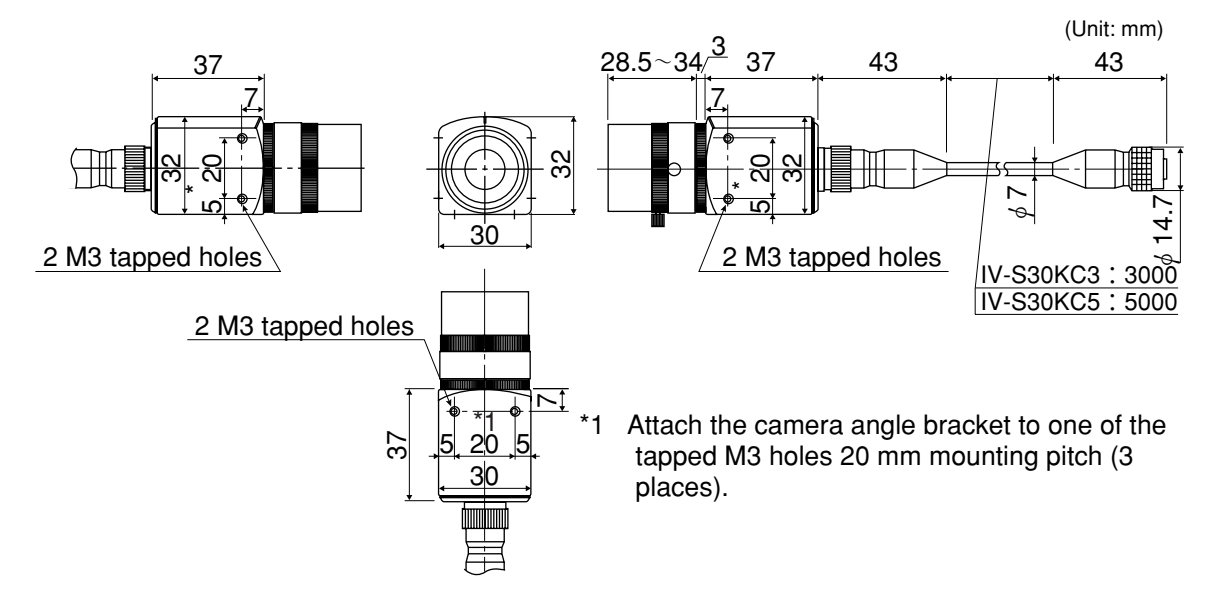

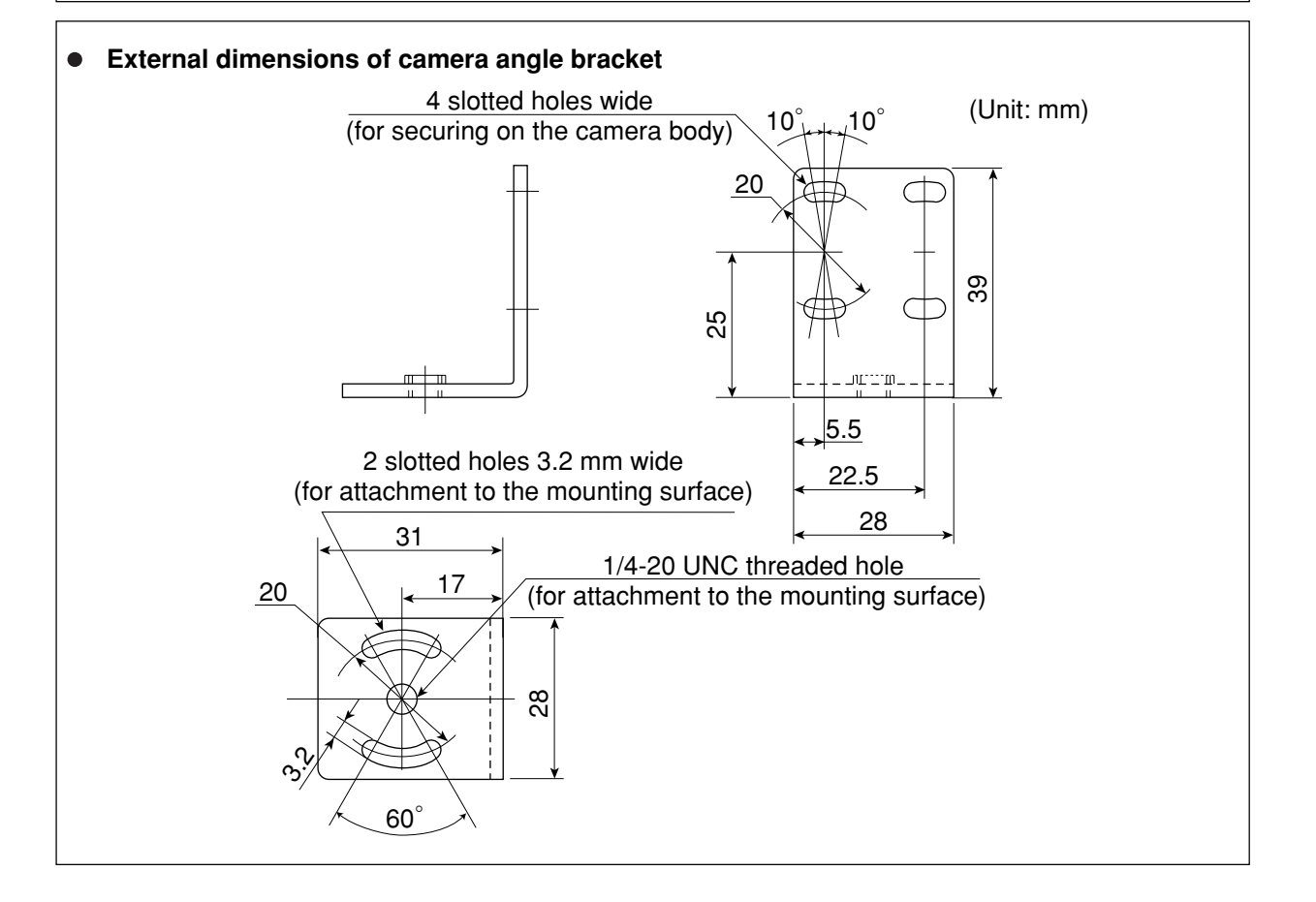

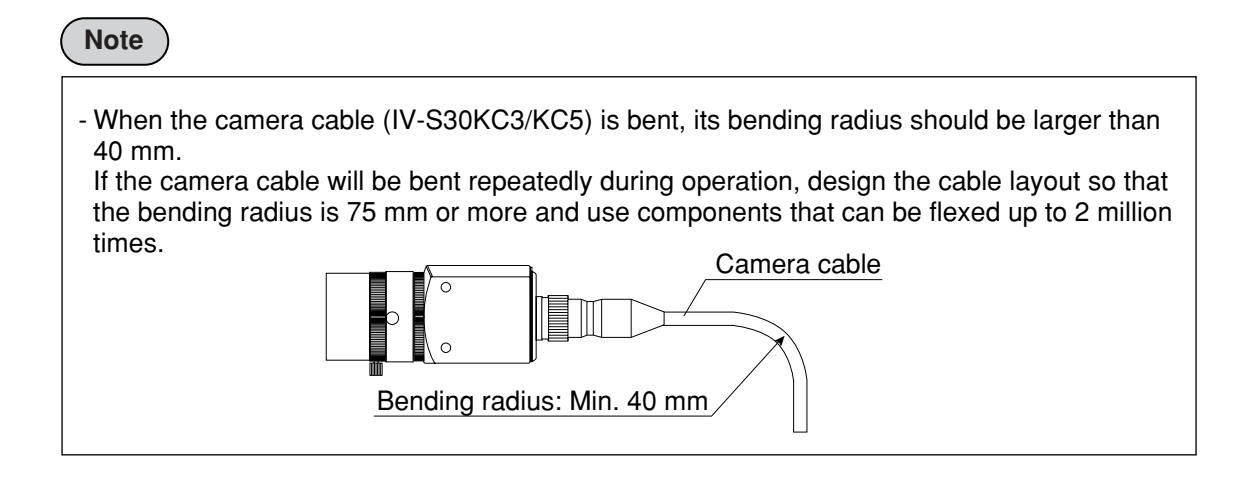

# [2] Installing and connecting the IV-S30C4 micro, high-speed monochrome cameras

# (1) Connections

Up to two IV-S30C4 micro, high-speed cameras can be connected to the following controllers using camera cables.

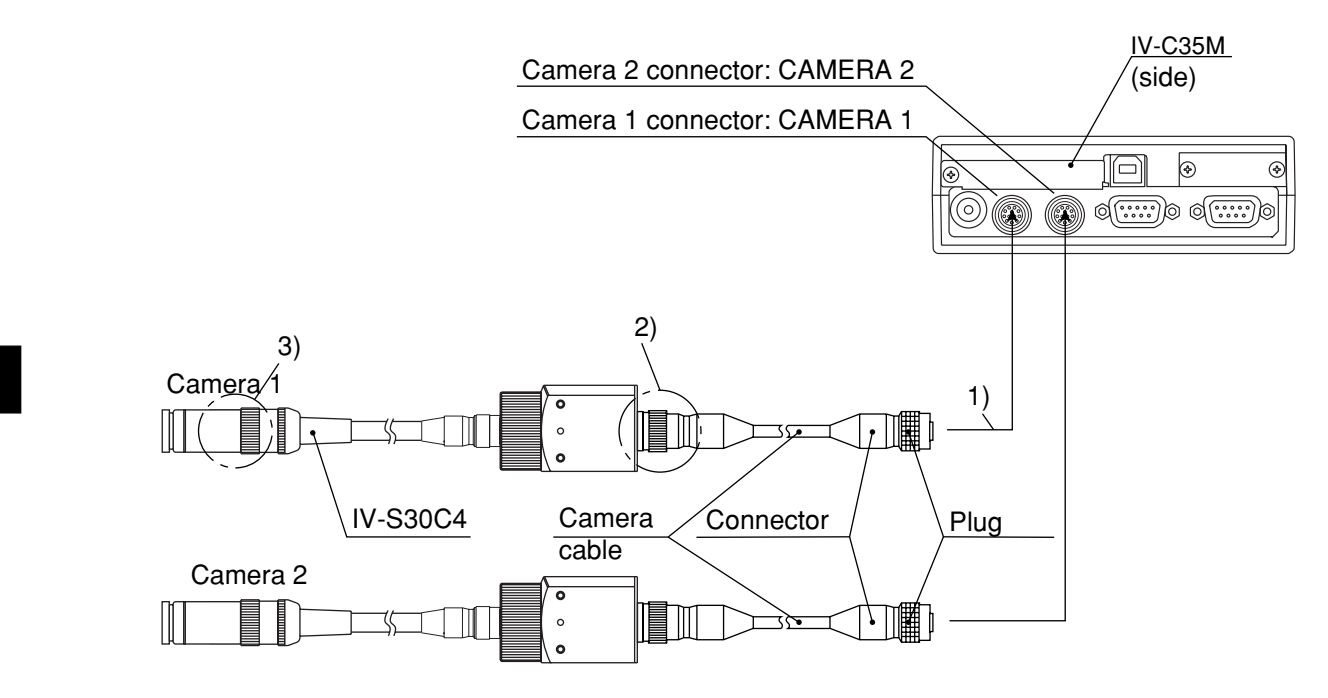

- 1) Connect the IV-S30KC3/S30KC5 camera cable(s) to the CAMERA 1 and CAMERA 2 connectors on the controller.
  - To connect them, match the keyed portion of the connectors and press in. When they are firmly connected, you will hear a click.
  - To unplug a connector, hold the plug housing and pull it straight out.
  - Any camera plugged into the CAMERA 1 connector will be system camera 1 and any camera plugged into the CAMERA 2 connector will be system camera 2 in the IV-C35M system.

Note 1: Make sure to turn OFF the power before connecting or disconnecting the cameras. Note 2: If there is only one camera, make sure to connect it as system camera 1.

#### Remarks

- You cannot use different types of cameras at the same time with the same controller (color and high-speed monochrome camera can not be mixed). When an IV-S30C4 is connected to the controller, the other cameras that can be connected to the controller are as follows:

| Camera                                               | Compatible second cameras               |
|------------------------------------------------------|-----------------------------------------|
| Micro, high-speed<br>monochrome camera<br>(IV-S30C4) | IV-S30C3 (high-speed monochrome camera) |

#### **Connection and Installation Methods**

- 2) Plug the camera connector on the camera cable (camera conversion cable) into the cable connector on the IV-S30C4 camera and screw it down to secure the connection.
- 3) Screw a commercially available lens into the camera head of the IV-S30C4.

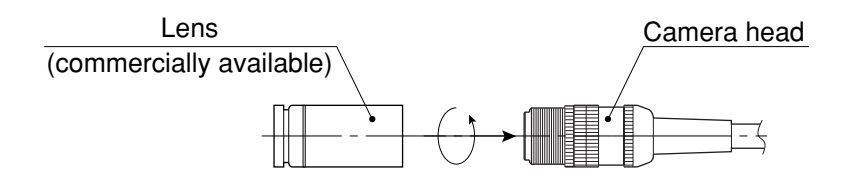

STEP 1 Screw the lens in until the camera image is focused.

.

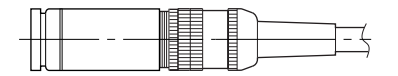

STEP 1 Secure the lens using the lens locking ring on the camera head

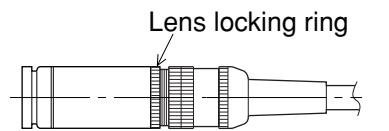

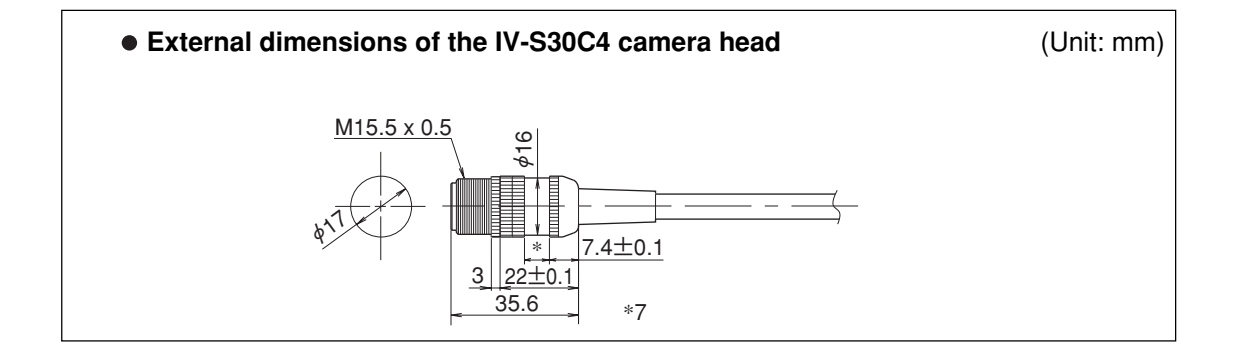

#### (2) Installation of the camera head

1. Put the camera head through the bracket (supplied with the IV-S30C4) from the cable side and slide the camera head into position.

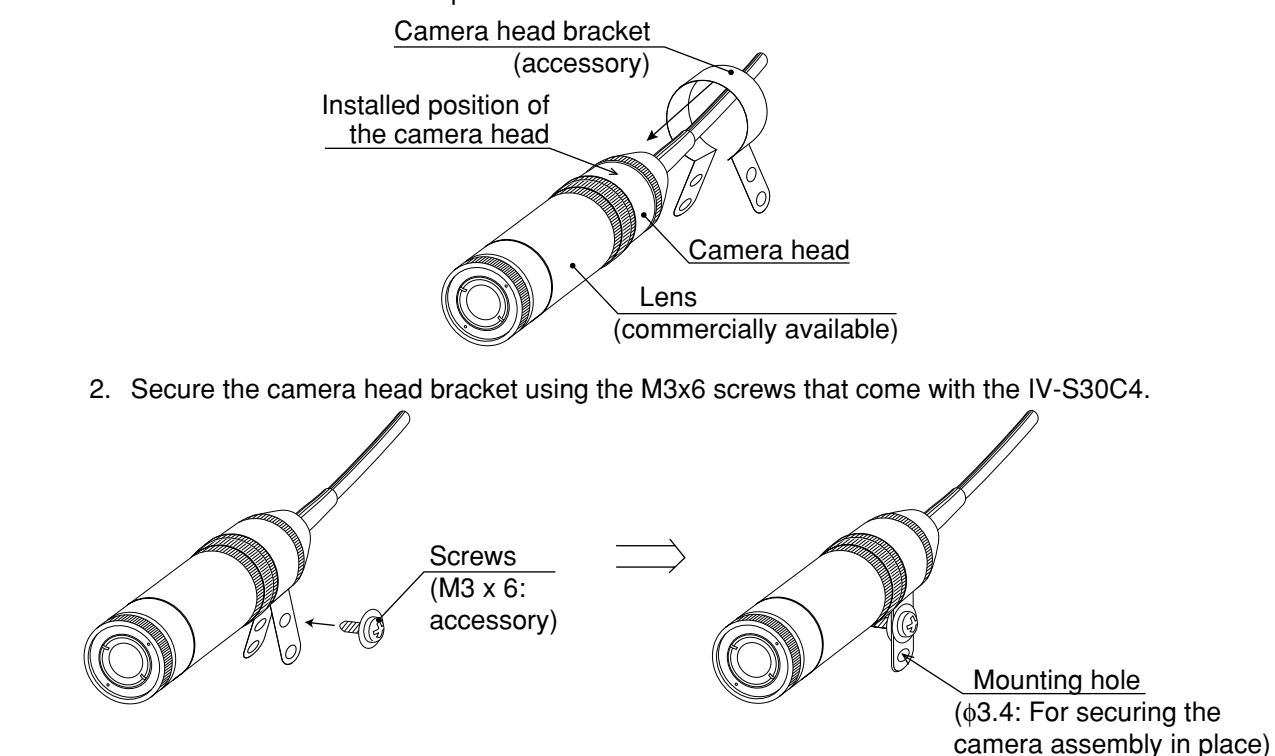

Secure the camera head assembly in place using the mounting hole (ø3.4) on the camera head bracket.
 Front view
 Side view

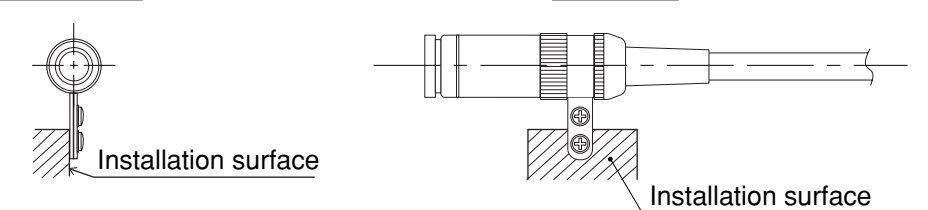

Note: The camera head bracket supplied with the camera is for simple installations and is not vibration-damping. To meet specific needs, the user may have to make a specialized bracket.

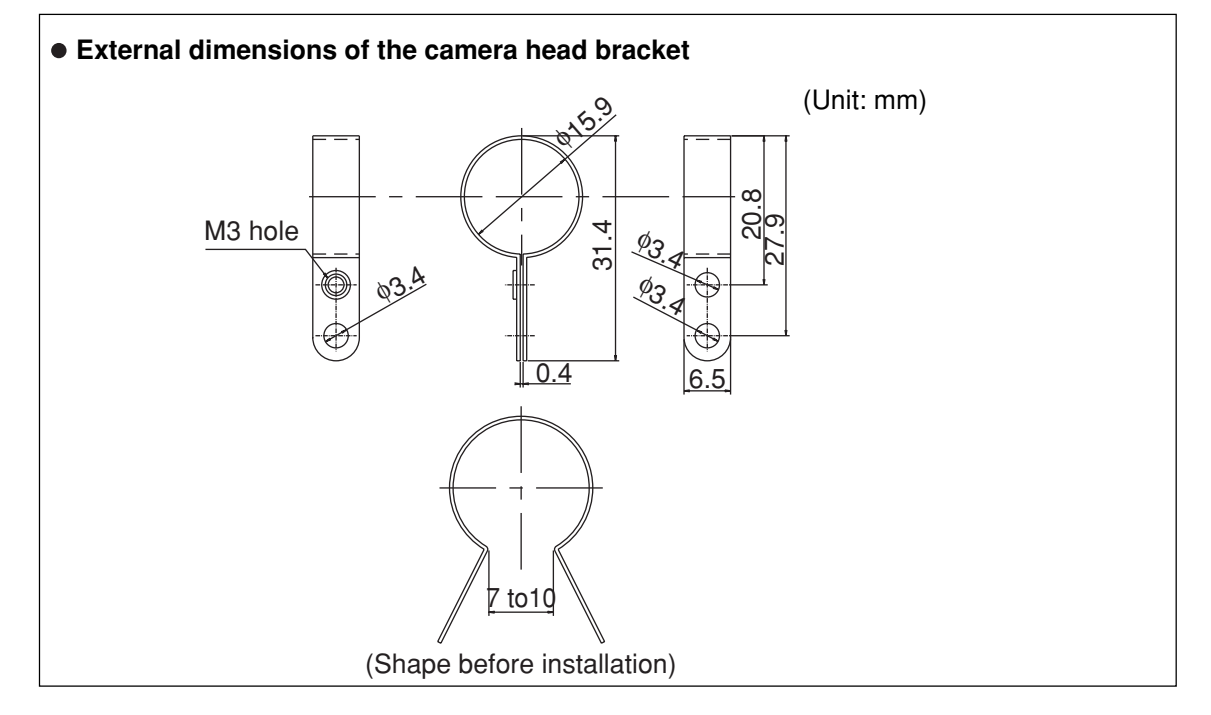

#### (3) Installation of the camera body

- Attach the camera mounting bracket (comes with the IV-S30C4) to the three M3 tapped holes (spacing: 20 mm) on the camera body using the M3x6 installation screws that come with the IV-S30C4.
- 2. Secure the camera mounting bracket on the installation surface using a 3.2 mm long, 20 mm difference screw or a 1/4-20 UNC screw hole.

#### [Installation example]

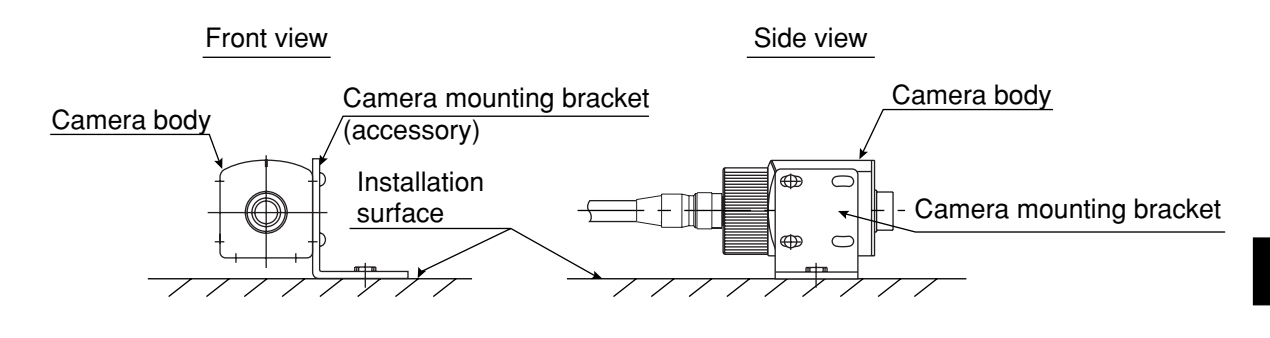

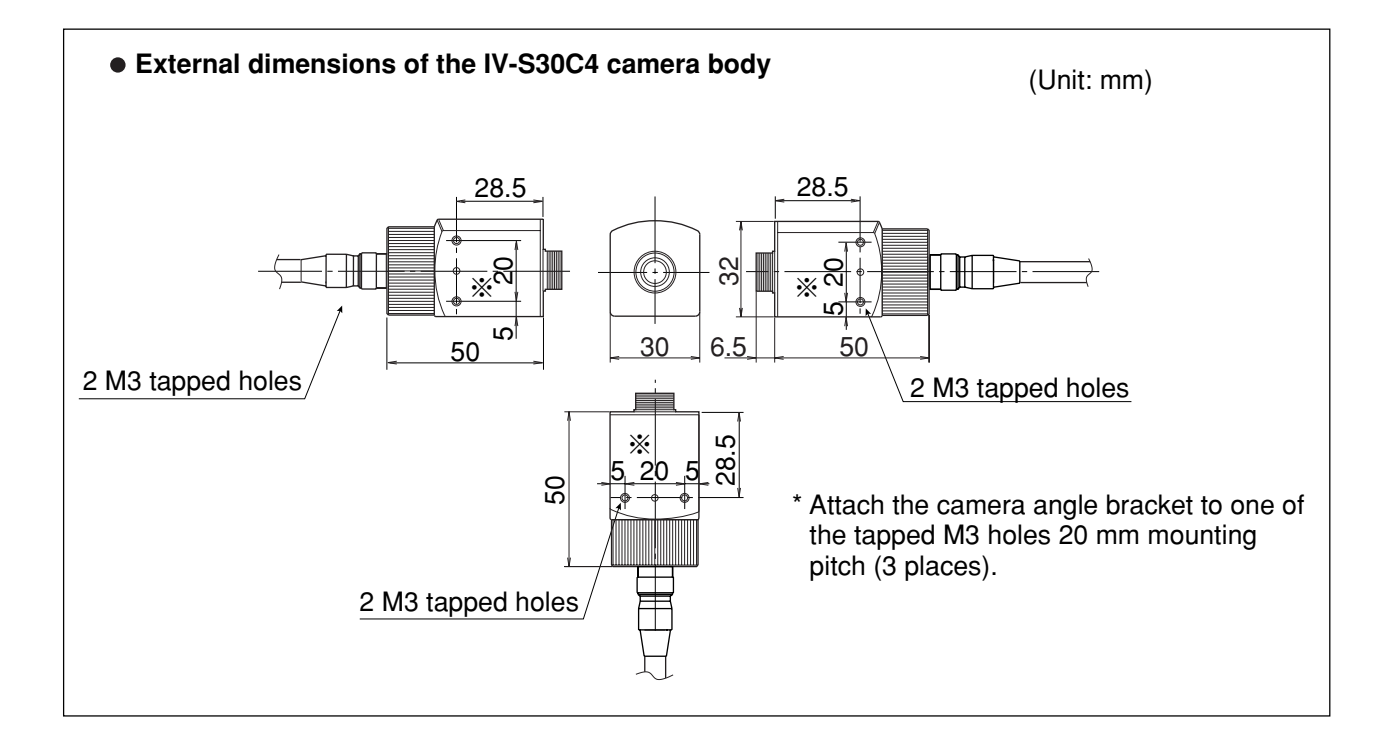

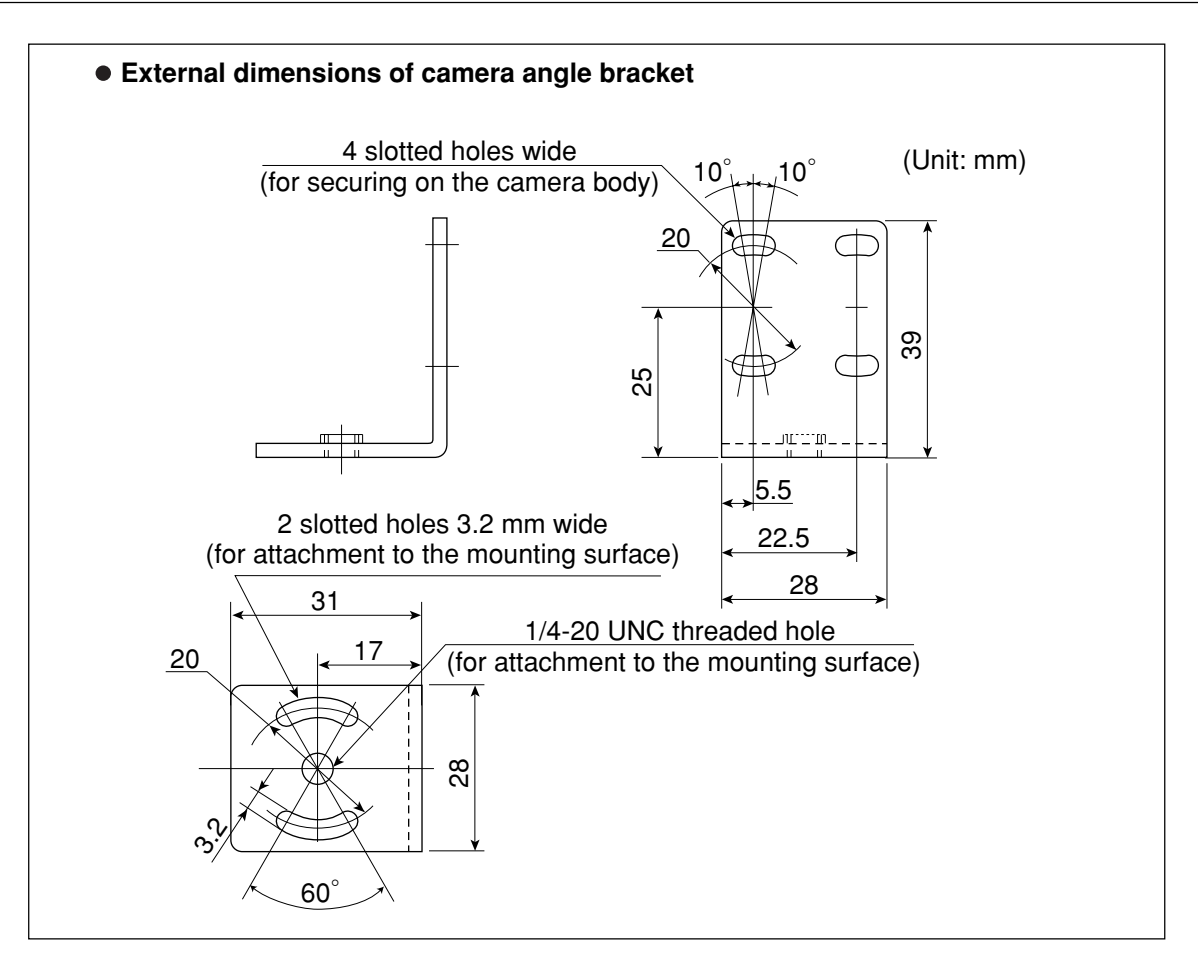

### Note

- When the camera head cable is bent, its bending radius should be larger than 40 mm. If the camera cable will be bent repeatedly during operation, design the cable layout so that the bending radius is 75 mm or more and use components that can be flexed up to 2 million times.

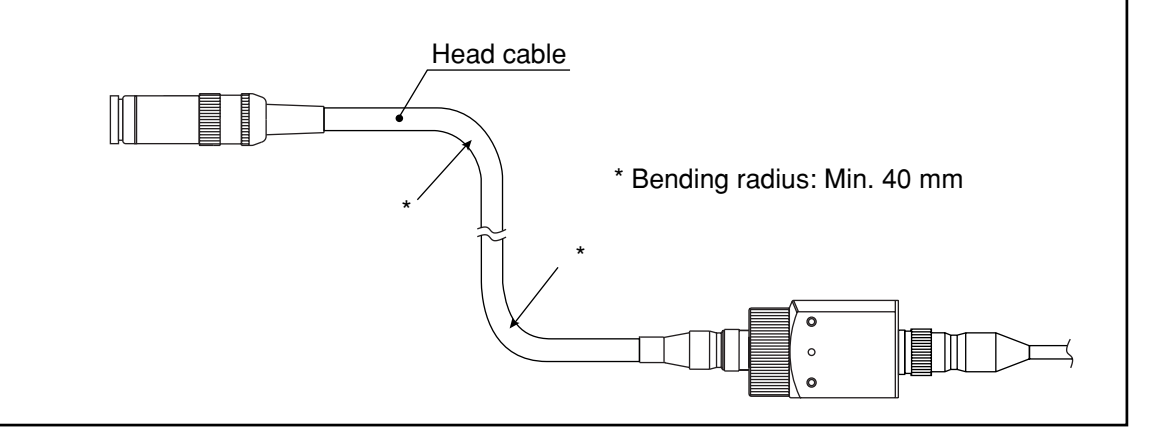

# **Chapter 6: Setting and Operating Outlines**

# 6-1 Setting and operating procedures

This paragraph describes the rough operation sequence of the IV-C35M.

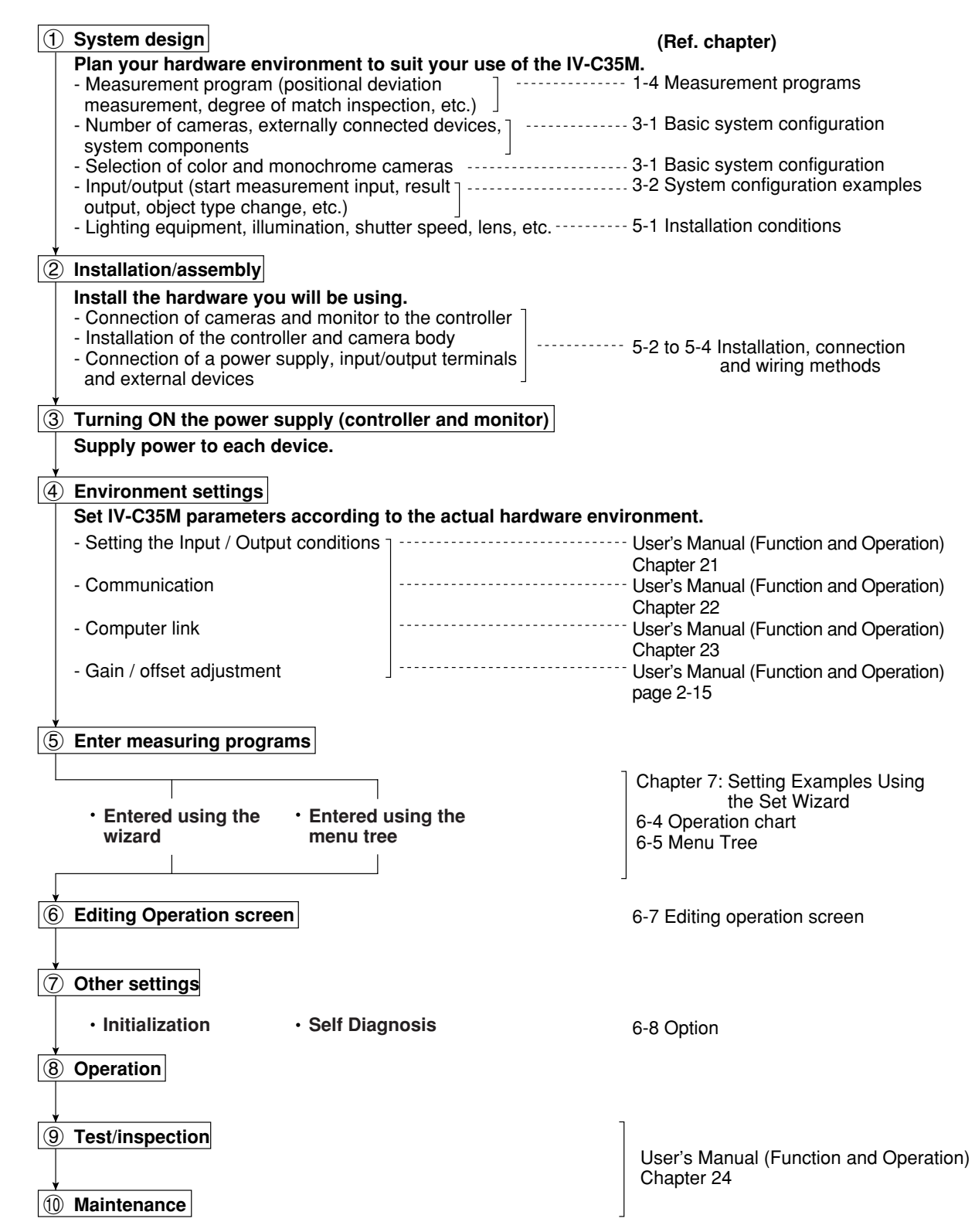

# 6-2 Description of the operation screen

When the IV-C35M is started, the operation screen shown below will appear. Each area of the operation screen is described below.

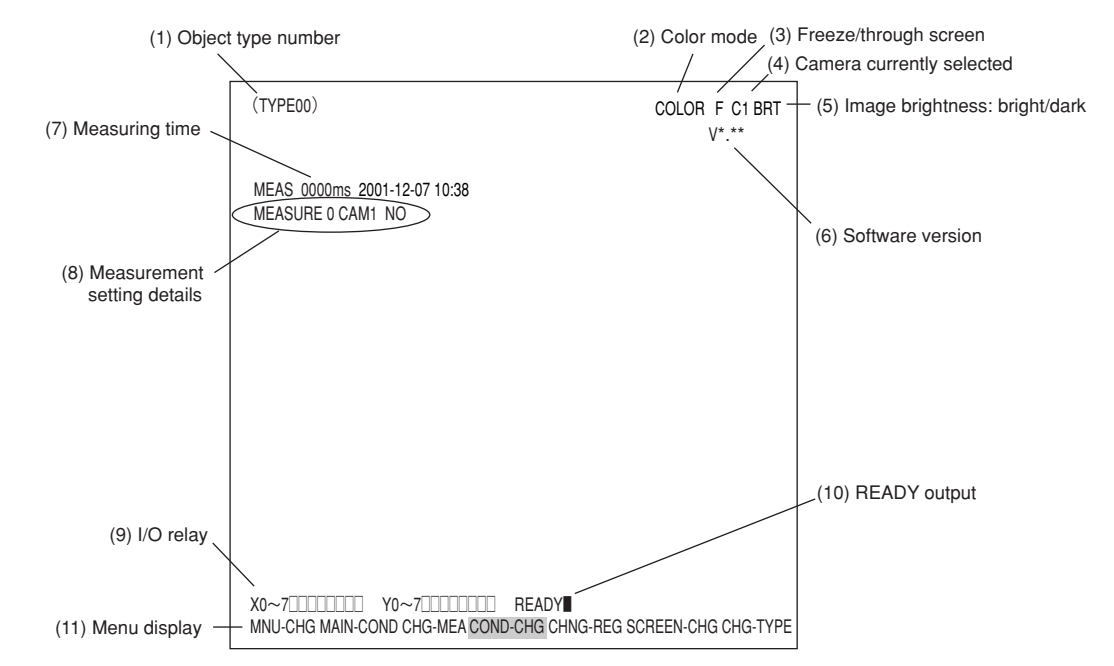

- (1) Displays the number of the currently selected object. (Object numbers can range from 00 to 31.)
- (2) Indicates whether the current captured image is in color mode or monochrome mode.

| Screen display Description |                                                               |  |  |  |
|----------------------------|---------------------------------------------------------------|--|--|--|
| COLOR                      | Appears when "color" is selected on the camera selection      |  |  |  |
| No indication              | Appears when "monochrome" is selected on the camera selection |  |  |  |

(3) Select whether to display captured images on the screen as freeze images or through images.

| Display<br>method | Description                                                                                                    |
|-------------------|----------------------------------------------------------------------------------------------------|
| Through<br>image  | <ul> <li>Displays the stream of images captured by the camera.</li> <li>Used for adjusting the camera focus and image properties.</li> </ul>                               |
| Freeze<br>image   | <ul><li>Displays the single image captured at the start of making measurements.</li><li>Used to set each of the measurement conditions and operating conditions.</li></ul> |

To switch the image between "Through" and "Freeze" modes, press the SEL key on the remote keypad, and then press the up and down arrow keys.

(4) Indicates which camera is currently selected

C1: Camera 1 (the camera connected to the "CAMERA1" connector)

C2: Camera 2 (the camera connected to the "CAMERA2" connector)

(5) The brightness of the captured image can be set to one of two levels.

| Screen display | Description                                                 |  |  |  |  |  |
|----------------|-------------------------------------------------------------|--|--|--|--|--|
| BRT            | Display the captured image without changing its brightness. |  |  |  |  |  |
| DRK*           | Display the captured image at 1/2 the actual brightness     |  |  |  |  |  |

This is effective when the characters on screen are difficult to read as the screen is dark.

#### How to select the brightness level

On any screen, except the operation screen, move the cursor to the "F" (freeze) or "T" (through) position on the upper part of the screen by pressing the SEL key. Then, press the left or right arrow key to move the cursor to the "BRT" (bright) or "DRK" (dark) indicator. Press the up or down arrow key to switch between bright and dark.

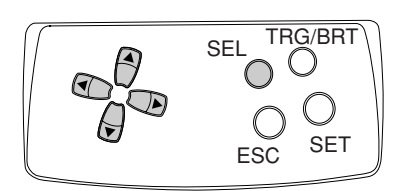

- (6) Displays the software version.
- (7) Displays the measurement time currently assigned.

| ← Actual measurement time →          |                                               |                           |                          |                       |  |  |  |
|--------------------------------------|-----------------------------------------------|---------------------------|--------------------------|-----------------------|--|--|--|
| (Only when changing the object type) |                                               |                           |                          |                       |  |  |  |
| Time to change<br>object type        | CCD exposure time<br>(Shutter operation time) | CCD image<br>capture time | Image<br>processing time | Result output<br>time |  |  |  |

- Serial communication time is not included.
- Set the controller as follows to reduce the measurement time.
- 1. Increase the shutter speed.
- 2. Select the "partial" image capture feature for the CCD.
- 3. Select "NO" for the measurement results display (message display, pattern display, and binary image display).
- (8) Display setting details of each measurement.

| MEASURE 0                          | CAM1                    | NO                       |  |
|------------------------------------|-------------------------|--------------------------|--|
| ↑                                  | ↑                       | 1                        |  |
| Measurement<br>numbers from 0 to 4 | Camera 1 or<br>camera 2 | Measurement program name |  |

- (9) Displays the status of input relays X0 to X7: OFF [ ], ON [ ]. Displays the status of output relays Y0 to Y7: OFF [ ], ON [ ].
- (10) Displays the status of the ready output: OFF [ ], ON [ ].
- (11) The menu bar at the bottom has two rows. When this menu is selected, the second row will appear.

|   | MNU-CHG MAIN-COND CHG-MEA COND-CHG CHNG-REG SCREEN-CHG CHG-TYPE |
|---|-----------------------------------------------------------------|
|   | <b>↑</b>                                                        |
|   |                                                                 |
| _ | •                                                               |
|   | MNU-CHG NEXT-NG CHG-C1 CHG-C2 MANL-MEAS SHORTCUT                |

The details of each item on this menu bar are shown on the next page.

# Details of each item on the menu bar

| Item on the menu bar                                  | Description                                                                                                    | Display detail on the screen                                                                                                    |  |  |  |
|-------------------------------------------------------|----------------------------------------------------------------------------------------------------|----------------------------------------------------------------------------------------------------|--|--|--|
| MAIN-COND<br>(main conditions)                        | Displays the MAIN screen.                                                                                                    | SYS-CND<br>OBJECT TYPE COND<br>SET WIZARD<br>EDIT MAIN OPS MENU<br>OPTION<br>ENVIRONMENT SETTING<br>MEMORY CARD                                      |  |  |  |
| CHG-MEA<br>(Change measurement)                       | Press the up and down arrow keys to change the display of<br>the evaluation results for each measurement number.<br>(Measurement 0 camera 1 -> measurement 0 camera 2 -><br>Measurement 1 -> Measurement 2 -> Measurement 3 -><br>Measurement 4)                                                                                                    | MEASURE0 CAM1 NO                                                                                                    |  |  |  |
| COND-CHG<br>(Change the<br>measurement<br>conditions) | Displays the condition change selection list. Change the<br>conditions that get displayed by pressing the up and down<br>arrow keys.<br>For details about the measurement conditions, see "Chapter<br>3: Instruction and Hardware" in Function and Operation.<br>For details about the distance and angle conditions, see page<br>18-2 in Function and Operation.<br>For details about the numeric value calculation conditions, see<br>page 19-6 in Function and Operation.                                                                                         | MEA-CND<br>DST&ANG COND<br>NUMERIC CALC<br>COND-CHG CHNG-REG                                                                                         |  |  |  |
| CHNG-REG<br>(change registration)                     | Change the display of the set of stored details between [A00] -<br>[A07] and [A08] - [A15] using the up and down arrow keys                                                                                                    |                                                                                                    |  |  |  |
| SCREEN-CHG<br>(change screen)                         | <ul> <li>Displays the screen change selection list. Select a screen using the up and down arrow keys.</li> <li>Note: The OPS-MAIN, JDG-COND-CHG, and PC-MNTR do not appear on the popup menu unless "YES" is selected for each corresponding item on "TYPE RUN COND" menu. Only the currently available screens are listed.</li> <li>When an NG image is stored, "NG-IMG-DISP" can be selected, press the SET key and the monitor will change to the NG image display screen.*</li> <li>⇒ See page 1-22 in IV-C35M User's Manual, Function and Operation.</li> </ul> | OPS-MAIN<br>JDG-COND-CHG<br>PC-MNTR<br>SCREEN-CHG CHG-TYPE                                                                                           |  |  |  |
| CHG-TYPE<br>(change the object<br>type)               | Displays the object type selection list.<br>Select an object type by pressing the up and down keys.<br>This is enabled when Manual Object Type Change is set to<br>"YES."                                                                                                    | (TYPE <u>00)</u><br>MEAS 0000ms<br>MEASURE0 CAM1 NO                                                                                                  |  |  |  |
| NEXT-NG *                                             | List the NG screens that can be selected.                                                                                                    |                                                                                                    |  |  |  |
| CHG-C1<br>(change the Camera 1<br>image position)     | Moves the image from Camera 1 up and down keys.<br>Moves the image from Camera 1 up and down the screen<br>using the up and down arrow keys.<br>Note: This is enabled when "CAM1&2" or "CAM1&NG IMG" is<br>selected in ①MONITOR OUTPUT on the TYPE RUN<br>COND menu (operating conditions).                                                                                                    |                                                                                                    |  |  |  |
| CHG-C2<br>(change the Camera 2<br>image position)     | Moves the image from Camera 2 up and down the screen<br>using the up and down arrow keys.<br>Note: This is enabled when "CAM1&2" or "CAM1&NG IMG" is<br>selected in ①MONITOR OUTPUT on the TYPE RUN<br>COND (operation conditions).                                                                                                    |                                                                                                    |  |  |  |
| MANL-MEAS<br>(Manual measurement)                     | Manually move the two crosshair cursors, and measure<br>distance between these two points, as well as coordinate<br>distance on X and Y axes.<br>Note: Unless "MANL-MEAS" is selected on the<br>"①EXTENSION FUNC" line in the TYPE RUN COND<br>(operation conditions), this screen cannot be displayed.                                                                                                    | MANL-MEAS<br>(1) CURSOR1-COORD MOVE(224.208)<br>(2) CURSOR2-COORD MOVE(287.271)<br>DIST-BETW-2PT 089.0 +<br>DIST-BETW-X 063.0<br>DIST-BETW-Y 063.0 + |  |  |  |
| SHORTCUT                                              | Displays a short cut screen.                                                                                                    | [PLACE]<br>(1)SHORTCUT1 NO<br>(2)SHORTCUT2 NO<br>(3)SHORTCUT3 NO                                                                                     |  |  |  |

6

# 6-3 Wizard

The "Wizard" is a program that helps users make settings for measurement operations easily and without making mistakes. The controller asks you a series of questions at each step and you simply answer these to complete the settings.

The wizard is convenient for making settings when beginners and inexperienced operators are operating the machine. However, operators who are familiar with the operation may save a lot of time by using other setting methods.

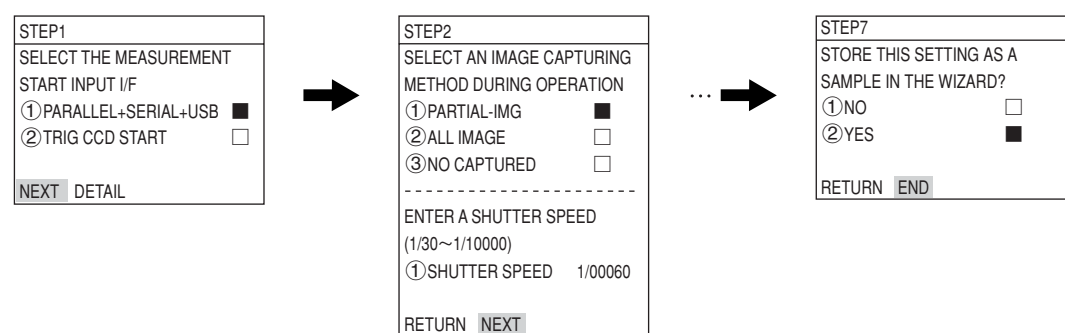

# [1] How to start the standard wizardBasic operation

1. Move the cursor to the "MAIN-COND" item on the lower menu using the left and right arrow keys, and press the SET key.

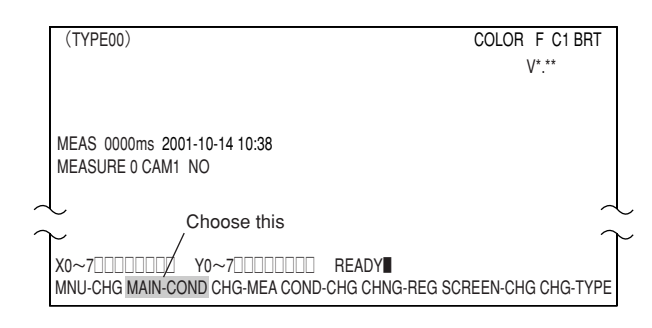

2. The "MAIN MENU" will appear. Move the cursor to the "SET WIZARD" item using the up and down keys and press the SET key.

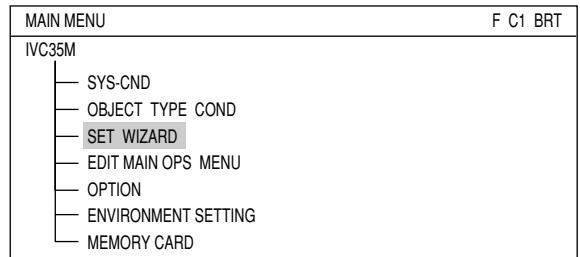

 Move the cursor to the "②STANDARD WIZARD" and press the SET key. The SET WIZARD program will start.

|                   |        |      |       | ige men          | u –      |          |   |
|-------------------|--------|------|-------|------------------|----------|----------|---|
|                   |        |      |       | -1               |          |          | 1 |
| SET WIZARD        | SCREEN | SAVE | DEL   |                  | COLOR    | F C1 BRT | i |
| [SAMPLE]          |        |      |       | 7                |          |          | - |
| 1 CHG-TYPE        |        |      |       | -                |          |          | i |
| 2 STANDARD WIZARD |        |      |       | TYPE00           |          |          |   |
| 3 OPERATION CHA   | ART    |      |       | ; Start<br>! End |          |          |   |
| }                 |        |      |       |                  |          |          | ł |
| Setting area      |        | Ope  | ratio | n chart disp     | lay area | a        |   |
| 1                 |        |      |       |                  |          |          |   |

Saraan ahanga manu

Eurotion monu

 Answer the questions at each step, from STEP 1 to the final step (the step which displays the "End" item")

| STEP9                                                                                                    |                           |
|----------------------------------------------------------------------------------------------------|---------------------------|
| STORE A TITLE FOR THIS                                                                                          |                           |
| SETTING?                                                                                                    |                           |
| (1)NO                                                                                                    |                           |
| ②YES                                                                                                    |                           |
|                                                                                                    |                           |
| RETURN > NEXT > DETAIL >                                                                                        |                           |
| NET TO SUM TO SUM TO SUM TO SUM TO SUM TO SUM TO SUM TO SUM TO SUM TO SUM TO SUM TO SUM TO SUM TO SUM TO SUM TO |                           |
|                                                                                                    |                           |
| Enter a detail se                                                                                               | tting screen of currently |
| selected item.                                                                                                  |                           |
| Coop to the new                                                                                                 | tooroop                   |
| Goes to the nex                                                                                                 | l Scieen.                 |
| Beturn to the previous screen.                                                                                  |                           |

5. After storing the sample in the final step, the sample name will appear on the (4) line as shown on the figure right.

 SET WIZARD
 SCREEN
 SAVE
 DEL

 [SAMPLE]
 ① CHG-TYPE
 ②
 ③

 ② STANDARD
 WIZARD
 ③
 ④

 ③ OPERATION
 CHART
 ④
 ④

 ④ AREA
 ●
 ●
 ●

TRG/BRT

SET

TRG/BRT

SET

TRG/BRT

SET

SEL

()

FSC

SFI

ESC

# [2] Other operations in the "Set wizard" program

### 1. Up/down/left/right keys

When the "Set Wizard" program screen appears, the cursor is on the "①CHG-TYPE" item. Press the up and down keys and the cursor will move to "②STANDARD WIZARD" or "③OPERATION CHART." (For the details about the operation chart, see page 6-4.) In this operation the left and right keys are not used.

### 2. SEL key

Move the cursor to the "②STANDARD WIZARD" line. Then press the SEL key. The cursor will jump to "F" (freeze) in the upper menu area. Press the up and down key to change between "F" (freeze) and "T" (through) display of images.

| SET WIZARD     | SCREEN | SAVE | DEL |              | COLOR F C1 BRT |
|----------------|--------|------|-----|--------------|----------------|
| [SAMPLE]       |        |      |     |              |                |
| 1 CHG-TYPE     |        |      |     |              |                |
| (2) STANDARD W | ZARD   |      |     | TYPE00       |                |
| 3 OPERATION C  | HART   |      |     | Start<br>End |                |
|                |        |      |     | LING         |                |
|                |        |      |     |              |                |

- "F" (freeze): Static image (Capture an image with the camera and display it on the monitor.
- "T" (through): Dynamic images (display the sequence of images coming from the camera on a real time basis. As the object moves, the display of the object will also move.)

When the cursor is at "F" (or "T") and you press the left or right key, the cursor will move to the "BRT" (bright) (or "DRK" (dark)) position. Now press the up or down key to change the screen between bright and dark. "BRT": Bright screen "DRK": Dark screen

| SET WIZARD      | SCREEN | SAVE | DEL |        | COLOR | F C1 BRT |
|-----------------|--------|------|-----|--------|-------|----------|
| [SAMPLE]        |        |      |     |        |       |          |
| ①CHG-TYPE       |        |      |     |        |       |          |
| (2) STANDARD WI | ZARD   |      |     | TYPE00 |       |          |
| 3 OPERATION CH  | HART   |      |     | End    |       |          |
|                 |        |      |     | 2.10   |       |          |
|                 |        |      |     |        |       |          |

Press the SEL key again and the cursor will jump back to "2 STANDARD WIZARD."

#### 3. TRG/BRT key

Move the cursor to the "②STANDARD WIZARD" line using the up and down arrow keys. Then press the TRG/BRT key. The cursor will jump to "SCREEN" in the upper menu area. Press the left and right arrow keys to move the cursor between the "SAVE" and "DEL (delete)" items.

Press the TRG/BRT key again to bring the cursor back to the "②STANDARD WIZARD" item.

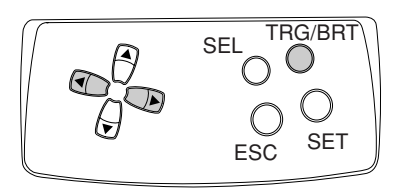

SEL

ESC

6

#### 4. ESC key

Press the ESC key to return to the previous screen.

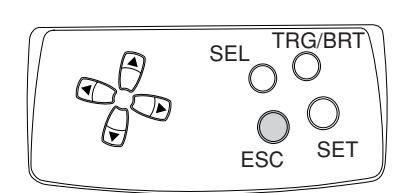

## • SCREEN

Move the cursor to "SCREEN" and press the SET key. A pop up menu will appear. Select the desired item using the up and down arrow keys and press the SET key.

"OPS-MENU": Return to the operation screen. "RETURN": Return to the MAIN MENU.

| SET WIZARD SO     | REEN  | SAVE | DEL |                 | COLOR F C1 BRT |
|-------------------|-------|------|-----|-----------------|----------------|
| [SAMPLE]          | OPS-I | MENU |     |                 |                |
| ②STANDARD WIZARD  | RETU  | RN   |     | TYPE00<br>Start |                |
| 3 OPERATION CHART |       |      |     | End             |                |

SCREEN SAVE DEL

DATA SAVE? (YES=[SET]/NO=[ESC])

TYPE00

Start

SET WIZARD

2 STANDARD WIZARD

**③**OPERATION CHART

[SAMPLE] ①CHG-TYPE

• SAVE

Move the cursor to the "SAVE" and press the SET key. The Save Settings screen will appear. Press the SET key and select "YES," the current setting data will be stored in flash memory. If you press the ESC key and select "NO," the controller will close the screen without saving the current setting data.

#### • DEL

Deletes the sample selected.

#### • 1 CHG-TYPE

Move the cursor to "①CHG-TYPE" and press the up or down arrow key. The object number shown on the right side of the monitor will change. Use the number to determine the object type number to set using the standard wizard. (Or, use the number to select an object number operation chart to display. See page 6-9).

| SET WIZARD       | SCREEN | SAVE | DEL       | COLOR F C1 BRT          |
|------------------|--------|------|-----------|-------------------------|
| [SAMPLE]         |        |      |           | Change using the up and |
| 1 CHG-TYPE       |        |      |           | down arrow keys.        |
| ②STANDARD WIZARD |        |      | TYPE (00) |                         |
| ③OPERATION CHART |        |      | Start     |                         |
| _                |        |      |           | End                     |

For details about the setting measurement conditions using the Set Wizard,  $\Rightarrow$  See "Chapter 7: Setting Examples Using the Set Wizard."

COLOR F C1 BRT

## 6-4 Operation chart

As each setting is made using the wizard, the operation chart keeps track of the settings and displays them as an operation chart. You can see all settings you have made so far, or jump back to a specific step on the operation chart.

This section describes how to use the operation chart. The operation chart shows the measurement decisions that were made and saved as a chart. You can easily see the major flow of the measurement process and you can determine the execution timing for processes other than image processing (such as numeric and ladder processing). Also, you can change the settings for each step.

TYPF00

Start STEP1 : PARALLEL+SERIAL+USB STEP2: CAPTURE IMG/PARTIAL-IMG STEP3 : COLOR IMAGE CORRECT STEP4: MEAS1/CAM1 STEP5 : MEAS1/F/BIN-AREA STEP6: MEAS1/WINDOW/MASK,1 STEP7: MEAS1/MEAS CND STEP8 : MEAS1/EVALUATION STEP9 : MEAS1/CALC STEP10 : MEAS1/OUT STEP11 : FINAL NUMERIC CALC STEP12 : FINAL OUTPUT COND STEP13 : SERIAL OUTPUT/ANY STEP14 : OPS MENU COND STEP15 : CALIBRATION/YES STEP16 : MOVE ALL WINDOW/YES STEP17: TITLE/YES End

## [1] Method for displaying the operation chart

1. Move the cursor to "MAIN-COND" at the bottom of the operation screen and press the SET key.

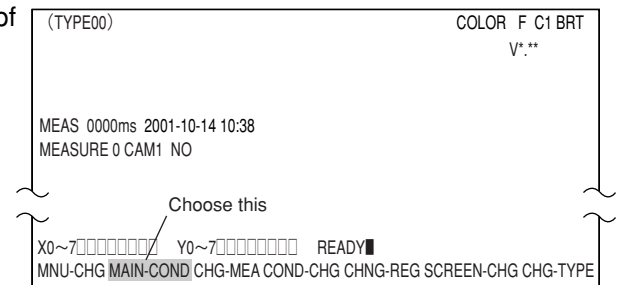

2. The "MAIN MENU" will appear. Move the cursor to "SET WIZARD" using the up and down arrow keys, and press the SET key.

| MAIN MENU                                                                                                    | COLOR F C1 BRT   |
|----------------------------------------------------------------------------------------------------|------------------|
| IVC35M<br>SYS-CND<br>OBJECT TYPE COND<br>SET WIZARD<br>EDIT MAIN OPS MENU<br>OPTION<br>ENVIRONMENT SETTING<br>MEMORY CARD |                  |
| SET WIZARD SCREEN SAVE DEL                                                                                                | L COLOR F C1 BRT |
| [SAMPLE]                                                                                                    |                  |
| ①CHG-TYPE                                                                                                    |                  |
|                                                                                                    | I TYPE00         |

Start

End

(2) STANDARD WIZARD

**③OPERATION CHART** 

3. The "SET WIZARD" screen will appear.

4. Change the object type number on the operation chart to the desired object type number. Select "①CHG-TYPE" and press the SET key. Then press the up and down arrow keys to change the object type number. After selecting a number, press the ESC key.

| SET WIZARD    | SCREEN  | SAVE | DEL | COLOR F C1 BRT          |
|---------------|---------|------|-----|-------------------------|
| [SAMPLE]      |         |      |     | Change using the up and |
| 1 CHG-TYPE    |         |      |     | down arrow keys.        |
| 2)STANDARD    | WIZARD  |      |     | TYPE (00)               |
| (3) OPERATION | I CHART |      |     | Start                   |
|               |         |      |     | End                     |

- 5. Move the cursor to "③OPERATION CHART" using the up and down arrow keys and press the SET key. The operation chart for the selected object type will be displayed on the right side of the screen.
  - Reference: To use a sample operation chart, move the cursor to the sample number desired and press the SET key. (Ex.: ④)
  - Note: If no measurement conditions are set, the screen will not display any operation chart when you select "③OPERATION CHART."

| SET WIZARD EXIT                                                                  | COLOR F C1 BRT                                                                                                    |
|----------------------------------------------------------------------------------|----------------------------------------------------------------------------------------------------|
| [SAMPLE]<br>①CHG-TYPE<br>②STANDARD WIZARD<br>③OPERATION CHART<br>④AREA ]← Sample | TYPE00<br>Start<br>STEP1 : PARALLEL+SERIAL+USB<br>STEP2 : CAPTURE IMG/PARTIAL-IMG<br>STEP3 : COLOR IMAGE CORRECT<br>STEP4 : MEAS1/CAM1<br>STEP5 : MEAS1/CAM1<br>STEP5 : MEAS1/MEAS CND<br>STEP8 : MEAS1/WINDOW/MASK,1<br>STEP7 : MEAS1/MEAS CND<br>STEP9 : MEAS1/CALC<br>STEP10 : MEAS1/OUT<br>STEP10 : MEAS1/OUT<br>STEP11 : FINAL NUMERIC CALC<br>STEP12 : FINAL OUTPUT COND<br>STEP12 : FINAL OUTPUT COND<br>STEP13 : SERIAL OUTPUT/ANY<br>STEP14 : OPS MENU COND<br>STEP15 : CALIBRATION/YES<br>STEP16 : MOVE ALL WINDOW/YES<br>STEP17 : TITLE/YES<br>End |
|                                                                                  |                                                                                                    |

# [2] How to edit an operation chart

 1. While looking at an open operation chart, select the item you want to edit using the up and down arrow keys. Press the TRG/BRT key, and move the cursor to "EDIT" in the upper function menu. Then, press the SET key.
 SET WIZARD
 SCREEN EDIT SAVE
 COLOR F C1 II

 SAMPLE
 ISAMPLE
 TYPE00
 TYPE00

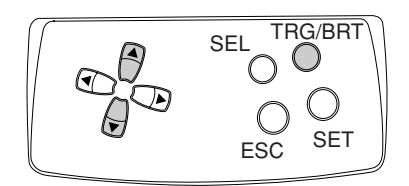

| SCREEN EDIT | SAVE                                                                                                    | COLOR F C1 BF                                                                                                    |
|-------------|----------------------------------------------------------------------------------------------------|----------------------------------------------------------------------------------------------------|
|             |                                                                                                    |                                                                                                    |
|             | TYPE00                                                                                                    |                                                                                                    |
| ZARD        | Start                                                                                                    |                                                                                                    |
| 1ART        | STEP1 : PAR,<br>STEP2 : CAP<br>STEP3 : COL(<br>STEP4 : MEA<br>STEP5 : MEA<br>STEP6 : MEA<br>STEP6 : MEA<br>STEP7 : MEA<br>STEP1 : MEA<br>STEP1 : MEA<br>STEP1 : FIN,<br>STEP11 : FIN,<br>STEP13 : SEF<br>STEP14 : OPS<br>STEP15 : CAL<br>STEP15 : CAL<br>STEP15 : CAL | ALLEL+SERIAL+USB<br>TURE IMG/PARTIAL-IMG<br>DR IMAGE CORRECT<br>S1/CAM1<br>S1/F/BIN-AREA<br>S1/WINDOW/MASK,1<br>S1/WIEAS CND<br>S1/EVALUATION<br>S1/CALC<br>AS1/OUT<br>AL NUMERIC CALC<br>AL OUTPUT COND<br>RIAL OUTPUT/ANY<br>S MENU COND<br>JIBRATION/YES<br>VE ALL WINDOW/YES<br>LE/YES                                |
|             | ZARD<br>HART                                                                                                    | ZARD Start<br>HART STEP1 : PAR,<br>STEP2 : CAP'<br>STEP2 : CAP'<br>STEP3 : COL'<br>STEP4 : MEA<br>STEP5 : MEA<br>STEP5 : MEA<br>STEP6 : MEA<br>STEP9 : MEA<br>STEP10 : MEA<br>STEP10 : MEA<br>STEP11 : FIN<br>STEP12 : FIN<br>STEP13 : SEF<br>STEP14 : OP3<br>STEP15 : CAL<br>STEP16 : MO<br>STEP16 : MO<br>STEP17 : TITI |

 A pop up menu will appear and you can chose "CHANGE," "ADD," or "DELET" from it. Or, while the cursor is in the "③OPERATION CHART," move the cursor to any desired step number and press the SET key. You can then edit that step. (You cannot delete a step using this access method.)

| [SAMPLE]         ① CHG-TYPE         ② STANDARD WIZARD         ③ OPERATION CHART         CHANGE         ADD         DELET         STEP1 : PARALLEL+SERIAL+USB         STEP2 : CAPTURE IMG/PARTIAL-IMG         STEP3 : COLOR IMAGE CORRECT         STEP4 : MEAS1/F/BIN-AREA         STEP5 : MEAS1/F/BIN-AREA         STEP6 : MEAS1/F/BIN-AREA         STEP9 : MEAS1/F/BIN-AREA         STEP9 : MEAS1/CALC         STEP1 : FINAL NUMERIC CALC         STEP1 : FINAL OUTPUT COND         STEP1 : SERIAL OUTPUT COND         STEP1 : SERIAL OUTPUT/ANY                                                                   | SET WIZARD SCR                             | REEN EDIT S            | AVE F C1 BRT                                                                                                    |
|----------------------------------------------------------------------------------------------------|--------------------------------------------|------------------------|----------------------------------------------------------------------------------------------------|
| ① CHG-TYPE       TYPE00         ② STANDARD WIZARD       CHANGE         ③ OPERATION CHART       ADD         DELET       STEP1 : PARALLEL+SERIAL+USB         STEP3 : COLOR IMAGE CORRECT       STEP3 : COLOR IMAGE CORRECT         STEP4 : MEAS1/CAM1       STEP5 : MEAS1/F/BIN-AREA         STEP6 : MEAS1/F/BIN-AREA       STEP6 : MEAS1/WIADOW/MASK,1         STEP7 : MEAS1/MEAS CND       STEP9 : MEAS1/CALC         STEP1 : FINAL NUMERIC CALC       STEP11 : FINAL NUMERIC CALC         STEP12 : SERIAL OUTPUT COND       STEP13 : SERIAL OUTPUT/ANY         STEP14 : OPS MENU COND       STEP14 : OPS MENU COND | [SAMPLE]                                   |                        |                                                                                                    |
| (2) STANDARD WIZARD       CHANGE         (3) OPERATION CHART       ADD         DELET       STEP1 : PARALLEL+SERIAL+USB         STEP2 : CAPTURE IMG/PARTIAL-IMG       STEP2 : CAPTURE IMG/PARTIAL-IMG         STEP3 : COLOR IMAGE CORRECT       STEP3 : COLOR IMAGE CORRECT         STEP4 : MEAS1/CAM1       STEP5 : MEAS1/F/BIN-AREA         STEP6 : MEAS1/WINDOW/MASK,1       STEP7 : MEAS1/WINDOW/MASK,1         STEP7 : MEAS1/MILATION       STEP9 : MEAS1/CVALUATION         STEP9 : MEAS1/CALC       STEP1 : FINAL OUTPUT COND         STEP13 : SERIAL OUTPUT/ANY       STEP14 : OPS MENU COND                 | ①CHG-TYPE                                  | +                      | TYPE00                                                                                                    |
| STEP15 : CALIBRATION/YES<br>STEP16 : MOVE ALL WINDOW/YES<br>STEP17 : TITLE/YES                                                                                                    | (2) STANDARD WIZARD<br>(3) OPERATION CHART | CHANGE<br>ADD<br>DELET | Start<br>Start<br>STEP1 : PARALLEL+SERIAL+USB<br>STEP2 : CAPTURE IMG/PARTIAL-IMG<br>STEP3 : COLOR IMAGE CORRECT<br>STEP4 : MEAS1/CAM1<br>STEP5 : MEAS1/F/BIN-AREA<br>STEP6 : MEAS1/F/BIN-AREA<br>STEP7 : MEAS1/MEAS CND<br>STEP8 : MEAS1/WINDOW/MASK,1<br>STEP7 : MEAS1/ALC<br>STEP19 : MEAS1/CALC<br>STEP10 : MEAS1/CUT<br>STEP11 : FINAL NUMERIC CALC<br>STEP12 : FINAL OUTPUT COND<br>STEP13 : SERIAL OUTPUT COND<br>STEP13 : SERIAL OUTPUT ANY<br>STEP14 : OPS MENU COND<br>STEP15 : CALIBRATION/YES<br>STEP16 : MOVE ALL WINDOW/YES<br>STEP17 : TITLE/YES |

3. To quit editing, press the TRG/BRT key and move the cursor to "EXIT" in the upper function menu. Then, press the SET key. (Or, press the ESC key twice.)

| [SAMPLE]         STEP4         SELECT A CAMERA TO SPECIFY         MEASUREMENT CONDITIONS         ①NO REGISTRATION         ②CAM1         ③CAM2         RETURN NEXT         STEP3 : COLOR IMAGE CORRECT         STEP4 : MEASI/CAM1         STEP3 : COLOR IMAGE CORRECT         STEP4 : MEASI/F/BIN-AREA         STEP5 : MEASI/F/BIN-AREA         STEP6 : MEASI/F/BIN-AREA         STEP9 : MEASI/MEAS CND         STEP9 : MEASI/CALC         STEP1 : FINAL OUTPUT COND         STEP1 : FINAL OUTPUT COND         STEP1 : SERIAL OUTPUT/ANY         STEP1 : CALIBRATION/YES         STEP1 : CALL WINDOW/YES                                                                                                    | SET WIZARD EXIT                                                                                              | COLOR F C1 BRT                                                                                                    |
|----------------------------------------------------------------------------------------------------|----------------------------------------------------------------------------------------------------|----------------------------------------------------------------------------------------------------|
| STEP4       TYPE00         SELECT A CAMERA TO SPECIFY       Start         MEASUREMENT CONDITIONS       STEP1 : PARALLEL+SERIAL+USB         (2) CAM1       STEP3 : COLOR IMAGE CORRECT         (3) CAM2       STEP4 : MEAS1/CAM1         RETURN NEXT       STEP5 : MEAS1//FIBIN-AREA         STEP9 : MEAS1/FIBIN-AREA       STEP9 : MEAS1/FIBIN-AREA         STEP9 : MEAS1/FIBIN-AREA       STEP9 : MEAS1/VINDOW/MASK,1         STEP1 : MEAS1/FIBIN-AREA       STEP1 : MEAS1/FIBIN-AREA         STEP1 : MEAS1/FIBIN-AREA       STEP1 : MEAS1/FIBIN-AREA         STEP1 : MEAS1/FIBIN-AREA       STEP1 : MEAS1/VINDOW/MASK,1         STEP1 : MEAS1/FIBIN-AREA       STEP1 : MEAS1/VINDOW/MASK,1         STEP1 : MEAS1/FIBIN-AREA       STEP1 : MEAS1/VINDOW/MASK,1         STEP1 : MEAS1/FIBIN-AREA       STEP1 : MEAS1/VINDOW/MASK,1         STEP1 : MEAS1/FIBIN-AREA       STEP1 : MEAS1/VINDOW/MASK,1         STEP1 : MEAS1/FIBIN-AREA       STEP1 : MEAS1/CALC         STEP1 : MEAS1/FIBIN-AREA       STEP1 : MEAS1/CALC         STEP1 : CALD       STEP1 : CALC         STEP1 : CALD       STEP1 : CALD         STEP1 : CALBRATION/YES       STEP1 : CALL WINDOW/YES         STEP1 : TITLE/YES       End | [SAMPLE]                                                                                                    |                                                                                                    |
| SELECT A CAMERA TO SPECIFY       Start         MEASUREMENT CONDITIONS       STEP1 : PARALLEL+SERIAL+USB         (1)NO REGISTRATION       STEP2 : CAPTURE IMG/PARTIAL-IMG         (2)CAM1       STEP3 : COLOR IMAGE CORRECT         (3)CAM2       STEP4 : MEAS1/CAM1         RETURN NEXT       STEP5 : MEAS1/F/BIN-AREA         STEP5 : MEAS1/F/BIN-AREA       STEP6 : MEAS1/WINDOWMASK,1         STEP6 : MEAS1/EVALUATION       STEP9 : MEAS1/CALC         STEP1 : FINAL NUMERIC CALC       STEP10 : MEAS1/CALC         STEP12 : FINAL OUTPUT COND       STEP13 : SERIAL OUTPUT/ANY         STEP13 : SERIAL OUTPUT/ANY       STEP15 : CALIBRATION/YES         STEP15 : CALIBRATION/YES       STEP16 : MOVE ALL WINDOW/YES                                                                                                    | STEP4                                                                                                    | TYPE00                                                                                                    |
|                                                                                                    | SELECT A CAMERA TO SPECIFY<br>MEASUREMENT CONDITIONS<br>① NO REGISTRATION<br>② CAM1<br>③ CAM2<br>RETURN NEXT | Start<br>STEP1 : PARALLEL+SERIAL+USB<br>STEP2 : CAPTURE IMG/PARTIAL-IMG<br>STEP3 : COLOR IMAGE CORRECT<br>STEP4 : MEAS1/CAM1<br>STEP5 : MEAS1/CAM1<br>STEP5 : MEAS1/F/BIN-AREA<br>STEP6 : MEAS1/WINDOW/MASK,1<br>STEP7 : MEAS1/WINDOW/MASK,1<br>STEP7 : MEAS1/CALC<br>STEP10 : MEAS1/CALC<br>STEP10 : MEAS1/CALC<br>STEP10 : MEAS1/CALC<br>STEP11 : FINAL NUMERIC CALC<br>STEP12 : FINAL OUTPUT COND<br>STEP13 : SERIAL OUTPUT/ANY<br>STEP14 : OPS MENU COND<br>STEP15 : CALIBRATION/YES<br>STEP16 : MOVE ALL WINDOW/YES<br>STEP17 : TITLE/YES<br>End |

- 4. The screen will ask "SAVE OK?." Move the cursor to "OPERATION CHART" or "NEW SAMPLE" using the up and down arrow keys, and press the SET key.
  - The changes will be written into the current operation chart.
  - Save as new sample (The original operation chart will not be changed.)
  - Note: To change the sample, you can select "NOW SAMPLE" or "NEW SAMPLE."

| SET WIZARD EXIT                     |
|-------------------------------------|
| [SAMPLE]                            |
| SAVE OK? OPERATION CHART NEW SAMPLE |
| YES=SET, NO=ESC                     |
|                                     |
|                                     |
|                                     |
|                                     |
|                                     |
|                                     |

6

OBJECT TYPE COND

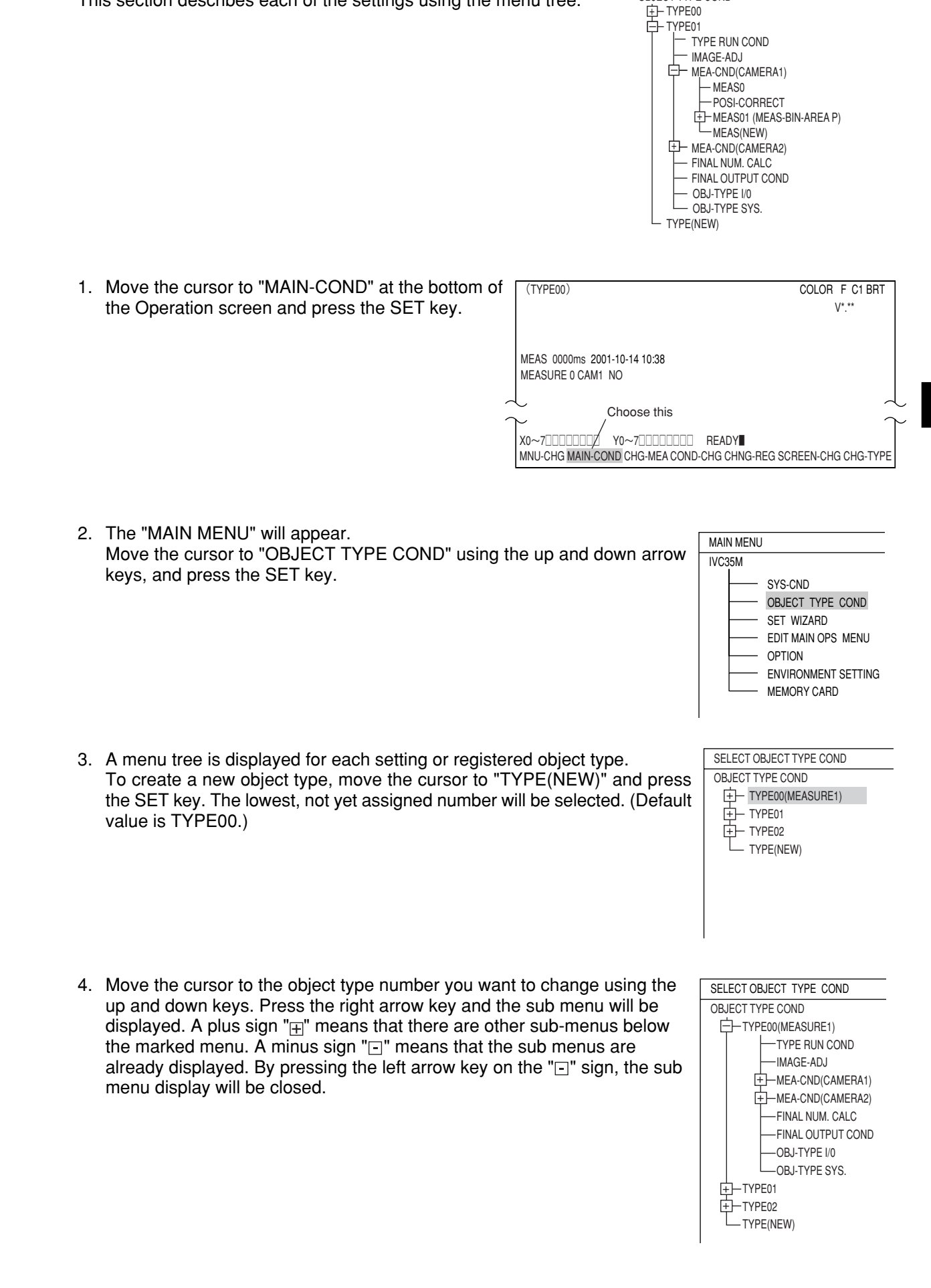

6-5 Menu tree

This section describes each of the settings using the menu tree.

- 5. Move the cursor to the item on the menu that you want to set using the up and down arrow keys. Press the SET key to begin setting this item.
  - Ex.: To select binary area measurement using camera 1, move the cursor to "MEA-CND (CAMERA1)" and press the SET key. Next, select "MEAS(NEW)" in the sub menu and then press the SET key.

6. Select either "COLOR FILTER" or "EXTRACT

"MEAS-BIN-AREA" and press the SET key.

 $\Rightarrow$  For detail about the color filter, see page 3-5.

COLOR" from the "1)COLOR MODE" line. On

the "③MEAS SELECTION" line, press the SET

key, and then from the pop-up menu, select

| SELECT OBJECT TYPE COND                         | COLOR F C1 BRT                                                        |
|-------------------------------------------------|-----------------------------------------------------------------------|
| SELECT OBJECT TYPE COND<br>OBJECT TYPE COND<br> | COLOR F C1 BRT<br>①COLOR MODE<br>②COLOR FILTER SET<br>③MEAS SELECTION |
|                                                 |                                                                       |
| L TYPE(NEW)                                     |                                                                       |

# When "COLOR FILTER" is selected on the "①COLOR MODE"

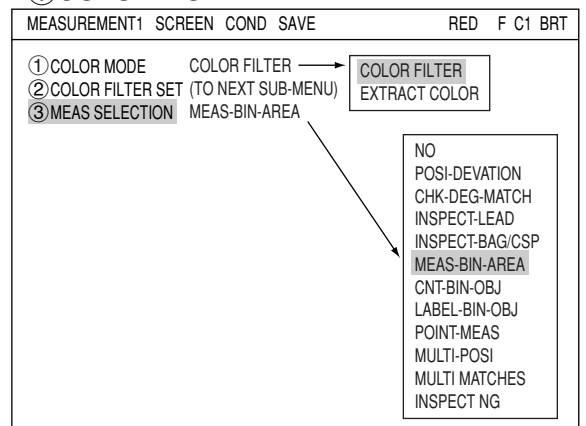

# When "EXTRACT COLOR" is selected on the "①COLOR MODE"

⇒ For details about the extract color, see page 3-10.

MEASUREMENT1 SCREEN COND SAVE COLOR F C1 BRT 1 COLOR MODE EXTRACT COLOR COLOR FILTER (2) COLOR EXTRACT SET (TO NEXT SUB-MENU) EXTRACT COLOR **③MEAS SELECTION** MEAS-BIN-AREA NO MEAS-BIN-AREA CNT-BIN-OBJ LABEL-BIN-OBJ COLOR EVALUATION INSPECT COLOR SHADING MEAS-CAM-POSI

- After making your selection, press the ESC key to return the cursor to the menu tree. Item "MEAS01 (MEAS-BIN-AREA P\*)" will be given a "<u>+</u>" sign on the menu tree.
  - \* When the "COLOR FILTER" is selected on the "① COLOR MODE," "F" will be added on this line.
- Move the cursor to "MEAS01 (MEAS-BIN-AREA P)" and press the right arrow key. Now the sub menu will appear and your can set each item used for binary area me measurement.

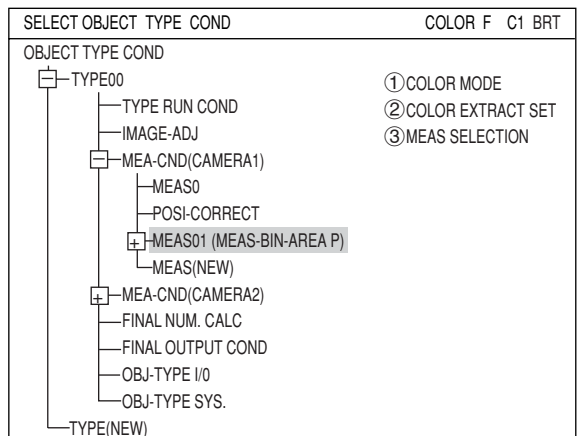

# 6-6 Relationship between the set wizard program, the operation chart, and the menu tree

If you change the operation chart using the set wizard, the menu tree will also change. If you change a setting on the menu tree, the operation chart in the set wizard will also be changed.

# Ex.: Change measurement type from "positional deviation measurement" to "area measurement by binary conversion."

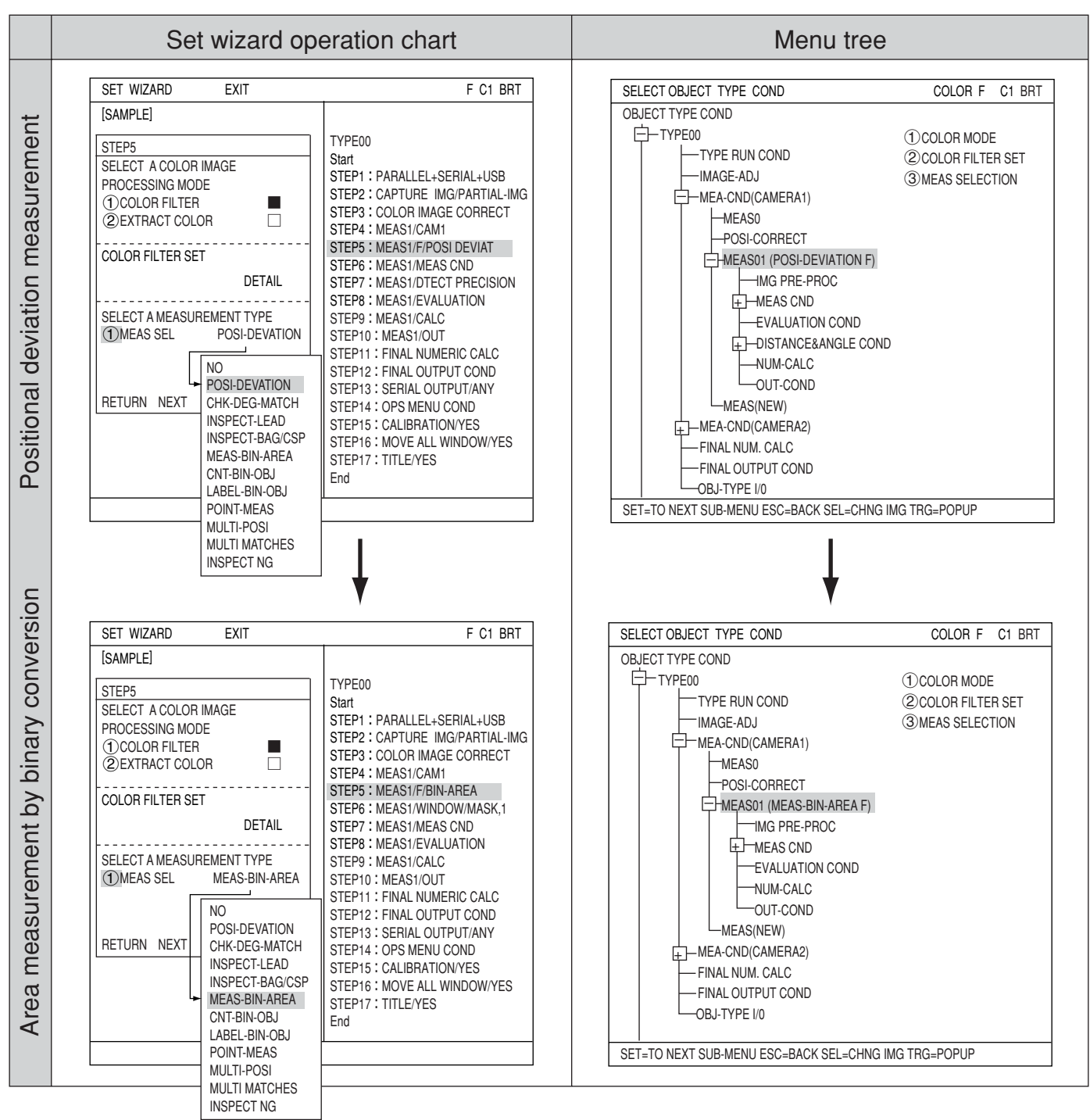

If you change the positional deviation measurement to area measurement by binary conversion using the set wizard program, the corresponding item on the menu tree will also change.

# 6-7 Editing operation screen

In this controller, the operation screen display can be changed. You can move, enlarge, reduce, or hide any block of text.

- (1) Move the cursor to "MAIN-COND" on the operation screen and press the SET key.
- (2) Move the cursor to "EDIT MAIN OPS MENU" and press the SET key.

|   | MAIN MENU COLOR F C1 BRT                                                                                                  |
|---|----------------------------------------------------------------------------------------------------|
|   | IVC35M<br>SYS-CND<br>OBJECT TYPE COND<br>SET WIZARD<br>EDIT MAIN OPS MENU<br>OPTION<br>ENVIRONMENT SETTING<br>MEMORY CARD |
| L | SET=TO NEXT SUB-MENU ESC=BACK SEL=CHNG IMG TRG=POPUP                                                                      |

(3) Now the operation screen will appear. Select a block of text you want to edit using the up, down, left, and right arrow keys, and press the SET key. A pop up menu will appear and you can select from move, enlarge, reduce, and hide. (In this example, the block of text "OK" is selected.)

| OPS-MAIN                    | SCREEN OBJECT S | AVE RESET COLOR F C1 BRT |
|-----------------------------|-----------------|--------------------------|
| (TYPE00) SAMPLE00           |                 | F C1 DRK 🔾               |
| $\cap V$                    |                 | LOCK FULL V*.*           |
| UN                          |                 | C1=002.2 OK              |
| MEAS XXXXms 2001-           | 10-14 10:38     | C2=100.0 OK              |
| MEAS1 MEAS-BIN-ARE          | A               | NG-IMG 00(00)            |
| MEAS PROGRAM<br>MEAS RESULT |                 |                          |
| X0~7 Y0~7 READY             |                 |                          |

#### MOVE

Select "MOVE" using the SET key. Now the highlighted block of text can be moved using the up, down, left, and right arrow keys. When the text is in the desired new position, press the SET key again.

#### MAGNIFCATION/REDUCTION

Move the cursor to the "ENLARGE, REDUCE" line and press the SET key. The highlighted block of text can be enlarged or reduced.

#### NON-DISP

Move the cursor to the "NON-DISP" line and press the SET key. The highlighted block of text will be deleted.

| OPS-MAIN                                                                                                    | SCREEN OBJECT SAVE           | RESET COLOR F C1 BRT                                                                                 |
|----------------------------------------------------------------------------------------------------|------------------------------|----------------------------------------------------------------------------------------------------|
| OPS-MAIN<br>(TYPE00) SAMPLE00<br>MOVE<br>MAGNIFCATION<br>REDUCTION<br>NON-DISP<br>MEAS PROGRAM<br>MEAS RESULT | Xms 2001-10-14 10:38<br>MEAS | ERESET COLOR F C1 BRT<br>F C1 BRT<br>LOCK FULL V*.* ■<br>C1=002.2 OK<br>C2=100.0 OK<br>NG-IMG 00(00) |
| X0~7 Y0~7 READY                                                                                               |                              |                                                                                                    |

6
## 6-8 Option

With the IV-C35M, you can initialize the measurement settings, and run a self-diagnosis from the option menu.

## Setting method

Display the "OPTION" from the "MAIN MENU."

| MAIN MENU             | COLOR F C1 BRT |
|-----------------------|----------------|
| IVC35M                |                |
| - SYS-CND             |                |
| - OBJECT TYPE COND    |                |
| SET WIZARD            |                |
| EDIT MAIN OPS MENU    |                |
| - OPTION              |                |
| - ENVIRONMENT SETTING |                |
| MEMORY CARD           |                |

Select the operation you want, such as "①INITIALIZATION" or "②SELF-DIAGNOSIS."

| OPTION SCF                           | REEN SAVE        |          | COLOR F C1 BRT |
|--------------------------------------|------------------|----------|----------------|
| 1 INITIALIZATION<br>2 SELF DIAGNOSIS | ALL-INIT<br>EXEC | INIT-RAM | NG-IMG-INIT    |

## 

Select "ALL-INT" or "INT-RAM" and the following message will appear.

## MEM. INIT.? (YES=[SET], NO=[ESC])

Press the SET key to start the initialization. The bar shown below will appear and display the progress of the initialization.

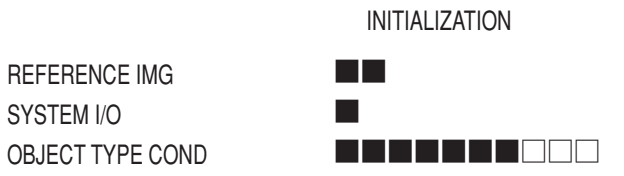

After the initialization is complete, the word "INITIALIZING" will change to "COMPLETE INIT." Press the ESC key to return to "MAIN MENU."

#### **(2) SELF DIAGNOSIS**

Select "②SELF DIAGNOSIS" and press the SET key twice. The controller will execute a selfdiagnosis and display the results of the diagnosis, as shown right. If the diagnosis results are normal, "OK" will be displayed. If the results are abnormal, "NO" will be displayed.

When the diagnosis is complete, the "DIAGNOSING" display will change to "COMPLETE DIAGNOSIS." Press ESC key to return to the "MAIN MENU."

| OPTION SCRE                        | EEN SAVE         |              | COLOR F C1 E | BRT |
|------------------------------------|------------------|--------------|--------------|-----|
| ①INITIALIZATION<br>②SELF DIAGNOSIS | ALL-INIT<br>EXEC | INIT-RAM     | NG-IMG-INIT  |     |
|                                    |                  |              |              |     |
|                                    | DIAGNOSING       | 3            |              |     |
| VRAM                               | OK               |              |              |     |
| SDRAM                              | OK               |              |              |     |
| TIME                               | OK               |              |              |     |
| TYPE COND                          | OK               |              |              |     |
| REFFERENCE IMG                     | OK               |              |              |     |
| BOOT-PROG                          | OK               |              |              |     |
| SYSTEM-PROG                        | OK               |              |              |     |
| SET=EXEC ESC=BACK                  | SEL=CHNG         | IMG TRG=FUNC |              |     |

## 6-9 Environment settings

The IV-C35M can change the display color of each items displayed on the screens.

#### How to enter the environment setting screen

To change color of each item, enter the "ENVIRONMENT SETTING" screen. To enter the "ENVIRONMENT SETTING" screen, on the "MAIN screen," select the "ENVIRONMENT SETTING" and press the SET key.

| MAIN MENU             | COLOR F C1 BRT |
|-----------------------|----------------|
| IVC35M                |                |
| - SYS-CND             |                |
| - OBJECT TYPE COND    |                |
| — SET WIZARD          |                |
| - EDIT MAIN OPS MENU  |                |
| - OPTION              |                |
| — ENVIRONMENT SETTING |                |
| MEMORY CARD           |                |

#### Setting method

Select an item to change display color from (1) to (1), and press the SET key, and select the color number using up and down arrow keys. The frame at right changes color. Color numbers are allocated as follows.

| Color No.        | 0     | 1   | 2     | 3      | 4    | 5       | 6    | 7     |
|------------------|-------|-----|-------|--------|------|---------|------|-------|
| Display<br>color | Black | Red | Green | Yellow | Blue | Magenta | Cyan | White |

| ENVIRONMENT SETTING        | SCREEN COND | SAVE | COLOR | F C1 BRT |
|----------------------------|-------------|------|-------|----------|
| [DISPLAY TYPE]             | [COLOR NUM  | BER] |       |          |
| (1) OBJ TYPE NO. & TITLE   | 7(0~7)      |      |       |          |
| (2) FIN EVAL RESULT (OK)   | 4(0~7)      |      |       |          |
| ③ FIN EVAL RESULT (NG)     | 1(0~7)      |      |       |          |
| ④ MEAS EVAL RESULT (OK)    | 7(0~7)      |      |       |          |
| (5) MEAS EVAL RESULT (NG)  | 7(0~7)      |      |       |          |
| 6 ERROR MESSAGE            | 7(0~7)      |      |       |          |
| (7) DISP A MENU (NORMAL)   | 7(0~7)      |      |       |          |
| (8) DISP A MENU (SELECTED) | 7(0~7)      |      |       |          |
| (9) BIN IMAGE (NORMAL)     | 3(0~7)      |      |       |          |
| 1 BIN IMAGE (SELECTED)     | 6(0~7)      |      |       |          |
| 1 PATTERN DISPLAY          | 2(0~7)      |      |       |          |
|                            |             |      |       |          |
|                            |             |      |       |          |
|                            |             |      |       |          |

SET=VALUE INPUT ESC=BACK SEL=CHNG IMG TRG=FUNC

Available colors of each item are as follows.

| Display items          | Available colors                        |
|------------------------|-----------------------------------------|
| 1)OBJ TYPE NO.&TITLE   | 0 (black), 7 (white)                    |
| ②FIN EVAL RESULT(OK)   | 0 (black), 1 (red), 4 (blue), 7 (white) |
| ③FIN EVAL RESULT(NG)   | 0 (black), 1 (red), 4 (blue), 7 (white) |
| ④MEAS EVAL RESULT(OK)  | 0 (black), 7 (white)                    |
| ⑤MEAS EVAL RESULT(NG)  | 0 (black), 7 (white)                    |
| 6 ERROR MESSAGE        | 0 (black), 7 (white)                    |
| ⑦DISP A MENU(NORMAL)   | 0 (black), 7 (white)                    |
| ⑧DISP A MENU(SELECTED) | 0 (black), 7 (white)                    |
| (9)BIN IMAGE(NORMAL)   | 0 to 7 (all colors)                     |
| 10 BIN IMAGE(SELECTED) | 0 to 7 (all colors)                     |
| 1) PATTERN DISPLAY     | 0 to 7 (all colors)                     |

## 6-10 Memory card

The IV-C35M can store measurement parameters etc. into a memory card.

## [1] Installation of a memory card

When you want to store NG images or data using a memory card (compact flash), install a memory card following the procedures below.

1. Remove the installation screws on the connector cover, and then remove the connector cover.

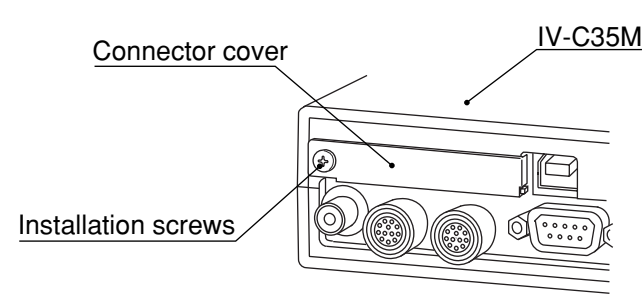

2. Connect the memory card to the memory card connection connector of the IV-C35M, install the card cover, and secure the installation screws that were used to fix the connector cover.

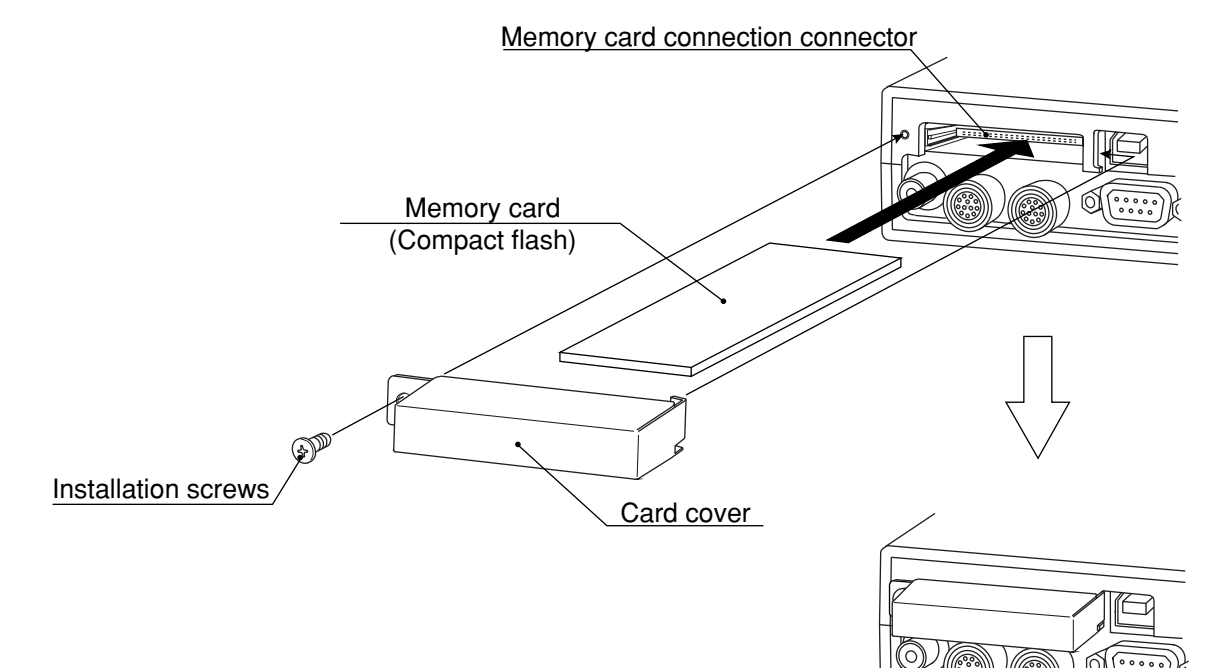

| [2] Storage method<br>To save data into a memory card, display the<br>"MEMORY CARD" screen by selecting "MEMORY<br>CARD" on the "MAIN MENU" screen.                                               | MAIN MENU IVC35M SYS-CND OBJECT TYPE COND EDIT MAIN OPS MENU OPTION ENVIRONMENT SETTING MEMORY CARD                                                                                                   | COLOR F C1 BRT                                         |
|----------------------------------------------------------------------------------------------------|----------------------------------------------------------------------------------------------------|--------------------------------------------------------|
| <ol> <li>TRANSMISSION METHOD<br/>Select whether to transfer data from the memory<br/>card or save data to the memory card. Select from<br/>"READ," "NEW SAVE," "SAVE AS," or "DELETE."</li> </ol> | MEMORY CARD SCREEN SAVE<br>TRANSMISSION METHOD READ<br>© SELECT FILE (TO NEXT SUB-MENU)<br>FILE TYPE<br>FILE NAME<br>③ EXEC (SET KEY)                                                                 | COLOR F C1 BRT                                         |
| When "NEW SAVE" is selected<br>When "NEW SAVE" is selected on the<br>"①TRANSMISSION METHOD," the screen<br>shown right will appear.                                                               | MEMORY CARD SCREEN SAVE           TRANSMISSION METHOD         NEW SAVE           ②INPUT FILE NAME         (TO NEXT SUB-MENU)           ③FILE TYPE         PARAM           FILE NAME         (OFT KEY) | COLOR F C1 BRT<br>READ<br>NEW SAVE<br>SAVE AS<br>DELET |

## **(2) INPUT FILE NAME**

Select "②INPUT FILE NAME (TO NEXT SUB-MENU)" using the up and down arrow keys, and press the SET key; "INPUT FILE NAME" screen will appear. Enter "FILE NAME" and "COMMENT" on this screen.

| INPUT FILE NAME          | SCREEN SAVE                                                                      | COLOR F | C1 BRT |
|--------------------------|----------------------------------------------------------------------------------|---------|--------|
| [FILE NAME]<br>[COMMENT] | A B C D E F G H I J L<br>N O P Q R S T U V W Y<br>0 1 2 3 4 5 6 7 8 9<br>= - ( ) | M<br>Z  |        |
|                          | $\leftarrow \rightarrow \uparrow \downarrow \text{ DEL END}$                     |         |        |

(SET KEY)

Note: To move the cursor from the "FILE NAME" block to the "COMMENT" box, select the down arrow key on the screen and press the SET key.

(4) EXEC

#### ③ FILE TYPE

Select file type to save.

| MEMORY CARD SCREEN SAVE                                                                                                    | COLOR F C1 BRT  |
|----------------------------------------------------------------------------------------------------|-----------------|
| ① TRANSMISSION METHOD       NEW SAVE         ② INPUT FILE NAME       (TO NEXT SUB-MENU)         ③ FILE TYPE       PARAM         FILE NAME       (SET KEY) | PARAM<br>NG-IMG |
| SET=SELECT A MENU ESC=BACK SEL=CHNG IMG TRG=                                                                                                    | FUNC            |

## 4 exec

After completing entry, select "④EXEC" and press the SET key. A screen shown below will appear and the controller will start saving data to the memory card.

When this screen disappears, saving is complete.

## When "READ" or "SAVE AS" is selected

UNDER ACCESS...

| 2 SELECT FILE (TO NEXT SUB-MENU)                                                                                                    | MEMORY CARD SCREEN SAVE COLOR F C1 BRT                                                                                                    |
|----------------------------------------------------------------------------------------------------|----------------------------------------------------------------------------------------------------|
| Select "②SELECT FILE (TO NEXT SUB-MEN)"<br>using the up and down arrow keys, and press the<br>SET key to go to a sub menu.                          | ① TRANSMISSION METHOD       READ         ② SELECT FILE       (TO NEXT SUB-MENU)         FILE TYPE       PARAM         FILE NAME       AAA         ③ EXEC       (SET KEY)                                                                                                    |
| On the "FILE LIST" screen, file names currently stored in the memory card are displayed. Select a file to read or overwrite, and press the SET key. | FILE LIST     SCREEN     SAVE     COLOR     F     C1     BRT       PAGE NO.     PAGE CHNG                                                                                                    |
|                                                                                                    | FILE NAME TYPE SIZE RENEWAL DATE MODEL COMMENT<br>SMPL1 PARAM 210 0115 Sample1                                                                                                    |
| The selected file name will be displayed under the "FLE TYPE" line.                                                                                 | MEMORY CARD     SCREEN     SAVE     COLOR F     C1     BRT       ①TRANSMISSION METHOD     READ       ②SELECT FILE     (TO NEXT SUB-MENU)       FILE TYPE     PARAM       FILE NAME     AAA       ③EXEC     (SET KEY)                                                                                                    |
| ③ <b>EXEC</b><br>Select "③EXEC" and press the SET key.<br>A screen shown below will appear.                                                         | MEMORY CARD         SCREEN         SAVE         COLOR F         C1         BRT           ① TRANSMISSION METHOD         READ         ()         ()         ()         ()         ()         ()         ()         ()         ()         ()         ()         ()         ()         ()         ()         ()         ()         ()         ()         ()         ()         ()         ()         ()         ()         ()         ()         ()         ()         ()         ()         ()         ()         ()         ()         ()         ()         ()         ()         ()         ()         ()         ()         ()         ()         ()         ()         ()         ()         ()         ()         ()         ()         ()         ()         ()         ()         ()         ()         ()         ()         ()         ()         ()         ()         ()         ()         ()         ()         ()         ()         ()         ()         ()         ()         ()         ()         ()         ()         ()         ()         ()         ()         ()         ()         ()         ()         ()         ()         ()         () |
|                                                                                                    | ③EXEC (SET KEY)                                                                                                    |

Note: When "SAVE AS" is selected, "UNDER ACCESS..." will appear on the screen.

# **Chapter 7: Setting Examples Using the Set Wizard**

## 7-1 Color evaluation

This function selects specified color from objects with multiple colors, and converts this area to binary. Then, the controller measures area, color degree of match, average hue, and average saturation. Use the remote keypad for this operation.

See page 4-5 and 6-6 for detail of the operation of each key on the remote keypad.

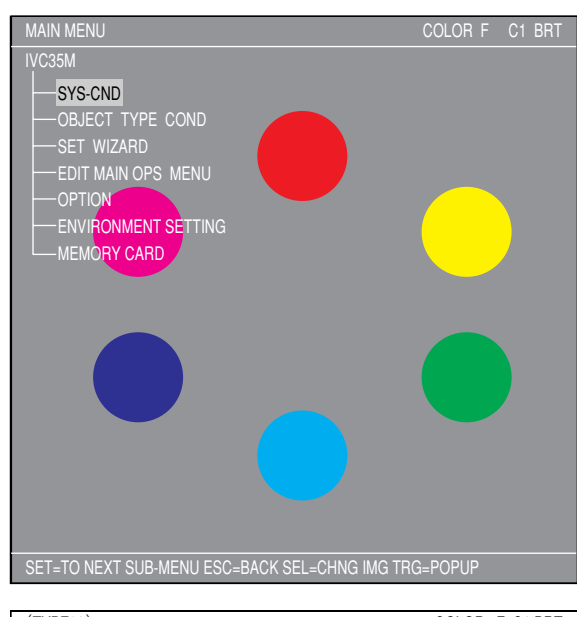

(1) Move the cursor to "MAIN COND" using the left and right arrow keys and press the SET key.

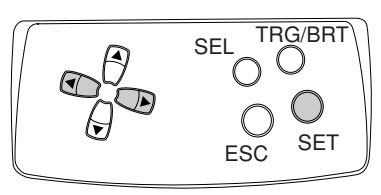

- (TYPE00)
   COLOR F C1 BRT

   V\*.\*\*
   V\*.\*\*

   MEAS 0000ms 2001-12-07 09:41
   V\*.\*\*

   MEASURE 0 CAM1 NO
   Choose this

   X0~7□□□□□□ Y0~7□□□□□□ READY
   MNU-CHG MAIN-COND CHG-MEA COND-CHG CHNG-REG SCREEN-CHG CHG-TYPE
- (2) The "MAIN MENU" will appear. Move the cursor to the "SET WIZARD" item using the up and down arrow keys, and press the SET key.

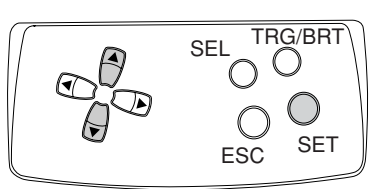

(3) The "SET WIZARD" screen will appear.

| MAIN MENU                                                                                                    | COLOR F C1 BRT |
|----------------------------------------------------------------------------------------------------|----------------|
| IVC35M<br>SYS-CND<br>OBJECT TYPE COND<br>SET WIZARD<br>EDIT MAIN OPS MENU<br>OPTION<br>ENVIRONMENT SETTING<br>MEMORY CARD |                |

| SET WIZARD       | SCREEN | SAVE | DEL    |     | COLOR | F C1 BRT |
|------------------|--------|------|--------|-----|-------|----------|
| [SAMPLE]         |        |      |        |     |       |          |
| ①CHG-TYPE        |        |      |        |     |       |          |
| ②STANDARD WIZARD |        |      | TYPE00 |     |       |          |
| 3 OPERATION CI   | HART   |      |        | End |       |          |
|                  |        |      |        |     |       |          |
|                  |        |      |        |     |       |          |

(4) Enter an object type number.

Move the cursor to "①CHG-TYPE," using the up and down arrow keys, and press the SET key. "①CHG-TYPE" will be highlighted. Next, press the up and down arrow keys and the "TYPE00" display on the right will change. Each time you press the up key, the type number will increase by one, from 00 to 31 and then back to 00. Each time you press the down key,

| SET WIZARD    | SCREEN | SAVE | DEL | L COLOR F C1 BRT        |
|---------------|--------|------|-----|-------------------------|
| [SAMPLE]      |        |      |     | Change using the up and |
| 1 CHG-TYPE    |        |      |     | down arrow keys.        |
| 2 STANDARD W  | IZARD  |      |     | TYPE (00)               |
| 3 OPERATION C | HART   |      |     | Start                   |
| _             |        |      |     | End                     |
|               |        |      |     |                         |

the type number will decrease by one, first from 00 to 31 and then from 31 down to 00. Holding down either of these keys advances the number rapidly. Finally, press the ESC key to confirm the selected number.

(5) Move the cursor to "2 STANDARD WIZARD" and press the SET key. The set wizard will start.

= In this example, the settings on the screens from the STEP1 to STEP3 (CORRECT POSITION) are not changed. Select "NEXT" on each of these screens to go to the next screen. =

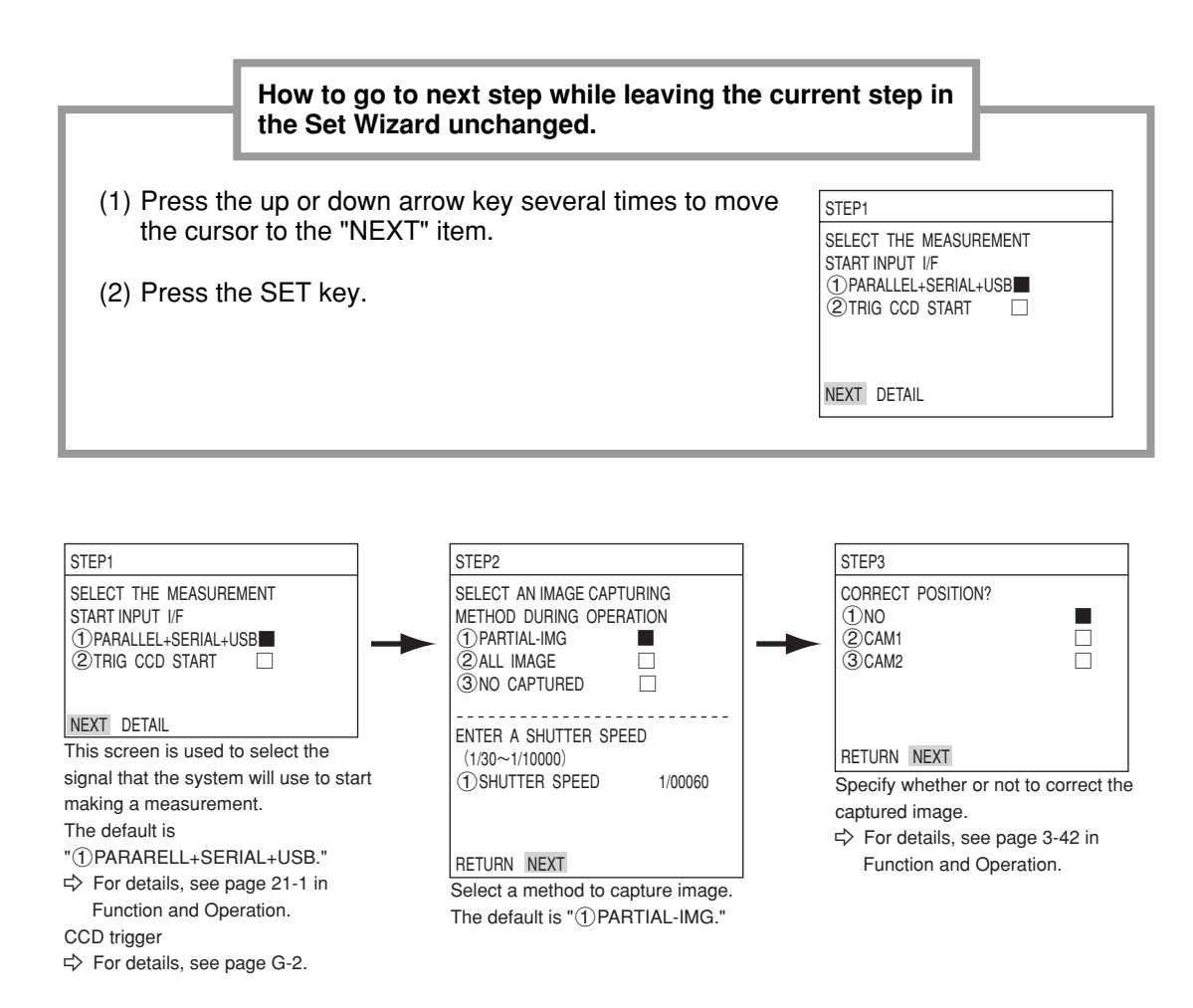

(6) Select a camera in order to specify measurement conditions

Move the cursor to "②CAM1" or "③CAM2" using the up and down arrow keys, and press the SET key. Note: If you select "NO REGISTRATION", you cannot set the measurement conditions.

| SET WIZARD EXIT                                                                                                    | COLOR F C1 BRT                                                                                                 |
|----------------------------------------------------------------------------------------------------|----------------------------------------------------------------------------------------------------|
| STEP3         SELECT A CAMERA TO SPECIFY         MEASUREMENT CONDITIONS         ① NO REGISTRATION         ② CAM1         ③ CAM2         RETURN         NEXT | TYPE00<br>Start<br>STEP1 : PARALLEL+SERIAL+USB<br>STEP2 : CAPTURE IMG/PARTIAL-IMG<br>STEP3 : MEAS1/CAM1<br>End |

(7) Select color image processing mode Move the cursor to "2)EXTRACT COLOR" and press the SET key.

Next move the cursor to "COLOR EXTRACT SET" using the up and down arrow keys and press the SET key. Select "DETAIL" to enter the "SET EXTRACT COLOR" screen.

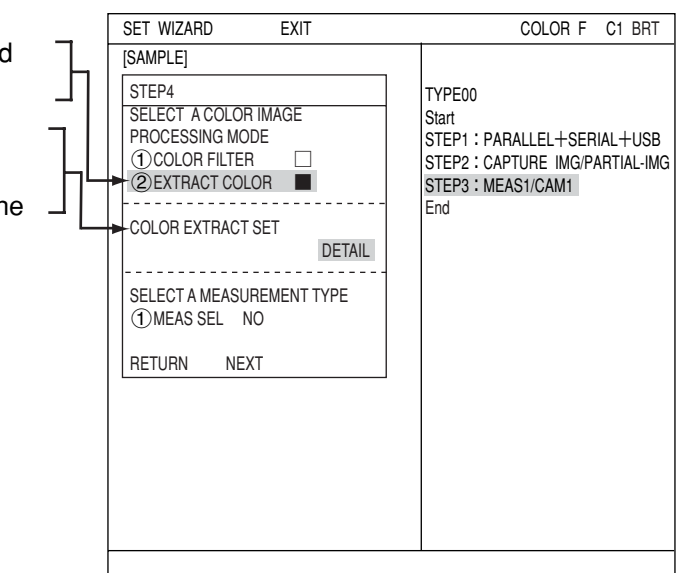

## (1) EXTRACT COLOR NO.

Enter the register number of the extracted color that is used for measurement (enter 0 in this example). Eight colors from 0 to 7 can be registered as reference colors. These can be used for each measurement, independently.

| SET EXTRACT COLOR | SCREEN    | COND   | SAVE         | COLOR     | F C1 | BRT |
|-------------------|-----------|--------|--------------|-----------|------|-----|
| ①EXTRACT COLOR    | NO        | 0(0~   | 7)           |           |      |     |
| 2 COLOR EXTRACT   | ON AREA   | SET    | (277,232)~(  | (292,247) |      |     |
| ③ FINE ADJUSTMEN  | Т         | (TO NE | XT SUB-MENU) | )         |      |     |
|                   |           |        |              | ]         |      |     |
|                   |           |        |              |           |      |     |
|                   | HUE       | (5     | START PNT080 | END PNT06 | 0)   |     |
|                   | CHROMA    | (L     | J.LM130      | L.LM110)  |      |     |
|                   | BRIGHT LE | EV (L  | J.LM130      | L.LM110)  |      |     |

## **(2) COLOR EXTRACTION AREA**

Select "2 COLOR EXTRACTION AREA" using the up and down arrow keys, and press the SET key to enter the setting screen.

- 1. Press the SEL key to move the cursor to the "F" (freeze image) that is at upper right of the screen. Press the up and down arrow keys to change from "F" to "T" (through image). The image of Camera 1 changes to through image and current image through the camera is displayed on the monitor.
- 2. Adjust focus and aperture of the camera lens to make clear the image of the object to measure.
- 3. After the image is adjusted to clear, change the image from "T" to "F" using the up and down arrow keys. By changing the image from "T" to "F," the IV-C35M stores the image.
- 4. Move the coordinate of "1)UP.L" and
- "②LO.R" to determine position and size of the color extraction area, and press the SET key. (In this example, extract blue color.)

Note: If you want to move the color extraction area without changing shape and size, select "3 MOVE."

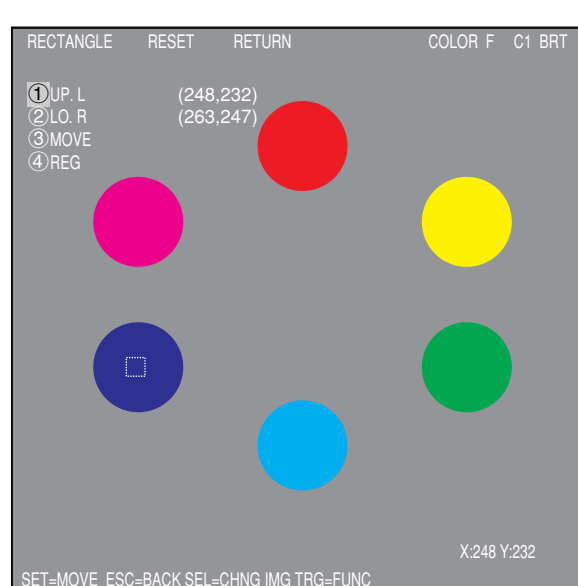

## **Register extracted color**

Select "④REG" using the up and down arrow keys and then press the SET key. From the popup menu, select "NEW" or "ADD."

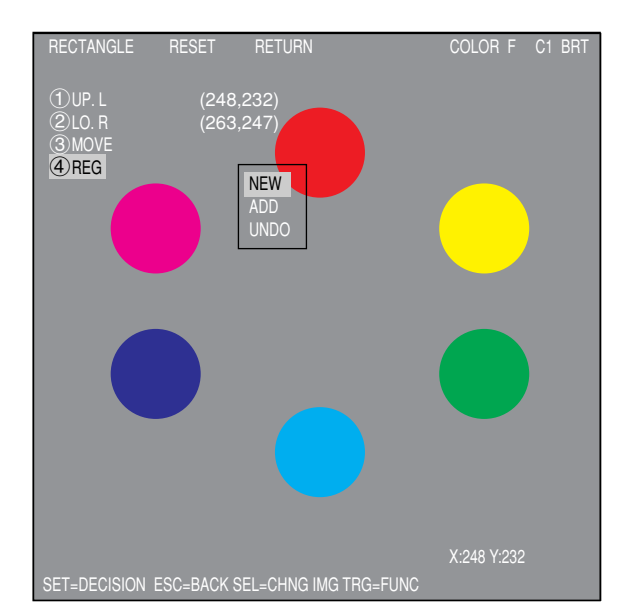

After the colors are registered, the "REGISTRATION WAS COMPLETED" message appears.

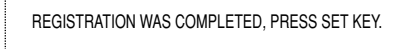

Press the SET key again, the selected area is converted to binary, and this color is registered as extraction color number 0.

Press the ESC key to return to the previous screen.

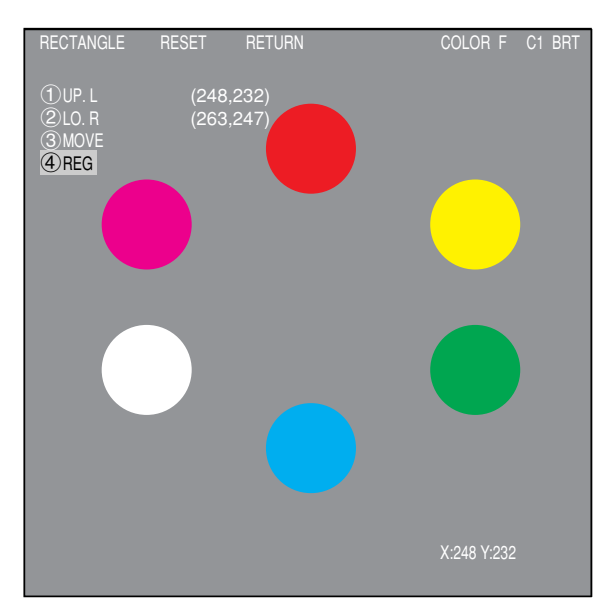

#### **(3) FINE ADJUSTMENT**

On "③FINE ADJUSTMENT" line, press the SET key to enter the sub-menu screen. The screen shows "HUE," "CHROMA," (color saturation) and "BRIGHT LEV" of the registered extracted color with numeric values and graphs.

Dotted lines on each graph are upper and lower limits, and the solid line is the center value.

adjust the upper and lower limit values.

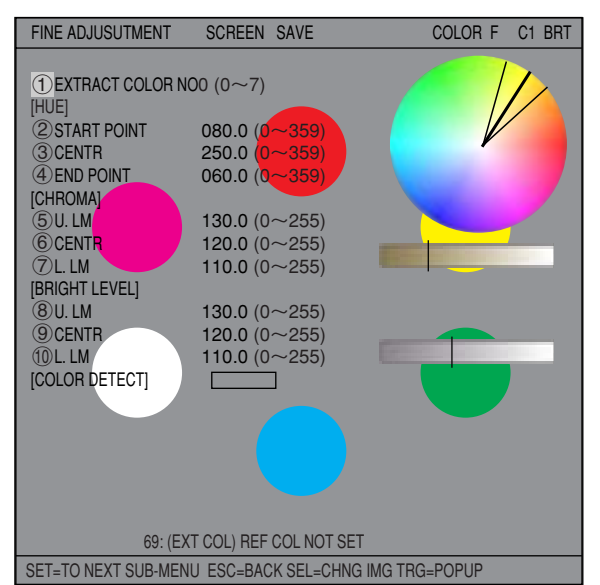

#### Ex.: Change "②START POINT" of hue.

Increase value of the "②START POINT" of hue and the start point of the hue and chroma (saturation) graph moves. The center value also changes accordingly.

Select "34 CENTR" and" END POINT" and change numeric values so that each position can be shifted.

By moving "③CENTR," both start and end points slide accordingly.

Note: To extract and covert to binary wider range hue, set start and end points of hue wider.

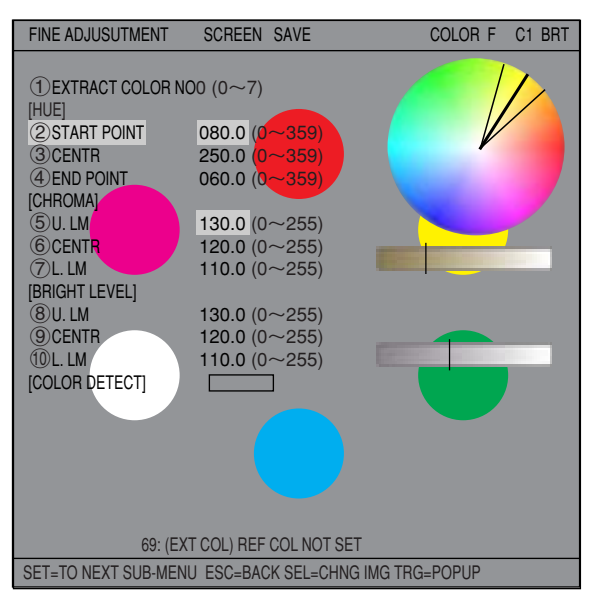

# Ex.: Change upper and lower limits of saturation (chroma).

Increase or decrease values of "⑤U.LM" and "⑦L.LM" for saturation, the upper and lower limit range on the bar graph can be widen or narrowed.

Moving the "6 CENTR," both upper and lower limits slides accordingly.

After fine adjustment is complete, press the ESC key three times to return to the "SET WIZARD" screen.

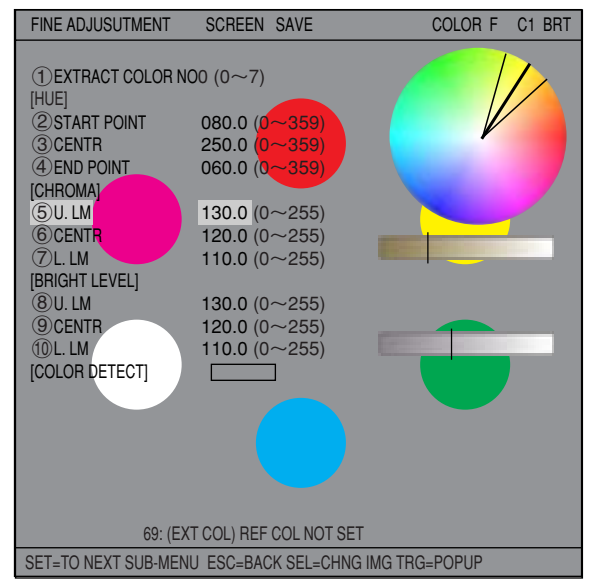

(8) Next, move the cursor to the "①MEAS SEL" line using the up and down arrow keys, and press the SET key. Select "COLOR EVALUA-TION" from the popup menu. Then, select "NEXT" to move to the next screen.

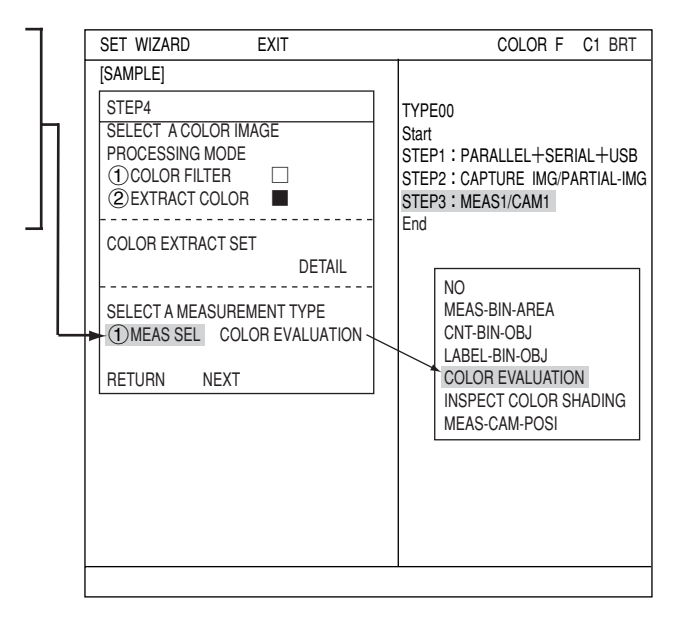

= In this example, the settings on the screens are not changed. Select "NEXT" on each of these screens to go to the next screen. =

| STEP5                                                            |   |
|------------------------------------------------------------------|---|
| SELECT WINDOW TYPE<br>① NORMAL<br>① BINARY-IMG-MASK<br>① POLYGON |   |
| RETURN NEXT                                                      | - |

(9) Select a registration number

Move the cursor to "①REGISTER NO.  $(0 \sim 7)$ " and press the SET key. While this item is highlighted, press the up and down arrow keys and press the SET key when the number you want appears.

Next, move the cursor to "②YES" on the "SELECT REGISTRATION (YES/NO)" line and press the SET key.

The "DETAIL" item will appear in the lower menu. Move the cursor to "DETAIL" and press the SET key.

Now "REG COND" screen will appear.

| [SAMPLE]         STEP6         ① REGISTER NO. (0~7) 0         SELECT REGISTATION (YES/NO)         ① NO         ② YES         RETURN NEXT DETAIL         RETURN NEXT DETAIL         STEP6 : MEAS1/MINDOW/NORMAL         STEP6 : MEAS1/MEAS CND         End                                                                                                    | SET WEZARD EXIT                            | COLOR F C1 BRT                                                                                                    |
|----------------------------------------------------------------------------------------------------|--------------------------------------------|----------------------------------------------------------------------------------------------------|
| STEP6         ① REGISTER NO. (0~7) 0         SELECT REGISTATION (YES/NO)         ① NO         ② YES         ■         RETURN NEXT DETAIL         RETURN NEXT DETAIL         STEP6 : MEAS1/VCOLOR EVALUATION         STEP2 : MEAS1/VCOLOR EVALUATION         STEP3 : MEAS1/VINDOW/NORMAL         STEP4 : MEAS1/MEAS CND         End                                                   | [SAMPLE]                                   |                                                                                                    |
| ① REGISTER NO. (0~7) 0       TYPE00         SELECT REGISTATION (YES/NO)       Start         ③ NO       □         ② YES       ■         RETURN NEXT DETAIL       STEP2 : CAPTURE IMG/PARTIAL-IMG         STEP2 : MEAS1/CAM1       STEP4 : MEAS1/PCOLOR EVALUATION         STEP5 : MEAS1/P/COLOR EVALUATION       STEP5 : MEAS1/WINDOW/NORMAL         STEP6 : MEAS1/MEAS CND       End | STEP6                                      |                                                                                                    |
| SELECT REGISTATION (YES/NO)<br>①NO<br>② YES<br>RETURN NEXT DETAIL<br>RETURN NEXT DETAIL<br>STEP: SIMEAS1/P/COLOR EVALUATION<br>STEP5: MEAS1/WINDOW/NORMAL<br>STEP6: MEAS1/MEAS CND<br>End                                                                                                    | ①REGISTER NO. (0~7) 0                      | TYPE00                                                                                                    |
| RETURN NEXT DETAIL         STEP5 : MEAS1/WINDOW/NORMAL           STEP6 : MEAS1/MEAS CND         End                                                                                                    | SELECT REGISTATION (YES/NO)<br>①NO<br>②YES | Start<br>STEP1 : PARALLEL+SERIAL+USB<br>STEP2 : CAPTURE IMG/PARTIAL-IMG<br>STEP3 : MEAS1/CAM1<br>STEP4 : MEAS1/P/COLOR EVALUATION |
| End                                                                                                    | RETURN NEXT DETAIL                         | STEP5 : MEAS1/WINDOW/NORMAL                                                                                                    |
|                                                                                                    |                                            | End                                                                                                    |

- (10) Setting the registration conditions (1) **REGISTER NO.** 
  - The previously specified register number is displayed. To change the register number, press the SET key. While the number is highlighted, press the up and down arrow keys to change it.

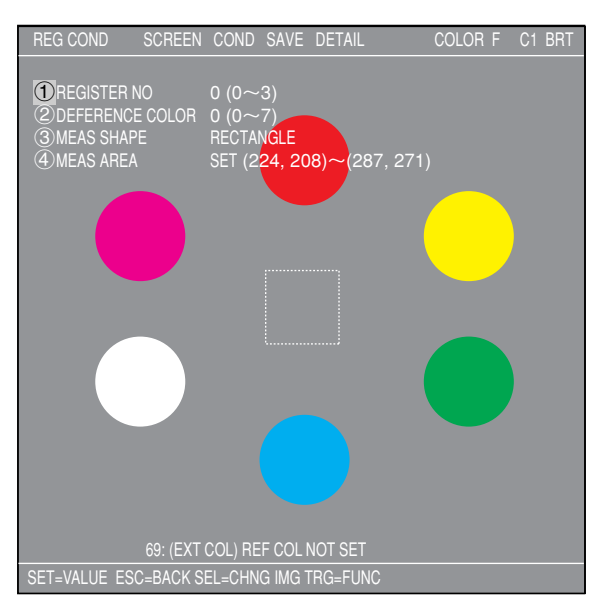

#### Next, adjust the image you want to measure.

- Press the SEL key to move the cursor to the "F" position in the upper function menu. Press the up and down arrow keys to change the "F" to "T." Now the image from "CAM1" will be displayed as a through image on the monitor.
  - Note: When the image is difficult to see, change the image setting between "BRT" and "DRK." After changing from the "Freeze" to the "Through" image display, press the left key once and then press the up key once. The "Dark" image setting can be selected.
- Adjust the focus and aperture of the camera lens to obtain a clear image of the object.
   ⇒ See pages 5-3.

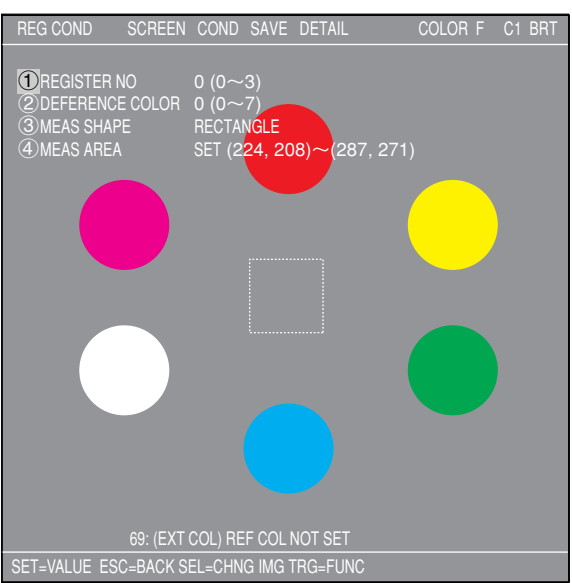

- 3. After the measurement object image is clearly visible, change the image mode back to "F" (Freeze) using the up and down arrow keys. By switching the image display mode from "T" to "F," the image will be captured by the IV-C35M controller.
  - Note: Whenever you want to register a reference image, the image display mode should be changed to "F."
- 4. Press the SEL key and move the cursor from the upper function menu to the "REG COND" screen.

## **2 REFERENCE COLOR**

Select the reference color number that was registered in the color extraction. (In this example select 0.)

## **③ MEAS SHAPE**

Move the cursor to this line and press the SET key. A popup menu will appear. Move the cursor to "RECTANGLE", "CIRCLE" or "ELLIPSE" and press the SET key. In this example, select "RECTANGLE."

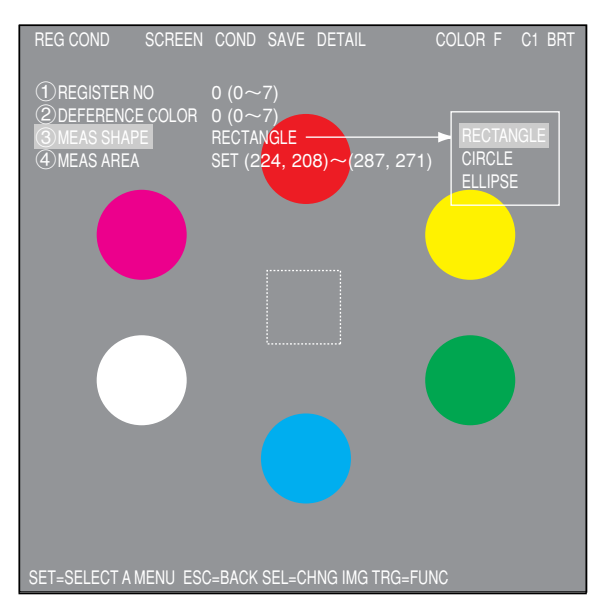

#### ④ MEAS AREA

Move the cursor to this line and press the SET key. The "SET" line will be highlighted. Press the SET key again and the "RECTANGLE" setting screen will appear.

Adjust the size of the rectangle by setting "①UP.L" and "②LO.R" (upper left and lower right corners) in order to establish the reference image area.

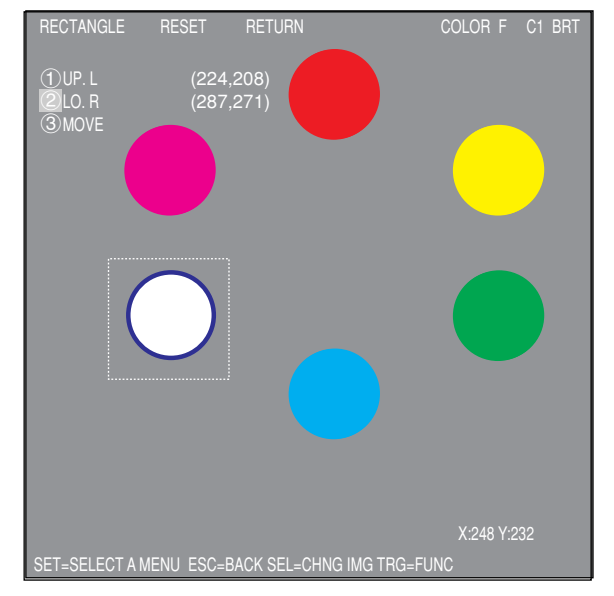

| UP.L | The upper left corner of the rectangle can be moved up, down, left, and right.                                                                                                    |
|------|----------------------------------------------------------------------------------------------------|
| LO.R | The lower right corner of the rectangle can be moved up, down, left, and right.                                                                                                    |
| MOVE | The rectangle can be moved up, down, left, and right. Select "③MOVE" and press the SET key to display a cross hair cursor on the screen. Now, move the rectangle by pressing the up, down, left, and right arrow keys. When it is in position, press the SET key to confirm it. |

 (11) Select whether or not to set the evaluation conditions for measured results.
 Select "(2)YES" and press the SET key.

The "DETAIL" item will appear on the lower part of the screen. Move the cursor to "DETAIL" and press the SET key.

| SET WIZARD EXIT                                                                                                   | COLOR F C1 BRT                                                                                                    |
|----------------------------------------------------------------------------------------------------|----------------------------------------------------------------------------------------------------|
| [SAMPLE]                                                                                                    |                                                                                                    |
| STEP7<br>COMPARE EVALUATION<br>CONDITIONS TO MEASUREMENT<br>RESULTS (YES/NO)<br>①NO<br>②YES<br>RETURN NEXT DETAIL | TYPE00<br>Start<br>STEP1 : PARALLEL+SERIAL+USB<br>STEP2 : CAPTURE IMG/PARTIAL-IMG<br>STEP3 : MEAS1/CAM1<br>STEP4 : MEAS1/PICOLOR EVALUATION<br>STEP5 : MEAS1/WINDOW/NORMAL<br>STEP6 : MEAS1/MEAS CND<br>STEP7 : MEAS1/EVALUATION<br>End |

The "EVALUAT COND" screen will appear. Select "①REGISTER NO." using the up and down arrow keys. Change the number to "0" using the up and down arrow keys. Then press the SET key.

| EVALUAT COND SCRE                | EN COND SAVE EDIT SE      | L COLOR F C1 BRT      |
|----------------------------------|---------------------------|-----------------------|
| 1 REGISTER NO<br>2 CONDITION SET | 0 (0~7) [T<br>AUTO (-10%) | EST RESULT] [OOUTPUT] |
| ③AREA                            | 000000~245760 A           | = NO                  |
| ④HUE (AVG)                       | 000.0~359.9 H             | = NO                  |
| (5) CHROMA (AVG)                 | 000.0~255.0 S             | = NO                  |
| 6 DEG-MATCH OF COL               | -10000~+10000 Cl          | M= NO                 |
| (7) TEST                         | EXEC (WITH-POSI. ADJ WI   | THOUT-POSI. ADJ)      |

Select "②CONDITION SET," "⑥DEG-MATCH OF COL," using the up and down arrow keys, and enter upper and lower limit values. Use the left and right arrow keys to change between each digit and use up and down arrow keys to change values of each digit.

Select a digit using the left and right arrow keys. Select a number using the up and down arrow keys. For example, when selecting "<sup>(6)</sup>DEG-MATCH OF COL," determine values, and then press the SET key. Then move the cursor to "NO" on the "OUTPUT" column using the left and right arrow keys.

After the value is correct, press the SET key. Then press the left and right keys to move the cursor to "OUTPUT." Now press the SET key. A popup menu will appear and you can choose "NO," "Y," or "C."

Note: "Y" is for terminal block. "C" is for auxiliary relay.

| EVALUAT COND SCR                                                            | REEN COND SAVE EDIT                                                       | T SEL COLOR F C1 BRT                                 |
|-----------------------------------------------------------------------------|---------------------------------------------------------------------------|------------------------------------------------------|
| 1 REGISTER NO<br>2 CONDITION SET<br>3 AREA<br>4 HUE (AVG)<br>5 CHROMA (AVG) | 0 (0~7)<br>AUTO (-10%)<br>000000~245760<br>000. 0~359. 9<br>000. 0~255. 0 | [TEST RESULT] [OOUTPUT]<br>A = NO<br>H = NO<br>S= NO |
| TEST YOUTP                                                                  | UT Use place                                                              | SI. AD NO                                            |
| Y0<br>Y1<br>Y2<br>Y3<br>Y4<br>Y5<br>Y6<br>Y7                                | NO<br>NO<br>NO<br>NO<br>NO<br>NO<br>NO                                    | YC                                                   |
|                                                                             |                                                                           |                                                      |

Move the cursor to "Y" and press the SET key. Then select the Y0 and press the SET key. Now the evaluation results will be output to the Y0 terminal.

 $\Rightarrow$  For details about the evaluation conditions, see page 3-28 in Function and Operation.

After the settings are complete, press the ESC key to return to the "SET WIZARD" screen.

manual.

= In this example, the settings on the STEP8 (COMPARE MEASUREMENT SETTINGS) to STEP 78 (MAIN OPS MENU) are not changed. Select "NEXT" on each of these screens to go to the next screen -

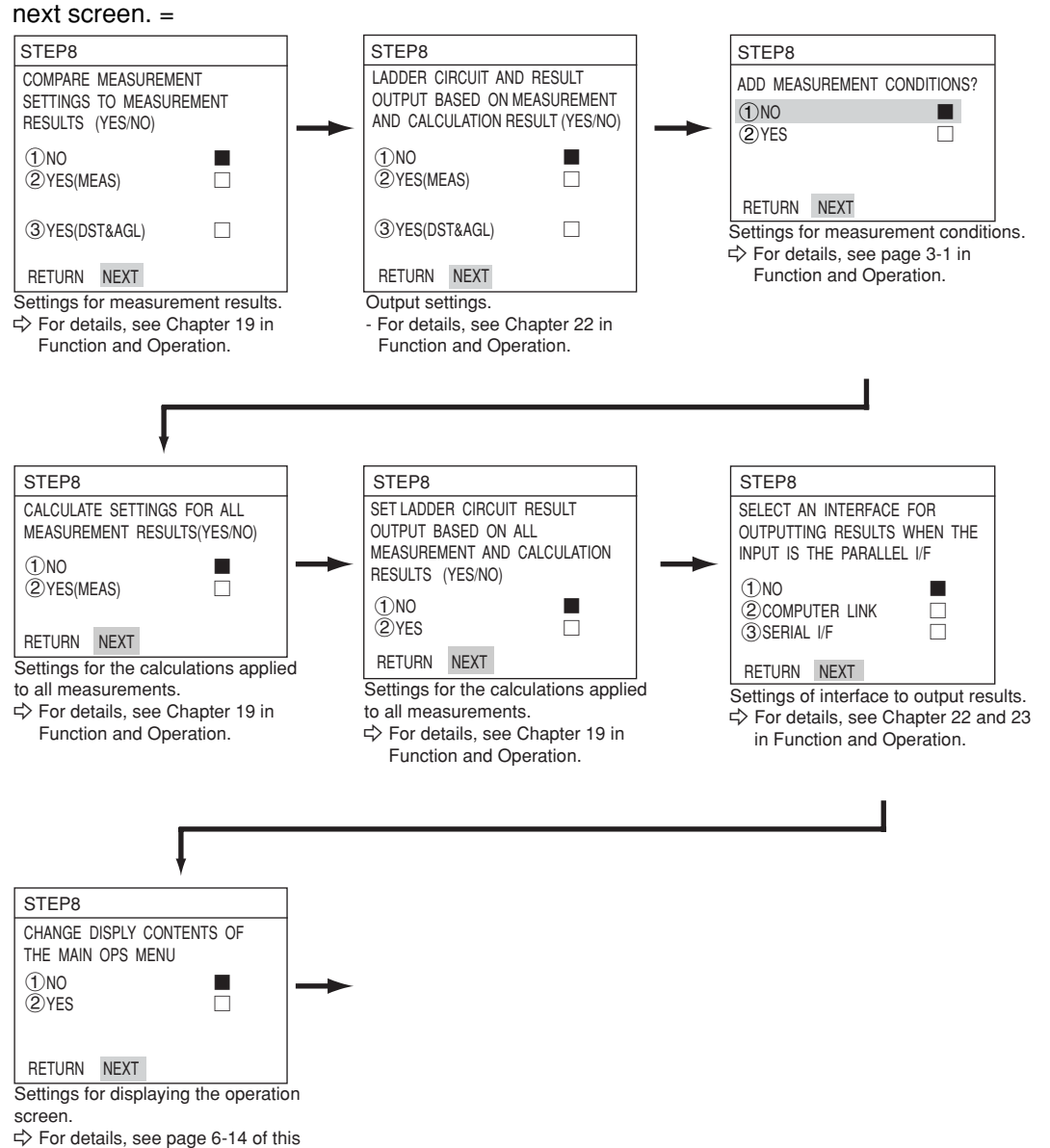

(12) STORE A TITLE FOR THIS SETTING?
 After making this series of settings, select "②YES" to save the settings as a group. By selecting "② YES," "DETAIL" will appear in the lower menu. Select "DETAIL" and press the SET key.

| [SAMPLE]         STEP8         STORE A TITLE FOR THIS         SETTING?         ① NO         ② YES         ■         RETURN NEXT DETAIL         STEP3 : MEAS1/CAM1         STEP4 : MEAS1/P/COLOR EVALUATION         STEP5 : MEAS1/WINDOW/NORMAL         STEP7 : MEAS1/EVALUATION         STEP8 : TITLE/YES         End                                                                                                    | SET WIZARD EXIT                                                             | COLOR F C1 BRT                                                                                                    |
|----------------------------------------------------------------------------------------------------|-----------------------------------------------------------------------------|----------------------------------------------------------------------------------------------------|
| STEP8         STORE A TITLE FOR THIS         SETTING?         ①NO         ②YES         RETURN NEXT DETAIL         STEP1 : PARALLEL+SERIAL+USB         STEP2 : CAPTURE IMG/PARTIAL-IMG         STEP3 : MEAS1/P/COLOR EVALUATION         STEP5 : MEAS1/WINDOWNORMAL         STEP5 : MEAS1/WINDOWNORMAL         STEP5 : MEAS1/WINDOWNORMAL         STEP5 : MEAS1/PCOLOR EVALUATION         STEP6 : MEAS1/EVALUATION         STEP8 : TITLE/YES         End                                                                                     | [SAMPLE]                                                                    |                                                                                                    |
| STORE A TITLE FOR THIS       TYPE00         SETTING?       Start         ①NO       □         ② YES       ■         RETURN NEXT DETAIL       STEP3 : MEAS1/P/COLOR EVALUATION         STEP5 : MEAS1/WINDOW/NORMAL       STEP5 : MEAS1/WINDOW/NORMAL         STEP5 : MEAS1/WINDOW/NORMAL       STEP5 : MEAS1/WINDOW/NORMAL         STEP5 : MEAS1/WINDOW/NORMAL       STEP5 : MEAS1/WINDOW/NORMAL         STEP5 : MEAS1/WINDOW/NORMAL       STEP5 : MEAS1/WINDOW/NORMAL         STEP5 : MEAS1/WINDOW/NORMAL       STEP5 : MEAS1/WINDOW/NORMAL | STEP8                                                                       |                                                                                                    |
|                                                                                                    | STORE A TITLE FOR THIS<br>SETTING?<br>①NO □<br>②YES ■<br>RETURN NEXT DETAIL | TYPE00<br>Start<br>STEP1 : PARALLEL+SERIAL+USB<br>STEP2 : CAPTURE IMG/PARTIAL-IMG<br>STEP3 : MEAS1/COLOR EVALUATION<br>STEP5 : MEAS1/P/COLOR EVALUATION<br>STEP5 : MEAS1/P/COLOR EVALUATION<br>STEP7 : MEAS1/EVALUATION<br>STEP8 : TITLE/YES<br>End |

The "STR OBJ TITLE" screen will appear. Enter a name using the up, down, left, and right arrow keys. Then, select "END" and press the SET key. \* In this example, "AREA" is entered as the title.

The monitor will return to the "SET WIZARD" screen. Select "NEXT" and press the SET key to go to the next screen.

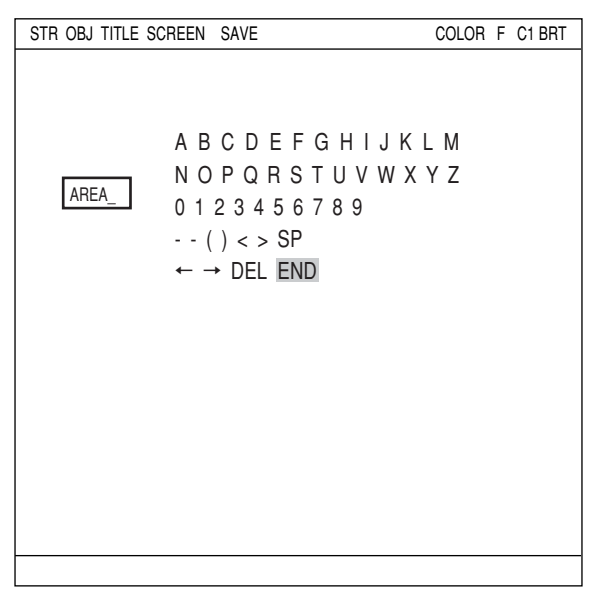

(13) STORE THIS SETTING AS A SAMPLE IN THE WIZARD? Select "①NO" or "②YES" and then "END." Finally, press the SET key.

If you selected "②YES" to store the settings, move the cursor to "END" and press the SET key. The wizard will shut down.

| [SAMPLE]         STEP8         STORE THIS SETTING AS A         SAMPLE IN THE WIZARD?         ① NO         ② YES         ■         RETURN END         STEP3 : MEAS1/P/COLOR EVALUTION<br>STEP4 : MEAS1/P/COLOR EVALUTION<br>STEP5 : MEAS1/WINDOW/NORMAL<br>STEP6 : MEAS1/WIAS CND<br>STEP7 : MEAS1/WAS CND<br>STEP7 : MEAS1/EVALUATION<br>STEP8 : TITLE/YES<br>End | SET WIZARD EXIT                                                                                                    | COLOR F C1 BRT                                                                                                    |
|----------------------------------------------------------------------------------------------------|----------------------------------------------------------------------------------------------------|----------------------------------------------------------------------------------------------------|
| End                                                                                                    | SET WIZARD EXIT<br>[SAMPLE]<br>STEP8<br>STORE THIS SETTING AS A<br>SAMPLE IN THE WIZARD?<br>①NO<br>②YES<br>RETURN END | COLOR F C1 BRT<br>TYPE00<br>Start<br>STEP1 : PARALLEL+SERIAL+USB<br>STEP2 : CAPTURE IMG/PARTIAL-IMG<br>STEP3 : MEAS1//CAM1<br>STEP4 : MEAS1//COLOR EVALUTION<br>STEP5 : MEAS1//COLOR EVALUTION<br>STEP5 : MEAS1/MEAS CND<br>STEP7 : MEAS1/EVALUATION<br>STEP7 : MEAS1/EVALUATION |
|                                                                                                    |                                                                                                    | STEP7 : MEAST/EVALUATION<br>STEP8 : TITLE/YES<br>End                                                                                                    |

- (14) The sample is registered with the title you assigned to on the "SET WIZARD" screen.
  - Note 1: If no title was assigned, the sample settings are simply listed as "Sample \*"

Note 2: A maximum of eight sample settings can be assigned.

(15) The monitor will return to display the operation screen.

To return to the operation screen, press the ESC key twice, or move the cursor to "SCREEN" in the upper menu area using TRG/BRT key and select "OPS-MENU" from the popup menu.

(16) Execute a measurement.

While the operation screen is displayed, press the TRG/BRT key. The measurement results will be displayed on the screen.

|                                                                                                    | (TYPE00) AAA COLOR F C1 BHI<br>12: MEASURE 0 CAM1 V3. 03C                          |
|----------------------------------------------------------------------------------------------------|------------------------------------------------------------------------------------|
| Final evaluation result (*1) →<br>Measuring time                                                   | OK<br>MEAS 0019ms 2002-02-04 16:13<br>MEASUREMENT 1 COLOR EVALUATION               |
| Registration number<br>Measured binary area<br>Hue<br>Saturation (chroma)<br>Color degree of match | REGISTER NO. 0 (0~7)<br>A =<br>H =<br>S =<br>CM=                                   |
|                                                                                                    | X0~7 Y0~7 READY<br>MNU-CHG MAIN-COND CHG-MEA COND-CHG CHNG-REG SCREEN-CHG CHG-TYPE |

\*1 The final evaluation result will be displayed as "OK" in the upper left corner of the screen when all of the items have been evaluated acceptable.

If there is a single unacceptable item, "NG" will be displayed.

\*2 When the final evaluation result is OK, Y0 is turned ON, and a filled box ■ is displayed. (When the result is NG, an empty box □ is displayed.)

# 7-2 Fault inspection

Flaws having a little difference of color or contract could not be found with gray processing of conventional monochrome cameras. The IV-C35M can easily evaluate flaws having little difference of color and contrast.

Use the remote keypad for this operation.

See page 6-6 for detail of the operation of each key on the remote keypad.

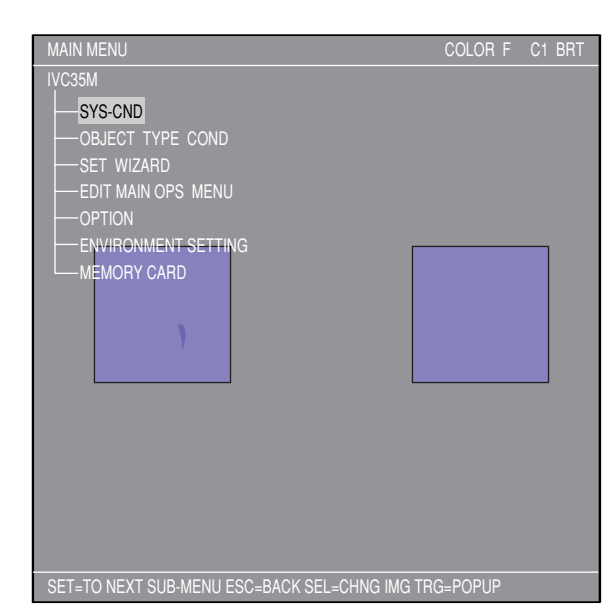

(1) Move the cursor to "MAIN COND" using the left and right arrow keys and press the SET key.

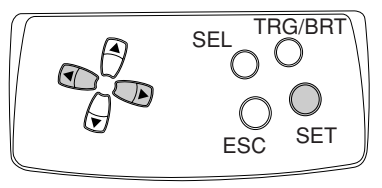

|        | (TYPE00)                                        | COLOR    | F C1 BRT   |
|--------|-------------------------------------------------|----------|------------|
|        |                                                 |          | V*.**      |
|        |                                                 |          |            |
|        |                                                 |          |            |
|        | MEAS 0000mc 2001 12 07 00:41                    |          |            |
|        | MEAS 00001115 2001-12-07 09.41                  |          |            |
|        | MEASURE U CAMT NO                               |          |            |
| $\sim$ |                                                 |          | ~          |
| _      | Choose this                                     |          | ~          |
|        | $\sim$ /                                        |          | ·          |
|        | X0~70000002 Y0~7000000 READY                    |          |            |
|        | MNU-CHG MAIN-COND CHG-MEA COND-CHG CHNG-REG SCF | REEN-CHO | G CHG-TYPE |

(2) The "MAIN MENU" will appear. Move the cursor to the "SET WIZARD" item using the up and down arrow keys, and press the SET key.

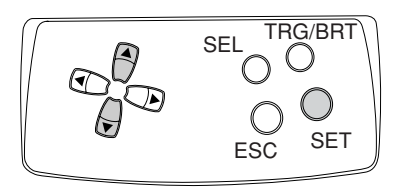

| MAIN MENU            | COLOR F C1 BRT |
|----------------------|----------------|
| IVC35M               |                |
| - SYS-CND            |                |
| - OBJECT TYPE COND   |                |
| - SET WIZARD         |                |
| - EDIT MAIN OPS MENU |                |
| - OPTION             |                |
| ENVIRONMENT SETTING  |                |
|                      |                |

(3) The "SET WIZARD" screen will appear.

| SET WIZARD      | SCREEN | SAVE | DEL | COLOR F C1 BRT          |
|-----------------|--------|------|-----|-------------------------|
| [SAMPLE]        |        |      |     | Change using the up and |
| 1 CHG-TYPE      |        |      |     | down arrow keys.        |
| ②STANDARD W     | IZARD  |      |     | TYPE (00)               |
| (3) OPERATION ( | HART   |      |     | Start                   |
| Ŭ               |        |      |     | End                     |
|                 |        |      |     |                         |
| 1               |        |      |     |                         |

(4) Enter an object type number. Move the cursor to "①CHG-TYPE," using the up and down arrow keys, and press the SET key.
"①CHG-TYPE" will be highlighted. Next, press the up and down arrow keys and the "TYPE00" display on the right will change. Each time you press the up key, the type number will increase by one, from 00 to 31 and then back to 00. Each time you press the

| SET WIZARD  | SCREEN | SAVE | DEL | COLOR F C1 BRT          |
|-------------|--------|------|-----|-------------------------|
| [SAMPLE]    |        |      |     | Change using the up and |
| 1 CHG-TYPE  |        |      |     | down arrow keys.        |
| ②STANDARD V | VIZARD |      |     | TYPE (00)               |
| 3 OPERATION | CHART  |      |     | Start                   |
| -           |        |      |     | End                     |
|             |        |      |     |                         |

down key, the type number will decrease by one, first from 00 to 31 and then from 31 down to 00. Holding down either of these keys advances the number rapidly. Finally, press the ESC key to confirm the selected number.

- (5) Move the cursor to "②STANDARD WIZARD" and press the SET key. The set wizard will start.
  - = In this example, the settings on the screens from the STEP1 to STEP3 (CORRECT POSITION) are not changed. Select "NEXT" on each of these screens to go to the next screen. =

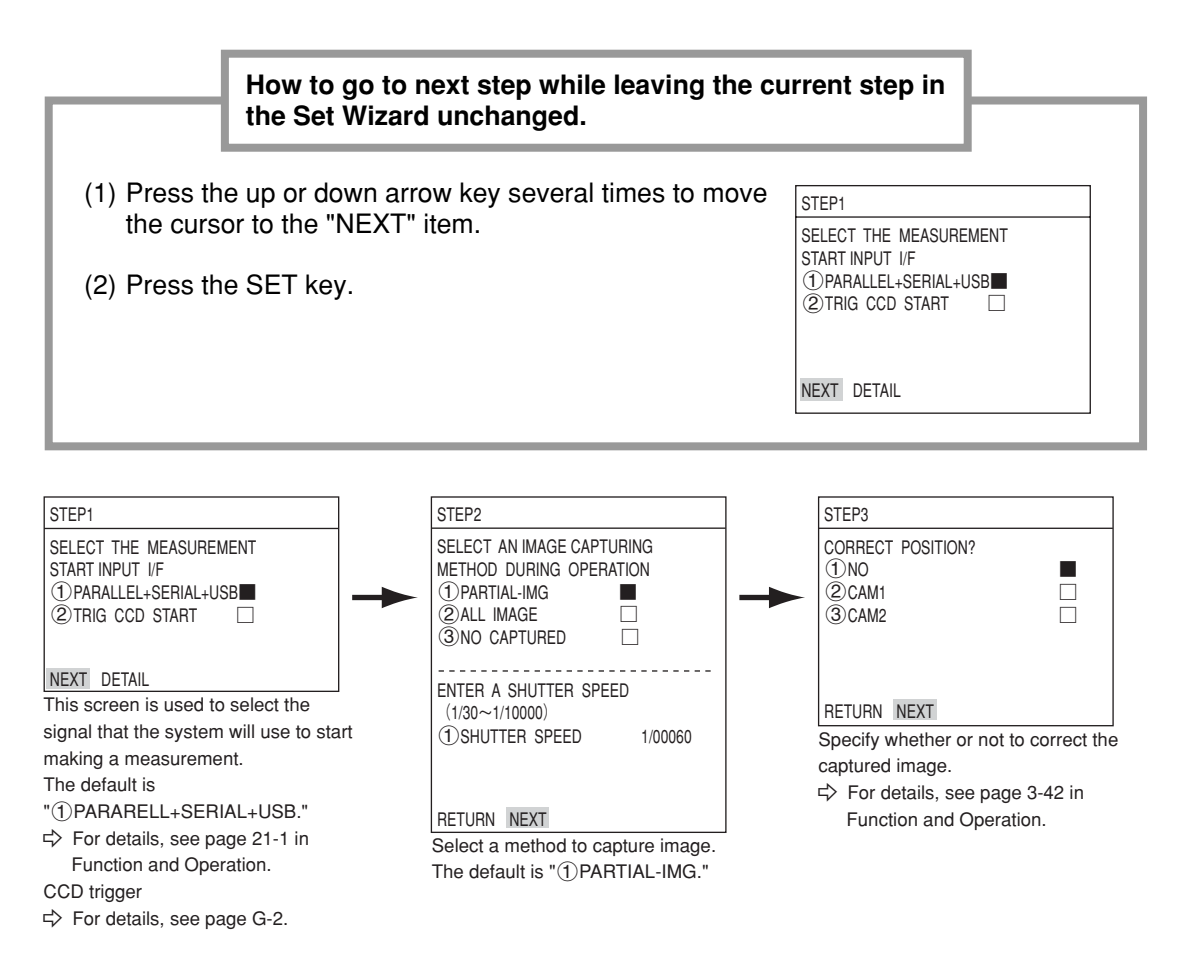

(6) Select a camera in order to specify measurement conditions

Move the cursor to "②CAM1" or "③CAM2" using the up and down arrow keys, and press the SET key.

Note: If you select "NO REGISTRATION", you cannot set the measurement conditions.

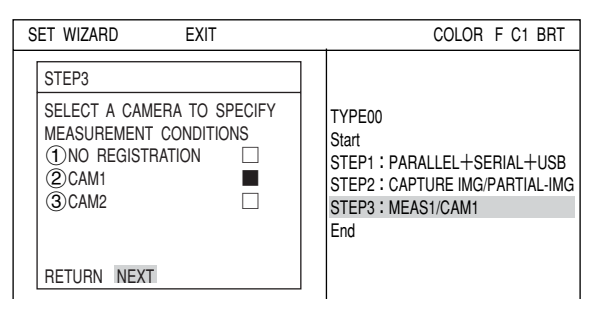

(7) Select an image-processing method Move the cursor to "①COLOR FILTER" and press the SET key.

Next move the cursor to "COLOR FILTER SET" using the up and down arrow keys and press the SET key. Select "DETAIL" to enter the "COLOR FILTER SET" screen.

(8) On the "①FILTER TYPE" item, select a filter from the popup menu.

| COLOR FILTER SET | SCREEN CON | D SAVE                              | COLOR F | C1 BRT |
|------------------|------------|-------------------------------------|---------|--------|
| ①FILTER TYPE     | RED ───→   | RED<br>GREEN<br>BLUE<br>BBIGHT L EV |         |        |

ANY

| DED        | Displayer and except many hyightly                                                                                            |
|------------|----------------------------------------------------------------------------------------------------|
| RED        | Displays red areas more brightly.                                                                                             |
| GREEN      | Displays green areas more brightly.                                                                                           |
| BLUE       | Displays blue areas more brightly.                                                                                            |
| BRIGHT LEV | Displays areas that are within the specified brightness range (within<br>the specified upper and lower limits) more brightly. |
| ANY        | Specify the optimum color filter parameters to use, based on the original image conditions.                                   |

After the settings are complete, press the ESC key to return to the "SET WIZARD" screen.

(9) Move the cursor to the "①MEAS SEL" line using the up and down arrow keys, and press the SET key. Select "INSPECT NG" from the popup menu. Then, select "NEXT" to move to the next screen.

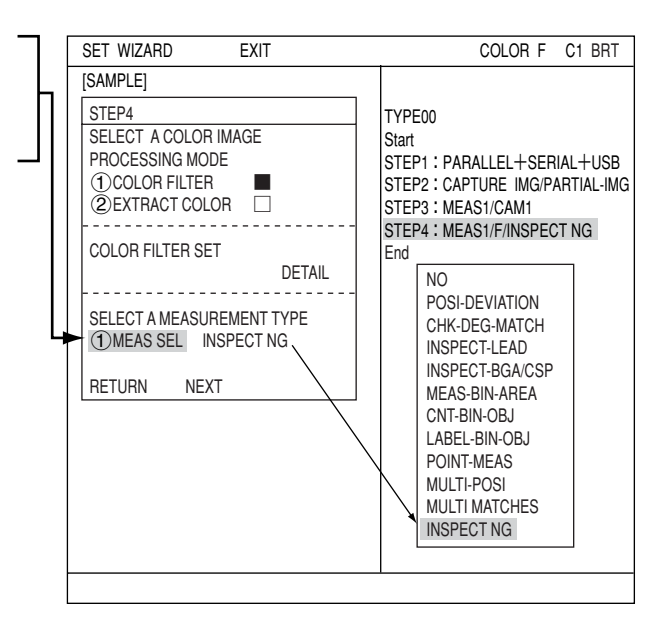

= In this example, the settings on the screens are not changed. Select "NEXT" on each of these screens to go to the next screen. =

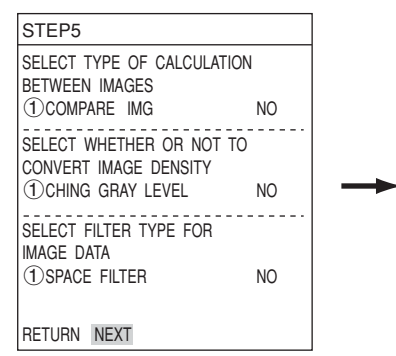

Select whether or not to process the captured image.

Calculation between images ⇔ See page 3-30 in Function and Operation Density conversion ⇔ See page 3-33 in Function and Operation Space filter ⇔ See page 3-34 in Function and Operation

. . . . . .

(10) Select a registration number Move the cursor to "①REGISTER NO. (0 ~ 7)" and press the SET key. While this item is highlighted, press the up and down arrow keys and press the SET key when the number you want appears.

Next, move the cursor to "②PROXIMITY DIFFERENC" on the "SELECT AN INSPECTION MODE" line and press the SET key.

The "DETAIL" item will appear in the lower menu. Move the cursor to "DETAIL" and press the SET key.

Now "REG COND" screen will appear.

| SET WIZARD EXIT                                                                                                    | COLOR F C1 BRT                                                                                                    |
|----------------------------------------------------------------------------------------------------|----------------------------------------------------------------------------------------------------|
| [SAMPLE]                                                                                                    |                                                                                                    |
| STEP5         ①REGISTER NO. (0~7) 0         SELECT AN INSPECTION MODE         ①NO         ②PROXIMITY DIFFERENC         ②TOTAL DEFFERENCE         RETURN       NEXT         DETAIL | TYPE00<br>Start<br>STEP1 : PARALLEL+SERIAL+USB<br>STEP2 : CAPTURE IMG/PARTIAL-IMG<br>STEP3 : MEAS1/CAM1<br>STEP4 : MEAS1/F/INSPECT NG<br>STEP5 : MEAS1/MEAS COND<br>End |

- (11) Setting the registration conditions
  - 1 REGISTER NO.

The previously specified register number is displayed. To change the register number, press the SET key. While the number is highlighted, press the up and down arrow keys to change it.

| DEC                                       |                                               | CODEEN   |                                     |                                             |         |      | DED | Г | 01 | DDT |
|-------------------------------------------|-----------------------------------------------|----------|-------------------------------------|---------------------------------------------|---------|------|-----|---|----|-----|
| REG                                       | COND                                          | SCREEN   | COND                                | SAVE                                        |         |      | RED |   |    | DRI |
| 1<br>2<br>3<br>4<br>2<br>0<br>0<br>0<br>0 | EGISTER I<br>EAS SHAP<br>EAS AREA<br>ELL SIZE | NO<br>'E | 0 (0~<br>RECTAI<br>SET (2<br>16 (4~ | 7)<br>NGLE<br>24, 208) <sup>,</sup><br>∼96) | ~(287,  | 271) |     |   |    |     |
|                                           |                                               | 1        |                                     |                                             |         |      |     |   |    |     |
|                                           |                                               |          |                                     |                                             |         |      |     |   |    |     |
| SET=\                                     | ALUE INP                                      | UT ESC=B | ACK SE                              | L=CHNG IN                                   | /G TRG= | FUNC |     |   |    |     |

Next, adjust the image you want to measure.

 Press the SEL key to move the cursor to the "F" position in the upper function menu. Press the up and down arrow keys to change the "F" to "T." Now the image from "CAM1" will be displayed as a through image on the monitor. Note: When the image is difficult to see,

change the image setting between "BRT" and "DRK." After changing from the "Freeze" to the "Through" image display, press the left key once and then press the up key once. The "Dark" image setting can be selected.

- Adjust the focus and aperture of the camera lens to obtain a clear image of the object.
   ⇒ See pages 5-3.
- 3. After the measurement object image is clearly visible, change the image mode back to "F" (Freeze) using the up and down arrow keys.

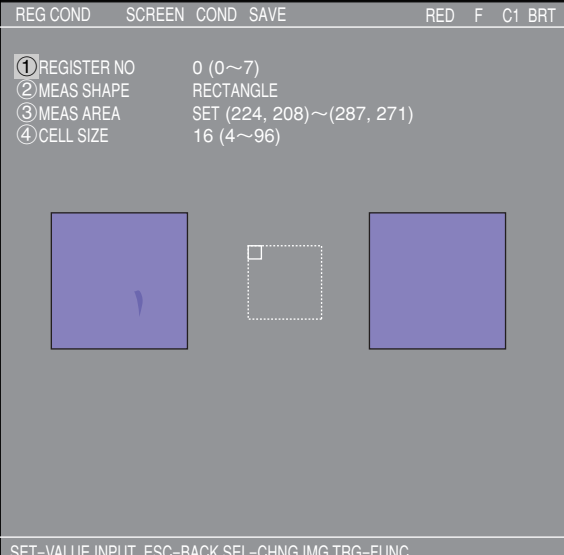

By switching the image display mode from "T" to "F," the image will be captured by the IV-C35M controller.

- Note: Whenever you want to register a reference image, the image display mode should be changed to "F."
- 4. Press the SEL key and move the cursor from the upper function menu to the "REG COND" screen.

#### **② MEAS SHAPE**

Move the cursor to this line and press the SET key. A popup menu will appear. Move the cursor to "RECTANGLE," "CIRCUMFERENCE," or "ARC," and press the SET key. In this example, select "RECTANGLE."

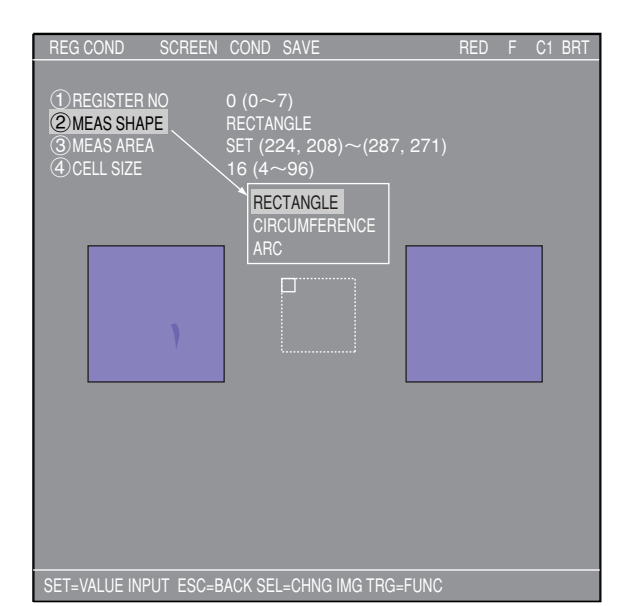

#### ③ MEAS AREA

Move the cursor to this line and press the SET key. The "SET" line will be highlighted. Press the SET key again and the "RECTANGLE" setting screen will appear.

Adjust the size of the rectangle by setting "①UP.L" and "②LO.R" (upper left and lower right corners) in order to establish the reference image area.

| REG (             | COND                | RESET    | RETURN                   | RED   |       | C1 E | BRT |
|-------------------|---------------------|----------|--------------------------|-------|-------|------|-----|
| 104<br>200<br>300 | P. L<br>). R<br>OVE |          | (224, 208)<br>(287, 271) |       |       |      |     |
|                   |                     | )        |                          |       |       |      |     |
|                   |                     |          |                          | X:224 | Y:208 |      |     |
| SET=N             | IOVE ESC            | =BACK SE | L=CHNG IMG TRG=FUNC      |       |       |      |     |

| UP.L | The upper left corner of the rectangle can be moved up, down, left, and right.                                                                                                    |
|------|----------------------------------------------------------------------------------------------------|
| LO.R | The lower right corner of the rectangle can be moved up, down, left, and right.                                                                                                    |
| MOVE | The rectangle can be moved up, down, left, and right. Select "③MOVE" and press the SET key to display a cross hair cursor on the screen. Now, move the rectangle by pressing the up, down, left, and right arrow keys. When it is in position, press the SET key to confirm it. |

Press the ESC key to return to the previous screen, and then select cell size.

#### 4 CELL SIZE

In this setting example, do not set cell size, and press the ESC key.

After returning to the previous screen, select "NEXT" and press the SET key to go to next screen.

(12) Select whether or not to set the evaluation conditions for measured results. Select "(2)YES" and press the SET key.

The "DETAIL" item will appear on the lower part of the screen. Move the cursor to "DETAIL" and press the SET key.

| SET WIZARD EXIT                                                                                                  | COLOR F C1 BRT                                                                                                    |
|----------------------------------------------------------------------------------------------------|----------------------------------------------------------------------------------------------------|
| [SAMPLE]                                                                                                    |                                                                                                    |
| STEP6<br>COMPARE EVALUATION<br>CONDITIONS TO MEASUREMENT<br>RESULT (YES/NO)<br>①NO<br>②YES<br>RETURN NEXT DETAIL | TYPE00<br>Start<br>STEP1 : PARALLEL+SERIAL+USB<br>STEP2 : CAPTURE IMG/PARTIAL-IMG<br>STEP3 : MEAS1/CAM1<br>STEP4 : MEAS1/I/INSPECT NG<br>STEP5 : MEAS1/I/INSPECT NG<br>STEP5 : MEAS1/I/INSPECT NG<br>STEP6 : MEAS1/EVALUATION<br>End |

The "EVALUAT COND" screen will appear. Select "①REGISTER NO." using the up and down arrow keys. Change the number to "0" using the up and down arrow keys. Then press the SET key.

| EVALUAT COND SCRE                 | EN COND SAVE EDIT      | SEL RED       | F C1 BRT |
|-----------------------------------|------------------------|---------------|----------|
| 1 REGISTER NO.<br>2 CONDITION SET | 0 (0~7)<br>AUTO (-10%) | [TEST RESULT] | [OUTPUT] |
| 3 MAX-GRAYS-DIFF                  | 000.0~255.0            | SG=           | NO       |
| (4)MAX-GRAYS                      | 000. 0 ~255. 0         | MXG=          | NO       |
| (5)MIN-GRAYS                      | 000.0~255.0            | MNG=          | NO       |
| (6) IESI                          | EXEC (WITH-POSI. ADJ   | WITHOUT-POSI. | ADJ)     |
|                                   |                        |               |          |
|                                   |                        |               |          |
|                                   |                        |               |          |
|                                   |                        |               |          |
|                                   |                        |               |          |
|                                   |                        |               |          |
|                                   |                        |               |          |
|                                   |                        |               |          |
|                                   |                        |               |          |
|                                   |                        |               |          |
|                                   |                        |               |          |
|                                   |                        |               |          |
|                                   |                        |               |          |
| SET=VALUE INPUT ESC=E             | ACK SEL=CHNG IMG TR    | G=FUNC        |          |

RED

F C1 BRT

Select "2)CONDITION SET" and "3)MAX-GRAYS-DIFF" using the up and down arrow keys, and enter upper and lower limit values. Use the left and right arrow keys to change between each digit and use up and down arrow keys to change values of each digit.

For example, when selecting "③MAX-GRAYS-DIFF," press the SET key and then move the cursor to the "OUTPUT" column using the left and right arrow keys. Now, press the SET key, a popup menu appears. From this popup menu, select output destination from "NO," "Y," and "C." \* "Y" is for terminal block. "C" is for auxiliary relay. Move the cursor to "Y" and press the SET key. Then select the Y0 and press the SET key. Now the evaluation results will be output to the Y0 terminal. 1 REGISTER NO. 0 (0~7) [TEST RESULT] [OUTPUT] 2 CONDITION SET AUTO (±10%) 3 MAX-GRAYS-DIFF 000.0~255.0 SG=066.6 OK NO 000.0~255.0 4 MAX-GRAYS MXG=137.8 OK NO 5 MIN-GRAYS 000.0~255.0 OK NO MNG=054.5 **6**TEST Y OUTPUT Use place NO Y C Y0 NO Y1 NO Y2 NO Y3 NO Y4 NO Y5 NO Y6 NO Y7 NO

SET=VALUE INPUT ESC=BACK SEL=CHNG IMG TRG=FUNC

EVALUAT COND SCREEN COND SAVE EDIT SEL

⇒ For details about the evaluation conditions, see page 3-28 in Function and Operation.

After the settings are complete, press the ESC key to return to the "SET WIZARD" screen.

= In this example, the settings on the STEP 7 (COMPARE MEASUREMENT SETTINGS) to STEP 7 (MAIN OPS MENU) are not changed. Select "NEXT" on each of these screens to go to the next

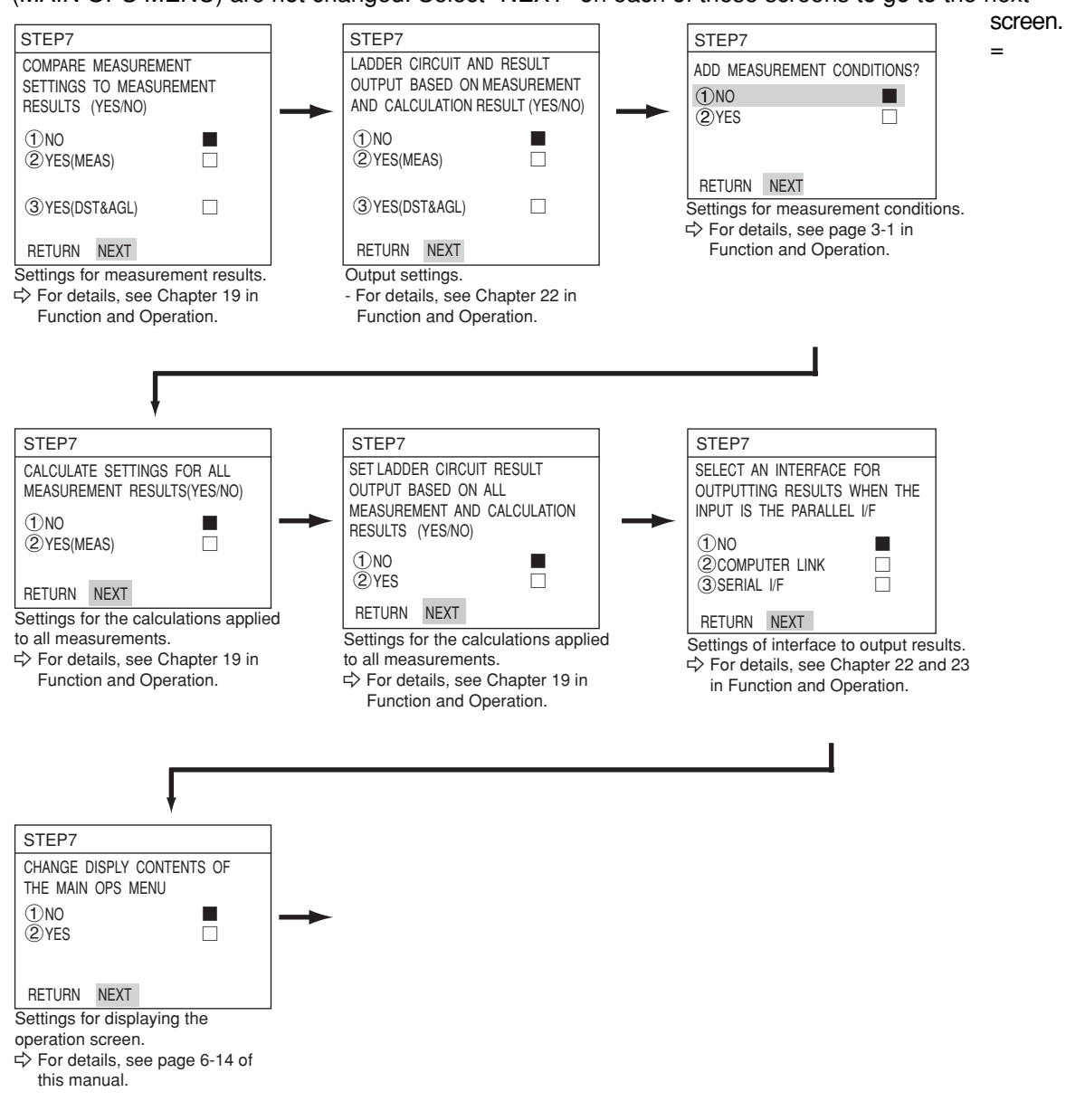

(13) STORE A TITLE FOR THIS SETTING?
 After making this series of settings, select "②YES" to save the settings as a group. By selecting "② YES," "DETAIL" will appear in the lower menu. Select "DETAIL" and press the SET key.

| SET WIZARD EXIT                                                                | COLOR F C1 BRT                                                                                                    |
|--------------------------------------------------------------------------------|----------------------------------------------------------------------------------------------------|
| [SAMPLE]                                                                       |                                                                                                    |
| STEP8                                                                          |                                                                                                    |
| STORE A TITLE FOR THIS<br>SETTING?<br>(1) NO<br>(2) YES<br>BETLIEN NEYT DETAIL | TYPE00<br>Start<br>STEP1 : PARALLEL+SERIAL+USB<br>STEP2 : CAPTURE IMG/PARTIAL-IMG<br>STEP3 : MEAS1/CAM1<br>STEP4 : MEAS1/CAM1<br>STEP5 : MEAS1/WINDOW/NORMAL<br>STEP5 : MEAS1/WINDOW/NORMAL<br>STEP5 : MEAS1/MEAS OND |
|                                                                                | STEPT : MEAST/EVALUATION<br>STEP8 : TITLE/YES<br>End                                                                                                    |

The "STR OBJ TITLE" screen will appear. Enter a name using the up, down, left, and right arrow keys. Then, select "END" and press the SET key. The monitor will return to the "SET WIZARD" screen. Select "NEXT" and press the SET key to go to the next screen.

\* In this example, "AREA" is entered as the title.

| STR OBJ TITLE SCREEN SAVE                                                             | COLOR F C1 BRT              |
|---------------------------------------------------------------------------------------|-----------------------------|
| A B C D E F G H<br>N O P Q R S T U<br>0 1 2 3 4 5 6 7 8 9<br>() < > SP<br>← → DEL END | I J K L M<br>V W X Y Z<br>9 |
|                                                                                       |                             |

(14) STORE THIS SETTING AS A SAMPLE IN THE WIZARD? Select "①NO" or "②YES" and then "END." Finally, press the SET key.

If you selected "②YES" to store the settings, move the cursor to "END" and press the SET key. The wizard will shut down.

- (15) The sample is registered with the title you assigned to on the "SET WIZARD" screen.
  - Note 1: If no title was assigned, the sample settings are simply listed as "Sample \*"

Note 2: A maximum of eight sample settings can be assigned.

| SET WIZARD                                                               | SCREEN S                   | SAVE DEL          |                        |
|--------------------------------------------------------------------------|----------------------------|-------------------|------------------------|
| [SAMPLE]<br>①CHG-TYPE<br>②STANDARD WIZA<br>③OPERATION CHA<br>④AREA ← Reg | OPS-MEI<br>RD RETURN<br>RT | NU<br>N<br>sample | TYPE00<br>Start<br>End |

(16) The monitor will return to display the operation screen.

To return to the operation screen, press the ESC key twice, or move the cursor to "SCREEN" in the upper menu area using TRG/BRT key and select "OPS-MENU" from the popup menu.

(17) Execute a measurement.

While the operation screen is displayed, press the TRG/BRT key. The measurement results will be displayed on the screen.

| Final evaluation result (*1) $\rightarrow$ | (TYPE00) AAA<br>12: MEASURE 0 CAM1<br>NG                       | COLOR F C1 BRT<br>V3. 03C |
|--------------------------------------------|----------------------------------------------------------------|---------------------------|
| Measuring time ————                        | MEAS 0018ms 2002-02-04 16:27<br>MEASUREMENT 1 COLOR EVALUATION |                           |
| Registration number                        |                                                                |                           |
| Maximum density difference -               | SG= 030.8 NG<br>MXG= 198.4 NG                                  |                           |
| Minimum density                            |                                                                |                           |
|                                            |                                                                |                           |
|                                            |                                                                |                           |
|                                            |                                                                |                           |
|                                            |                                                                |                           |
|                                            | X0~7 Y0~7 READY                                                |                           |
|                                            | MNU-CHG MAIN-COND CHG-MEA COND-CHG CHNG-REG SC                 | REEN-CHG CHG-TYPE         |

\*1 The final evaluation result will be displayed as "OK" in the upper left corner of the screen when all of the items have been evaluated acceptable.

If there is a single unacceptable item, "NG" will be displayed.

\*2 When the final evaluation result is OK, Y0 is turned ON, and a filled box ■ is displayed. (When the result is NG, an empty box □ is displayed.)

# 7-3 Positional deviation measurement

This function selects specified color from objects with multiple colors, and converts this area to binary. Then, the controller measures area, color degree of match, average hue, and average saturation.

Use the remote keypad for this operation.

 $\Rightarrow$  See page 6-6 for detail of the operation of each key on the remote keypad.

mark

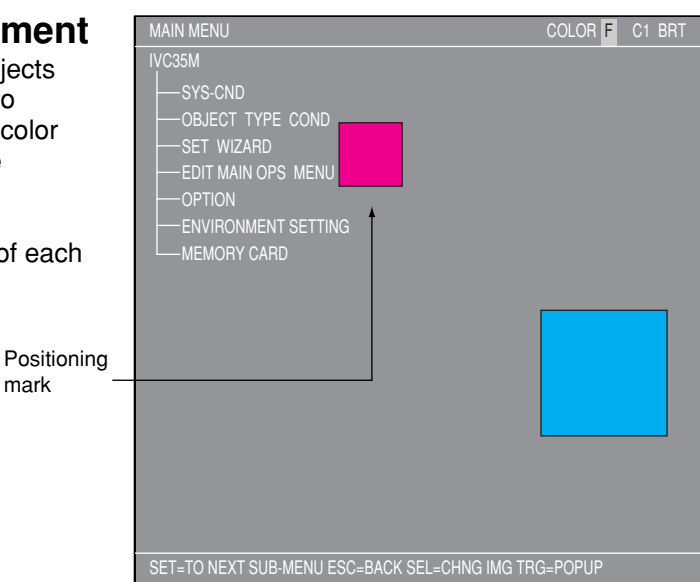

(1) Move the cursor to "MAIN COND" using the left and right arrow keys and press the SET key.

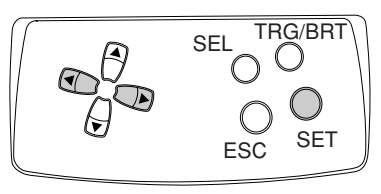

(2) The "MAIN MENU" will appear. Move the cursor to the "SET WIZARD" item using the up and down arrow keys, and press the SET key.

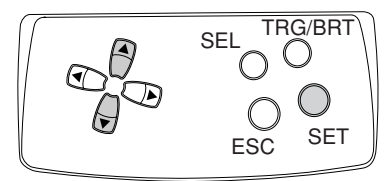

(3) The "SET WIZARD" screen will appear.

| (TYPE00)                                                                         | COLOR   | F C1 BF<br>V*. | { <br>.** |
|----------------------------------------------------------------------------------|---------|----------------|-----------|
| MEAS 0000ms 2001-12-07 09:41<br>MEASURE 0 CAM1 NO                                |         |                |           |
| <br>Choose this                                                                  |         |                |           |
| X0~70000002 Y0~70000000 READY<br>MNU-CHG MAIN-COND CHG-MEA COND-CHG CHNG-REG SCF | REEN-CH | G CHG-TY       | /PE       |
| MAIN MENU                                                                        | COLOR   | F C1 BF        | ł۲        |
| IVC35M                                                                           |         |                |           |
| - SYS-CND                                                                        |         |                |           |
| SET WIZARD                                                                       |         |                |           |
| - EDIT MAIN OPS MENU                                                             |         |                |           |
| - OPTION                                                                         |         |                |           |
| - ENVIRONMENT SETTING                                                            |         |                |           |
|                                                                                  |         |                |           |

| SET WIZARD      | SCREEN | SAVE   | DEL |     | COLOR | F C1 BRT |
|-----------------|--------|--------|-----|-----|-------|----------|
| [SAMPLE]        |        |        |     |     |       |          |
| ①CHG-TYPE       |        |        |     |     |       |          |
| (2) STANDARD WI |        | TYPE00 |     |     |       |          |
| 3 OPERATION CH  | HART   |        |     | End |       |          |
|                 |        |        |     |     |       |          |
|                 |        |        |     |     |       |          |

(4) Enter an object type number.

Move the cursor to "①CHG-TYPE," using the up and down arrow keys, and press the SET key. "(1)CHG-TYPE" will be highlighted. Next, press the up and down arrow keys and the "TYPE00" display on the right will change. Each time you press the up key, the type number will increase by one, from 00 to 31 and then back to 00. Each time you press the down key,

| SET WIZARD      | SCREEN | SAVE | DEL | COLOR F C1 BRT          |
|-----------------|--------|------|-----|-------------------------|
| [SAMPLE]        |        |      |     | Change using the up and |
| 1 CHG-TYPE      |        |      |     | down arrow keys.        |
| ②STANDARD W     | IZARD  |      |     | TYPE (00)               |
| (3) OPERATION ( | HART   |      |     | Start                   |
| -               |        |      |     | End                     |
|                 |        |      |     |                         |
|                 |        |      |     |                         |

the type number will decrease by one, first from 00 to 31 and then from 31 down to 00. Holding down either of these keys advances the number rapidly. Finally, press the ESC key to confirm the selected number.

- (5) Move the cursor to "②STANDARD WIZARD" and press the SET key. The set wizard will start.
  - = In this example, the settings on the screens from the STEP1 to STEP 3 (CORRECT POSITION) are not changed. Select "NEXT" on each of these screens to go to the next screen. =

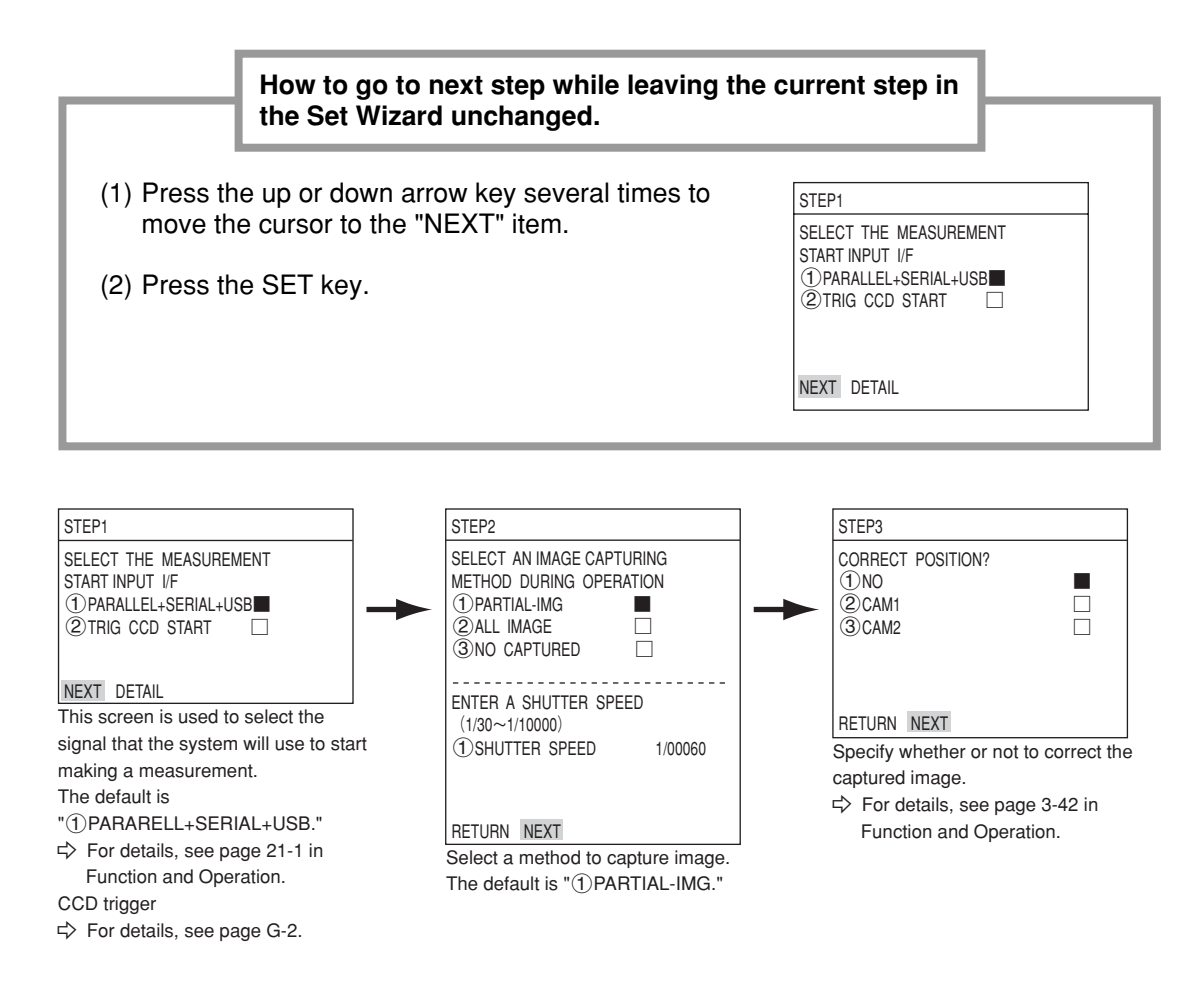

 (6) Select a camera in order to specify measurement conditions

Move the cursor to "②CAM1" or "③CAM2" using the up and down arrow keys, and press the SET key.

Note: If you select "NO REGISTRATION", you cannot set the measurement conditions.

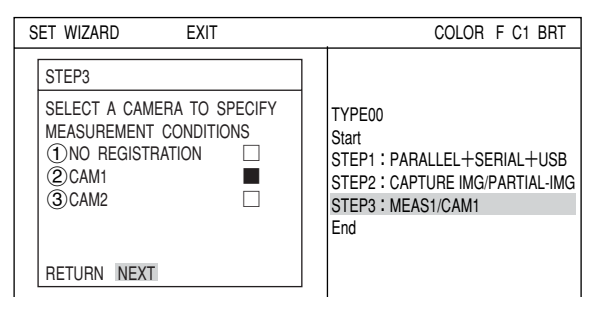

(7) Select an image-processing method Move the cursor to "①COLOR FILTER" and press the SET key.

Next move the cursor to "COLOR FILTER SET" using the up and down arrow keys and press the SET key. Select "DETAIL" to enter the "COLOR FILTER SET" screen.

| -                     | 7 | SET WIZARD EXIT                                                                                                    | COLOR F C1 BRT                                                                                                    |
|-----------------------|---|----------------------------------------------------------------------------------------------------|----------------------------------------------------------------------------------------------------|
| -<br>" -<br>Ie<br>R - |   | SET WIZARD EXIT<br>[SAMPLE]<br>STEP4<br>SELECT A COLOR IMAGE<br>PROCESSING MODE<br>1 COLOR FILTER<br>②EXTRACT COLOR<br>COLOR FILTER SET<br>DETAIL<br>SELECT A MEASUREMENT TYPE<br>1 MEAS SEL NO<br>RETURN NEXT | COLOR F C1 BRT<br>TYPE00<br>Start<br>STEP1 : PARALLEL+SERIAL+USB<br>STEP2 : CAPTURE IMG/PARTIAL-IMG<br>STEP3 : MEAS1/CAM1<br>End |
|                       |   |                                                                                                    |                                                                                                    |

(8) On the "①FILTER TYPE" item, select a filter from the popup menu.

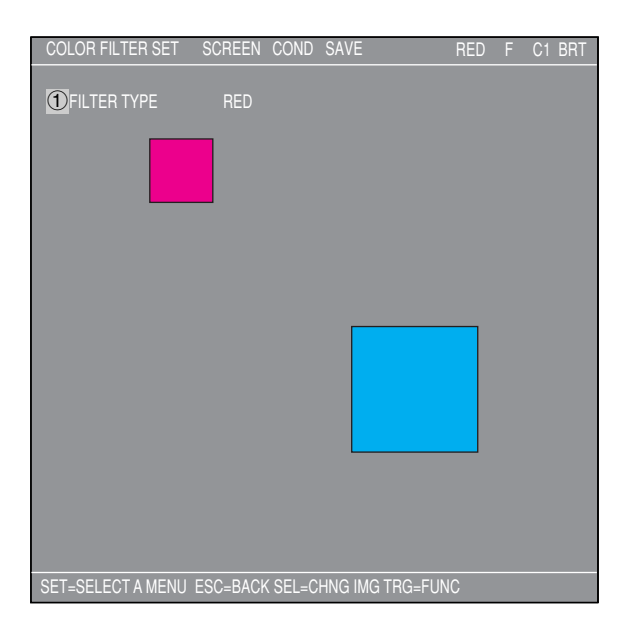

| RED        | Displays red areas more brightly.                                                                                             |
|------------|----------------------------------------------------------------------------------------------------|
| GREEN      | Displays green areas more brightly.                                                                                           |
| BLUE       | Displays blue areas more brightly.                                                                                            |
| BRIGHT LEV | Displays areas that are within the specified brightness range (within<br>the specified upper and lower limits) more brightly. |
| ANY        | Specify the optimum color filter parameters to use, based on the original image conditions.                                   |

After the settings are complete, press the ESC key to return to the "SET WIZARD" screen.

(9) Move the cursor to the "①MEAS SEL" line using the up and down arrow keys, and press the SET key. Select "POSI-DEVIATION" from the popup menu. Then, select "NEXT" to move to the next screen.

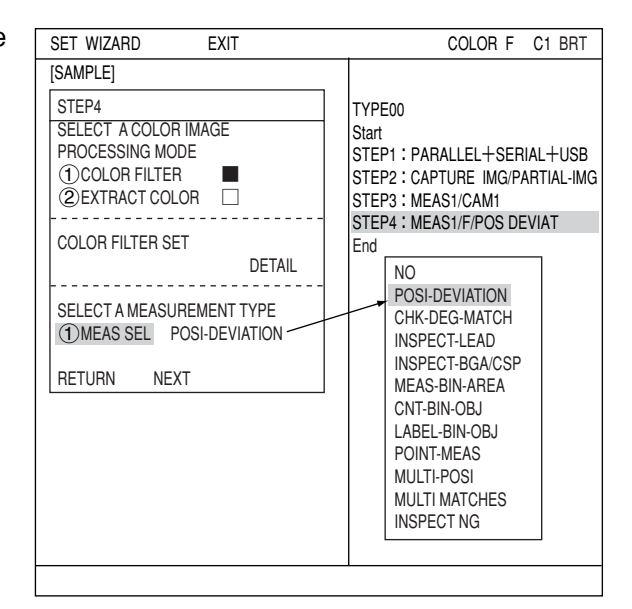

= In this example, the settings on the screens are not changed. Select "NEXT" on each of these screens to go to the next screen. =

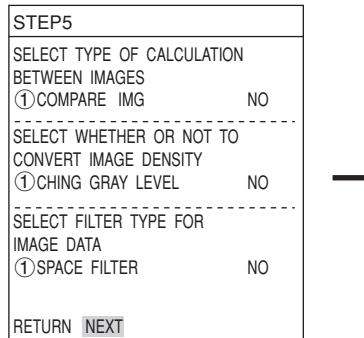

Select whether or not to process the captured image. Calculation between images ⇔ See page 3-30 in Function and Operation Density conversion ⇔ See page 3-33 in Function and Operation Space filter ⇔ See page 3-34 in Function and Operation

(10) Select a registration number

Move the cursor to "①REGISTER NO. (0 ~ 7)" and press the SET key. While this item is highlighted, press the up and down arrow keys and press the SET key when the number you want appears. \* In this example, select "0." Next, move the cursor to "②GRAY-SRC" on the

"SELECT AN IMAGE PROCESSING" line and press the SET key.

Move the cursor to "①NUM. OF DTECT" and press the SET key. Select the "1P" on the popup menu and press the SET key.

Move the cursor to "①DTECT ANGL" on the "ENTER A RANGE AND UNITS FOR ROTATION ANGLE DETECTION" line and select an angle ("NO," "±15°," "±30°," "±45°" or "360°") on the pop up menu. When an angle other than "NO" is selected, "10" is displayed for the "②UNIT." In this example, select "NO."

The "DETAIL" item will appear in the lower menu. Move the cursor to "DETAIL" and press the SET key. Now "REG COND" screen will appear.

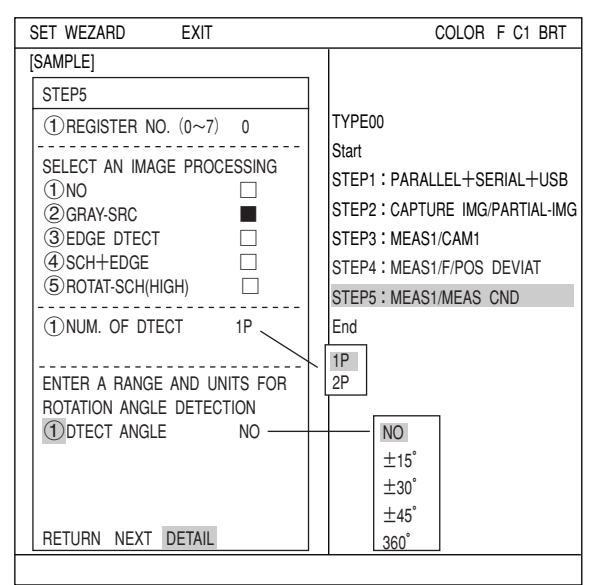

7

- (11) Setting the registration conditions
  - 1 REGISTER NO.

The previously specified register number is displayed. To change the register number, press the SET key. While the number is highlighted, press the up and down arrow keys to change it.

| REG COND                                                  | SCREEN                               | COND                      | SAVE                                | DEL                          | RED | F C1 BRT |
|-----------------------------------------------------------|--------------------------------------|---------------------------|-------------------------------------|------------------------------|-----|----------|
| 1 REGISTER N<br>2 MEAS SHAP<br>3 REFIMG AR<br>4 SEARCH AR | IO.<br>E(MDL0)<br>E(MDL0)<br>E(MDL0) | 0(0~<br>REC<br>SET<br>SET | -7)<br>TANGLE<br>(224.20<br>(216.20 | 8)~(287.271)<br>0)~(295.279) |     |          |
|                                                           |                                      |                           | +                                   |                              |     |          |
|                                                           |                                      |                           |                                     |                              |     |          |

Next, adjust the image you want to measure.

 Press the SEL key to move the cursor to the "F" position in the upper function menu. Press the up and down arrow keys to change the "F" to "T." Now the image from "CAM1" will be displayed as a through image on the monitor.

Note: When the image is difficult to see, change the image setting between "BRT" and "DRK." After changing from the "Freeze" to the "Through" image display, press the left key once and then press the up key once. The "Dark" image setting can be selected.

 Adjust the focus and aperture of the camera lens to obtain a clear image of the object.
 ⇒ See pages 5-3.

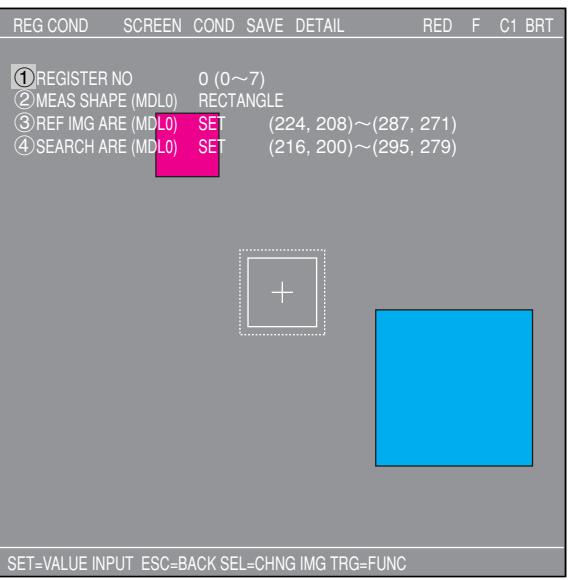

- 3. After the measurement object image is clearly visible, change the image mode back to "F" (Freeze) using the up and down arrow keys. By switching the image display mode from "T" to "F," the image will be captured by the IV-C35M controller.
  - Note: Whenever you want to register a reference image, the image display mode should be changed to "F."
- 4. Press the SEL key and move the cursor from the upper function menu to the "REG COND" screen.

## ② MEAS SHAPE (MDL0)

Move the cursor to this line and press the SET key. A popup menu will appear. Move the cursor to "RECTANGLE", "X- LINE" or "Y- LINE" and press the SET key. In this example, select "RECTANGLE."

⇒ For details, see page 3-15 in Function and Operation.

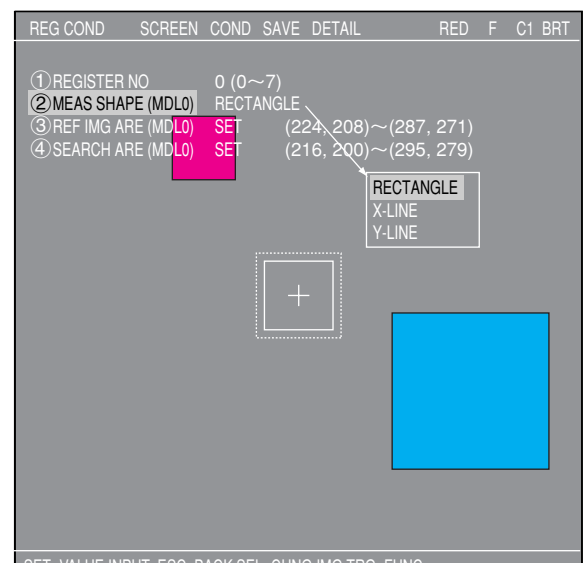

SET=VALUE INPUT ESC=BACK SEL=CHNG IMG TRG=FUNG

#### ③ REFIMG ARE (MDL0)

Move the cursor to this line and press the SET key. The "SET" line will be highlighted. Press the SET key again and the "RECTANGLE" setting screen will appear.

Adjust the size of the rectangle by setting "①UP.L" and "②LO.R" (upper left and lower right corners) in order to establish the reference image area.

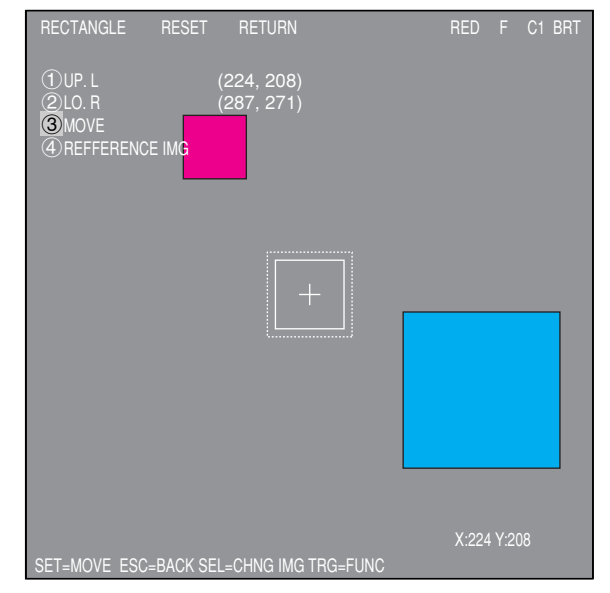

| UP.L | The upper left corner of the rectangle can be moved up, down, left, and right.                                                                                                    |
|------|----------------------------------------------------------------------------------------------------|
| LO.R | The lower right corner of the rectangle can be moved up, down, left, and right.                                                                                                    |
| MOVE | The rectangle can be moved up, down, left, and right. Select "③MOVE" and press the SET key to display a cross hair cursor on the screen. Now, move the rectangle by pressing the up, down, left, and right arrow keys. When it is in position, press the SET key to confirm it. |

After the position of the rectangle is correct, press the SET key.

#### Register a reference image

Move the cursor to "④REFERENCE IMG" using the up and down arrow keys. Then, select "REG" from the popup menu. The reference image that you registered is shown in the lower right corner of the screen.

After the setting is complete, press the ESC key to return to the "REG COND" screen. Note: If a reference image is not registered, you cannot make measurements.

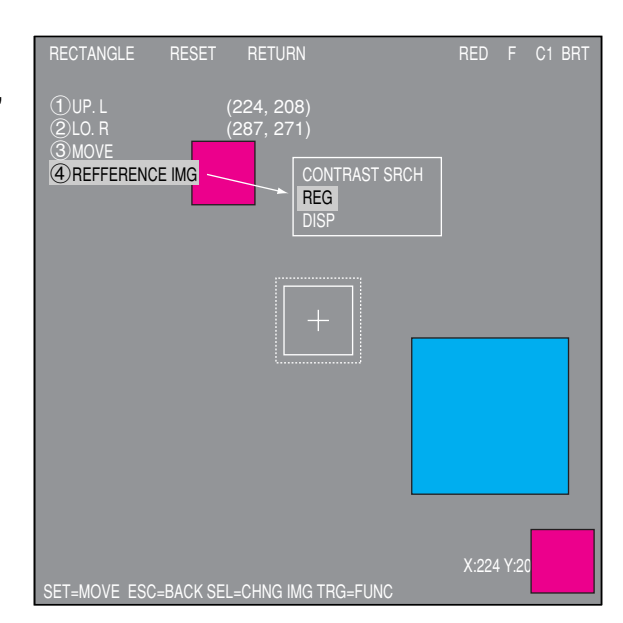

## ④ SEARCH ARE (MDL0)

Move the cursor to this line and press the SET key. "SET" will be highlighted. Press the SET key again and the "RECTANGLE" screen will appear.

Use the same procedures as you used for "③REFIMG ARE(MDL0)" to adjust the size and position of the rectangle defining the search area.

After the setting is complete, press the ESC key twice and return to the "SET WIZARD" screen. Move the cursor to "NEXT" and press the SET key.

= In this example, the settings on the screens are not changed. Select "NEXT" on each of these screens to go to the next screen. =

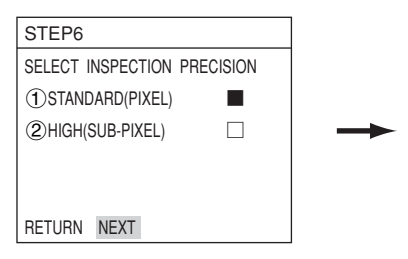

Setting the detection precision. ⇒ For details, see page 3-20 in Function and Operation.

(12) Select whether or not to set the evaluation conditions for measured results. Select "②YES" and press the SET key.

The "DETAIL" item will appear on the lower part of the screen. Move the cursor to "DETAIL" and press the SET key.

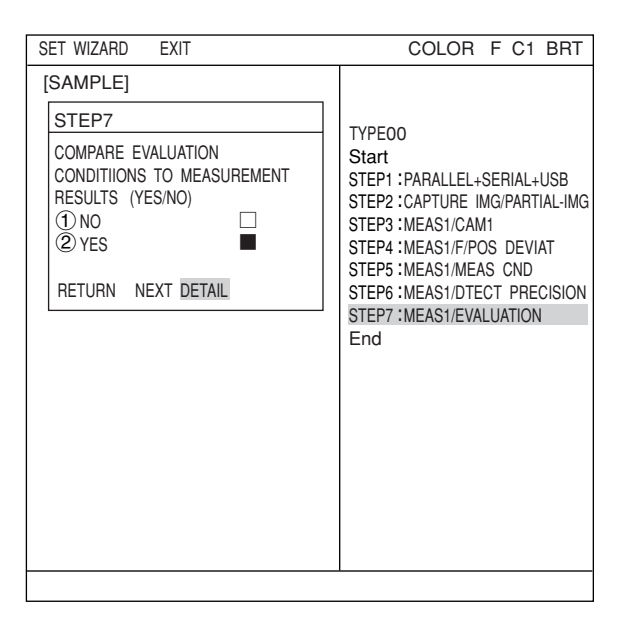

The "EVALUAT COND" screen will appear. Select "①REGISTER NO." using the up and down arrow keys. Change the number to "0" using the up and down arrow keys. Then press the SET key.

| EVALUAT COND                     | SCREEN           | COND     | SAVE     | EDIT   | SEL       | RED  | F   | C1  | BRT |
|----------------------------------|------------------|----------|----------|--------|-----------|------|-----|-----|-----|
| 1 REGISTER NO.<br>2 CONDITION SE | 0(0~7)<br>T AUTO | (        |          | [TEST  | RESULT    | ]    | [00 | TPU | T]  |
| 3X COORD.                        | (MDL0            | )000.0~5 | 511.0    | X0=    |           |      | NO  |     |     |
| (4)Y COORD.                      | (MDL0            | )000.0~4 | 479.0    | Y0=    |           |      | NO  |     |     |
| ⑤x DEVIATE                       | (MDL0            | )-511.0~ | +511.0   | x0=    |           |      | NO  |     |     |
| ⑥y DEVIATE                       | (MDL0            | )-479.0~ | -479.0   | y0=    |           |      | NO  |     |     |
| ⑦MATCH LVL                       | (MDL0            | )-10000~ | ~+10000  | M0=    |           |      | NO  |     |     |
| ®TEST                            | EXEC(            | NITH-PO  | SI.ADJ V | VITHOU | IT-POSI.A | (DJ) |     |     |     |
| SEL=VALUE INPU                   | T ESC=BAC        | CK SEL=  | CHNG II  | IG TRO | G=FUNC    |      |     |     |     |

Select "②CONDITION SET," "⑤x DEVIATE," and "⑥y DEVIATE" using the up and down arrow keys, and enter upper and lower limit values. Use the left and right arrow keys to change between each digit and use up and down arrow keys to change values of each digit.

For example, when selecting "⑤x DEVIATE" or "⑥y DEVIATE," press the SET key and then move the cursor to the "OUTPUT" column using the left and right arrow keys. Now, press the SET key, a popup menu appears. From this popup menu, select output destination from "NO," "Y," and "C."

Move the cursor to "Y" and press the SET key. Then select the Y0 and press the SET key. Now the evaluation results will be output to the Y0 terminal.

\* In this example, select output Y0 for "5x DEVIAT" and output Y1 for "6y DEVIAT."

| EVALUAT COND                                   | SCREEN                                       | COND              | SAVE                             | EDIT  | SEL | RED    | F | C1 BRT |
|------------------------------------------------|----------------------------------------------|-------------------|----------------------------------|-------|-----|--------|---|--------|
| (1) REGISTER N<br>(2) CONDITION                |                                              | [TEST             | RESULT] [OUTPUT]                 |       |     |        |   |        |
| 3X COORD.                                      | (MDL0                                        | )000.0~5          | 511.0                            | X0=   | NO  |        |   | С      |
| 4 Y COORD.                                     | (MDLC                                        | (MDL0)000.0~479.0 |                                  |       | NO  |        |   | С      |
| 5x DEVIATE                                     | (MDLC                                        | )-511.0~          | +511.0                           | x0=   | NO  |        |   | С      |
| 6 y DEVIATE                                    |                                              |                   |                                  |       |     |        | N | С      |
| 7 MATCH LVL                                    | Y OUTPU                                      | Т                 | Use                              | place |     |        |   | 1      |
| ®TEST                                          | Y0<br>Y1<br>Y2<br>Y3<br>Y4<br>Y5<br>Y6<br>Y7 |                   | NO<br>NO<br>NO<br>NO<br>NO<br>NO |       |     | N<br>C | 0 |        |
| SEL=VALUE INPUT ESC=BACK SEL=CHNG IMG TRG=FUNC |                                              |                   |                                  |       |     |        |   |        |

⇒ For details about the evaluation conditions, see page 3-28 in Function and Operation.

After the settings are complete, press the ESC key to return to the "SET WIZARD" screen.

= In this example, the settings on the STEP8 (DST&AGL COND SET) to STEP8 (MAIN OPS MENU) are not changed. Select "NEXT" on each of these screens to go to the next screen. =

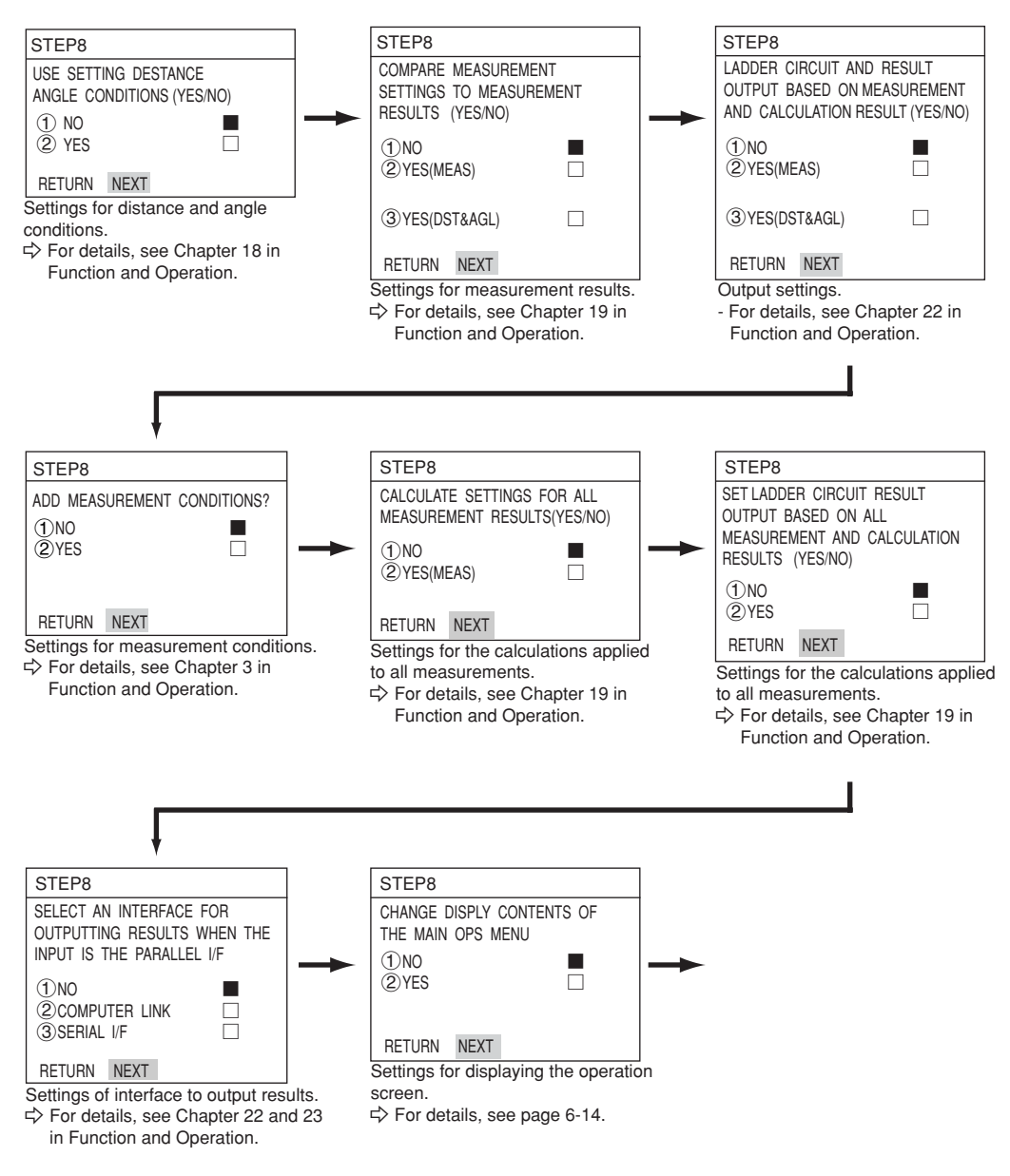
(13) STORE A TITLE FOR THIS SETTING?
 After making this series of settings, select "②YES" to save the settings as a group. By selecting "② YES," "DETAIL" will appear in the lower menu. Select "DETAIL" and press the SET key.

| SET WIZARD EXIT                                                                              | COLOR F C1 BRT                                                                                                    |
|----------------------------------------------------------------------------------------------|----------------------------------------------------------------------------------------------------|
| [SAMPLE]<br>STEP8<br>STORE A TITLE FOR THIS<br>SETTING?<br>①NO<br>②YES<br>RETURN NEXT DETAIL | TYPE00<br>Start<br>STEP1 : PARALLEL+SERIAL+USB<br>STEP2 : CAPTURE IMG/PARTIAL-IMG<br>STEP3 : MEAS1/CAM1<br>STEP4 : MEAS1/F/POS DEVIAT<br>STEP5 : MEAS1/F/POS DEVIAT<br>STEP5 : MEAS1/F/POS DEVIAT<br>STEP6 : MEAS1/DTECT PRECISION<br>STEP7 : MEAS1/EVALUATION<br>STEP8 : TITLE/YES<br>End |

The "STR OBJ TITLE" screen will appear. Enter a name using the up, down, left, and right arrow keys. Then, select "END" and press the SET key. \* In this example, "AREA" is entered as the title. The monitor will return to the "SET WIZARD" screen. Select "NEXT" and press the SET key to go to the next screen.

| STR OBJ TITLE | SCREEN SAVE                                                                             | COLOR F C1 BRT         |
|---------------|-----------------------------------------------------------------------------------------|------------------------|
| AREA_         | A B C D E F G H<br>N O P Q R S T U V<br>0 1 2 3 4 5 6 7 8 9<br>() < > SP<br>← → DEL END | I J K L M<br>/ W X Y Z |
|               |                                                                                         |                        |
|               |                                                                                         |                        |

(14) STORE THIS SETTING AS A SAMPLE IN THE WIZARD? Select "①NO" or "②YES" and then "END." Finally, press the SET key.

If you selected "②YES" to store the settings, move the cursor to "END" and press the SET key. The wizard will shut down.

| SET WIZARD EXIT                                         | COLOR F C1 BRT                                                                                                    |
|---------------------------------------------------------|----------------------------------------------------------------------------------------------------|
| [SAMPLE]                                                |                                                                                                    |
| STEP8                                                   |                                                                                                    |
| STORE THIS SETTING AS A<br>SAMPLE IN THE WIZARD?<br>①NO | TYPE00<br>Start<br>STEP1 : PARALLEL+SERIAL+USB<br>STEP2 : CAPTURE IMG/PARTIAL-IMG<br>STEP3 : MEAS1/CAM1<br>STEP4 : MEAS1/POS DEVIAT<br>STEP5 : MEAS1/POS DEVIAT<br>STEP5 : MEAS1/POS DEVIAT<br>STEP5 : MEAS1/DTECT PRECISION<br>STEP7 : MEAS1/EVALUATION<br>STEP8 : TITLE/YES<br>End |
|                                                         |                                                                                                    |

- (15) The sample is registered with the title you assigned to on the "SET WIZARD" screen.
  - Note 1: If no title was assigned, the sample settings are simply listed as "Sample \*"
  - Note 2: A maximum of eight sample settings can be assigned.

| SET WIZARD        | SCREEN SAVE    | E DEL |        |
|-------------------|----------------|-------|--------|
| [SAMPLE]          |                |       |        |
| ①CHG-TYPE         | OPS-MENU       |       |        |
| (2) STANDARD WIZA | ARD RETURN     |       | TYPE00 |
| 3 OPERATION CH    |                |       | Start  |
| (④AREA ← Reg      | gister as a sa | mple  | End    |
|                   | -              |       |        |

(16) The monitor will return to display the operation screen.

To return to the operation screen, press the ESC key twice, or move the cursor to "SCREEN" in the upper menu area using TRG/BRT key. Then, select "OPS-MENU" from the popup menu.

(17) Execute a measurement.

While the operation screen is displayed, press the TRG/BRT key. The measurement results will be displayed on the screen.

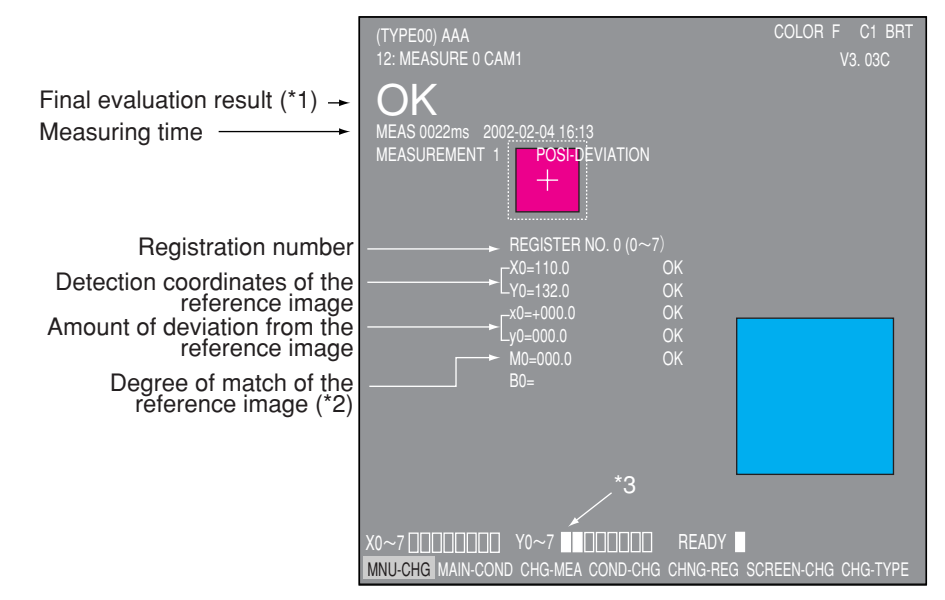

\*1 The final evaluation result will be displayed as "OK" in the upper left corner of the screen when all of the items have been evaluated acceptable. If there is a single unacceptable item, "NG" will be displayed.

\*2 "M0 +09735" means that the degree of match (percentage of pixels that match) between pixels in the stored image and the measured image is 97.35%.

[The acceptance and rejection criteria based on the degree of match] In order to evaluate acceptability based on the degree of match, first an image of a good specimen is stored for reference. Then, an image of defective specimen is compared for degree of match. Finally an image of another good specimen is compared. These comparisons establish the degree of match to be used for setting the limits used for working comparisons. For example, the degree of match for a non-defective object is 90% or more and that for a defective object is 70% or less, then the threshold value for degree of match can be set to approx. 85%. This allows the evaluation acceptability to be made.

\*3 When the final evaluation result is OK, Y0 is turned ON, and a filled box ■ is displayed. (When the result is NG, an empty box □ is displayed.)

# **Chapter 8: Specifications**

# 8-1 Controller (IV-C35M)

| Item                                  |                                                           | Specifications                                                                                                    |
|---------------------------------------|-----------------------------------------------------------|----------------------------------------------------------------------------------------------------|
| Image sampling system                 |                                                           | 16,770,000 colors, 256 level gray scale, binary conversion, edge detection                                                                                  |
|                                       | Number of pixels                                          | 512 (horizontal) x 480 (vertical), approximately 240,000 pixels.                                                                                            |
|                                       | Image memory                                              | One screen for displaying captured images. One<br>monochrome screen for displaying camera information and<br>messages                                       |
| No.of                                 | assignable object type                                    | 32 object types                                                                                                    |
| Maximum nu<br>stored / num            | umber of reference images<br>hber of whole screens stored | 600 / 8 screens                                                                                                    |
| imago                                 | IV-C30C5                                                  | 33.3 ms                                                                                                    |
| scan time                             | IV-S30C3/C4                                               | 16.7 ms [full mode]<br>8.3 ms [half mode]                                                                                                    |
|                                       | Gray search time                                          | 9 ms (When the search area is $256 \times 256$ pixels, the model size is $64 \times 64$ pixels, and the contraction function is set to 3.)                  |
| Gray search, edge detection precision |                                                           | Pixel, sub-pixel                                                                                                    |
| Image processing                      |                                                           | Color filter (R, G, B, brightness, custom)                                                                                                    |
|                                       |                                                           | Color extraction (hue, saturation, brightness)                                                                                                    |
|                                       |                                                           | Gray                                                                                                    |
| Color                                 | Hue correction                                            | Adjust hue level                                                                                                    |
| processing                            | Brightness correction                                     | Adjust brightness level                                                                                                    |
|                                       | Shading correction                                        | Dividing, subtracting, and filtering                                                                                                    |
| Gray                                  | Comparative calculation between images                    | Subtracting, absolute value of difference (between camera 1<br>and reference image, between camera 2 and reference<br>image, between camera 1 and camera 2) |
| processing                            | Gray level changes                                        | Magnification by "n" processing, $\gamma$ (+/-) correction, histogram widening, mid-range emphasis                                                          |
|                                       | Space filter                                              | Smoothing (center/average), edge emphasis, edge extraction, horizontal edge, vertical edge                                                                  |
| Binary threshold value                |                                                           | Fixed and threshold value corrections (variation difference/variation rate)                                                                                 |
| Bin                                   | ary noise elimination                                     | Expansion to contraction, contraction to expansion, area filter                                                                                             |
| Binary image mask                     |                                                           | Specified window (rectangle, circle, oval), any binary image mask                                                                                           |
| Positional correction method          |                                                           | X/Y correction, rotation correction                                                                                                    |

| Item                              |                                                                                                    | Specifications                                                                                                    |  |
|-----------------------------------|----------------------------------------------------------------------------------------------------|----------------------------------------------------------------------------------------------------|--|
|                                   | Color evaluation                                                                                                    | Area, hue (average), saturation (average), color degree of match                                                                                                    |  |
|                                   |                                                                                                    | [Maximum 8 windows ]                                                                                                    |  |
|                                   | Color unevenness<br>inspection                                                                                             | Total area, hue (max./min.), number of faults of hue, saturation (max./min.), and number of faults of saturation. [Maximum 4 windows ]                                                                                                    |  |
|                                   | Color position measurement                                                                                                 | XY coordinate, XY deviation amount, color degree of match (1-point search, 2-point search, 1-point edge, 2-point edge, 1-point search and 1-point edge) [Maximum 8 windows x 2 models]                                                                                                    |  |
|                                   | Fault inspection                                                                                                    | Density (max./min.), density difference (max.) [Maximum 8 windows ]                                                                                                    |  |
| ogram                             | Positional deviation<br>measurement                                                                                        | XY coordinate, deviation amount in X and Y axes, degree of match (1-point search, 2-<br>point search, 1-point edge, 2-point edge, 1-point search and 1-point edge)<br>Angle: ±15, ±30, ±45, 360 (1-point search, 1-point search + 1-point edge)<br>[Maximum 8 windows x 2 models]                 |  |
| nent p                            | Degree of match<br>inspection                                                                                              | Degree of match, XY coordinate, density (1-point search, 2-point search)<br>[Maximum 16 windows x 2 models]                                                                                                    |  |
| asuren                            | Area measurement by binary conversion                                                                                      | Area [Maximum 16 windows]                                                                                                    |  |
| Mea                               | Object counting by<br>binary conversion                                                                                    | Quantity (maximum 3,000 items per window), total area [Maximum 4 windows]                                                                                                    |  |
|                                   | Object identification by binary conversion                                                                                 | Quantity (maximum 128 per window), total area, area of each object identified, gravity center, main axis angle, fillet diameter, peripheral length, center point [Maximum 4 windows]                                                                                                    |  |
|                                   | Point measurement                                                                                                    | Number in binary image (maximum 256 points), average density [Maximum 128 points]                                                                                                    |  |
|                                   | Lead inspection                                                                                                    | Number of leads, distance between leads (max., min.), lead width (max., min.), lead length (max., min.) [Maximum 16 windows]                                                                                                    |  |
|                                   | BGA/CSP inspection                                                                                                    | nspection Number of labels, total area, area of each label, XY pitch (max., min.) XY fillet dia (max., min.), [Maximum 4 windows ]                                                                                                    |  |
|                                   | Multiple positional Number of objects (max. 128), degree of match, XY coordinate (1-point search edge) [Maximum 4 windows] |                                                                                                    |  |
|                                   | Multiple degree of<br>match inspection                                                                                     | Number of objects (max. 128), degree of match, XY coordinate (1-point search) [Maximum 4 windows]                                                                                                    |  |
| Number of measurement programs    |                                                                                                    | Maximum 6 per object type (measurement 0 - camera 1, measurement 0 - camera 2, measurements 1 to 4)<br>Note: Measurement 0 is only used for positional deviation measurement.                                                                                                    |  |
| Window shape                      |                                                                                                    | Rectangle, circle, oval (when using color evaluation, color unevenness inspection, area measurement by binary conversion, object counting by binary conversion, object identification by binary measurement), circumference (when using fault inspection), and arc (when using fault inspection). |  |
| Distance and angle<br>measurement |                                                                                                    | Measure distance (between two points, X coordinate, Y coordinate), measure angle (3 points, 2 points against horizontal line, 2 points against vertical line), auxiliary point (center, circle center, gravity center, line over 2 points, crossing point of two straight lines)                  |  |
| Arithmetic operation              |                                                                                                    | Four basic operations (+, -, X, /), root, absolute value, TAN, ATAN, maximum, minimum, average , total.                                                                                                    |  |
| NG image memory<br>function       |                                                                                                    | Maximum 128 images (8 images for all images)<br>Possible extension when using a memory card (compact flash memory)                                                                                                    |  |
| Memory card slot                  |                                                                                                    | One slot (compatible card : up to 192 MB)                                                                                                    |  |
| Calendar/timer                    |                                                                                                    | Year, month, day, hour, minute                                                                                                    |  |
| Other functions                   |                                                                                                    | Display measuring time, light level monitor function, crosshair cursor display, change<br>display language between Japanese and English, Run screen lock function, setting<br>menu display "yes/no", change image display (through/freeze), change image<br>brightness (bright/dark)              |  |
| υ                                 | Input relays                                                                                                    | Parallel input: 8 points (X0 to X7)                                                                                                    |  |
| o P<br>tion                       | Output relays                                                                                                    | Parallel output: 8 points (Y0 to Y7)<br>General-purpose serial interface, computer link: 16 points (Y0 to Y15)                                                                                                    |  |
| Micr                              | Auxiliary relays                                                                                                    | 128 points (C000 to C127), special area 18 points (C110 to C127)                                                                                                    |  |
| <u> </u>                          | Timers                                                                                                    | 8 points (TM0 to TM7), timer setting range: 0.01 to 9.99 seconds (countdown timer)                                                                                                    |  |
|                                   | Counters                                                                                                    | 8 points (CN0 to CN7), counter setting range: 000 to 999 (counts down)                                                                                                    |  |

| Item                 |                                     | Item                  | Specifications                                                                                                    |
|----------------------|-------------------------------------|-----------------------|----------------------------------------------------------------------------------------------------|
|                      | Pa                                  | rallel interface      | Input: 8 points, Output: 9 points, 12/24 VDC                                                                                                    |
| ernal<br>rface       | General-purpose serial<br>interface |                       | RS232C/RS422 (2.4 to 115.2 kbps)                                                                                                    |
| Ext<br>inte          | Computer link                       |                       | Built-in compatibility with certain SHARP, OMRON, Mitsubishi and Yokogawa models                                                                                   |
|                      |                                     | USB                   | USB device node (Compatible with USB1.1)                                                                                                    |
|                      | Ima                                 | ge output             | 1 channel, Equivalent to NTSC system, 2:1 interlace                                                                                                    |
|                      | Numbe                               | r of cameras          | Maximum of 2                                                                                                    |
|                      | Conne                               | cting camera          | IV-C30C5, IV-S30C3, IV-S30C4                                                                                                    |
|                      | Mak                                 | e settings            | Using the IV-S30RK1 remote keypad and/or the IV-S30SP parameter<br>setting support software                                                                        |
| Meas                 | urem-                               | Internal trigger      | CCD trigger (using the CCD camera)                                                                                                    |
| ent si<br>input      | tart                                | External trigger      | Trigger input (parallel I/F), general-purpose serial I/F, keypad trigger (for manual measuring)                                                                    |
| lock                 | Inputs                              | Number of points      | 8 points: External trigger; 1 point (X0), Object type change; 5 points (X1 to X5), external input; 2 points (X6, X7)                                               |
| hal k                |                                     | Common terminal       | 1 point: + or - common                                                                                                    |
| rmir                 | outpu-<br>ts                        | Number of points      | 9 points: 1 READY, 8 user settable logical outputs (Y0 to Y7)                                                                                                    |
| це                   |                                     | Common terminal       | 1 point: + or - common                                                                                                    |
|                      | Power supply                        | Power supply terminal | 2 points: +24 VDC, 0 V                                                                                                    |
| Power supply voltage |                                     | supply voltage        | 24 VDC (±10%)                                                                                                    |
| Power consumption    |                                     | consumption           | 12 W                                                                                                    |
| Sto                  | rage am                             | bient temperature     | -20 to 70°C                                                                                                    |
| Oper                 | ration an                           | nbient temperature    | 0 to 45°C                                                                                                    |
| Ор                   | eration a                           | ambient humidity      | 35 to 85% RH (non-condensing)                                                                                                    |
|                      | Operatio                            | n atmosphere          | No corrosive gases or dust                                                                                                    |
| Vibration resistance |                                     | on resistance         | JIS C 0911 or equivalent<br>- Amplitude 0.15 mm (10 to 57 Hz), 9.8 m/s <sup>2</sup> (57 to 150 Hz)<br>Number of sweeps: 10 (1 octave/min.), 3 directions (X, Y, Z) |
| Shock resistance     |                                     | c resistance          | JIS C 0912 or equivalent : 147 m/s <sup>2</sup> (three times each in X, Y, and Z directions)                                                                       |
| Noise immunity       |                                     | e immunity            | 1000 Vp-p $1\mu s$ width impulse (by noise simulator) when applied to the primary side (100 VAC) of an external DC power supply                                    |
|                      | Outside                             | e dimensions          | 130 (W) x 100 (D) x 42 (H) mm (except protruding portions)                                                                                                    |
| Weight               |                                     | Veight                | Approx. 600 g                                                                                                    |

8

# 8-2 Camera specifications

[1] Camera (IV-C30C5/S30C3/S30C4)

|                               |                            | Specifications                                                                                                  |                                                                                                    |                                                                                                    |  |
|-------------------------------|----------------------------|----------------------------------------------------------------------------------------------------|----------------------------------------------------------------------------------------------------|----------------------------------------------------------------------------------------------------|--|
|                               | Item                       | Color,<br>IV-C30C5                                                                                              | High speed,<br>IV-S30C3                                                                                         | Micro and<br>high-speed,<br>IV-S30C4                                                                                                    |  |
| Optical system                | Lens mount method          | C mount                                                                                                    | C mount                                                                                                    | Custom                                                                                                    |  |
|                               | Method                     | Interline transmission method, 1-CCD color                                                                      | Interline transmission n                                                                                        | nethod, monochrome                                                                                                    |  |
|                               | Reading system             | Full pixel type, partial i                                                                                      | mage scanning is availa                                                                                         | ble                                                                                                    |  |
| Picture                       | Reading                    | 33.3 ms *                                                                                                    | 33.3 ms * 16.7 ms [full mode], 8.3m [half mode]*                                                                |                                                                                                    |  |
| element                       | Size                       | 1/3 inch                                                                                                    | •                                                                                                    |                                                                                                    |  |
|                               | No. of effective<br>pixels | 512 (horizontal) × 480                                                                                          | (vertical)                                                                                                    |                                                                                                    |  |
|                               | Pixel shape                | Square                                                                                                    |                                                                                                    |                                                                                                    |  |
| Shuttor                       | Shutter speed (s)          | Settable between 1/30                                                                                           | and 1/10,000 for each of                                                                                        | object type                                                                                                    |  |
| Method                        |                            | Random shutter                                                                                                  |                                                                                                    |                                                                                                    |  |
| Connector                     |                            | Round, 12-pin female connector                                                                                  |                                                                                                    |                                                                                                    |  |
| Connection to controller      |                            | Using custom camera cables (IV-S30KC3 : 3m, IV-S30KC5 : 5m)                                                     |                                                                                                    |                                                                                                    |  |
| Operation ambient temperature |                            | 0 to 45°C                                                                                                    |                                                                                                    |                                                                                                    |  |
| Operation ambient humidity    |                            | 35 to 85% RH (non-co                                                                                            | ndensing)                                                                                                    |                                                                                                    |  |
| Opera                         | ation atmosphere           | No corrosive gases or                                                                                           | dust                                                                                                    |                                                                                                    |  |
| Outside<br>dimen-             | Camera body                | 30 (W) x 32 (H) x 40<br>(D)                                                                                     | 30 (W) x 32 (H) x 40<br>(D)                                                                                     | 30 (W) x 32 (H) x<br>44.7 (D)                                                                                                    |  |
| sions                         | Head                       |                                                                                                    |                                                                                                    | φ 17 x 35.6 mm                                                                                                    |  |
| (mm)                          | Head cable                 |                                                                                                    |                                                                                                    | 1m                                                                                                    |  |
| Weight                        |                            | 50 g (not including the lens)                                                                                   | 50 g (not including the lens)                                                                                   | 140 g (The head<br>weighs approximately<br>13 g)                                                                                                   |  |
| Accessories                   |                            | <ul> <li>1 camera angle<br/>bracket</li> <li>2 securing<br/>screws</li> <li>1 Instruction<br/>Manual</li> </ul> | <ul> <li>1 camera angle<br/>bracket</li> <li>2 securing<br/>screws</li> <li>1 Instruction<br/>Manual</li> </ul> | <ul> <li>1 camera angle<br/>bracket</li> <li>1 camera head<br/>bracket</li> <li>3 securing<br/>screws</li> <li>1 Instruction<br/>Manual</li> </ul> |  |

\* Variable with partial-image capturing

# [2] Camera lens (IV-S20L16)

| Item                     | Specifications                                          |
|--------------------------|---------------------------------------------------------|
| Focal distance           | 16 mm                                                   |
| Maximum f-stop           | 1.6                                                     |
| Aperture range           | 1.6 to 16, Close                                        |
| Focal range              | 50 mm to ∞                                              |
| Filter installation dia. | M 25.5, P = 0.75, U1                                    |
| Mount system             | C mount                                                 |
| Compatible cameras       | IV-C30C5, IV-S30C1/C3, IV-S20C1 (camera for the IV-S20) |

# [3] Camera cable (IV-S30KC3/KC5)

| Item                                              | Specifications                              |  |
|---------------------------------------------------|---------------------------------------------|--|
| Overall length                                    | erall length 3m (IV-S30KC3), 5m (IV-S30KC5) |  |
| Cable sheath                                      | Polyvinyl chloride                          |  |
| Video connectors                                  | Main housing: Round, 12-pin male connector  |  |
|                                                   | Camera: Round, 12-pin male connector        |  |
| Minimum bending radius 40 mm (75 mm when bending) |                                             |  |

# 8-3 Support tools

# [1] LCD monitors (IV-10MT/10MTV/10MTK)

| Item name             | Item name IV-10MT IV-10MTV IV-1                                                                                                    |                                                    | IV-10MTK                                                            |
|-----------------------|----------------------------------------------------------------------------------------------------|----------------------------------------------------|---------------------------------------------------------------------|
| Display device        | 10.4-inch, TFT liquid crystal module                                                                                                    |                                                    |                                                                     |
| Display size          | 211.2 (horizontal) x 158.4 (vertical) mm                                                                                                    |                                                    |                                                                     |
| No. of pixels         | 640 (horizontal) x 480 (ve                                                                                                    | ertical) dots                                      |                                                                     |
| Display colors        | Approx. 260,000 colors (                                                                                                    | RGB 6-bit)                                         |                                                                     |
| Contrast control      | 3 steps                                                                                                    |                                                    |                                                                     |
| Backlight             | Cold-cathode tube (servi                                                                                                    | ce life 25,000 hours *)                            |                                                                     |
| White brightness      | 400 cd/m <sup>2</sup>                                                                                                    |                                                    |                                                                     |
| Angle of visibility   | Up/down: 40/60 degrees                                                                                                    | , left/right: 65 degrees                           |                                                                     |
| Image input connector | RCA connector (1 chann                                                                                                    | el)                                                |                                                                     |
| Input signal method   | NTSC system                                                                                                    |                                                    |                                                                     |
| Input signal level    | VBS 1.0 V (p-p)/75 ohms                                                                                                    | 3                                                  |                                                                     |
| Power supply          | 90 to 110 VAC, 50/60 Hz                                                                                                    | (when the supplied AC a                            | dapter is used)                                                     |
| Power consumption     | 28 W (when the supplied                                                                                                    | AC adapter is used)                                |                                                                     |
| Storage temperature   | -20 to 60 degrees                                                                                                    |                                                    |                                                                     |
| Operating temperature | 0 to 45 degrees                                                                                                    |                                                    |                                                                     |
| Operating humidity    | 35 to 85% RH (no condensation)                                                                                                    |                                                    |                                                                     |
| Atmosphere            | No corrosive gases                                                                                                    |                                                    |                                                                     |
| Vibration resistance  | Compliance with JIS C0911<br>Vibration and acceleration: 0.15 mm (10 to 58 Hz), 9.8 m/s <sup>2</sup> (58 to 150 Hz)<br>Vibration frequency: 10 to 150 to 10 Hz (1 oct/min)<br>2 hours in each of X, Y and Z directions (15 sweeps) |                                                    |                                                                     |
| Shock resistance      | Compliance with JIS C0912 147 m/s <sup>2</sup> (3 times in each of X, Y and Z directions)                                                                                                    |                                                    |                                                                     |
| Noise immunity        | 1000 Vp-p 1 micro second impulse (by noise simulator)<br>(when applied to the primary side (100 VAC) of the supplied AC adapter)                                                                                                   |                                                    |                                                                     |
| Withstand voltage     | 1000 VAC, 1 min. (between AC adapter plug and chassis)                                                                                                    |                                                    |                                                                     |
| Insulation resistance | 500 VDC, over 10 M ohms (between AC adapter plug and chassis)                                                                                                    |                                                    |                                                                     |
| Dimensions (mm)       | 282.6 (W) x 196.6 (H) x<br>46.9 (D) 300 (W) x 231.7 (H) x 49.5 (D)                                                                                                    |                                                    |                                                                     |
| Panel cut size (mm)   | - 286.6 ±0.5 x 218.3 ±0.5 (not including bracket)                                                                                                    |                                                    |                                                                     |
| Weight (approx.)      | 1.8 kg                                                                                                    | 2.4 kg                                             | 2.5 kg                                                              |
| Accessories           | One AC adapter, one instruction manual                                                                                                    | One AC adapter, one instruction manual, 4 brackets | One AC adapter, one<br>instruction manual, 4<br>brackets, one cable |

\* The product life above means a time until the monitor luminous level drops to 50% of the initial value or start flickering while it has been used under the ambient temperature  $25\pm5^{\circ}$ C, selecting the light level as the "standard."

# [2] Monochrome monitor (IV-09MT: When using IV-S30C3/C4)

| Item                             |          | Specifications                                                                                                    |
|----------------------------------|----------|----------------------------------------------------------------------------------------------------|
| Power input voltage              | Э        | 90 to 110VAC, 50/60Hz                                                                                                    |
| Input capacity                   |          | 25 VA                                                                                                    |
| Signal voltage                   |          | 1.0Vp-p/75 ohms                                                                                                    |
| Screen display reso              | olution  | 900 scanning lines (center), 600 scanning lines (edges)                                                                                                    |
| Scan method                      |          | EIA 525 lines (2:1 interlaced)                                                                                                    |
| Scan frequency                   |          | Horizontal: 15.75 kHz, vertical: 48 to 62 Hz                                                                                                    |
| Image size                       |          | 8% under scan                                                                                                    |
| Linearity                        |          | Horizontal: 10% or less, vertical: max. 10%                                                                                                    |
| Image input connect              | ctor     | BNC                                                                                                    |
| Image input impeda               | ance     | 75 ohms/ High-Z                                                                                                    |
| Video output conne               | ector    | BNC                                                                                                    |
|                                  | Front    | Brightness, contrast, vertical position, horizontal position                                                                                                  |
| Adjustments                      | Back     | Focus, vertical width, horizontal linearity, sub-brightness (only used by our service staff)                                                                  |
| Storage ambient temperature      |          | -20 to 60°C                                                                                                    |
| Operation ambient<br>temperature |          | 0 to 45°C                                                                                                    |
| Operation ambient h              | numidity | 35 to 85 %RH (non-considering)                                                                                                    |
| Atmosphere                       |          | No corrosive gases                                                                                                    |
| Vibration resistance             |          | JIS C 0911 or equivalent<br>- Amplitude 0.15mm, (10 to 57Hz), 9.8m/s <sup>2</sup> (57 to 150Hz),<br>No. of sweeps : 10 (1 octave/min.) 3 directions (X, Y, Z) |
| Shock resistance                 |          | JIS C 0912 or equivalent, 147m/s <sup>2</sup> (3 times each in X,Y, and Z directions)                                                                         |
| Weight                           |          | Approx. 6 kg                                                                                                    |
| Dimensions (mm)                  |          | 220 (W) $\times$ 238 (H) $\times$ 257 (D) (not including protrusion)                                                                                          |
| Dielectric resistance            |          | 1000 VAC, 1 minute (between AC plug and chassis)                                                                                                    |
| Insulation resistance            |          | DC 500VDC, 10M ohms or more (between AC plug and chassis)                                                                                                    |
| Accessories                      |          | One instruction manual                                                                                                    |

Note: Even when using an IV-C30C5 color camera, it displays as a monochrome image.

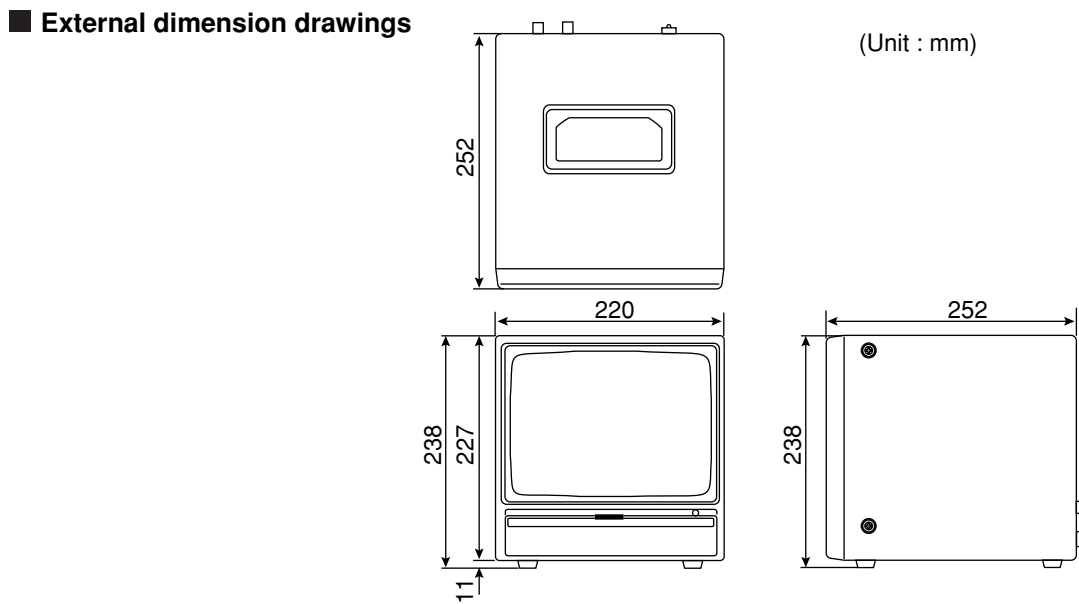

# [3] LED lighting equipment (IV-60LD: When using IV-S30C3/C4)

| Item                          | Specifications                                                                                                    |
|-------------------------------|----------------------------------------------------------------------------------------------------|
| LEDs used                     | 36 pcs of 5mm diameter<br>- High brightness LEDs                                                                                                    |
| Standard lighting range       | Approx. 50 mm x 50 mm (workpiece distance at 150mm)                                                                                                    |
| Input voltage                 | 24 VDC ±10% , 2P terminal                                                                                                    |
| Current consumption           | Approx. 2 W                                                                                                    |
| Lighting level adjustment     | Semi-fixed volume                                                                                                    |
| Operation ambient temperature | 0 to 45°C                                                                                                    |
| Storage ambient temperature   | -10 to 60°C                                                                                                    |
| Operation ambient humidity    | 35 to 90%RH (non-condensing)                                                                                                    |
| Operation atmosphere          | No corrosive gases or dust                                                                                                    |
| Vibration resistance          | JIS C 0911 or equivalent<br>- Amplitude 2 mm (10 to 61 Hz), 147 m/s <sup>2</sup> (61 to 150Hz),<br>No. of sweeps : 10 (1 octave/min.), 3 directions (X,Y,Z) |
| Shock resistance              | JIS C 0912 or equivalent, 147 m/s <sup>2</sup> (each 3 times in X, Y, and Z directions)                                                                     |
| Outside dimensions (mm)       | 76.9 x 73.6 x 25.0 (except camera angle bracket)                                                                                                    |
| Weight                        | Approx. 230g (IV-60LD body : Approx. 140g + Camera angle bracket : Approx. 90 g)                                                                            |
| Accessories                   | One camera angle bracket, 6 installation screws (M3 x 6mm), one instruction manual                                                                          |

### External dimension drawings

Shown below are an IV-S30C3 camera with an IV-S20L16 camera lens installed.

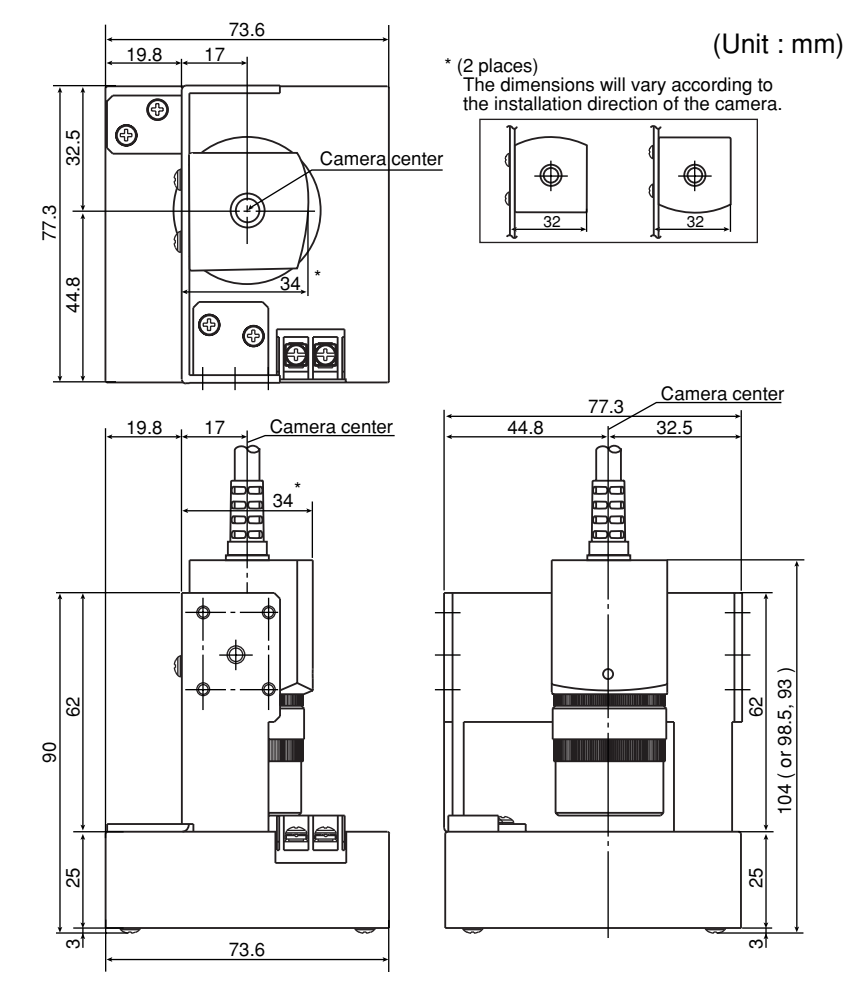

### Area filter

[A]

A function used to eliminate an island if its area is smaller that the specified size after each of the objects in an image have been identified.

#### Arrangement of the square pixels

This refers to CCD elements whose pixels are square and arranged at the same vertical and horizontal interval.

If this type of CCD element is used, length corrections do not need to be calculated and the precision and processing time do not deteriorate.

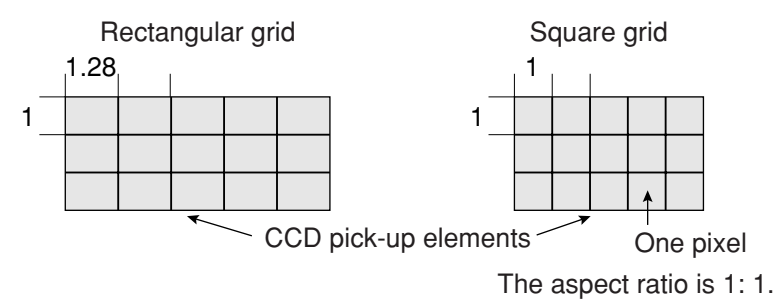

#### Artifact processing

Artifact processing is a method of processing that eliminates the false detection of the edge of the target object when an artifact is in the line being scanned. This process can be used during edge detection. The real edge of the target object is detected by computing the average duration of the dark area.

[Example of detection]

 An example of light to dark averaging (DTCT MODE: BRT - DRK) while scanning horizontally (SEARCH DIR.: HORIZ -), with artifact processing (enabled).

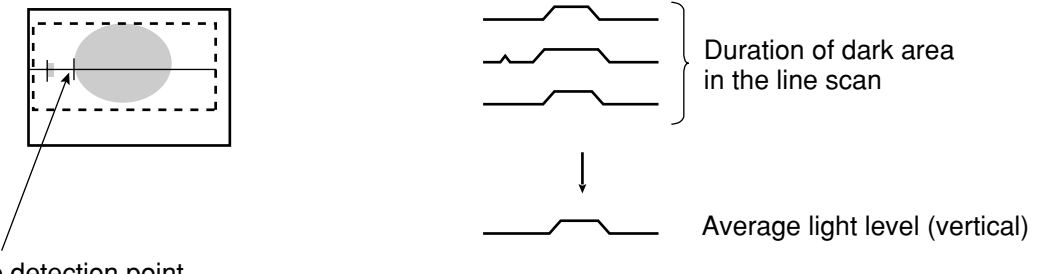

Edge detection point (with artifact processing: enabled)

When artifact processing is disabled in the above example, the edge detection point changes.

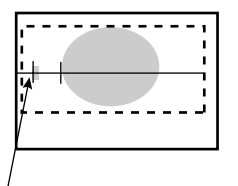

Edge detection point (with artifact processing: disabled)

# [B]

# Binary image

Pixels in images are converted to one of two values, "1" when the pixel is lighter than the specified threshold value (level), and "0" when it is darker than the specified threshold value (level).

### Binary processing (fixed/threshold value correction)

By setting THESHLD. ADJ (threshold adjustment function), the IV-C35M can cope with variations in lighting.

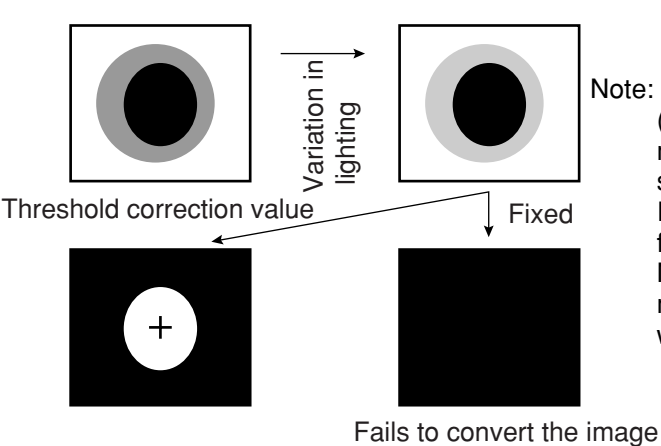

Note: In order to use the THRESHOLD (threshold adjustment function), the monitor brightness functions must be selected to measure variations in lighting. If you don't select the monitor brightness function, a BINARY CORR.: LIGHT LVL NOT SET (correcting binary value: monitor illumination not selected) error will occur.

### Boundary processing

⇒ See "Setting window boundaries (enable/disable)."

### Brightness level

Indicates color brightness level.

### [C]

### CCD (charge capture device)

A charge capture device (CCD) converts light into electric signals. It consists of a photoelectric converter to convert light and store it as an electric charge signal, a scanner to read the stored electric charges, and an output section to transmit the signals as a stream of data.

due to a variation in lighting

#### CCD trigger

The CCD trigger allows sampling a part of the CCD camera image at high speed. When the sampled image changes, the camera starts the shutter operation to capture a new image. With this built-in shutter operation, an external sensor, such as a photo sensor, is not needed to trigger the shutter. A window can be created to trigger the shutter operation. The window can be set for each item on the production line so that adjustments to the position of an external sensor are no longer needed. This feature reduces the down time needed to change object types on production lines.

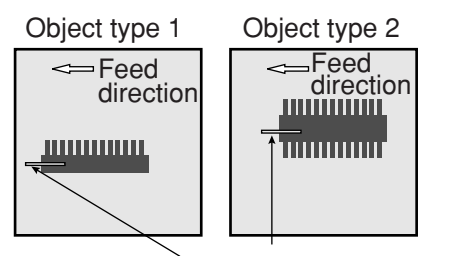

Window for triggering the shutter operation

#### Center of gravity

The "center of gravity" is the geographical center of the image. It is determined by treating the binary image to be measured as an object that has mass.

### C mount

A system for mounting lenses on a camera body. The flange back (the distance from the reference level for mounting a lens to the focal plane surface) is defined as 17.526 mm.

#### Color extraction

The color extraction function extracts a color in a certain area from the original image, and registers it as a reference color. The controller converts areas of color that are within the upper and lower limit ranges of hue, saturation, and brightness of the reference color to binary images, as well as colors outside of these ranges.

Then, the controller measures these binary images with conventional measurement procedures.

#### Color filter

Color filter is to filter red, green, blue, brightness, or optionally, the captured image, and display the filtered color as bright gray.

Then, the controller measures these gray images with conventional measurement

| 71                |                                                                                                    |
|-------------------|----------------------------------------------------------------------------------------------------|
| R (red) filter    | Displays red areas more brightly.                                                                                          |
| G (green) filter  | Displays green areas more brightly.                                                                                        |
| B (blue) filter   | Displays blue areas more brightly.                                                                                         |
| Brightness filter | Displays areas that are within the specified brightness range (within the specified upper and lower limits) more brightly. |
| Custom filter     | Specify the optimum color filter parameters to use, based on the original image conditions.                                |

The color filter function can be used with positional deviation measurement, degree of match inspection, lead inspection, BGA/CSP inspection, area measurement by binary conversion, object counting by binary conversion, object identification by binary conversion, point measurement, multiple position measurement, multiple degree of match inspection, and fault inspection.

#### Computer link

Programmable controllers (PC) are equipped with communication protocols. The "computer link" is used to transfer data between the PC and an external computer, or the like, using this communication protocol. The IV-C35M supports the computer link protocols used by Sharp, Omron, Mitsubishi, and Yokogawa PCs. Therefore, the PC does not need a custom communication program in order to create a computer link with the IV-C35M.

#### Contraction

⇒ See "Expansion and contraction to eliminate binary noise in the image."

### [E]

#### Edge detection

The "edge" refers to the boundaries between the brighter (white) and darker (black) parts in an image. The "edge detection" function is used to detect this boundary by processing the image.

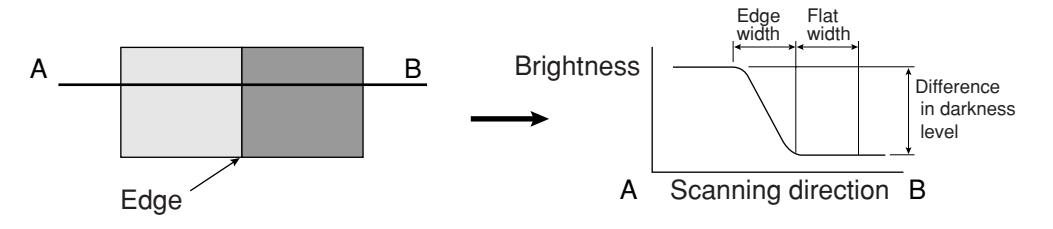

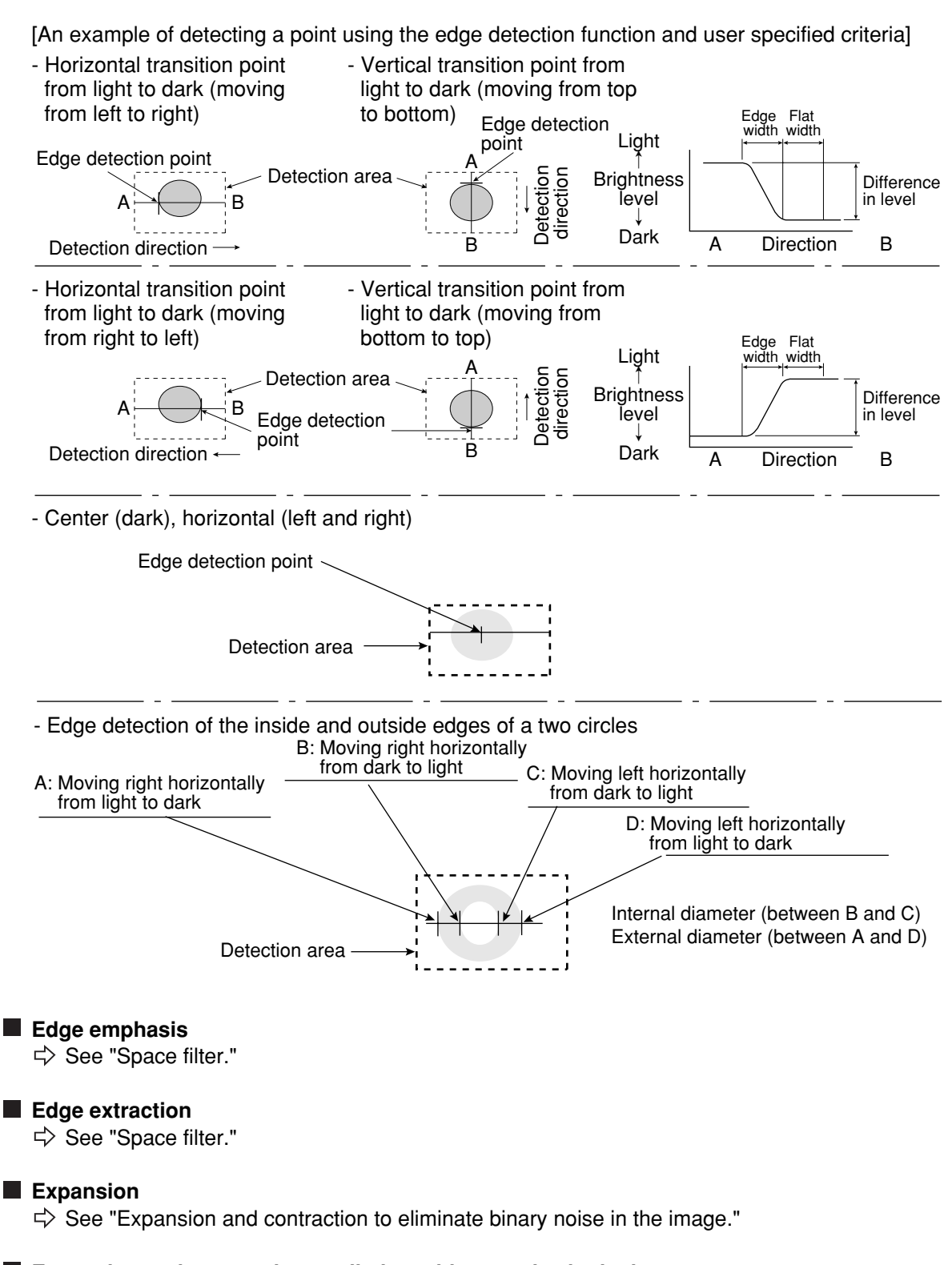

#### Expansion and contraction to eliminate binary noise in the image

When an image is converted to black and white, a number of unwanted dots may appear in the image. These noises can be eliminated during the preliminary processing. Dot control processing of binary values is used to eliminate this problem, as described below.

- (1) Expansion
  - If a white area contains a single, isolated black point, the system will interrupt the black point to white.
- ② Contraction

If a black area contains a single, isolated white point, the system will convert the white point to black.

#### -(1) Expansion $\rightarrow$ contraction

Delete e isolated black points by expansion and then restore the original image size by contraction.

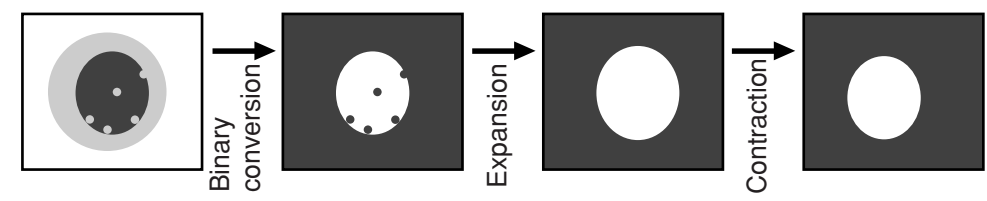

#### (2) Contraction $\rightarrow$ expansion

Delete isolated white points by contraction and then restore the original image size by expansion.

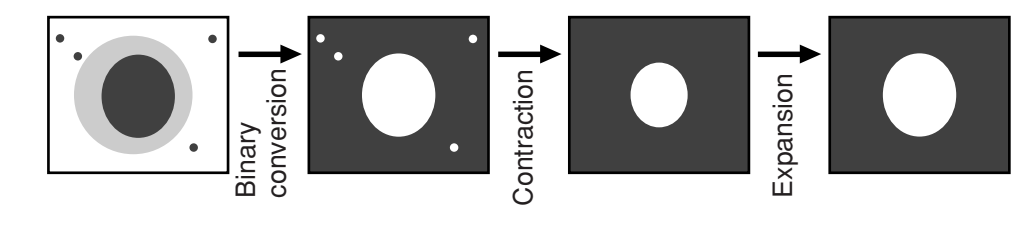

# [F]

### Fillet width (shading width)

Size of a hollow rectangle which closely matches to the target object in a binary image (white part). Horizontal direction: Length of a side parallel to the X axis. Vertical direction: Length of a side parallel to the Y axis.

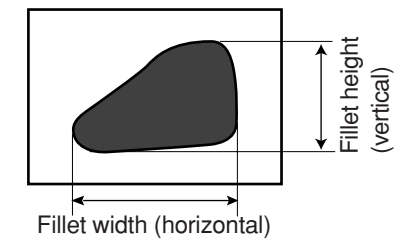

# Flat width

⇒ See "Edge detection."

### Full pixel reading (progressive scan)

A system which reads all of pixels of image information from the CCD element one after another is referred to as "full pixel reading system." This system provides the same high resolution for moving objects as it does for static objects.

On the other hand, conventional CCDs using the NTSC scanning technique must read an object two times. First the odd lines are read and then the even lines. Therefore, NTSC system produces blurry images of moving objects. In order to solve this problem, the NTSC system can read only the odd lines. The disadvantage is that only half the resolution is available.

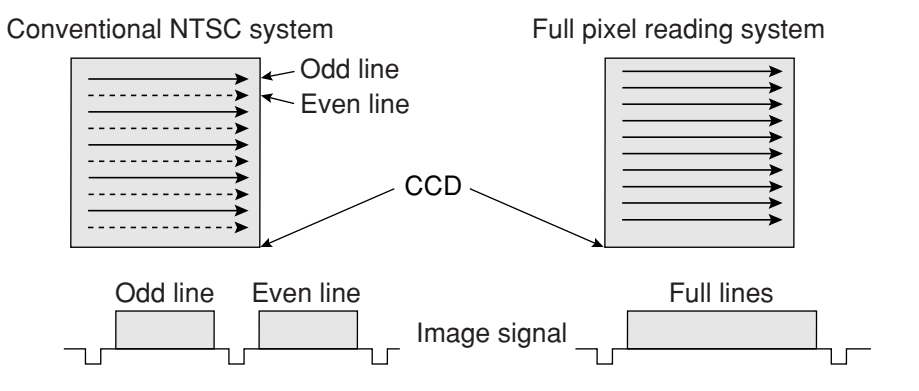

### [G]

### Gray scale check using the normalization correlation method

Even when the IV-C35M is looking at the same object as the object used for the reference image, the new target image and the previously stored reference image may not match completely, due to variations in the illumination conditions and the ambient light.

In order to check the resemblance between the two sets of image data, the normalization correlation method can be used.

In order to check whether or not the levels match using the normalization correlation method, the system slides the reference image one pixel at a time in the measurement objective range (measurement window), and calculates correlation value between the reference image and the target image. The position where the maximum correlation value can be obtained is treated as the position where the target image might exist, and the IV-C35M calculates resemblance level at this position. The normalization correlation method also can be applied to binary images. However, gray scale images (images with shades of light) contain large volumes of information, compared with binary images (images with 256 levels of gray have 256 times the volume of information than in binary images). Therefore, gray-scale images offer more precision and more reliable results. However, the larger the information volume, the larger the number of calculations that must be

made for correlation values. This means that high speed processing hardware and software are required to use the normalization correlation method on the gray scale images.

### Gray scale processing (gray image processing)

This is a process used to handle the unmodified captured image data, obtained from the CCD camera. In other words, the image data is not converted to binary values.

- This process produces more precise results than binary image processing (one pixel = one bit) by using 8 bits (one pixel = 256 gray levels) to represent each pixel in a gray scale image.
- [Advantage] Theoretically, better precision and reliability can be offered because the image more information about the brightness of each pixel in the image.[Disadvantage] More processing time is required because this approach must handle a large amount of data.

### Gray scale search (corrected gray scale search)

The "gray scale search" function is a system for detecting a point where the input image and the reference image match, after calculating the matching levels in the input image and the reference image.

# [Procedures]

- (1) Store the reference image as a gray scale image with 256 levels of gray.
- (2) Capture the workpiece image to be measured.
- ③ Move the captured image of the object so that the upper left corner of the captured image is right on top of the upper left edge of the reference image. Calculates the level of matching between the two images, based on the stored gray scale image data.
- (4) Slide the reference image over one pixel width and then measure the level of matching at that position.
- (5) Repeat step (4) above for the whole workpiece image until a good match is found.

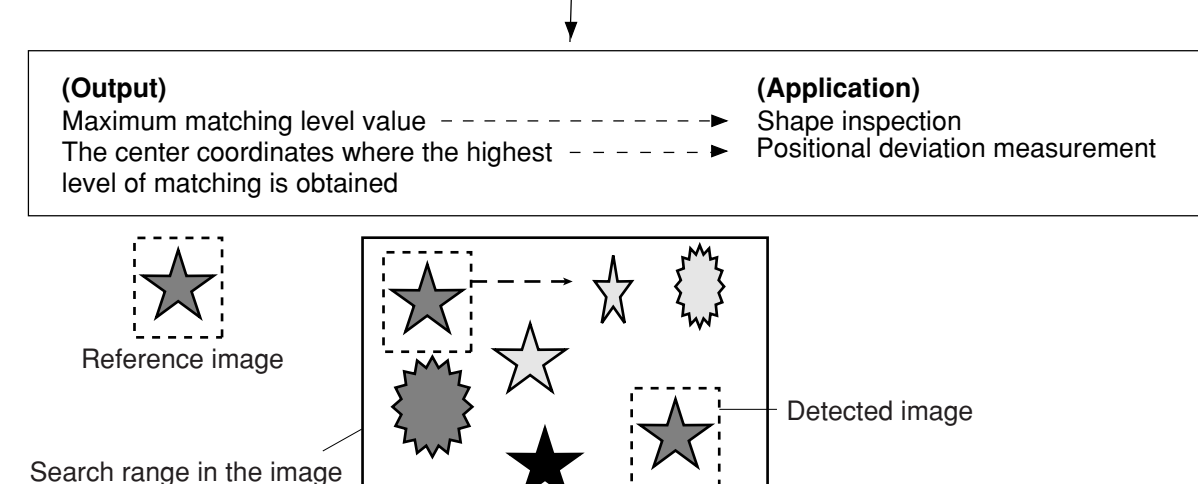

#### Halogen lamp

Light source with halogen gas in the bulb. When a halogen lamp is lit, the halogen gas and vaporized tungsten combine. When the filament is heated, these combined particles reattach to the tungsten, in stead of being deposited on the glass bulb, so that the original brightness of the lamp is maintained throughout its life span.

#### High frequency lighting

If a fluorescent lamp is powered by commercial electricity, it will flicker at 50 Hz or 60 Hz. Since the CCD scans images at 60 Hz, the brightness of the image may fluctuate due to the flickering of the fluorescent lamp.

By increasing frequency used to power the fluorescent lamp (employing a high frequency light), this type interference is eliminated and a stable image can be obtained.

#### Histogram widening

This is a method to widen the histogram for an image in which the histogram only occupies part of the available scale, thus improving the contrast. For example, in figure 1, the gray level values are concentrated in the [a, b] part of the range, and the [0, a] and [b, Zm] parts of the range are not used (the histogram is not expanded to use all of the gray scale values). This image has low contrast, since the image does not use the full dynamic range efficiently. Expand the histogram to cover the entire range of gray scale values, as shown in figure 2. The contrast will be improved.

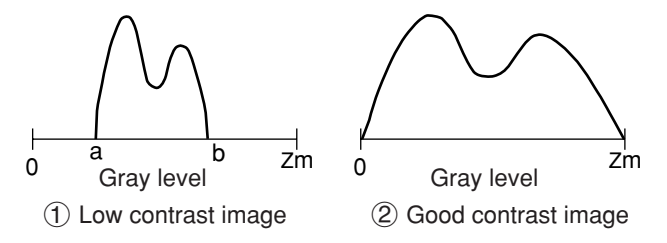

#### Hue

Color tone, or the property by which the sense of vision can distinguish between objects such as red, blue, or green.

### [I]

#### Illumination monitor alarm density setting

The "illumination (light level) monitor" is a function which automatically monitors the environmental lighting conditions when measuring objects.

If the illuminance exceeds the alarm density setting, the IV-C35M will display an alarm message.

#### Interline transfer system

The interline transfer system is a system for transferring electrical charges from the CCD receiving elements to the readout matrix.

The frame transfer system is a system for transferring electrical charge which uses the photo sensitive area to read out the charges. This system is subject to smearing noise since the area is used for both receiving and transferring the image.

#### Island

An "island" is a separate area which is created after labeling (object identification) process of the binary image.

### [M]

#### Main axis angle

The acute angle between the longitudinal and horizontal axes of a shape in the image after the measurement object is converted to binary. This angle cannot be measured for nearly circular or square-shaped objects.

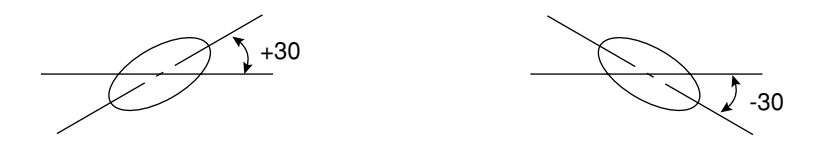

### Mask window

The image being examined may contain an area that does not need to be processed. To eliminate such an area, a mask window is used.

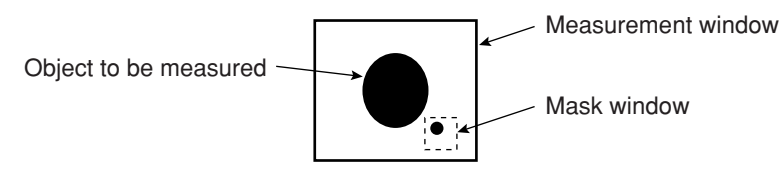

### Menu tree

The tree structure menu lets you find the setting parameter you need easily. Using the short cut function, you can move directly to a desired menu.

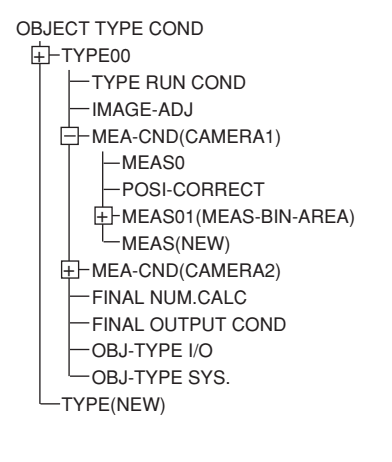

### Mid gray level emphasis

Emphasize the mid gray level. This improves contrast while remaining the background image. Input image density (G) becomes output image density with the following formulas.

| Input image density | Output image density      |
|---------------------|---------------------------|
| 0 to 127            | (G 127) <sup>2</sup> x127 |
| 128 to 255          | ((G√-128) 127x127)+127    |

# Normalization correlation

To determine whether the levels between the reference image and the input image match, the IV-C35M uses an information processing method called "normalization correlation." This is a method used to calculate relationship between two groups of data.

- Factors determining the correlation value If the densities of the two images have the same tendency (positive correlation), the two images are said to resemble each other. If the densities of the two images have opposite tendencies (negative correlation), the two images are said not to resemble each other. Therefore, areas of the reference image and the input image which resemble each other (the areas of both images are brighter, or darker) are positive, and areas which do not (the areas of one is brighter and the other is darker) are negative.
- Correlation formula = { A  $\otimes$  / B x C } x 10000  $A = N \Sigma (I \times T) - (\Sigma I) \times (\Sigma T)$ : Correlation between input image and reference image  $B = N \Sigma (I \times I) - (\Sigma I) \times (\Sigma I)$ : Correlation between input images  $C = N \Sigma (T \times T) - (\Sigma T) \times (\Sigma T)$ : Correlation between reference images

(N: Area of reference image, T: Density of reference image, I: Density of input image)

# [0]

# Object identification and numbering function (labeling)

Object identification and numbering (labeling) is a process for locating separate object and assigning serial numbers (labels) one at a time in a binary image. By this process, multiple objects in the same binary image can be handled separately or as a group.

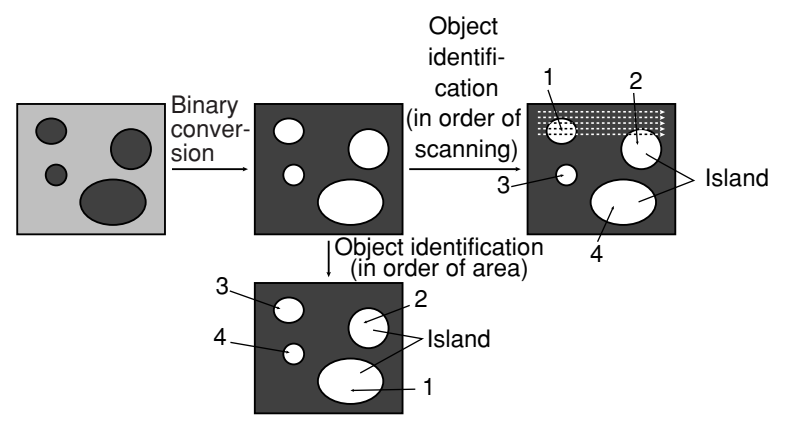

# [P]

# Partial CCD reading

The "partial CCD reading" technique reads only that part of the CCD which contains the object needed for image processing. This can shorten the data transfer time from the CCD camera to the image memory.

To read the entire CCD image (480 horizontal lines) takes approximately 33 ms. With the partial reading technique (e. g.: 120 horizontal lines) can take only 25 % of the time to read the entire image.

The IV-C35M can automatically determine the width of the partial image window. You can change back and forth between reading the whole image and a partial image.

Whole image reading Partial image reading

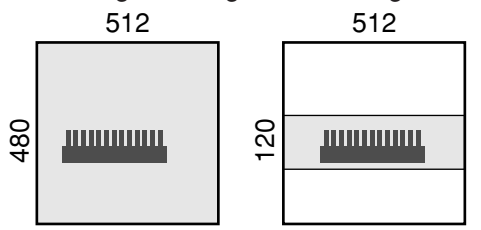

G

[N]

# Pixel

On the CCD, the electrically charged elements are in close proximity, arranged in a matrix (480 lines in vertical direction, 512 rows in horizontal direction). One element is equivalent to one pixel.

#### Progressive scan

See "Full pixel reading."

#### [R]

#### Random shutter function

This function allows the CCD camera shutter operation to be triggered when even an object to be measured reaches a specified position in the camera's field of view.

In order to make a partial reading of the CCD image at high speed, the IV-C35M is equipped with the detection function described above with the works just like a proximity sensor to trigger the CCD. A proximity sensor can also be connected to the system.

### Resolution

The CCD in the IV-C35M contains 512 pixels horizontally and 480 pixels vertically. If it takes a full picture, the resolution will be X/512 and Y/480.

### [S]

### Saturation (chroma)

Indicates color vividness level.

#### Search area

A portion of the target image to be compared with the reference image, using the gray scale search function.

#### Search pixel

The relationship between detection precision and search speed, and also between pixel contraction (reduce the number of pixels in the image that must be searched) and search speed, is shown below:

- DETECTION PRECISION: High speed **(**STANDARD-HIGH) Low speed
- PIXEL CONTRACTION: High speed 4 [3 2 1] + Low speed

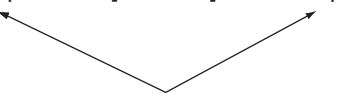

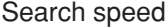

#### Setting window boundaries (enable/disable)

This function enables and disables the labeling (object identification) of binary images located that cross over the window frame boundary.

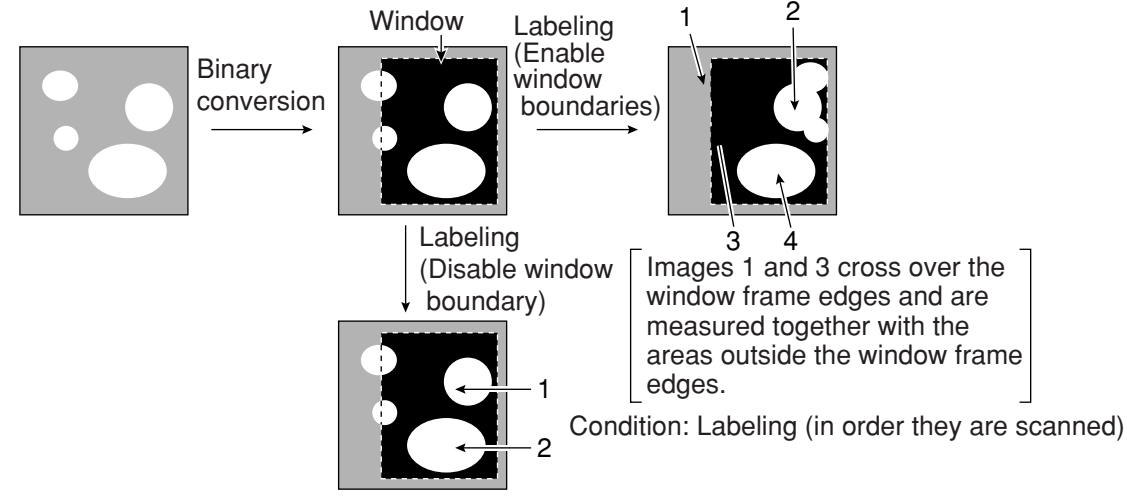

### Shading correction

The process used to remove uneven gray areas (light level) from an image is called a shading correction. The figures below illustrate the principle of the shading correction. The new image has the areas of uneven brightness subtracted from it to produce a corrected image.

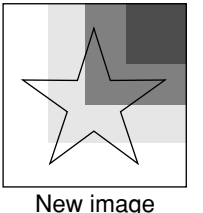

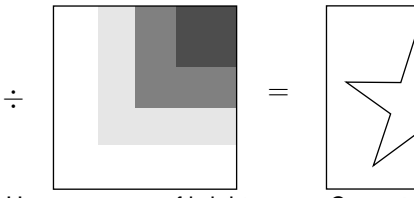

New image

Uneven areas of brightness

Corrected image

# Smoothing

See "Space filter."

### Space filter

Space filter includes various image manipulation processes that create more readable images by removing noise and distortion in the image data. And, by extracting or emphasizing certain image features, it is easier to evaluate or identify target objects by converting the images into standard patterns. In the IV-C35M, you can select a "smoothing (average, center)," "edge emphasis," "edge extraction," "horizontal edge," and "vertical edge."

| Item                   | Contents                                                                                                    |                                                                                                    |  |
|------------------------|----------------------------------------------------------------------------------------------------|----------------------------------------------------------------------------------------------------|--|
| Smoothing<br>(center)  | <ul> <li>Specify the median pixel gray level from the surrounding 3 x 3 area.</li> <li>Since noise elements are difficult to select, they will not affect the output.</li> </ul>       | <ul> <li>Display smooth images with<br/>decreased noise.</li> <li>Used to eliminated surface flaws<br/>and unevenness in the reflected<br/>light equand by pretrueing or</li> </ul> |  |
| Smoothing<br>(average) | <ul> <li>Specify the average pixel gray level from the surrounding 3 x 3 area.</li> <li>Since noise elements are included in the average, the noise will affect the output.</li> </ul> | <ul> <li>This type of smoothing (averaging) is faster than the median smoothing.</li> </ul>                                                                                         |  |
| Edge<br>emphasis       | <ul> <li>Display images with sharp boundaries between brighter and darker areas.</li> <li>Used to stabilize and create a binary outline around unclear objects.</li> </ul>             |                                                                                                    |  |
| Edge<br>extraction     | <ul> <li>Display images after extracting and clarifying<br/>the boundaries between the brighter and<br/>darker areas.</li> </ul>                                                       |                                                                                                    |  |
| Horizontal<br>edge     | <ul> <li>Horizontal edge extraction: Display only the<br/>horizontal boundaries of an object.</li> </ul>                                                                               | - Used to measure objects with low contrast.                                                                                                    |  |
| Vertical<br>edge       | <ul> <li>Vertical edge extraction: Display only the vertical boundaries of an object.</li> </ul>                                                                                       |                                                                                                    |  |

#### Sub pixel, pixel

Refers to the pixel precision level to be used with the gray scale search function.

-A "pixel" is one picture element (DTECT PRECISION: STANDARD (detection precision: standard) in case of the IV-C35M). "Sub pixel" refers to a unit smaller than a single pixel (DTECT PRECISION: HIGH (detection precision: high) for 1/10 pixel in case of the IV-C35M).

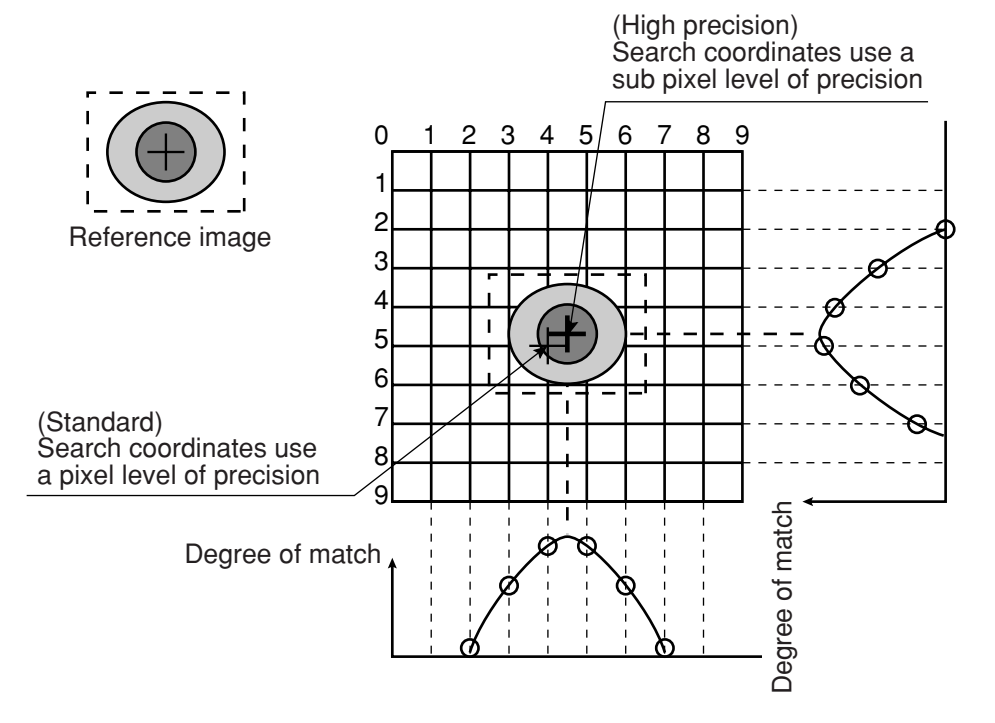

### [T]

G

#### Threshold value

The criteria used for binary conversion of a gray scale image. If an area of the image is lighter than this threshold value, it is converted to 1. If an area of the image is darker than the threshold value, it is converted to 0.

#### Threshold value setting

The IV-S30 treats the "areas darker than the lower limit value" or "brighter than the upper limit value" as "black." It treats that the areas between the upper limit value and lower limit value as "white." However, if the white-black reverse function is enabled, conversion to white/black will be reversed. Normally, if you want to use only one threshold value for binary conversion, set the upper limit value to "255." Then you only need to adjust the lower limit value to a threshold value that works for our application.

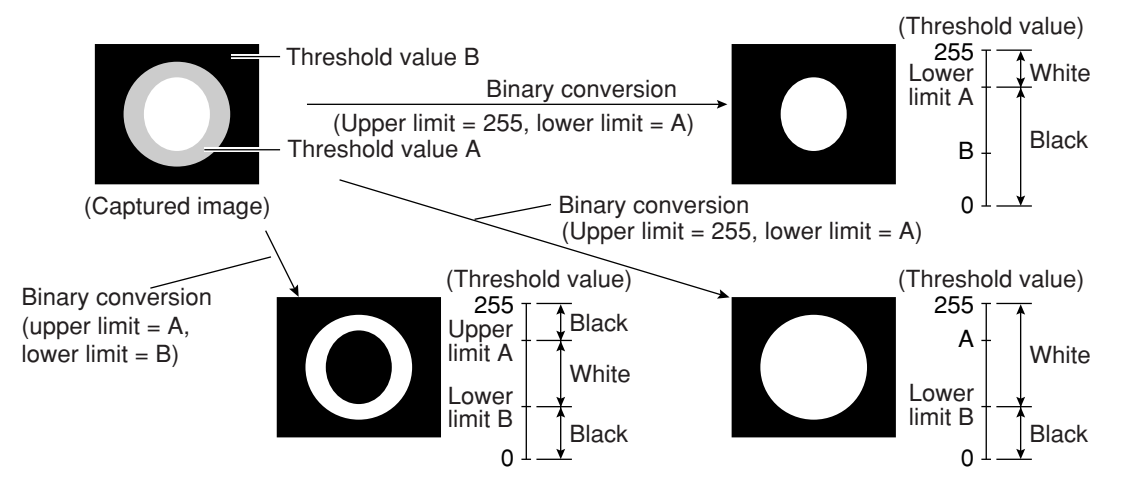

### (Example for adjustment)

An example of adjustment is shown below, using a white object on a black background. When the dotted line in the window is converted to a binary image, if the lower limit is set higher, the black part in the binary image will become larger. If the lower limit is set lower, the white part will become larger. Increase and decrease the lower limit value, find the value at which the white part in the binary image starts growing and the value at which the black part starts growing. Then set the lower limit at the value halfway between these points. This will ensure reliable operation.

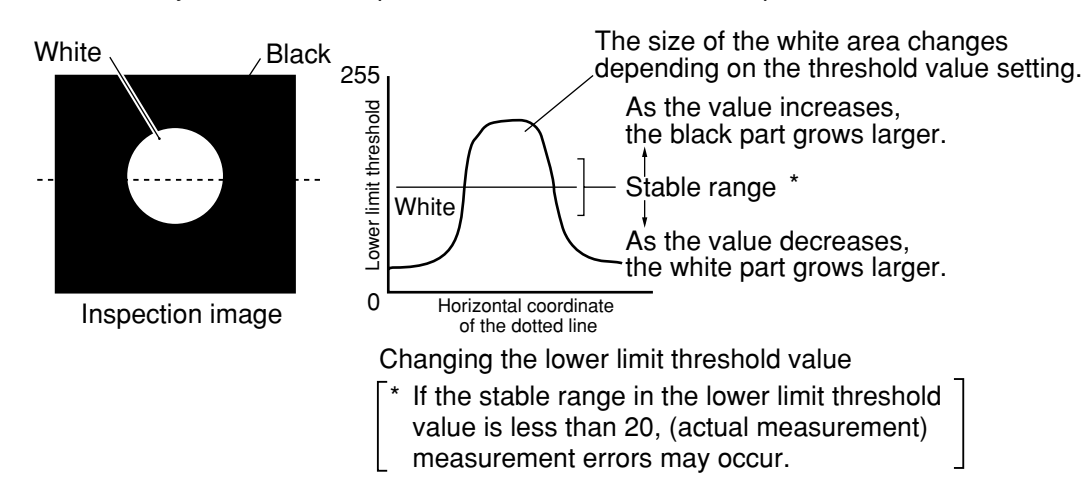

### [W]

### Window

The IV-S30 captures images using CCDs, which are the light sensitive elements in the camera. The IV-S30 may capture more than one target image to be measured for image processing, and it may capture images not required for measurement. In these cases, a window is used to pick out just the desired target for measurement. The area inside the window will contain the object to be measured and the areas outside the window will be ignored.

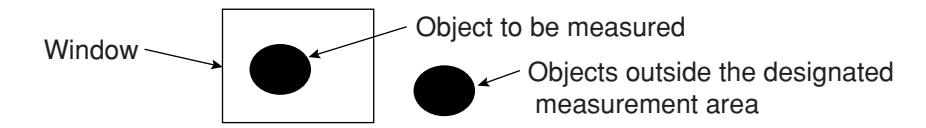

### Wizard

The "Wizard" is a program that helps users make settings for measurement operations easily and without making mistakes. The controller asks you a series of questions at each step and you simply answer these to complete the settings.

The wizard is convenient for making settings when beginners and inexperienced operators are operating the machine. However, operators who are familiar with the operation may save a lot of time by using other setting methods.

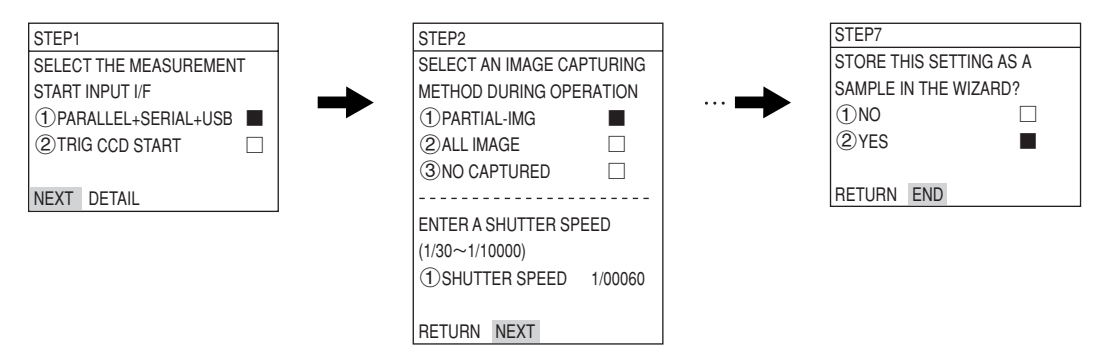

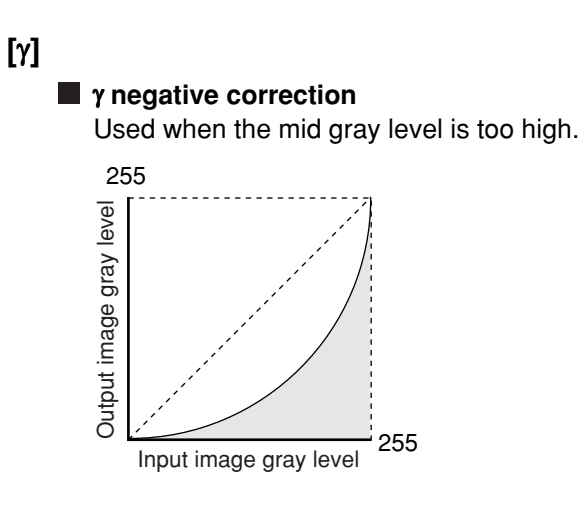

# γ positive correction

Used when the mid gray level is too low.

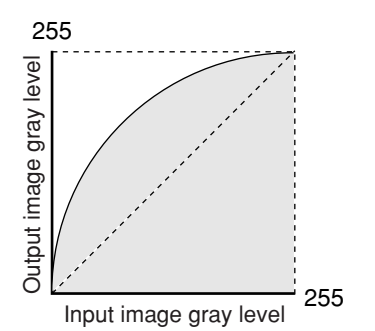

# Appendix

# Appendix 1: Commercially available peripheral devices Described below for your reference are peripheral devices needed to build a system

around the IV-C35M. (Items handled by SHARP are listed on the next page.)

### (1) Lighting equipment

| Supplier                                                  | Address                                                           | Phone        |
|-----------------------------------------------------------|-------------------------------------------------------------------|--------------|
| Moritex Corporation                                       | 3-1-14, Jingumae, Shibuya Ku, Tokyo, 150-<br>0001                 | 03-3401-9711 |
| Nippoin-PI                                                | 1-17-1, Toranomon, Minato Ku, Tokyo, 105-<br>000                  | 03-3504-3321 |
| Dentsu Sangyo Co., Ltd                                    | 6-1, 3 Chome, Kamifukuoka, Kamifukuoka<br>City, Saitama, 356-0004 | 0492-64-1391 |
| Hayashi Watch-Works Co.,<br>Ltd., Special Item Department | 1-28-3, Kita Otshuka, Toshima Ku, Tokyo,<br>170-000               | 03-3918-5237 |

# (2) Lens (mirror barrel)

| Supplier                                                 | Address                                                  | Phone        |
|----------------------------------------------------------|----------------------------------------------------------|--------------|
| Moritex Corporation                                      | 3-1-14, Jingumae, Shibuya Ku, Tokyo, 150-<br>0001        | 03-3401-9711 |
| Seiwa Optical Mfg. Co., Ltd.                             | 12-17, 4 Chome, Yayoi Cho, Nakano Ku,<br>Tokyo, 164-0013 | 03-3383-6301 |
| Asahi Precision Co., Ltd.,<br>Optical machine Department | 1-21, 1 Chome, Shirako, Wako City, Saitama<br>351-0101   | 048-466-8801 |
| CBC Co., Ltd.                                            | 2-15-13, Tsukishima, Chuo ku, Tokyo,104-<br>0052         | 03-3536-4766 |
| Tamuron Co., Ltd., Special<br>Item Sales Department      | 1385, Hasunuma, Ohmiya City, Saitama, 330-<br>0015       | 048-684-9129 |
| Canon Sales Co., Ltd., Optical<br>Lens Sales Department  | 2-13-29, Minato Minami, Minato Ku, Tokyo,<br>108-0072    | 03-3740-3388 |

### (3) Optical filter

| Supplier                                               | Address                                  | Phone        |
|--------------------------------------------------------|------------------------------------------|--------------|
| Sakai Glass Engineering Co.,<br>Ltd., Optic Department | 2-3-6, Sengoku, Koto Ku, Tokyo ,135-0015 | 03-3647-6031 |

| SHARP's article Nbr. | Moritex's article Nr. | Item name                           | Specifications                                      |  |
|----------------------|-----------------------|-------------------------------------|-----------------------------------------------------|--|
| IV-1A0101            | ML-0614               | CCTV lens                           | C mount f = 6 mm                                    |  |
| IV-1A0102            | ML-0813               | CCTV lens                           | C mount f = 8 mm                                    |  |
| IV-1A0103            | ML-1214               | CCTV lens                           | C mount f = 12 mm                                   |  |
| IV-1A0104            | ML-2514               | CCTV lens                           | C mount f = 25 mm                                   |  |
| IV-1A0105            | ML-3514               | CCTV lens                           | C mount f = 35 mm                                   |  |
| IV-1A0106            | ML-5018               | CCTV lens                           | C mount f = 50 mm                                   |  |
| IV-1A0107            | ML-7527               | CCTV lens                           | C mount f = 75 mm                                   |  |
| IV-1A0201            | ML-EXR                | Close up ring                       | A set of 7 intermediate rings                       |  |
| IV-1A0301            | MML1-65D              | Telecentric lens                    | C mount 1x                                          |  |
| IV-1A0302            | MML2-65D              | Telecentric lens                    | C mount 2x                                          |  |
| IV-1A1101            | ML17-07516            | CCTV lens                           | $\phi$ 17 mmmount f = 7.5 mm                        |  |
| IV-1A1102            | ML17-1520             | CCTV lens                           | $\phi$ 17 mm mount f = 15 mm                        |  |
| IV-1A1103            | ML17-2431             | CCTV lens                           | $\phi$ 17 mm mount f = 24 mm                        |  |
| IV-1A1301            | ML1-65D-CM1           | Telecentric lens                    | $\phi$ 17 mm mount 1x                               |  |
| IV-1A1302            | ML2-65D-CM1           | Telecentric lens                    | $\phi$ 17 mm mount 2x                               |  |
| IV-2A0101            | MHF-H50LR             | Halogen light source                | 50 W                                                |  |
| IV-2A0102            | MHF-D100LR            | Halogen light source                | 100 W                                               |  |
| IV-2A0103            | MHF-150L              | Halogen light source                | 150 W                                               |  |
| IV-2A0201            | LM-50                 | Halogen lamp                        | 12 V, 50 W                                          |  |
| IV-2A0202            | LM-100                | Halogen lamp                        | 12 V, 100 W                                         |  |
| IV-2A0203            | LM-150                | Halogen lamp                        | 12 V, 150 W (high luminous)                         |  |
| IV-2A0204            | LM-150C               | Halogen lamp                        | 12 V, 150 W (long life)                             |  |
| IV-2A0301            | MRG31-1500S           | Ring light guide                    | φ 31 x 1500 mm                                      |  |
| IV-2A0302            | MRG48-1500S           | Ring light guide                    | φ 48 x 1500 mm                                      |  |
| IV-2A0401            | MSG4-1100S            | Straight light guide                | φ 4 mm, 1100 mm                                     |  |
| IV-2A0701            | MPP60-1500S           | Surface illuminating<br>light guide | 60 x 60 mm, 1500 mm                                 |  |
| IV-2A0901            | KA-03                 | Crystal adapter                     | Needed when the IV-2A0701 is used with an IV-2A0102 |  |

# ■ Table of standard items related to the IV-C35M handled by SHARP

The items listed above are all Moritex products.

# Appendix 2: Working samples

Cut out the following working samples and try to measure them.

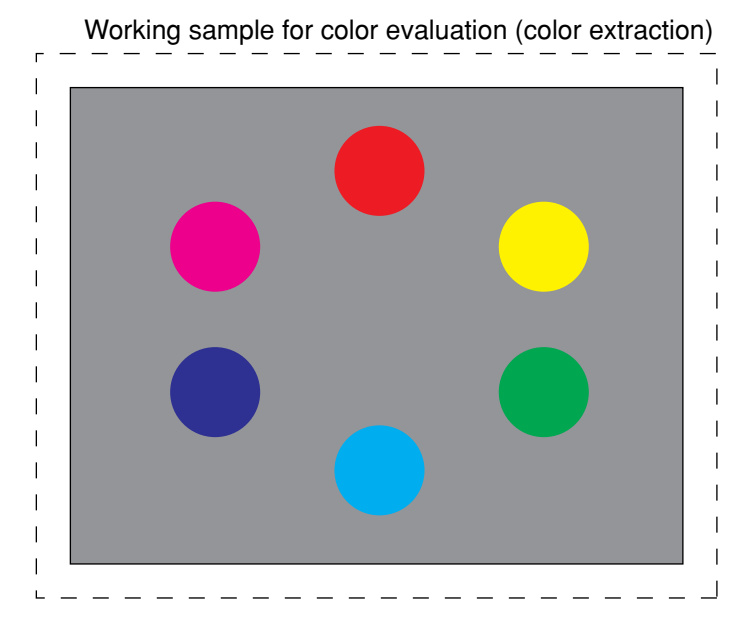

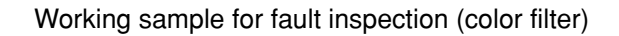

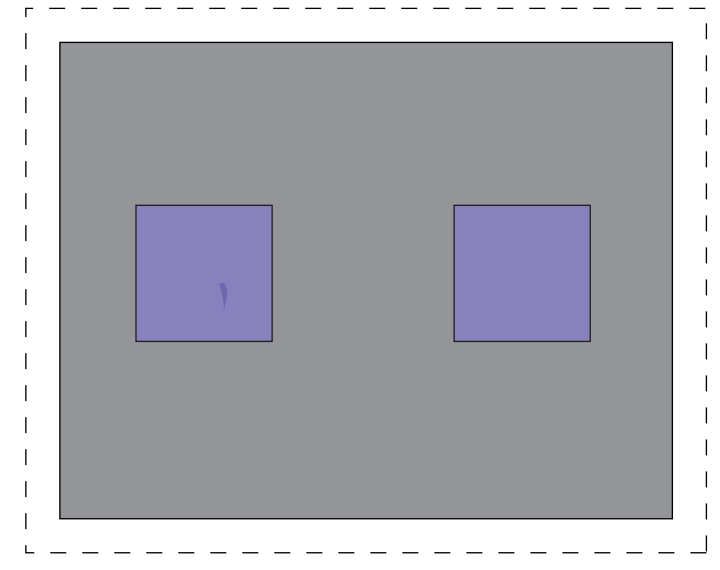

Working sample for positional deviation measurement

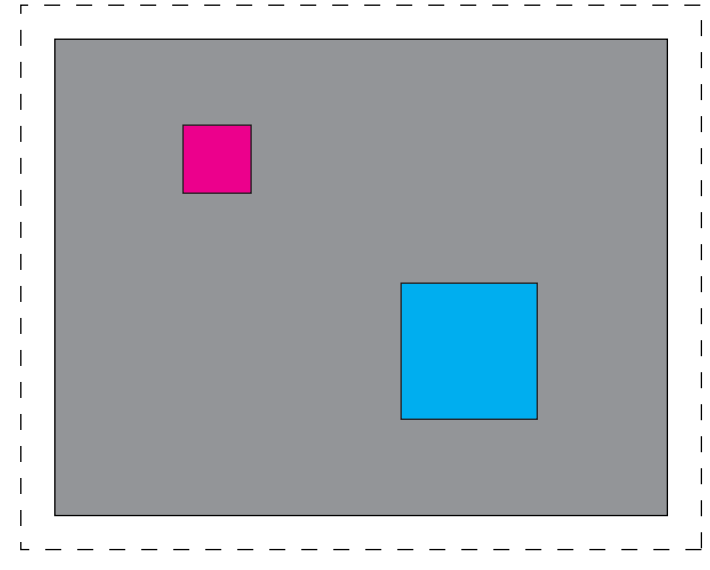

# Alphabetical Index

| [1,2]          |     |
|----------------|-----|
| 1-point search | 1-9 |
| 2-point search | 1-9 |

# [A]

| ALL-INIT (initialize all)             | 6-15 |
|---------------------------------------|------|
| Area filter                           | G-1  |
| Area measurement by binary conversion | 1-14 |
| Arrangement of the square pixels      | G-1  |
| Artifact processing                   | G-1  |

# [B]

| Backlighting               | 5-1  |
|----------------------------|------|
| Basic system configuration | 3-1  |
| BGA/CSP inspection         | 1-11 |
| Binary image               | G-1  |
| Binary processing          | G-2  |
| Boundary processing        | G-2  |

# [C]

| C mount                                                 | G-2           |
|---------------------------------------------------------|---------------|
| Camera (IV-C30C5/S30C3)                                 | 5-16          |
| Camera (IV-S30C4)                                       | 5-20          |
| Camera angle bracket                                    | 5-17, 5-23    |
| Camera cable (IV-S30KC3/KC5)                            | 4-4, 8-5      |
| Camera installation distance                            | 5-2, 5-4 to 6 |
| Camera lens (IV-S20L16)                                 | 4-4, 8-5      |
| Camera specifications                                   |               |
| Camera                                                  |               |
| CCD (charge capture device)                             | G-2           |
| CCD trigger                                             | 3-4, G-2      |
| Center of gravity                                       | G-2           |
| CHG-TYPE                                                |               |
| Color camera (IV-C30C5)                                 |               |
| Color evaluation                                        |               |
| Color extraction mode                                   |               |
| Color extraction                                        |               |
| Color filter mode                                       |               |
| Color filter                                            | 1-5           |
| Commercially available peripheral devices               | A-1           |
| Common for both color extraction and color filter modes |               |
| Computer link                                           | 5-15, G-2     |
| Connecting a PLC (computer link)                        | 5-15          |
| Connecting a power supply                               |               |
| Connecting equipment                                    | 5-8           |
| Connecting to the input/output terminals (parallel I/F) | 5-12          |
|                                                         |               |

| Connection and Installation Methods                                               | 5-1      |
|-----------------------------------------------------------------------------------|----------|
| Connection for communications with personal computer (general purpose serial I/F) | 5-13     |
| Contraction                                                                       | G-4      |
| Controller (IV-C35M)                                                              | 4-1, 8-1 |
| Controller installation space                                                     | 5-9      |
| Corrected gray scale search                                                       | G-6      |

# [D]

| Data saving                         | 2-1  |
|-------------------------------------|------|
| Degree of match inspection          | 1-10 |
| Description of the operation screen | 6-2  |
| Distance and angle measurement      | 1-15 |

# [E]

| Edge detection                    | G-4  |
|-----------------------------------|------|
| Edge emphasis                     | G-4  |
| Edge extraction                   | G-4  |
| Editing operation screen          | 6-14 |
| Eliminating binary noise          | G-4  |
| Environment settings              | 6-16 |
| Expansion                         | G-4  |
| <sub>C</sub> Controller (IV-C35M) | 5-10 |
| C4 camera body                    | 5-23 |
| Camera angle bracket              | 5-24 |
| Camera head bracket               | 5-22 |
| Camera lens + camera cable        | 5-18 |
| Main housing angle bracket        | 5-10 |
| S30C4 camera head                 | 5-21 |
| External dimensions               |      |
| External trigger                  |      |
|                                   |      |

# [F]

| Fault inspection       |            |
|------------------------|------------|
| Features               |            |
| Fillet width G-5       |            |
| Flat width             | G-5        |
| Focal length           | 5-3 to 5-6 |
| Freeze image           |            |
| Full pixel reading G-5 |            |

# [G]

| Gray scale check using the normalization correlation method | G-6 |
|-------------------------------------------------------------|-----|
| Gray scale processing (gray image processing)               | G-6 |
| Gray scale search (corrected gray scale search)             | G-6 |

# [H]

| Halogen lamp                | Iamp G-7           |
|-----------------------------|--------------------|
| High frequency lighting G-7 | juency lightingG-7 |

| High-speed camera (IV-S30C3) | 4-2  |
|------------------------------|------|
| Histogram widening           | G-7  |
| Horizontal edge              | G-11 |
| I/O port                     | 5-12 |

# [I]

| Illumination monitor alarm density setting | G-7  |
|--------------------------------------------|------|
| Initialization                             | 6-15 |
| INIT-RAM (Initialize RAM)                  | 6-15 |
| Input terminal (INPUT) X0 to X7            | 5-12 |
| Input/output terminals of controller       | 5-12 |
| Installation conditions                    | 5-1  |
| Installation method                        |      |
| -Camera (IV-C30C5/S30C3)                   | 5-16 |
| Camera (IV-S30C4)                          | 5-20 |
| Camera body                                | 5-17 |
| Camera head                                | 5-22 |
|                                            |      |

| InstallationM-Controller (IV-C35M) | 5-8            |
|------------------------------------|----------------|
| Installation of a memory card      | 6-17           |
| Installation                       | 5-9            |
| Interline transfer system          | G-7            |
| Island                             | G-7            |
| IV-09MT                            |                |
| IV-60LD                            |                |
| IV-S20L16                          |                |
| IV-S30C2                           | 4-2, 5-16, 8-4 |
| IV-S30C4                           |                |

# [L]

| LCD monitors (IV-10MT/10MTV/10MTK) |          |
|------------------------------------|----------|
| Lead inspection                    | 1-11     |
| LED lighting equipment (IV-60LD)   | 8-8      |
| Lens                               | 5-2, A-1 |
| Lightning equipment                | 5-1, A-1 |

# [M]

| Main axis angle                           | G-8       |
|-------------------------------------------|-----------|
| Mask window                               | G-8       |
| Measurement program                       | 1-5       |
| Memory card                               | 6-17      |
| Menu tree                                 | 6-11, G-8 |
| Method for displaying the operation chart | 6-8       |
| Micro camera (IV-S30C2)                   | 4-2       |
| Micro, high-speed camera (IV-S30C4)       | 4-3       |
| Mid gray level emphasis                   | G-8       |
| Monochrome monitor (IV-09MT)              | 8-7       |
| Multiple degree of match inspection       | 1-13      |

| Multiple position measurement | 1-12 |
|-------------------------------|------|
| [N]                           |      |

# 

# [O]

| Object counting by binary conversion                    | 1-14      |
|---------------------------------------------------------|-----------|
| Object identification (labeling) by binary conversion   | 1-14      |
| Object identification and numbering function (labeling) | G-9       |
| Operation chart                                         | 6-8       |
| Operation chart, editing                                | 6-9       |
| Operation screen                                        | 6-2, 6-14 |
| Optical filter                                          | A-1       |
| Optimum lens and resolution                             | 5-2       |
| Option                                                  | 6-15      |
| Other operations in the "Set wizard" program            |           |
| Output terminal (OUTPUT)                                | 5-12      |

# [P]

| Part Names and Functions                   | 4-1       |
|--------------------------------------------|-----------|
| Partial CCD reading                        | G-9       |
| Peripheral devices available on the market | A-1       |
| Photo sensor                               |           |
| Pixel                                      | G-10      |
| Point measurements                         | 1-10      |
| Positional deviation measurement           | 1-9, 7-23 |
| Power supply to controller                 | 5-11      |
| Precautions for Use                        |           |
| Product line                               |           |
| Programmable controller                    |           |
| Progressive scan                           | G-10      |

# [R]

| Random shutter function                                                             | G-10          |
|-------------------------------------------------------------------------------------|---------------|
| Reflective lighting                                                                 | 5-1           |
| Relationship between the set wizard program, the operation chart, and the menu tree | 6-13          |
| Remote keypad (IV-S30RK1)                                                           | 4-5           |
| Remote keypad                                                                       | 4-5           |
| Resolution                                                                          | 2 to 5-6, G-9 |
| RS-232C port                                                                        | 5-13          |
| RS-422 port                                                                         | 5-13          |

# [S]

| SAVE                           |      |
|--------------------------------|------|
| Search area                    | G-10 |
| Search pixel                   | G-10 |
| Self-diagnosis                 | 6-15 |
| Setting and Operating Outlines | 6-1  |

| Setting and operating procedures           |            |
|--------------------------------------------|------------|
| Setting Examples Using the Setting Wizard  |            |
| Setting window boundaries (enable/disable) | G-10       |
| Shading correction                         | G-11       |
| Smoothing                                  | G-11       |
| Space around the controller                |            |
| Space filter                               | G-11       |
| Specifications                             | 8-1        |
| Standard wizard, starting                  |            |
| Standard wizard                            |            |
| Storage method                             |            |
| Sub pixel, pixel                           | G-12       |
| Support tools                              |            |
| System configuration examples              |            |
| System configuration                       | 3-1 to 3-7 |

# [T]

| Threshold value setting              | G-12 |
|--------------------------------------|------|
| Threshold value                      | G-12 |
| Through image                        | 6-2  |
| Triggered by a personal computer     | 3-6  |
| Triggered by an external trigger     | 3-3  |
| Triggered by the internal CCD sensor |      |

# [V, W]

| Vertical edge   | G-11      |
|-----------------|-----------|
| Window          | G-13      |
| Wiring method   | 5-8 to 15 |
| Wizard          | 6-5, G-12 |
| Wizard          | G-13      |
| Working samples | A-3       |

# [γ]

| γ | negative correction | G-14 |
|---|---------------------|------|
| γ | positive correction | G-14 |